## **GPS-X Lite Exercises**

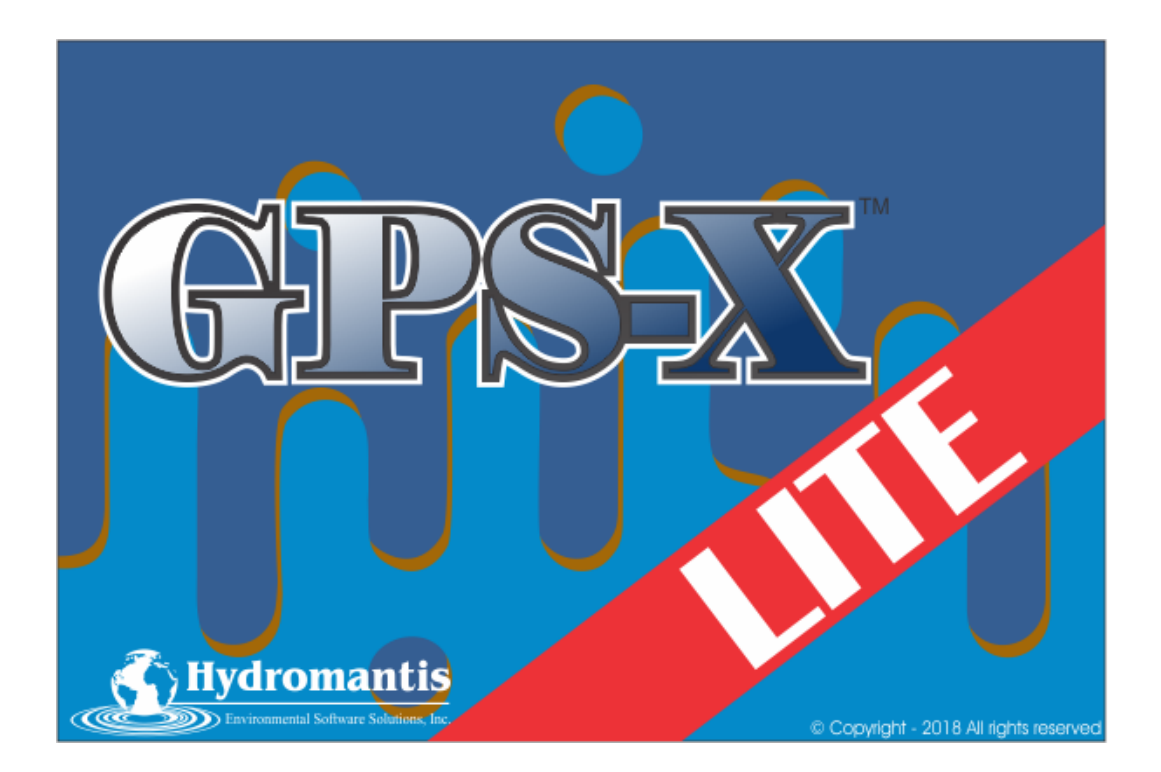

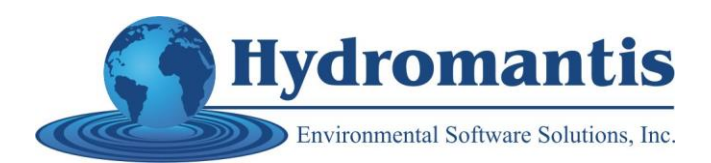

Copyright ©1992-2018 Hydromantis Environmental Software Solutions, Inc. All rights reserved.

No part of this work covered by copyright may be reproduced in any form or by any means - graphic, electronic or mechanical, including photocopying, recording, taping, or storage in an information retrieval system - without the prior written permission of the copyright owner.

The information contained within this document is subject to change without notice. Hydromantis Environmental Software Solutions, Inc. makes no warranty of any kind with regard to this material, including, but not limited to, the implied warranties of merchantability and fitness for a particular purpose. Hydromantis Environmental Software Solutions, Inc. shall not be liable for errors contained herein or for incidental consequential damages in connection with the furnishing, performance, or use of this material.

#### Trademarks

GPS-X and all other Hydromantis trademarks and logos mentioned and/or displayed are trademarks or registered trademarks of Hydromantis Environmental Software Solutions, Inc. in Canada and in other countries.

ACSL is a registered trademark of AEgis Research Corporation

Adobe and Acrobat are trademarks of Adobe Systems Incorporated

MATLAB is a registered trademark of The MathWorks, Inc.

JAVA is a trademark of Oracle Corporation.

Microsoft, Windows, Windows Server, Windows XP, Windows Vista, Windows 7, Windows 8, and Windows 10 are trademarks of Microsoft Corporation.

GPS-X uses selected Free and Open Source licensed components. Please see the readme.txt file in the installation directory for details.

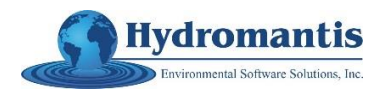

Hydromantis ESS, Inc. 407 King Street West Hamilton, ON L9H6Y1, Canada

#### Table of Contents

| GPS-X Lite Exercises                                                                                                    | 4                               |
|----------------------------------------------------------------------------------------------------|---------------------------------|
| Exercise 1 – Configuration of the Starting Point Layout                                                                  | 5                               |
| Exercise 2 – Influent Advisor                                                                                            |                                 |
| Exercise 3 – Comparing the Performance of Alternative Bioreactor Configurations                                          |                                 |
| Exercise 4 – Plug-Flow Configuration                                                                                     |                                 |
| Exercise 5 – Effect of SRT and DO Control on Nitrification                                                               |                                 |
| Exercise 6 – Temperature Effect on Nitrification                                                                         |                                 |
| Exercise 7 – Aeration Control                                                                                            |                                 |
| Exercise 8 – Total Nitrogen Removal: Nitrification and Denitrification                                                   | 59                              |
| Exercise 9 – Exploring Kinetic Parameters                                                                                | 66                              |
| Exercise 10 – Secondary Clarifier Performance                                                                            | 73                              |
| Exercise 11 – Anaerobic Digestion                                                                                        |                                 |
| Exercise 12 – Mass Balance                                                                                               | 89                              |
| Exercise 13 – Dynamic Operations                                                                                         |                                 |
| Exercise 14 – Aeration Strategy on Plant Performance and Energy                                                          | 106                             |
| Exercise 15 – Model Calibration                                                                                          | 115                             |
| APPENDIX A: A Brief Discussion of Biotreatment Models in GPS-X <sup>TM</sup> (Lite)                                      | 126                             |
| Activated Sludge Model                                                                                                   | 126                             |
| Rate Expressions<br>Hydrolysis Rate Expression<br>Endogenous Decay<br>Nitrogen and Phosphorus<br>Other Minor Differences | 126<br>127<br>127<br>127<br>127 |
| Anaerobic Treatment Model                                                                                                | 130                             |
| References                                                                                                    |                                 |

## **GPS-X Lite Exercises**

Refer to the *Quick Start Guide GPS-X Lite* available from the Help selection on the menu bar for supporting information on how to perform specific actions that will be used in the following exercises.

For more detailed content related to the fully-functional version of GPS-X, users can reference the *Technical Reference for GPS-X* and *Complete User Guide for GPS-X*.

Note:

- GPS-X Lite implements a limited version of the International Water Association Activated Sludge Model no. 1 (ASM1).
- The simulation results obtained in GPS-X Lite can differ slightly based on several factors including the model's initial conditions, convergence criteria, and rounding. Therefore, you may observe minor variances between the model results and provided solutions. If you find significant differences (>0.1%) then we recommend that you check your model setting and model inputs.
- Refer Appendix -A for more details of the biological models used in GPS-X Lite.

# Exercise 1 – Configuration of the Starting Point Layout

Note: Only make the specified changes outlined in the steps below as this layout will be used at the starting point for all subsequent exercises.

- 1. Open a new model layout in GPS-X Lite. (You will be prompted with "Close current layout"; choose Yes.)
- 2. Navigate to the process table on the left-hand side of the window.
- 3. Within the appropriate process group, left-click and drag the following process objects onto the drawing board.
  - Influent Wastewater Influent
  - Suspended Growth Processes Plug-Flow Tank
  - Secondary Clarifiers Circular Secondary Clarifier
  - Tools Wastewater Outfall

Ω

Note: In GPS-X Lite only specific unit objects are available to the user. All items that are greyed-out are disabled and have only been included to demonstrate what is available in the fully functional version of GPS-X. In addition, users have access to only one instance of each available object.

4. Select the Locator button and zoom-in on the model layout so there is less white space showing on the drawing board and the icons are enlarged.

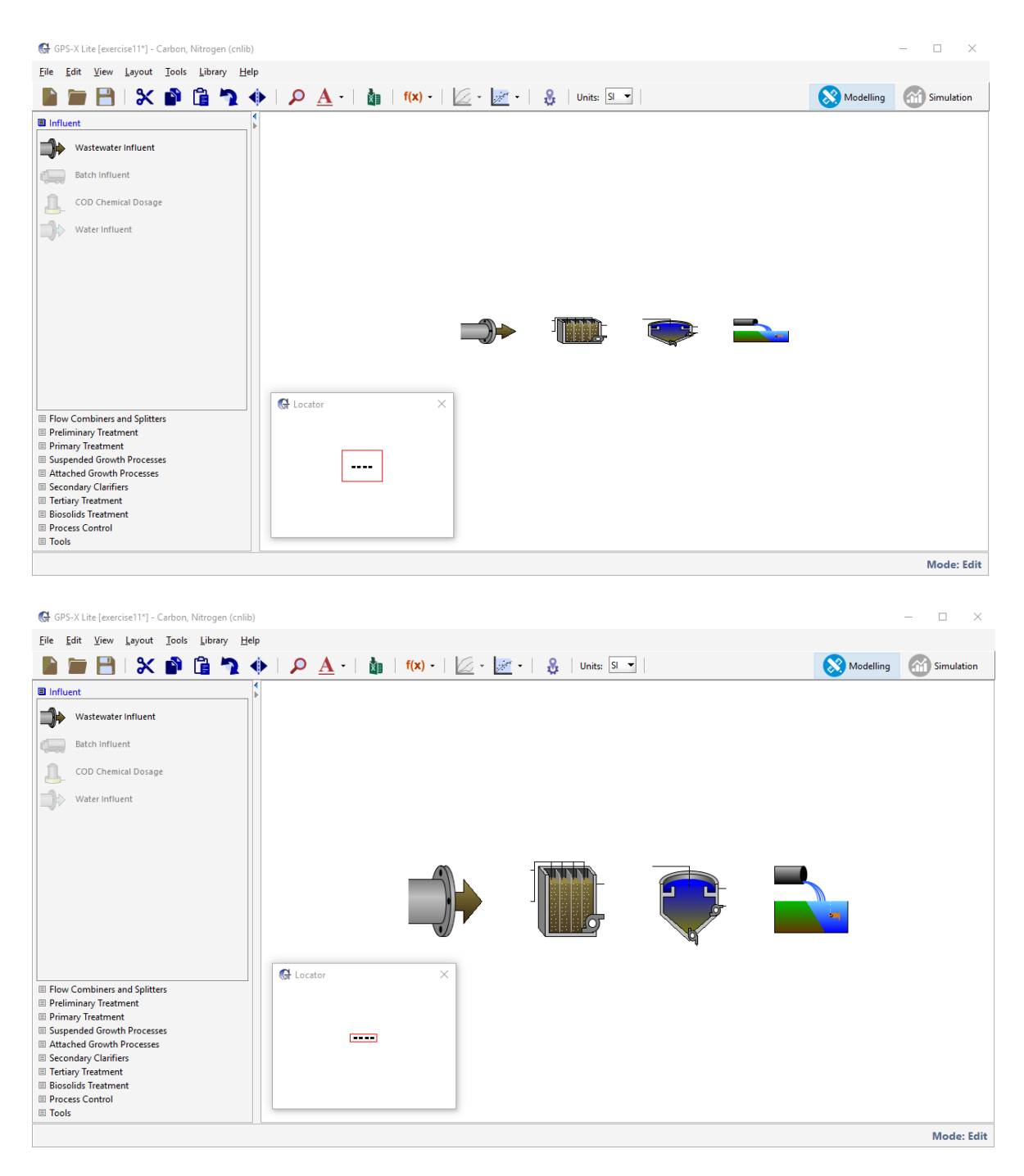

- 5. Create the following connection paths:
  - a) Wastewater Influent  $\rightarrow$  PFR Influent (upper reactor connection point)
  - b) PFR Effluent → Secondary Clarifier Influent
  - c) Secondary Clarifier Effluent  $\rightarrow$  Wastewater Outfall
  - d) Secondary Clarifier Underflow (the bottom connection point from the reactor) → PFR Recycle Influent (lower reactor connection point)

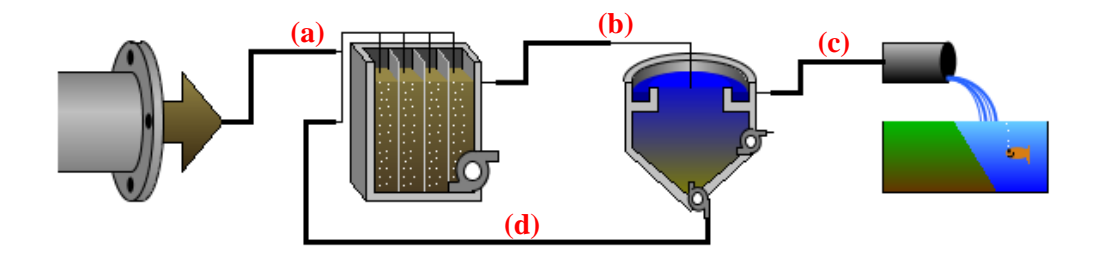

Note: The stream connections must be exactly as specified in the image above.

- A 6. Click on the Labels button located on the toolbar to display the stream and object names. Make the following adjustments to the names of the model objects by right-clicking on the object and selecting *Labels*... from the dropdown menu.
  - Wastewater Influent:
    - Label: Influent
    - influent: wwinf

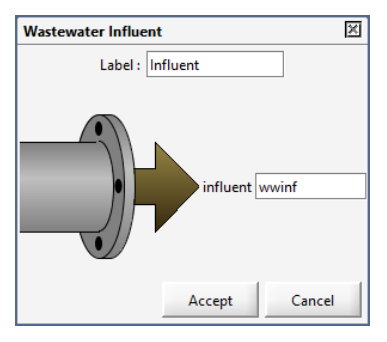

- Plug-Flow Tank:
  - Label: Bioreactor
  - o input: wwinf
  - o recycle: RAS
  - overflow: mlss

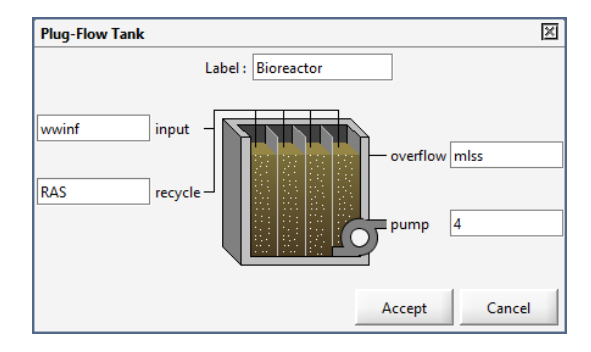

- Circular Secondary Clarifier:
  - Label: Secondary Clarifier
  - o influent: mlss
  - o overflow: effluent
  - o pump: WAS
  - o underflow: RAS

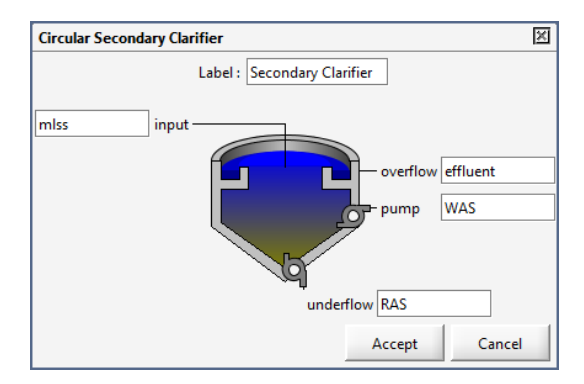

- Wastewater Outfall:
  - Label: Outfall
  - input: effluent

| Wastewater Outfall | X      |
|--------------------|--------|
| Label : Outfall    |        |
| offluent           |        |
| input              |        |
|                    |        |
|                    | -      |
|                    |        |
| Accept             | Cancel |

Note:

- Once you have specified the name of a stream in one location, the name will automatically appear at the other end of the connection.
- After specifying labels, they will not appear in a reloaded layout unless *View > Display Labels > Stream/Objects* has been selected.
- 7. Right-click on the Bioreactor and go to *Input Parameters > Physical* and set **the number of reactors** to **1**. This change allows the PFR model object to be modelled as a complete mixed (CM) reactor.

| Physical                                                |                  |        |     | ×      |
|---------------------------------------------------------|------------------|--------|-----|--------|
| Dimensions                                              |                  |        |     | _      |
| [mlss] number of reactors                               | 1                |        |     | D      |
| [mlss] tank depth (not editable in GPS-X Lite)          | 4.0              | m      | •   |        |
| [mlss] volume setup method (not editable in GPS-X Lite) | Volume Fractions |        | Ŧ   | D      |
| Individual Volumes                                      |                  |        |     |        |
| [mlss] individual volumes                               | ()               | m3     | Ŧ   | Ľ      |
| Volume Fractions                                        |                  |        |     |        |
| [mlss] maximum volume (not editable in GPS-X Lite)      | 1000.0           | m3     | •   | $\Box$ |
| [mlss] volume fractions                                 | ()               | -      | •   | $\Box$ |
| More                                                    |                  |        |     |        |
|                                                         |                  | Accept | Can | cel    |

8. Right-click on the Bioreactor and navigate to *Input Parameters > Operational* and change the **specify oxygen transfer by...** to **Entering airflow**, and set the **total air flow into aeration tank** to **30,000 m<sup>3</sup>/d**.

| Aeration Setup                                        |                  |      |   |   |
|-------------------------------------------------------|------------------|------|---|---|
| [mlss] aeration method                                | Diffused Air     |      | • |   |
| [mlss] specify oxygen transfer by                     | Entering Airflow |      | - |   |
| [mlss] oxygen mass transfer coefficient (clean water) | ()               | 1/d  | Ŧ |   |
| More                                                  |                  |      |   |   |
| Diffused Aeration                                     |                  |      |   | _ |
| [mlss] total air flow into aeration tank              | 30000.0          | m3/d | • | D |
| [mlss] distribution of air flow to aeration tank      | ()               | -    | • |   |
| More                                                  |                  |      |   |   |
| Mechanical (Surface Aeration)                         |                  |      |   |   |
| [mlss] aeration power                                 | ()               | kW   | Ŧ |   |
| More                                                  |                  |      |   |   |
| Aeration Control                                      |                  |      |   |   |
| [mlss] DO setpoint                                    | ()               |      |   |   |
| More                                                  |                  |      |   |   |
| Pumped Flow Control                                   |                  |      |   |   |
| [4] pumped flow                                       | 0.0              | m3/d | • |   |
| [blank] controller                                    | OFF              |      |   |   |
| [blank] setpoint for control variable                 | 1.0              |      |   |   |
| More                                                  |                  |      |   |   |
|                                                       |                  |      |   |   |

9. A useful feature in GPS-X Lite is the ability to quickly review the changes the user has made to the default model settings. Right-click on the Bioreactor and navigate to **Summary of changes**. In the form that appears you should see a list of all input changes.

| 🚱 Summary of Input Changes               |                  | $\times$   |
|------------------------------------------|------------------|------------|
| Select process: Bioreactor (mlss)        |                  |            |
| Bioreactor                               |                  | <b>5</b> 3 |
| [mlss] number of reactors                | 1                | <u>ئا</u>  |
| [mlss] specify oxygen transfer by        | Entering Airflow | 2          |
| [mlss] total air flow into aeration tank | 30000.0          | m3/d 🏹     |
|                                          |                  |            |
|                                          |                  |            |
|                                          |                  |            |
|                                          |                  |            |
|                                          |                  | Close      |

H

- 10. Click on the arrow button to the right of the **total air flow into aeration tank** variable in the form. The same form in Step 8 should appear. Close this window.
- 11. Save the model layout under an appropriate name (i.e. startingpoint).

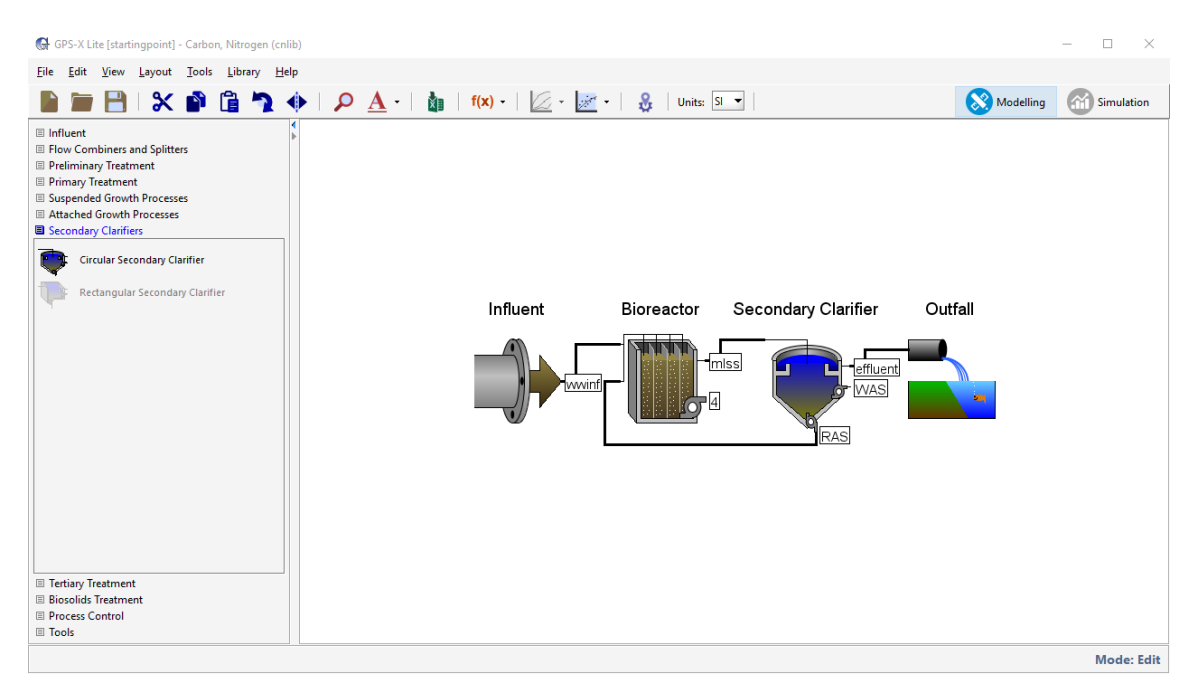

To become familiar with how to navigate to various parts of the interface, recreate and fill out the table below through completion of the following steps. Make note of the units indicated in the table.

#### (Exercise 1 – Question 1)

|                 | Model Object        | Parameter                | Unit              | Value |
|-----------------|---------------------|--------------------------|-------------------|-------|
| Modelling Mode  | Wastewater Influent | Influent Flow            | m <sup>3</sup> /d |       |
|                 | Bioreactor          | Maximum Volume           | m <sup>3</sup>    |       |
|                 | Secondary Clarifier | Surface                  | m <sup>2</sup>    |       |
| Simulation Mode | Influent            | Ammonia                  | mgN/L             |       |
|                 | Bioreactor          | Temperature              | С                 |       |
|                 | Bioreactor          | Hydraulic Residence Time | hr                |       |
|                 | Secondary Clarifier | TSS Removal Efficiency   | %                 |       |

- 12. Right-click on the Wastewater Influent object and navigate to *Flow* > *Flow Data* and report the value of the **influent flow** rate.
- 13. Right-click on the Bioreactor and navigate to *Input Parameters > Physical* and report the value of the **maximum volume**.
- 14. Right-click on the Secondary Clarifier and navigate to *Input Parameters > Physical* and report the value of the **surface area**.
- 15. Switch into **simulation mode**. The "Model Builder" will activate if this is the first simulation to be conducted with the layout and its parameters. Once the model is built, run the simulation by pressing the Start button located in the bottom-left corner of the interface, on the simulation toolbar.

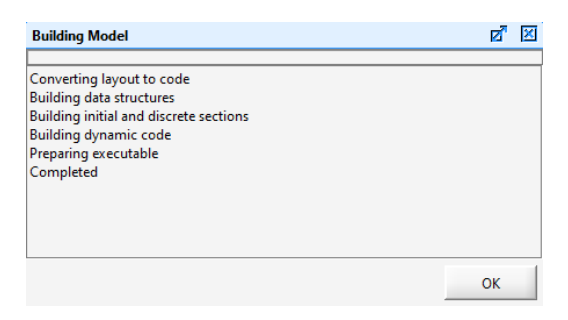

Note: Values will appear in the locations specified in the images below once the simulation has been run.

Below the Outputs menu ribbon, output tabs have been automatically created for the four model objects on the drawing board: Influent, Bioreactor, Secondary Clarifier, and Outfall.

16. Select the *Influent output tab* and report the **ammonia concentration** under the Simulation Results header.

| Influent        | Bioreactor | Secondary Clarifi | er Outfall |
|-----------------|------------|-------------------|------------|
| Influent        |            |                   |            |
| Simulation R    | esults     |                   |            |
|                 | 244        | wwinf             |            |
| Flow            | m3/d       | -                 |            |
| TSS             | mg/L       | -                 |            |
| VSS             | mg/L       | -                 |            |
| cBOD5           | mg/L       | -                 |            |
| COD             | mg/L       | -                 |            |
| Soluble COD     | mg/L       |                   | -          |
| Ammonia N       | mgN/L      |                   |            |
| TKN             | mgN/L      | -                 |            |
| TN              | mgN/L      | -                 |            |
| Soluble PO4-I   | P mgP/L    | -                 |            |
| TP              | mgP/L      |                   |            |
| Alkalinity      | mgCaC      | 03/L -            |            |
| Total Alkalinit | y mgCaC    | 03/L -            |            |
| pН              | -          | -                 |            |

17. Select the *Bioreactor output tab* and report the temperature in the top section of the panel.

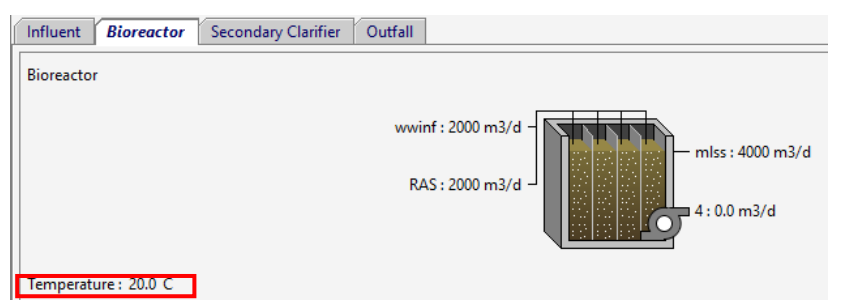

18. Right-click on the mlss stream of the Bioreactor (ensure that the mouse changes to a connecting arrow before clicking) and navigate to *Output Variables > Hydraulic Variables and* report the **hydraulic residence time** in the table.

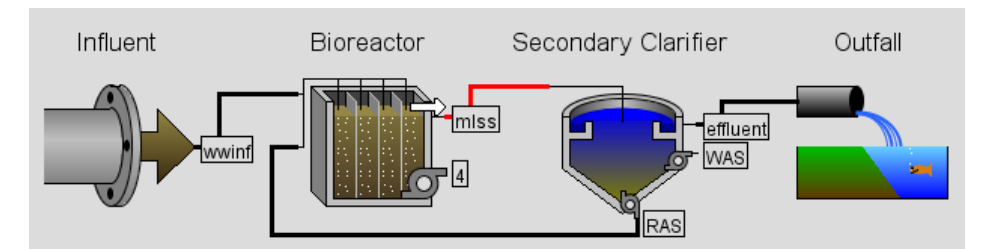

19. Right-click on the effluent stream of the Secondary Clarifier (ensure that the mouse changes to a connecting arrow before clicking) and navigate to *Output Variables > Performance Variables and* report the **TSS removal efficiency** in the table.

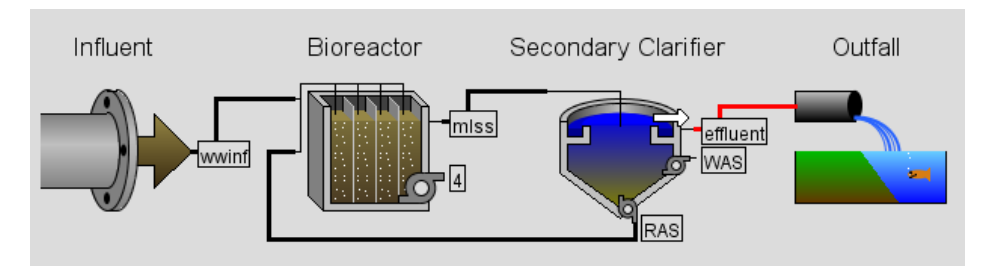

Select the *Bioreactor output tab*, and in the top-right corner of the panel, choose from the **Display** dropdown, **Ammonia N**. Notice that the values of the streams on the bioreactor image will become updated. Report a screenshot of these results. (Exercise 1 – Question 2)

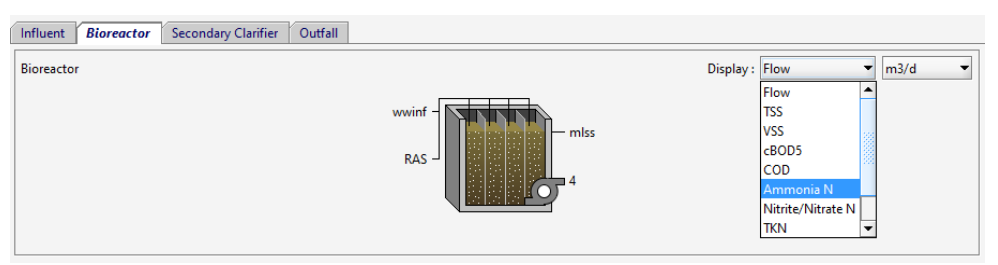

### Exercise 2 – Influent Advisor

This exercise will explore two concepts related to wastewater influent characterization.

- a) Relationship between state and composite variables using the GPS-X influent advisor tool
- b) Effect of influent characterization on plant performance
  - 1. Open the Starting Point model layout developed in Exercise 1 and save it under a different name.

Note: If you ran into any trouble with configuring the layout in Exercise 1, it can be accessed from the main toolbar by going to *File > Sample Layouts*...

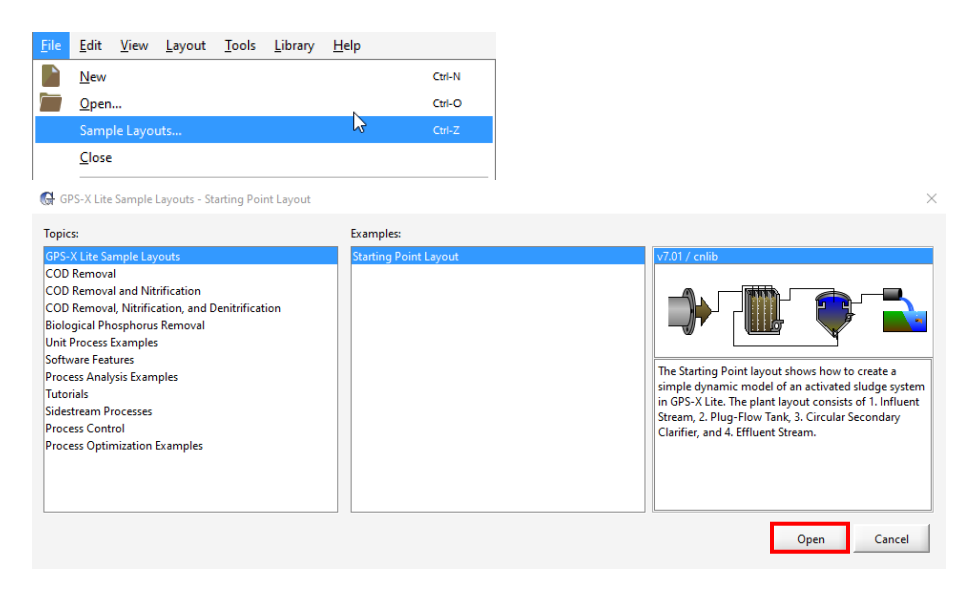

- 2. Switch into Modelling Mode.
- 3. Right-click on the Influent Wastewater object and navigate to *Composition > Influent Characterization* to open the **Influent Advisor** tool.

| Infl | Influent Advisor - Library: cnlib - Influent Model: codstates - Biological Model: asm 1 🗵 |                                                 |           |       |   |       |                          |                      |         |         |                            |                                       |               |        |
|------|-------------------------------------------------------------------------------------------|-------------------------------------------------|-----------|-------|---|-------|--------------------------|----------------------|---------|---------|----------------------------|---------------------------------------|---------------|--------|
| Γ    | Jser I                                                                                    | nputs                                           |           |       | _ | Stat  | e Variables              |                      |         |         | Compo                      | site Variables                        |               |        |
| 1    | nflue                                                                                     | nt Composition                                  |           |       | 4 | Inor  | ganic Suspended Solids   |                      |         |         | Volatile Fraction          |                                       |               |        |
| 0    | od                                                                                        | total COD                                       | gCOD/m3   | 430.0 | ₽ | xii   | inert inorganic suspen   | ded solids           | g/m3    | 59.7    | ivt                        | VSS/TSS ratio                         | gVSS/gTSS     | 0.75   |
| t    | kn                                                                                        | total TKN                                       | gN/m3     | 40.0  |   | Orga  | anic Variables           |                      |         |         | Compo                      | site Variables                        |               |        |
| 5    | nh                                                                                        | free and ionized ammonia                        | aN/m3     | 25.0  |   | si    | soluble inert organic n  | naterial             | gCOD/m3 | 21.5    | x                          | total suspended solids                | g/m3          | 238.9  |
|      | lissol                                                                                    | ved Oxygen                                      |           |       |   | ss    | readily biodegradable    | substrate            | gCOD/m3 | 86.0    | vss                        | volatile suspended solids             | g/m3          | 179.2  |
| s    | 0                                                                                         | dissolved oxygen                                | g02/m3    | 0.0   |   | xi    | particulate inert organ  | ic material          | gCOD/m3 | 55.9    | xiss                       | total inorganic suspended solids      | g/m3          | 59.7   |
|      | Vitroc                                                                                    | en Compounds                                    |           |       |   | xs    | slowly biodegradable     | substrate            | aCOD/m3 | 266.6   | bod                        | total carbonaceous BOD5               | a02/m3        | 232.7  |
| s    | no                                                                                        | nitrate and nitrite                             | gN/m3     | 0.0   |   | xbh   | active beterotrophic bi  | omass                | aCOD/m3 | 0.0     | cod                        | total COD                             | aCOD/m3       | 430.0  |
| s    | nn                                                                                        | dinitrogen                                      | gN/m3     | 0.0   |   | vha   | active autotrophic bio   | mass                 | aCOD/m3 | 0.0     | tkn                        | total TKN                             | aN/m3         | 40.0   |
| 12   | Alkalii                                                                                   | nity                                            |           |       |   | xba   | active autotrophic bio   |                      | gcob/m3 | Additio | nal Composite Variables    | greens                                | 40.0          |        |
| s    | salk alkalinity mole/m3 7.0 xu unbiodegradable particulates from cell decay gCOD/m3 0.0   |                                                 |           |       |   |       |                          |                      |         | sbod    | filtered carbonaceous BOD5 | aO2/m3                                | 56.8          |        |
| Į    | nflue                                                                                     | nt Fractions                                    |           |       |   | xsto  | internal cell storage pr | oduct                | gCOD/m3 | 0.0     | wheel                      | particulate carbonaceour ROD5         | a02/m2        | 176.0  |
| ļ    | cv                                                                                        | XCOD/VSS ratio                                  | gCOD/gVSS | 1.8   |   | Diss  | olved Oxygen             |                      | -02/2   | 0.0     | abadu                      | Elected ultimate and an and a solo    | -02/2         | 05.0   |
| f    | bod                                                                                       | BOD5/BODultimate ratio                          | -         | 0.66  |   | Nite  | dissolved oxygen         |                      | g02/ms  | 0.0     | sbodu                      | Intered utimate carbonaceous BOD      | gO2/ms        | 80.0   |
| i    | vt                                                                                        | VSS/TSS ratio                                   | gVSS/gTSS | 0.75  |   | snh   | free and ionized amm     | onia                 | aN/m3   | 25.0    | xbodu                      | particulate ultimate carbonaceous BOD | gO2/m3        | 266.6  |
|      | Organ                                                                                     | ic Fractions                                    |           |       |   |       | and while his designable |                      | nNI/m2  | 2 70    | bodu                       | total ultimate carbonaceous BOD       | gO2/m3        | 352.6  |
| f    | rsi                                                                                       | soluble inert fraction of total COD             | -         | 0.05  |   | snu . | soluble blodegradable    | organic nitrogen     | giv/ms  | 2.10    | scod                       | filtered COD                          | gCOD/m3       | 107.5  |
| f    | rss                                                                                       | readily biodegradable fraction of total COD     | -         | 0.2   |   | xnd   | particulate biodegrada   | ble organic nitrogen | gN/m3   | 8.87    | xcod                       | particulate COD                       | gCOD/m3       | 322.5  |
| f    | rxi                                                                                       | particulate inert fraction of total COD         | -         | 0.13  |   | sno   | nitrate and nitrite      |                      | gN/m3   | 0.0     | stkn                       | filtered TKN                          | gN/m3         | 27.8   |
| f    | rxu                                                                                       | part, cell decay products fraction of total COD |           | 0.0   |   | snn   | dinitrogen               |                      | gN/m3   | 0.0     | xtkn                       | particulate TKN                       | gN/m3         | 12.2   |
| f    | ryhh                                                                                      | heterotrophic biomass fraction of total COD     |           | 0.0   |   | Alka  | linity                   |                      |         |         | tn                         | total nitrogen                        | aN/m3         | 40.0   |
|      | n/ba                                                                                      | autotrophic biomass fraction of total COD       |           | 0.0   |   | salk  | alkalinity               |                      | mole/m3 | 7.0     |                            |                                       | 3             |        |
| Ľ    | litror                                                                                    | autonophic biomass naction of total COD         | -         | 0.0   |   |       |                          |                      |         |         | Stoichi                    | ometric Ratios                        |               |        |
| l f  | rsnh                                                                                      | ammonium fraction of soluble TKN                |           | 0.9   |   |       |                          |                      |         |         | ¢ co                       | ) / TKN                               | aCOD/aN       | 10.8   |
| 12   | ASM1                                                                                      | Nutrient Fractions                              |           |       |   |       |                          |                      |         |         |                            | Dhinden / TKN                         | -COD/-N       | 0.02   |
| i    | xbn                                                                                       | N content of active biomass                     | gN/gCOD   | 0.086 |   |       |                          |                      |         |         |                            | Line (marked)                         | JCOD/giv      | 0.02   |
| i i  | kun                                                                                       | N content of endogenous/inert mass              | aN/aCOD   | 0.06  |   |       |                          |                      |         |         | S NH                       | 1/ IKN                                |               | 0.625  |
|      | -                                                                                         | ,,                                              | J         |       |   |       |                          |                      |         |         | ⊈ VSS                      | / TSS                                 | gVSS/gTSS     | 0.75   |
|      |                                                                                           |                                                 |           |       |   |       |                          |                      |         |         | ¢ xco                      | DD / VSS                              | gCOD/gVSS     | 1.8    |
|      |                                                                                           |                                                 |           |       |   |       |                          |                      |         |         | ¢ BOI                      | O / COD                               | gO2/gCOD      | 0.541  |
|      |                                                                                           |                                                 |           |       |   |       |                          |                      |         |         |                            |                                       |               |        |
|      |                                                                                           |                                                 |           |       |   |       | Kan Gara Ma Calantina    |                      |         |         |                            |                                       |               |        |
|      |                                                                                           |                                                 |           |       |   | Equa  | don for : No selection   | NO SELECTION         |         |         |                            | Change select                         | on by :       |        |
|      |                                                                                           |                                                 |           |       |   |       |                          |                      |         |         |                            | Clicking                              | on variable   |        |
|      |                                                                                           |                                                 |           |       |   |       |                          |                      |         |         |                            | O moving                              | over variable |        |
|      |                                                                                           |                                                 |           |       |   | _     |                          |                      |         |         |                            |                                       |               |        |
| 1    | . 6                                                                                       | Set values to Raw Primary                       |           |       |   |       |                          |                      |         |         |                            | Ac                                    | cent          | Cancel |
| ×    |                                                                                           | Primary                                         |           |       |   |       |                          |                      |         |         |                            | AC                                    | .epc          | cancel |

The Influent Advisor is divided into 3 sections: User Inputs, State Variables, and Composite Variables. The following segment provides some background into how these variables are related in the carbon, nitrogen library (cnlib) in GPS-X.

*User Inputs* – these values are editable by the user (Note: **access is limited to Influent Fractions** in GPS-X Lite)

*State Variables* – these are the basic variables that are continuously integrated in the model over time. In practical applications the state variables are typically not easily measurable or interpretable.

*Composite Variables* – these are variables that are calculated (composed of) the state variables. Unlike the state variables, the composite variables can be combined into forms that are typically measured, such as TSS, BOD, COD, and TKN.

The box-and-arrow diagrams below demonstrate the relationships that exist between the user inputs and state and composite variables. The notation is as follows:

- Variables in **BOLD CAPITALS** are the composite variables
- Connection line shows the direction of the calculation
- Multiple lines converging indicate summation
- Stoichiometric parameters above a connection line indicate multiplication of the parameter with the previous boxed variable
- A broken line indicates that the stoichiometric parameters are model dependent

Note: GPS-X uses the usual assumption that 1 mg ultimate BOD equals 1 mg of degradable COD.

The definitions of the state and composite variables used in diagrams are summarized in the table below.

|      | State Variables                         |                          | Composite Variables               |
|------|-----------------------------------------|--------------------------|-----------------------------------|
| si   | Soluble inert material                  | <b>BOD</b> ₅             | 5-day Biological Oxygen Demand    |
| SS   | Readily biodegradable soluble substrate | <b>SBOD</b> ₅            | Soluble BOD₅                      |
| xs   | Slowly biodegradable substrate          | <b>XBOD</b> ₅            | Particulate BOD₅                  |
| xbh  | Heterotrophic biomass                   | BODu                     | Ultimate Biological Oxygen Demand |
| xba  | Autotrophic biomass                     | SBODu                    | Soluble BOD <sub>U</sub>          |
| xsto | Internal cell storage products          | <b>XBOD</b> <sub>U</sub> | Particulate BOD <sub>U</sub>      |
| xu   | Unbiodegradable cell products           | COD                      | Chemical Oxygen Demand            |
| xi   | Particulate inert material              | SCOD                     | Soluble COD                       |
| xii  | Inorganic inert particulate             | XCOD                     | Particulate COD                   |
| sno  | Nitrite and nitrate                     | Х                        | Total Suspended Solids            |
| snh  | Ammonia nitrogen                        | VSS                      | Volatile Suspended Solids         |
| snd  | Soluble organic nitrogen                | XISS                     | Total Inorganic Suspended Solids  |
| xnd  | Particulate biodegradable organic       | TN                       | Total Nitrogen                    |
|      | nitrogen                                |                          |                                   |
|      |                                         | ΤΚΝ                      | Total Kjeldahl Nitrogen           |
|      |                                         | STKN                     | Soluble TKN                       |
|      |                                         | XTKN                     | Particulate TKN                   |

a) Relationship between the CNLIB state variables and the TSS, BOD, and COD composite variables

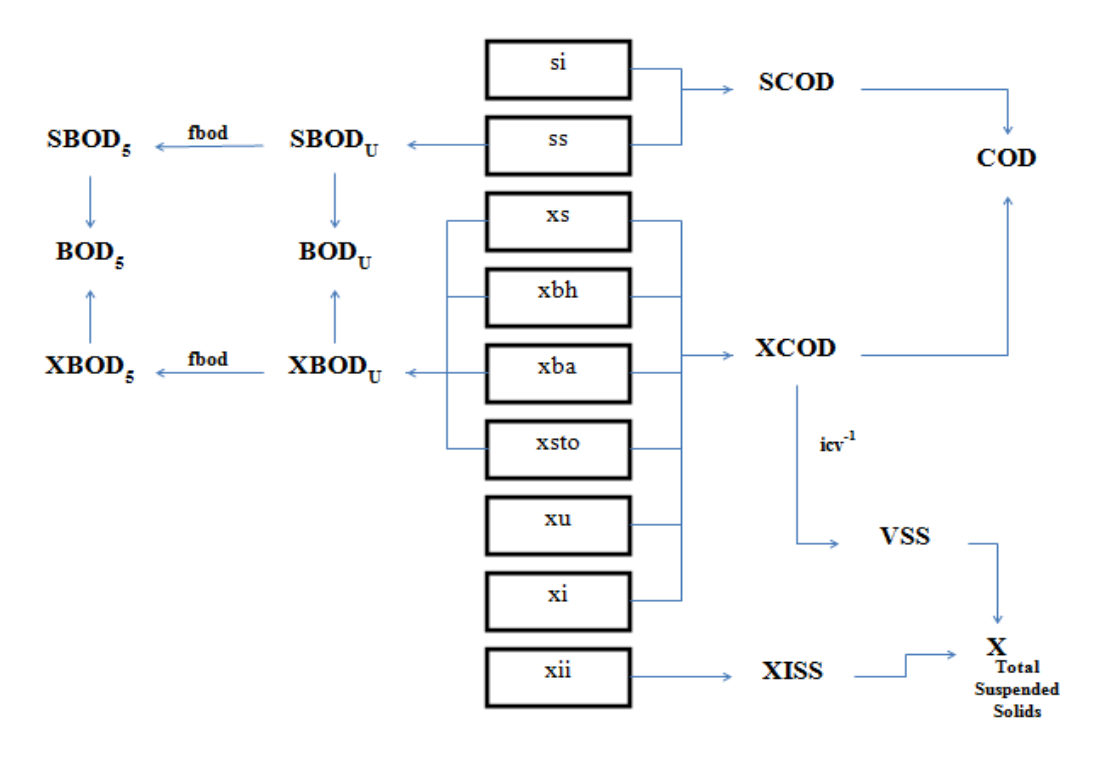

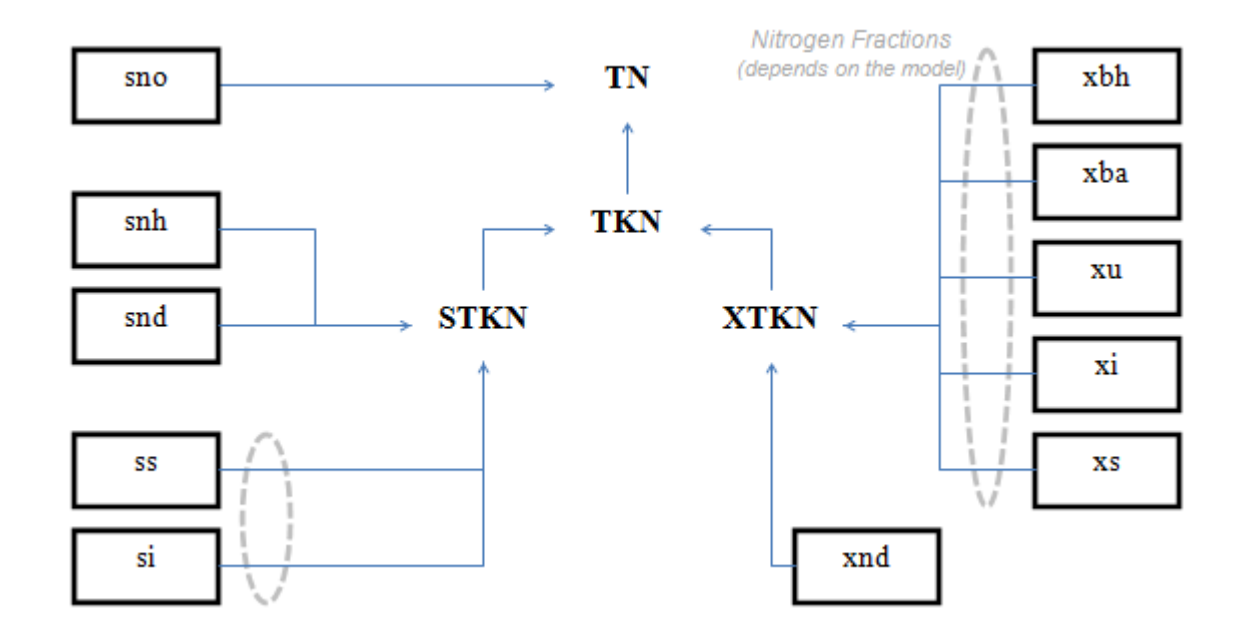

b) Relationship between the CNLIB state variables and the TN and TKN composite variables

Visualization of the relationships outlined above can be explored using the GPS-X Influent Advisor tool.

4. Select the **total suspended solids** (**x**) variable within the 3<sup>rd</sup> panel in the window under the Composite Variables header.

Selection of this variable should highlight the volatile suspended solids variable (vss) under the Composite Variables panel and the VSS/TSS ratio (ivt) under the User Inputs column.

This relationship is also presented at the bottom of the window in the form of an equation:

$$x = \frac{vss}{ivt}$$

| Influen  | t Advisor - Library: cnlib - Influent Model: cods | tates - Biolog  | ical Mode | l: asm1 |       |                           |                         |         |                              |                   |                                       |           | 2      |
|----------|---------------------------------------------------|-----------------|-----------|---------|-------|---------------------------|-------------------------|---------|------------------------------|-------------------|---------------------------------------|-----------|--------|
| User     | Inputs                                            | State Variables |           |         |       |                           |                         |         |                              | Compo             | site Variables                        |           |        |
| Influ    | ent Composition                                   |                 |           | 4       | Inore | ganic Suspended Solids    |                         |         |                              | Volatile Fraction |                                       |           |        |
| cod      | total COD                                         | gCOD/m3         | 430.0     |         | xii   | inert inorganic suspend   | led solids              | g/m3    | 59.7                         | ivt               | VSS/TSS ratio                         | gVSS/gTSS | 0.75   |
| tkn      | total TKN                                         | gN/m3           | 40.0      |         | Orga  | anic Variables            |                         |         |                              | Compo             | site Variables                        |           |        |
| snh      | free and ionized ammonia                          | aN/m3           | 25.0      |         | si    | soluble inert organic m   | aterial                 | gCOD/m3 | 21.5                         | x                 |                                       |           | 238.9  |
| Diss     | olved Oxvaen                                      | 2.              |           |         | ss    | readily biodegradable s   | ubstrate                | gCOD/m3 | 86.0                         | vss               | volatile suspended solids             | g/m3      | 179.2  |
| so       | dissolved oxygen                                  | g02/m3          | 0.0       |         | xi    | particulate inert organi  | c material              | gCOD/m3 | 55.9                         | xiss              | total inorganic suspended solids      | g/m3      | 59.7   |
| Nitro    | gen Compounds                                     | -               |           |         | xs    | slowly biodegradable s    | ubstrate                | aCOD/m3 | 266.6                        | bod               | total carbonaceous BOD5               | aO2/m3    | 232.7  |
| sno      | nitrate and nitrite                               | gN/m3           | 0.0       |         | xbb   | active beterotrophic hi   | omass                   | aCOD/m3 | 0.0                          | cod               | total COD                             | aCOD/m3   | 430.0  |
| snn      | dinitrogen                                        | gN/m3           | 0.0       |         | wha   | active autotrophic bio    |                         | aCOD/m2 | 0.0                          | tke               | total COD                             | abl/m2    | 40.0   |
| Alka     | linity                                            | -               |           |         | xba   | active autotrophic bior   | nass                    | gCOD/ms | 0.0                          | tkn<br>Additio    | total IKN<br>nal Composite Variables  | giv/ms    | 40.0   |
| salk     | alkalinity                                        | mole/m3         | 7.0       |         | xu    | unbiodegradable partic    | culates from cell decay | gCOD/ms | 0.0                          | shod              | filtered carbonaceous BOD5            | a02/m3    | 56.8   |
| Influ    | ent Fractions                                     |                 |           |         | xsto  | internal cell storage pro | oduct                   | gCOD/m3 | 0.0                          | wheel             | natioulate esthereseaux RODS          | g02/m2    | 176.0  |
| icv      | XCOD/VSS ratio                                    | gCOD/gVSS       | 1.8       |         | Diss  | olved Oxygen              |                         |         |                              | xbou              | particulate carbonaceous BODS         | g02/m5    | 170.0  |
| fbod     | BOD5/BODultimate ratio                            | -               | 0.66      |         | so    | dissolved oxygen          |                         | g02/m3  | 0.0                          | sbodu             | filtered ultimate carbonaceous BOD    | g02/m3    | 86.0   |
| ivt      | VSS/TSS ratio                                     | gVSS/gTSS       | 0.75      |         | Nitro | ogen Compounds            |                         | ALC . 2 | 25.0                         | xbodu             | particulate ultimate carbonaceous BOD | g02/m3    | 266.6  |
| Orga     | nic Fractions                                     |                 |           |         | snn   | Tree and Ionized ammo     | nia                     | giv/m3  | 25.0                         | bodu              | total ultimate carbonaceous BOD       | g02/m3    | 352.6  |
| frsi     | soluble inert fraction of total COD               | -               | 0.05      |         | snd   | soluble biodegradable     | organic nitrogen        | gN/m3   | 2.78                         | scod              | filtered COD                          | gCOD/m3   | 107.5  |
| frss     | readily biodegradable fraction of total COD       |                 | 0.2       |         | xnd   | particulate biodegrada    | ble organic nitrogen    | gN/m3   | 8.87                         | xcod              | particulate COD                       | gCOD/m3   | 322.5  |
| frxi     | particulate inert fraction of total COD           |                 | 0.13      |         | sno   | nitrate and nitrite       |                         | gN/m3   | 0.0                          | stkn              | filtered TKN                          | aN/m3     | 27.8   |
| from     | part, cell decay products fraction of total COD   |                 | 0.0       |         | snn   | dinitrogen                |                         | gN/m3   | 0.0                          | xtkn              | particulate TKN                       | aN/m3     | 12.2   |
| find the | hatersteachig biogene faction of total COD        | -               | 0.0       |         | Alka  | linity                    |                         |         |                              | to                | total nitrogen                        | aN/m2     | 40.0   |
| TIXD     | neterotrophic biomass fraction of total COD       | -               | 0.0       |         | salk  | alkalinity                |                         | mole/m3 | 7.0                          | u                 | totarmitrogen                         | giv/m5    | 40.0   |
| trxba    | autotrophic biomass fraction of total COD         | -               | 0.0       |         |       |                           |                         |         |                              | Ctolchi           | amotris Paties                        |           |        |
| INIT:    | ogen Fractions                                    |                 | 0.0       |         |       |                           |                         |         |                              | d cor             |                                       | 600 / N   | 10.0   |
| ACM      | 1 Nutrient Francisme                              | -               | 0.9       |         |       |                           |                         |         |                              | G COL             | J/ IKN                                | gCOD/gN   | 10.8   |
| ixho     | N content of active biomass                       | aN/aCOD         | 0.086     |         |       |                           |                         |         |                              | ¢ coi             | Dbiodeg / TKN                         | gCOD/gN   | 8.82   |
|          | N content of endogenous/inert m                   | aN/aCOD         | 0.06      |         |       |                           |                         |         |                              | ¢ NH              | 1 / TKN                               |           | 0.625  |
| ixun     | in content of endogenous/inert mass               | gw/gCOD         | 0.00      |         |       |                           |                         |         |                              | ¢ VSS             | / TSS                                 | gVSS/gTSS | 0.75   |
|          |                                                   |                 |           |         |       |                           |                         |         |                              | ¢ xcc             | DD / VSS                              | gCOD/gVSS | 1.8    |
|          |                                                   |                 |           |         |       |                           |                         |         |                              | ¢ BOE             | / COD                                 | O2/gCOD   | 0.541  |
|          |                                                   |                 |           |         |       |                           |                         |         |                              |                   |                                       |           |        |
|          |                                                   |                 |           | Г       | Four  | tion for : x              |                         |         |                              |                   |                                       |           |        |
|          |                                                   |                 |           |         | Lquu  |                           | x = vss/ivt             |         |                              |                   | Change select                         | on by:    |        |
|          |                                                   |                 |           |         |       |                           |                         |         | <ul> <li>clicking</li> </ul> | on variable       |                                       |           |        |
|          |                                                   |                 |           |         |       |                           |                         |         |                              | O moving          | over variable                         |           |        |
|          |                                                   |                 |           | -       | _     |                           |                         |         |                              |                   |                                       |           | _      |
| ×        | Set values to : Raw Primary                       |                 |           |         |       |                           |                         |         |                              |                   | Ac                                    | ept       | Cancel |

5. Select the volatile suspended solids variable to determine how this composite variable is calculated.

| Influent Advisor - Library: cnlib - Influent Model: codstates - Biological Model: asm1 🗵 |                                                 |           |       |  |       |                         |                          |         |       |          |                           |               |               |        |
|------------------------------------------------------------------------------------------|-------------------------------------------------|-----------|-------|--|-------|-------------------------|--------------------------|---------|-------|----------|---------------------------|---------------|---------------|--------|
| User                                                                                     | Inputs                                          |           |       |  | State | e Variables             |                          |         |       | Compo    | site Variables            |               |               |        |
| Influe                                                                                   | nt Composition                                  |           |       |  | Inore | ganic Suspended Solids  |                          |         |       | Volatile | Fraction                  |               |               |        |
| cod                                                                                      | total COD                                       | gCOD/m3   | 430.0 |  | xii   | inert inorganic susper  | nded solids              | g/m3    | 59.7  | ivt      | VSS/TSS ratio             |               | gVSS/gTSS     | 0.75   |
| tkn                                                                                      | total TKN                                       | gN/m3     | 40.0  |  | Orga  | nic Variables           |                          |         |       | Compo    | site Variables            |               |               |        |
| snh                                                                                      | free and ionized ammonia                        | gN/m3     | 25.0  |  | si    | soluble inert organic i | material                 | gCOD/m3 | 21.5  | x        | total suspended solids    |               | g/m3          | 238.9  |
| Disso                                                                                    | ved Oxygen                                      | -         |       |  | ss    | readily biodegradable   | substrate                | gCOD/m3 | 86.0  | vss      |                           |               |               | 179.2  |
| so                                                                                       | dissolved oxygen                                | gO2/m3    | 0.0   |  | xi    | particulate inert organ | nic material             | gCOD/m3 | 55.9  | xiss     | total inorganic suspende  | ed solids     | g/m3          | 59.7   |
| Nitro                                                                                    | en Compounds                                    |           |       |  | xs    | slowly biodegradable    | substrate                | gCOD/m3 | 266.6 | bod      | total carbonaceous BOD    | 5             | gO2/m3        | 232.7  |
| sno                                                                                      | nitrate and nitrite                             | gN/m3     | 0.0   |  | xbh   | active heterotrophic b  | iomass                   | aCOD/m3 | 0.0   | cod      | total COD                 |               | aCOD/m3       | 430.0  |
| snn                                                                                      | dinitrogen                                      | gN/m3     | 0.0   |  | vha   | active autotrophic his  | mass                     | aCOD/m3 | 0.0   | tkn      | total TKN                 |               | aN/m3         | 40.0   |
| Alkali                                                                                   | nity                                            |           |       |  |       | unhindenradable part    | inulator from cell decau | aCOD/m2 | 0.0   | Additic  | nal Composite Variables   |               | gre/mo        | 40.0   |
| salk                                                                                     | alkalinity                                      | mole/m3   | 7.0   |  | ×u.   | unbiodegradable part    | iculates from cell decay | gcob/ms | 0.0   | sbod     | filtered carbonaceous BC  | DD5           | aO2/m3        | 56.8   |
| Influe                                                                                   | nt Fractions                                    |           |       |  | xsto  | internal cell storage p | roduct                   | gCOD/m3 | 0.0   | xhod     | particulate carbonaceou   | s BOD5        | a02/m3        | 176.0  |
| icv                                                                                      | XCOD/VSS ratio                                  | gCOD/gVSS | 1.8   |  | Diss  | dissolved ovvigen       |                          | a02/m2  | 0.0   | chodu    | filtered ultimate carbona |               | g02/m2        | 96.0   |
| fbod                                                                                     | BOD5/BODultimate ratio                          | -         | 0.66  |  | Nitre | assorved oxygen         |                          | g02/115 | 0.0   | sbouu    | nicered dicinate carbona  | POD           | g02/m3        | 266.6  |
| ivt                                                                                      | VSS/TSS ratio                                   | gVSS/gTSS | 0.75  |  | snh   | free and ionized amm    | ionia                    | aN/m3   | 25.0  | xbodu    | particulate ultimate carb | onaceous bob  | g02/m5        | 200.0  |
| Organ                                                                                    | ic Fractions                                    |           |       |  | snd   | soluble biodegradable   | e organic nitrogen       | aN/m3   | 2 78  | bodu     | total ultimate carbonace  | ous BOD       | g02/m3        | 352.6  |
| frsi                                                                                     | soluble inert fraction of total COD             | -         | 0.05  |  | und   | particulate biodegrad   | able organic nitrogen    | aN/m2   | 0 07  | scod     | filtered COD              |               | gCOD/m3       | 107.5  |
| frss                                                                                     | readily biodegradable fraction of total COD     | -         | 0.2   |  | XIIU  | particulate biodegrad   | able organic microgen    |         | 0.07  | xcod     | particulate COD           |               | gCOD/m3       | 322.5  |
| frxi                                                                                     | particulate inert fraction of total COD         | -         | 0.13  |  | sno   | nitrate and nitrite     |                          | giv/ms  | 0.0   | stkn     | filtered TKN              |               | gN/m3         | 27.8   |
| frxu                                                                                     | part. cell decay products fraction of total COD | -         | 0.0   |  | snn   | dinitrogen              |                          | gN/m3   | 0.0   | xtkn     | particulate TKN           |               | gN/m3         | 12.2   |
| frxbh                                                                                    | heterotrophic biomass fraction of total COD     | -         | 0.0   |  | Alka  | linity                  |                          |         | 7.0   | tn       | total nitrogen            |               | gN/m3         | 40.0   |
| frxba                                                                                    | autotrophic biomass fraction of total COD       |           | 0.0   |  | Sdik  | aikalinity              |                          | mole/ms | 7.0   |          |                           |               |               |        |
| Nitro                                                                                    | en Fractions                                    |           |       |  |       |                         |                          |         |       | Stoichi  | ometric Ratios            |               |               |        |
| frsnh                                                                                    | ammonium fraction of soluble TKN                | -         | 0.9   |  |       |                         |                          |         |       | ¢ co     | D / TKN                   |               | gCOD/gN       | 10.8   |
| ASM1                                                                                     | Nutrient Fractions                              |           |       |  |       |                         |                          |         |       | ¢ co     | Dbiodea / TKN             |               | aCOD/aN       | 8.82   |
| ixbn                                                                                     | N content of active biomass                     | gN/gCOD   | 0.086 |  |       |                         |                          |         |       | C NH     | 4 / TKN                   |               |               | 0.625  |
| ixun                                                                                     | N content of endogenous/inert mass              | gN/gCOD   | 0.06  |  |       |                         |                          |         |       | e ve     | / TCC                     |               | 2275/22/05    | 0.75   |
|                                                                                          |                                                 |           |       |  |       |                         |                          |         |       | 4 V33    | 7 133                     |               |               | 1.0    |
|                                                                                          |                                                 |           |       |  |       |                         |                          |         |       |          | JD / VSS                  |               | gCOD/gvss     | 1.8    |
|                                                                                          |                                                 |           |       |  |       |                         |                          |         |       | ¢ BOI    | D / COD                   |               | g02/gC0D      | 0.541  |
|                                                                                          |                                                 |           |       |  |       |                         |                          |         |       |          |                           |               |               |        |
|                                                                                          |                                                 |           |       |  | Equa  | tion for : vss          | ves - xcod/icv           |         |       |          |                           | Change coloct | ion huu       |        |
|                                                                                          |                                                 |           |       |  |       |                         | v33 - xcou/ icv          |         |       |          |                           | clicking      | on variable   |        |
|                                                                                          |                                                 |           |       |  |       |                         |                          |         |       |          |                           | © circking    | on variable   |        |
|                                                                                          |                                                 |           |       |  |       |                         |                          |         |       |          |                           | ⊖ moving      | over variable |        |
|                                                                                          |                                                 |           |       |  | _     |                         |                          |         |       |          |                           |               | -1            |        |
| X I                                                                                      | Set values to : Raw Primary                     |           |       |  |       |                         |                          |         |       |          |                           | Ac            | cept          | Cancel |
|                                                                                          |                                                 |           |       |  |       |                         |                          |         |       |          |                           |               |               |        |

Substitute the equation for vss into the previous equation for x.

$$x = \frac{vss}{ivt}$$
$$x = \frac{\left(\frac{xcod}{icv}\right)}{ivt}$$

Now find the equation for x in terms of *cod*, *scod*, *icv*, and *ivt* by selecting the appropriate item to reveal the corresponding equation and substituting it into the above equation. In a similar manner determine the equation for x in terms of *cod*, *frss*, *frsi*, *icv*, and *ivt*. (Note: these variables define x solely in terms of user input variables.) (Exercise 2 -Question 1)

6. Select the total carbonaceous BOD<sub>5</sub> (bod) variable within the Composite Variables panel under the Composite Variables header.

| Influer | nfluent Advisor - Library: cnlib - Influent Model: codstates - Biological Model: asm 1 🗹 |           |       |   |       |                           |                        |         |       |          |                                      |                      |        |
|---------|------------------------------------------------------------------------------------------|-----------|-------|---|-------|---------------------------|------------------------|---------|-------|----------|--------------------------------------|----------------------|--------|
| Use     | r Inputs                                                                                 |           |       |   | State | e Variables               |                        |         |       | Compo    | site Variables                       |                      |        |
| Influ   | ent Composition                                                                          |           |       | 4 | Inore | ganic Suspended Solids    |                        |         |       | Volatile | Fraction                             |                      |        |
| cod     | total COD                                                                                | gCOD/m3   | 430.0 |   | xii   | inert inorganic suspend   | ded solids             | g/m3    | 59.7  | ivt      | VSS/TSS ratio                        | gVSS/gTSS            | 0.75   |
| tkn     | total TKN                                                                                | gN/m3     | 40.0  |   | Orga  | nic Variables             |                        |         |       | Compo    | site Variables                       |                      |        |
| snh     | free and ionized ammonia                                                                 | gN/m3     | 25.0  |   | si    | soluble inert organic m   | aterial                | gCOD/m3 | 21.5  | x        | total suspended solids               | g/m3                 | 238.9  |
| Diss    | olved Oxygen                                                                             | -         |       |   | ss    | readily biodegradable     | substrate              | gCOD/m3 | 86.0  | vss      | volatile suspended solids            | g/m3                 | 179.2  |
| so      | dissolved oxygen                                                                         | gO2/m3    | 0.0   |   | xi    | particulate inert organi  | c material             | gCOD/m3 | 55.9  | xiss     | total inorganic suspended solids     | g/m3                 | 59.7   |
| Nitr    | ogen Compounds                                                                           |           |       |   | xs    | slowly biodegradable s    | ubstrate               | gCOD/m3 | 266.6 | bod      |                                      | g02/m3               | 232.7  |
| sno     | nitrate and nitrite                                                                      | gN/m3     | 0.0   |   | xbh   | active heterotrophic bi   | omass                  | gCOD/m3 | 0.0   | cod      | total COD                            | gCOD/m3              | 430.0  |
| snn     | dinitrogen                                                                               | gN/m3     | 0.0   |   | xba   | active autotrophic bior   | nass                   | gCOD/m3 | 0.0   | tkn      | total TKN                            | gN/m3                | 40.0   |
| Alka    | linity                                                                                   | 1         |       |   | xu    | unbiodegradable partic    | ulates from cell decay | aCOD/m3 | 0.0   | Additio  | nal Composite Variables              | 1                    |        |
| salk    | alkalinity                                                                               | mole/m3   | 7.0   |   | vete  | internal cell storage pre | duct                   | aCOD/m2 | 0.0   | sbod     | filtered carbonaceous BOD5           | g02/m3               | 56.8   |
| Influ   | ent Fractions                                                                            |           |       |   | Diec  | Internal cell storage pro | Juuci                  | gcob/ms | 0.0   | xbod     | particulate carbonaceous BOD5        | g02/m3               | 176.0  |
| ICV     | XCOD/VSS ratio                                                                           | gCOD/gVSS | 1.8   |   | 50    | dissolved oxygen          |                        | aO2/m3  | 0.0   | sbodu    | filtered ultimate carbonaceous BOD   | aO2/m3               | 86.0   |
| fbo     | BOD5/BODultimate ratio                                                                   | -         | 0.66  |   | Nitro | ogen Compounds            |                        |         |       | xbodu    | particulate ultimate carbonaceous BO | n02/m3               | 266.6  |
| ivt     | VSS/TSS ratio                                                                            | gVSS/gTSS | 0.75  |   | snh   | free and ionized ammo     | nia                    | gN/m3   | 25.0  | hodu     | total ultimate carbonaceous BOD      | a02/m3               | 352.6  |
| Org     | inic Fractions                                                                           |           |       |   | snd   | soluble biodegradable     | organic nitrogen       | qN/m3   | 2.78  | bouu     | Chandle COD                          | -000/2               | 107.5  |
| trsi    | soluble inert fraction of total COD                                                      | -         | 0.05  |   | xnd   | particulate biodegrada    | ble organic nitrogen   | aN/m3   | 8.87  | scoa     | filtered COD                         | gCOD/ms              | 107.5  |
| frss    | readily biodegradable fraction of total COD                                              | -         | 0.2   |   | cno   | pitrate and pitrite       | one organice introgen  | aN/m2   | 0.0   | xcod     | particulate COD                      | gCOD/m3              | 322.5  |
| frxi    | particulate inert fraction of total COD                                                  | -         | 0.13  |   | SHO   | diate and mone            |                        | sN/2    | 0.0   | stkn     | filtered TKN                         | gN/m3                | 27.8   |
| frxu    | part. cell decay products fraction of total COD                                          | -         | 0.0   |   | snn   | ainitrogen                |                        | giv/ms  | 0.0   | xtkn     | particulate TKN                      | gN/m3                | 12.2   |
| frxb    | h heterotrophic biomass fraction of total COD                                            | -         | 0.0   |   | Alka  | alkalinity                |                        | mole/m3 | 70    | tn       | total nitrogen                       | gN/m3                | 40.0   |
| frxb    | a autotrophic biomass fraction of total COD                                              | -         | 0.0   |   | Jam   | ununuy                    |                        |         |       |          |                                      |                      |        |
| Nitr    | ogen Fractions                                                                           |           |       |   |       |                           |                        |         |       | Stoichi  | ometric Ratios                       |                      |        |
| frsn    | ammonium fraction of soluble TKN                                                         | -         | 0.9   |   |       |                           |                        |         |       | ¢ cor    | ) / TKN                              | gCOD/gN              | 10.8   |
| ASN     | 11 Nutrient Fractions                                                                    |           |       |   |       |                           |                        |         |       | ¢ cor    | Dbiodeg / TKN                        | gCOD/gN              | 8.82   |
| ixbr    | N content of active biomass                                                              | gN/gCOD   | 0.086 |   |       |                           |                        |         |       | ¢ NH4    | 1 / TKN                              |                      | 0.625  |
| ixur    | N content of endogenous/inert mass                                                       | gN/gCOD   | 0.06  |   |       |                           |                        |         |       | ¢ vss    | / TSS                                | gVSS/gTSS            | 0.75   |
|         |                                                                                          |           |       |   |       |                           |                        |         |       | d xcc    | D / VSS                              | aCOD/aVSS            | 1.8    |
|         |                                                                                          |           |       |   |       |                           |                        |         |       | C BOL    |                                      | a02/aC0D             | 0.541  |
|         |                                                                                          |           |       |   |       |                           |                        |         |       | 4 000    | ,, cob                               | 902/9000             | 0.341  |
|         |                                                                                          |           |       |   |       |                           |                        |         |       |          |                                      |                      |        |
|         |                                                                                          |           |       |   | Equa  | tion for : bod            | bod = bodu*fbod        |         |       |          | Change sele                          | tion by :            |        |
|         |                                                                                          |           |       |   |       |                           |                        |         |       |          | clickin                              | g on variable        |        |
|         |                                                                                          |           |       |   |       |                           |                        |         |       |          | O movir                              | -<br>n over variable |        |
|         |                                                                                          |           |       |   |       |                           |                        |         |       |          |                                      | 5                    |        |
|         |                                                                                          |           |       |   |       |                           |                        |         |       |          |                                      | 1                    |        |
| ×∎      | Set values to : Raw Primary                                                              |           |       |   |       |                           |                        |         |       |          |                                      | ccept                | Cancel |

- Repeat the same process as in steps 4-5, to determine the equation relating total BOD<sub>5</sub> (bod) to total COD (cod) using the appropriate Influent Fractions" and Organic Fractions" parameters., (Exercise 2 Question 2). Please note that xsto is not a state variable in ASM1 and it is not included in the calculations.
- 8. Close the Influent Advisor.
- 9. Right-click on the Bioreactor and navigate to *Input Parameters > Operational* and change the **total** air flow into aeration tank to 20,000 m<sup>3</sup>/d.

| Operational                                           |                                                |        |   |        |  |  |  |  |  |  |
|-------------------------------------------------------|------------------------------------------------|--------|---|--------|--|--|--|--|--|--|
| Aeration Setup                                        |                                                |        |   |        |  |  |  |  |  |  |
| [mlss] aeration method                                | Diffused Air                                   |        | • |        |  |  |  |  |  |  |
| [mlss] specify oxygen transfer by                     | s] specify oxygen transfer by Entering Airflow |        |   |        |  |  |  |  |  |  |
| [mlss] oxygen mass transfer coefficient (clean water) | ()                                             | 1/d    | ~ |        |  |  |  |  |  |  |
| More                                                  |                                                |        |   |        |  |  |  |  |  |  |
| Diffused Aeration                                     |                                                |        |   | _      |  |  |  |  |  |  |
| [mlss] total air flow into aeration tank              | 20000.0                                        | m3/d   | • |        |  |  |  |  |  |  |
| [mlss] distribution of air flow to aeration tank      | ()                                             | -      | - |        |  |  |  |  |  |  |
| More                                                  |                                                |        |   |        |  |  |  |  |  |  |
| Mechanical (Surface Aeration)                         |                                                |        |   |        |  |  |  |  |  |  |
| [mlss] aeration power                                 | ()                                             | kW     | ~ |        |  |  |  |  |  |  |
| More                                                  |                                                |        |   |        |  |  |  |  |  |  |
| Aeration Control                                      |                                                |        |   |        |  |  |  |  |  |  |
| [mlss] DO setpoint                                    | ()                                             |        |   |        |  |  |  |  |  |  |
| More                                                  |                                                |        |   |        |  |  |  |  |  |  |
| Pumped Flow Control                                   |                                                |        |   |        |  |  |  |  |  |  |
| [4] pumped flow                                       | 0.0                                            | m3/d   | • |        |  |  |  |  |  |  |
| [blank] controller                                    | OFF                                            |        |   |        |  |  |  |  |  |  |
| [blank] setpoint for control variable                 | 1.0                                            |        |   |        |  |  |  |  |  |  |
| More                                                  |                                                |        |   |        |  |  |  |  |  |  |
|                                                       |                                                |        |   |        |  |  |  |  |  |  |
|                                                       |                                                | Accept |   | Cancel |  |  |  |  |  |  |

10. Right-click on the Secondary Clarifier and navigate to *Input Parameters* > *Operational* and change the **pumped flow** to **100**  $m^{3}/d$ .

| perational                                         |        |         |   |   |
|----------------------------------------------------|--------|---------|---|---|
| Underflow                                          |        |         |   |   |
| [RAS] proportional recycle                         | OFF    |         |   |   |
| stream label to which recycle is proportional      | blank  |         |   | D |
| [RAS] recycle fraction                             | 0.8    |         | ~ |   |
| [RAS] underflow rate                               | 2000.0 | m3/d    | • |   |
| [RAS] underflow from layer                         | ()     | -       | • |   |
| [blank] controller                                 | OFF    |         |   |   |
| [blank] setpoint for control variable              | 1.0    |         |   |   |
| More                                               |        |         |   |   |
| Pumped Flow                                        |        |         |   |   |
| [WAS] pumped flow                                  | 100.0  | m3/d    | • | Ľ |
| [WAS] pump from layer                              | ()     | -       | • | C |
| [blank] controller                                 | OFF    |         |   |   |
| [blank] setpoint for control variable              | 1.0    |         |   |   |
| More                                               |        |         |   |   |
| Model Parameters                                   |        |         |   |   |
| [effluent] sludge blanket threshold concentration  | 2000.0 | mgTSS/L | • |   |
| [effluent] critical sludge blanket level           | 0.1    | m       | • |   |
| State-Point Analysis Model Parameters              |        |         |   |   |
| [effluent] use design MLSS in state point analysis | ON     |         |   |   |
| [effluent] design MLSS concentration               | 3000.0 | mgTSS/L | • |   |
|                                                    |        |         |   |   |

- 11. Switch into Simulation Mode. Rebuild the model when prompted.
- 12. From the Simulation Toolbar navigate to *Scenario* > *New* and create a new scenario called "Influent."

| New Scenario                                                                                                    | ×                                                                                              |
|----------------------------------------------------------------------------------------------------|------------------------------------------------------------------------------------------------|
| What is a Scenario?                                                                                                    |                                                                                                |
| When organizing simulation runs it is useful to start with a bas<br>then create one or more separate cases, which are modification<br>data set. These cases are referred to a scenarios in GPS-X. GPS<br>create your own scenarios. In each scenario you can specify th<br>model parameter(s), which define the scenario and then save t<br>that it can be restored at some point in the future.                                                                                                    | e set of data, and<br>ns to the base<br>-X allows you to<br>e changes to the<br>he scenario so |
| For more information, refer to the User's Guide.                                                                                                    |                                                                                                |
| New Scenario                                                                                                    |                                                                                                |
| De économic (economic de la conomica de la conomica |                                                                                                |
|                                                                                                    |                                                                                                |
|                                                                                                    |                                                                                                |
| Name:                                                                                                    |                                                                                                |
| Name :<br>Influent                                                                                                    |                                                                                                |
| Name :<br>Influent                                                                                                    |                                                                                                |

In the following scenarios you will explore the effect of changes in the influent characterization on the plant performance.

#### Scenario 1 - XCOD/VSS Ratio

In a word processor, create the table below to record your answers for the following steps.

|             | Influent   | Bioreactor   | Secondary Clarifier |
|-------------|------------|--------------|---------------------|
| XCOD/VSS    | TSS (mg/L) | MLSS (mg/L)  | RAS TSS (mg/L)      |
| Katio = 1.8 | VSS (mg/L) | MLVSS (mg/L) | Effluent TSS (mg/L) |
| XCOD/VSS    | TSS (mg/L) | MLSS (mg/L)  | RAS TSS (mg/L)      |
| Kauo = 1.4  | VSS (mg/L) | MLVSS (mg/L) | Effluent TSS (mg/L) |

- D
- 13. Run the simulation at steady-state. By default, the XCOD/VSS Ratio (icv) is set to 1.8, fbod= 0.66, and ivt = 0.75. Check the Influent Advisor (Step 3 above).
- 14. Through navigation to the various output tabs, record your observations in the table. In addition, report a screenshot of the simulation results on the Outfall output tab. (Exercise 2 Question 3)

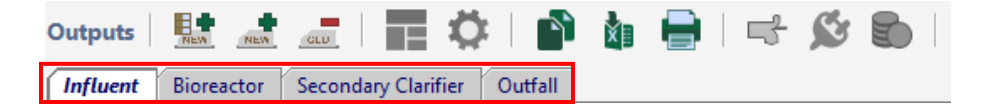

| Influent Biore                                              | actor Second                             | lary Clarifier |
|-------------------------------------------------------------|------------------------------------------|----------------|
| Outfall                                                     |                                          |                |
|                                                             |                                          |                |
| Simulation Resul                                            | ts                                       | effluent       |
| Flow                                                        | m3/d                                     |                |
| TSS                                                         | mg/L                                     |                |
| VSS                                                         | mg/L                                     |                |
| cBOD5                                                       | ma/L                                     |                |
| COD                                                         | mg/L                                     | -              |
| Ammonia N                                                   | mgN/L                                    |                |
| Nitrite N                                                   | mgN/L                                    |                |
| Nitrate N                                                   | mgN/L                                    | -              |
| Nitrite/Nitrate N                                           | maN/L                                    |                |
| TIZNI                                                       | mgN/L                                    | -              |
| INN                                                         |                                          |                |
| TN                                                          | maN/L                                    | -              |
| TN<br>Soluble PO4-P                                         | mgN/L<br>mgP/L                           |                |
| TN<br>Soluble PO4-P<br>TP                                   | mgN/L<br>mgP/L<br>mgP/L                  |                |
| TN<br>Soluble PO4-P<br>TP<br>Alkalinity                     | mgN/L<br>mgP/L<br>mgP/L<br>mgCaCO3/L     | •              |
| TN<br>Soluble PO4-P<br>TP<br>Alkalinity<br>Total Alkalinity | mgN/L<br>mgP/L<br>mgCaCO3/L<br>mgCaCO3/L | -<br>-<br>-    |

15. Right-click on the Influent Wastewater object and navigate to *Composition* > *Influent Characterization*. In the User Inputs panel, under the Influent Fractions header adjust the XCOD/VSS ratio (icv) to 1.4. (**Note**: In Simulation mode, you can edit the Influent Characterization ONLY in new scenarios, not the Default Scenario.)

| User   | Immuniter                                       |           |       |   |      |                                    |                        |          |       |          |                                                   |               |     |
|--------|-------------------------------------------------|-----------|-------|---|------|------------------------------------|------------------------|----------|-------|----------|---------------------------------------------------|---------------|-----|
|        | inputs                                          |           |       | 4 | Stat | e Variables                        |                        |          |       | Сотро    | site Variables                                    |               |     |
| Influ  | ent Composition                                 |           |       | • | Inor | ganic Suspended Solids             |                        |          |       | Volatile | Fraction                                          |               | _   |
| cod    | total COD                                       | gCOD/m3   | 430.0 |   | xii  | inert inorganic suspen             | ded solids             | g/m3     | 76.8  | ivt      | VSS/TSS ratio                                     | gVSS/gTSS     | 0.  |
| tkn    | total TKN                                       | gN/m3     | 40.0  |   | Orga | anic Variables                     |                        |          |       | Compo    | site Variables                                    |               | _   |
| snh    | free and ionized ammonia                        | gN/m3     | 25.0  |   | si   | soluble inert organic m            | aterial                | gCOD/m3  | 21.5  | ×        | total suspended solids                            | g/m3          | 307 |
| Disso  | lved Oxygen                                     |           |       |   | ss   | readily biodegradable              | substrate              | gCOD/m3  | 86.0  | vss      | volatile suspended solids                         | g/m3          | 230 |
| 50     | dissolved oxygen                                | gO2/m3    | 0.0   |   | xi   | particulate inert organi           | c material             | gCOD/m3  | 55.9  | xiss     | total inorganic suspended solids                  | g/m3          | 7   |
| Nitro  | qen Compounds                                   |           |       |   | xs   | slowly biodegradable s             | ubstrate               | gCOD/m3  | 266.6 | bod      | total carbonaceous BOD5                           | g02/m3        | 23  |
| sno    | nitrate and nitrite                             | gN/m3     | 0.0   |   | xbh  | active heterotrophic bi            | omass                  | qCOD/m3  | 0.0   | cod      | total COD                                         | gCOD/m3       | 43  |
| snn    | dinitrogen                                      | gN/m3     | 0.0   |   | xha  | active autotrophic bior            | nass                   | aCOD/m3  | 0.0   | tkn      | total TKN                                         | aN/m3         | 4   |
| Alka   | inity                                           |           |       |   |      | under and a second a bill a second |                        | -COD/2   | 0.0   | Additio  | nal Composite Variables                           | 9.4,1115      |     |
| salk   | alkalinity                                      | mole/m3   | 7.0   |   |      | unbiodegradable parti              | unates from cell decay | gcob/ms  | 0.0   | sbod     | filtered carbonaceous BOD5                        | a02/m3        | 5   |
| Influ  | ent Fractions                                   |           |       |   | xsto | internal cell storage pro          | oduct                  | gCOD/m3  | 0.0   | vhod     | particulate carbonaceous BOD5                     | a02/m3        | 17  |
| icv    | XCOD/VSS ratio                                  | gCOD/gVSS | 1.4   |   | Diss | olved Uxygen                       |                        | -02/2    | 0.0   | -hodu    | Ethernel article to an and a second second second | -02/2         |     |
| fbod   | BOD5/BODultimate ratio                          | -         | 0.66  |   | SO   | dissolved oxygen                   |                        | g02/m5   | 0.0   | sbodu    | filtered ultimate carbonaceous BOD                | g02/ms        |     |
| ivt    | VSS/TSS ratio                                   | gVSS/gTSS | 0.75  |   | coh  | free and ionized ammo              | nia                    | aN/m3    | 25.0  | xbodu    | particulate ultimate carbonaceous BOD             | g02/m3        | 26  |
| Orga   | nic Fractions                                   |           |       |   | 3111 | Thee and forfized affiline         |                        | giv/iiis | 2,3.0 | bodu     | total ultimate carbonaceous BOD                   | g02/m3        | 35  |
| frsi   | soluble inert fraction of total COD             | -         | 0.05  |   | sna  | soluble biodegradable              | organic nitrogen       | giv/ms   | 2.78  | scod     | filtered COD                                      | gCOD/m3       | 10  |
| frss   | readily biodegradable fraction of total COD     | -         | 0.2   |   | xnd  | particulate biodegrada             | ble organic nitrogen   | gN/m3    | 8.87  | xcod     | particulate COD                                   | gCOD/m3       | 32  |
| frxi   | particulate inert fraction of total COD         |           | 0.13  |   | sno  | nitrate and nitrite                |                        | gN/m3    | 0.0   | stkn     | filtered TKN                                      | gN/m3         | 2   |
| frxu   | nart, cell decay products fraction of total COD |           | 0.0   |   | snn  | dinitrogen                         |                        | gN/m3    | 0.0   | xtkn     | particulate TKN                                   | aN/m3         | 1   |
| £      | hataratia his man fastian after I COD           |           | 0.0   |   | Alka | linity                             |                        |          |       | to       | total nitrogen                                    | aN/m3         | 4   |
| inx br | neterotrophic biomass fraction of total COD     |           | 0.0   |   | salk | alkalinity                         |                        | mole/m3  | 7.0   |          | total introgen                                    | groms         | -   |
| trxba  | autotrophic biomass fraction of total COD       | -         | 0.0   |   |      |                                    |                        |          |       | Chalabi  | emetric Paties                                    |               |     |
| Nitro  | gen Fractions                                   |           | 0.0   |   |      |                                    |                        |          |       | storen   | ometric ratios                                    |               |     |
| ACM    | Ammonium fraction of soluble TKIN               |           | 0.9   |   |      |                                    |                        |          |       | G COI    | D/ IKN                                            | gCOD/gN       | 1   |
| ASIVI  | Number to a stick biomass                       | eN/eCOD   | 0.026 |   |      |                                    |                        |          |       | ¢ coi    | Obiodeg / TKN                                     | gCOD/gN       | 8   |
|        | N content of active biomass                     | giv/gcob  | 0.000 |   |      |                                    |                        |          |       | ¢ NH     | 4 / TKN                                           | -             | 0.6 |
| ixun   | N content of endogenous/inert mass              | gN/gCOD   | 0.06  |   |      |                                    |                        |          |       | ¢ VSS    | / TSS                                             | gVSS/gTSS     | 0   |
|        |                                                 |           |       |   |      |                                    |                        |          |       | ¢ xco    | DD / VSS                                          | qCOD/qVSS     |     |
|        |                                                 |           |       |   |      |                                    |                        |          |       | C BOI    |                                                   | a02/aC0D      | 0.5 |
|        |                                                 |           |       |   |      |                                    |                        |          |       | 4 000    | ,,                                                | 902/9000      |     |
|        |                                                 |           |       |   | Equa | tion for : No Selection            |                        |          |       |          | Characteristic                                    | tan buu       |     |
|        |                                                 |           |       |   |      |                                    | NO SEECTION            |          |       |          | aliabian                                          | ion by :      |     |
|        |                                                 |           |       |   |      |                                    |                        |          |       |          |                                                   | over variable |     |

16. Rerun the simulation. Complete the table and report a screenshot of the results shown in the Outfall output tab. (Exercise 2 – Question 4)

Scenario 2 – BOD5/BODultimate ratio (Exercise 2 – Question 5)

17. Right-click on the Influent object and navigate to *Composition* > *Influent Characterization*. Set all user inputs to the default values (icv = 1.8, fbod = 0.66, ivt = 0.75).

| fluent | t Advisor - Library: cnlib - Influent Model: cods | tates - Biolog | jical Mode | l: asm1 |      |                                             |         |       |         |                                       |               |      |
|--------|---------------------------------------------------|----------------|------------|---------|------|---------------------------------------------|---------|-------|---------|---------------------------------------|---------------|------|
| User   | Inputs                                            |                |            | 4       | Stat | te Variables                                |         |       | Comp    | site Variables                        |               |      |
| Influe | ent Composition                                   |                |            |         | Ino  | rganic Suspended Solids                     |         |       | Volatil | Fraction                              |               |      |
| cod    | total COD                                         | gCOD/m3        | 430.0      |         | xii  | inert inorganic suspended solids            | g/m3    | 59.7  | ivt     | VSS/TSS ratio                         | gVSS/gTSS     | 0.75 |
| tkn    | total TKN                                         | gN/m3          | 40.0       |         | Org  | anic Variables                              |         |       | Comp    | osite Variables                       |               |      |
| snh    | free and ionized ammonia                          | gN/m3          | 25.0       |         | si   | soluble inert organic material              | gCOD/m3 | 21.5  | ×       | total suspended solids                | g/m3          | 238. |
| Disso  | lived Oxygen                                      |                |            |         | SS   | readily biodegradable substrate             | gCOD/m3 | 86.0  | vss     | volatile suspended solids             | g/m3          | 179. |
| so     | dissolved oxygen                                  | g02/m3         | 0.0        |         | xi   | particulate inert organic material          | gCOD/m3 | 55.9  | xiss    | total inorganic suspended solids      | g/m3          | 59.  |
| Nitro  | gen Compounds                                     |                |            |         | xs   | slowly biodegradable substrate              | gCOD/m3 | 266.6 | bod     | total carbonaceous BOD5               | gO2/m3        | 232. |
| sno    | nitrate and nitrite                               | gN/m3          | 0.0        |         | xbh  | active heterotrophic biomass                | gCOD/m3 | 0.0   | cod     | total COD                             | gCOD/m3       | 430. |
| snn    | dinitrogen                                        | gN/m3          | 0.0        |         | xba  | active autotrophic biomass                  | aCOD/m3 | 0.0   | tkn     | total TKN                             | aN/m3         | 40.  |
| Alkal  | inity                                             |                |            |         | ×11  | unbiodegradable particulates from cell deca | aCOD/m3 | 0.0   | Additi  | onal Composite Variables              | 5             |      |
| salk   | alkalinity                                        | mole/m3        | 7.0        |         |      | internal cell starsee meduat                | #COD/m2 | 0.0   | sbod    | filtered carbonaceous BOD5            | g02/m3        | 56.  |
| Influe | ent Fractions                                     |                |            |         | Dier | internal cell storage product               | gcob/ms | 0.0   | xbod    | particulate carbonaceous BOD5         | aO2/m3        | 176. |
| icv    | XCOD/VSS ratio                                    | gCOD/gVSS      | 1.8        |         | so   | dissolved oxygen                            | a02/m3  | 0.0   | shodu   | filtered ultimate carbonaceous BOD    | a02/m3        | 86   |
| fbod   | BOD5/BODultimate ratio                            | -              | 0.66       |         | Nitr | rogen Compounds                             | 900,000 | 0.0   | vhodu   | naticulate ultimate carbonaccous POD  | a02/m2        | 266  |
| ivt    | VSS/TSS ratio                                     | gVSS/gTSS      | 0.75       |         | snh  | free and ionized ammonia                    | gN/m3   | 25.0  |         | particulate ultimate carbonaceous bob | 902/113       | 200. |
| Orqa   | nic Fractions                                     |                |            |         | snd  | soluble biodegradable organic pitrogen      | aN/m3   | 2.78  | bodu    | total ultimate carbonaceous BOD       | gU2/m3        | 352. |
| frsi   | soluble inert fraction of total COD               | -              | 0.05       |         | v nd | particulate biodegradable organic nitrogen  | aN/m2   | 0.07  | scod    | filtered COD                          | gCOD/m3       | 107. |
| frss   | readily biodegradable fraction of total COD       | -              | 0.2        |         | xnu  | particulate biodegradable organic hitrogen  | giv/ms  | 0.07  | xcod    | particulate COD                       | gCOD/m3       | 322. |
| fnci   | particulate inert fraction of total COD           | -              | 0.13       |         | sno  | nitrate and nitrite                         | gN/m3   | 0.0   | stkn    | filtered TKN                          | gN/m3         | 27.  |
| frxu   | part. cell decay products fraction of total COD   | -              | 0.0        |         | snn  | dinitrogen                                  | gN/m3   | 0.0   | xtkn    | particulate TKN                       | gN/m3         | 12.  |
| frxbh  | heterotrophic biomass fraction of total COD       | -              | 0.0        |         | Alk  | alinity                                     |         | 7.0   | tn      | total nitrogen                        | gN/m3         | 40.  |
| fryba  | autotrophic biomass fraction of total COD         |                | 0.0        |         | salk | alkalinity                                  | mole/m3 | 7.0   |         | -                                     | -             |      |
| Nitro  | gen Fractions                                     |                | 010        |         |      |                                             |         |       | Stoich  | iometric Ratios                       |               |      |
| frsnh  | ammonium fraction of soluble TKN                  | -              | 0.9        |         |      |                                             |         |       | ¢ co    | D / TKN                               | aCOD/aN       | 10.  |
| ASM    | 1 Nutrient Fractions                              |                |            |         |      |                                             |         |       | 0 00    | Dhinden (TKN                          | aCOD/aN       |      |
| ixbn   | N content of active biomass                       | gN/gCOD        | 0.086      |         |      |                                             |         |       | 4 00    |                                       | gcob/giv      | 0.0  |
| ixun   | N content of endogenous/inert mass                | qN/qCOD        | 0.06       |         |      |                                             |         |       | S INF   | 4/ IKN                                |               | 0.02 |
|        | ,                                                 |                |            |         |      |                                             |         |       | ¢ VS    | 7 155                                 | gVSS/g1SS     | 0.7  |
|        |                                                   |                |            |         |      |                                             |         |       | ¢ xc    | DD / VSS                              | gCOD/gVSS     | 1.   |
|        |                                                   |                |            |         |      |                                             |         |       | ¢ BO    | D / COD                               | gO2/gCOD      | 0.54 |
|        |                                                   |                |            |         |      |                                             |         |       |         |                                       |               |      |
|        |                                                   |                |            |         | Four | ation for : No Selection No or Forton       |         |       |         |                                       |               |      |
|        |                                                   |                |            |         | Lqui | NO SELECTION                                |         |       |         | Change select                         | ion by :      |      |
|        |                                                   |                |            |         |      |                                             |         |       |         | Clicking                              | on variable   |      |
|        |                                                   |                |            |         |      |                                             |         |       |         | O moving                              | over variable |      |
| _      |                                                   |                |            |         | _    | L                                           |         |       |         |                                       |               | _    |
| la I   | Set values to : Raw Primary                       |                |            |         |      |                                             |         |       |         | Ac                                    | cept          | Canc |
|        |                                                   |                |            |         |      |                                             |         |       |         |                                       |               |      |

18. With all user inputs at the default values complete the first row of the table below with values from the Influent Advisor.

|                                  | Location                      | Total<br>Carbonaceous<br>BOD5 (bod) | Filtered<br>Carbonaceous<br>BOD5 (sbod) | Particulate<br>Carbonaceous BOD5<br>(xbod) |
|----------------------------------|-------------------------------|-------------------------------------|-----------------------------------------|--------------------------------------------|
| BOD5/BODultimate<br>ratio = 0.66 | Influent<br>(wwinf)           |                                     |                                         |                                            |
|                                  | Bioreactor<br>Effluent (mlss) |                                     |                                         |                                            |
| BOD5/BODultimate<br>= 0.4        | Influent<br>(wwinf)           |                                     |                                         |                                            |
|                                  | Bioreactor<br>Effluent (mlss) |                                     |                                         |                                            |

- 19. Close the Influent Advisor and run the simulation.
- 20. Right-click on the mlss steam and navigate to *Output Variables > Composite Variables* and complete the second row within the table. The value for mlss total carbonaceous BOD5 is provided in the first screen. Select the More... button to find another screen with filtered carbonaceous BOD5 and particulate carbonaceous BOD5 values.
- 21. Repeat steps 17-20 after adjusting the **BOD5/BODultimate ratio** in the Influent Advisor to **0.4**. Report the values in final two rows of the above table. Discuss the results.

| Influent | t Advisor - Library: cnlib - Influent Model: cods | tates - Biolog | ical Mode | l: asm1 |       |                                              |         |       |          |                                       |               | X      |
|----------|---------------------------------------------------|----------------|-----------|---------|-------|----------------------------------------------|---------|-------|----------|---------------------------------------|---------------|--------|
| User     | Inputs                                            |                |           |         | Stat  | e Variables                                  |         |       | Compo    | site Variables                        |               |        |
| Influe   | ent Composition                                   |                |           |         | Inor  | ganic Suspended Solids                       |         |       | Volatile | Fraction                              |               |        |
| cod      | total COD                                         | gCOD/m3        | 430.0     |         | xii   | inert inorganic suspended solids             | g/m3    | 59.7  | ivt      | VSS/TSS ratio                         | gVSS/gTSS     | 0.75   |
| tkn      | total TKN                                         | gN/m3          | 40.0      |         | Orga  | anic Variables                               |         |       | Compo    | osite Variables                       |               |        |
| snh      | free and ionized ammonia                          | gN/m3          | 25.0      |         | si    | soluble inert organic material               | gCOD/m3 | 21.5  | ×        | total suspended solids                | g/m3          | 238.9  |
| Disso    | lved Oxygen                                       |                |           |         | SS    | readily biodegradable substrate              | gCOD/m3 | 86.0  | vss      | volatile suspended solids             | g/m3          | 179.2  |
| so       | dissolved oxygen                                  | g02/m3         | 0.0       |         | xi    | particulate inert organic material           | gCOD/m3 | 55.9  | xiss     | total inorganic suspended solids      | g/m3          | 59.7   |
| Nitro    | qen Compounds                                     |                |           |         | xs    | slowly biodegradable substrate               | gCOD/m3 | 266.6 | bod      | total carbonaceous BOD5               | gO2/m3        | 141.0  |
| sno      | nitrate and nitrite                               | gN/m3          | 0.0       |         | xbh   | active heterotrophic biomass                 | gCOD/m3 | 0.0   | cod      | total COD                             | gCOD/m3       | 430.0  |
| snn      | dinitrogen                                        | gN/m3          | 0.0       |         | xba   | active autotrophic biomass                   | aCOD/m3 | 0.0   | tkn      | total TKN                             | aN/m3         | 40.0   |
| Alkali   | inity                                             |                |           |         |       | unbiodegradable particulates from cell decay | aCOD/m3 | 0.0   | Additio  | nal Composite Variables               | 3.4           |        |
| salk     | alkalinity                                        | mole/m3        | 7.0       |         |       | interest cell store as an dust               | -COD/2  | 0.0   | sbod     | filtered carbonaceous BOD5            | gO2/m3        | 34.4   |
| Influe   | ent Fractions                                     |                | _         |         | XSto  | Internal cell storage product                | gCOD/ms | 0.0   | xbod     | particulate carbonaceous BOD5         | aO2/m3        | 106.6  |
| icv      | XCOD/VSS ratio                                    | gCOD/gVSS      | 1.8       |         | co    | dissolved oxygen                             | a02/m3  | 0.0   | shodu    | filtered ultimate carbonaceous BOD    | a02/m3        | 86.0   |
| fbod     | BOD5/BODultimate ratio                            | -              | 0.4       |         | Nitro | and compounds                                | 902/115 | 0.0   | wheelu   | anticulate ultimate carbonaccous pop  | g02/m3        | 266.6  |
| ivt      | VSS/TSS ratio                                     | gVSS/gTSS      | 0.75      |         | snh   | free and ionized ammonia                     | aN/m3   | 25.0  | xbouu    | particulate ultimate carbonaceous BOD | g02/m5        | 200.0  |
| Orga     | nic Fractions                                     |                |           |         | snd   | soluble biodegradable organic nitrogen       | aN/m3   | 2 78  | bodu     | total ultimate carbonaceous BOD       | gO2/m3        | 352.6  |
| frsi     | soluble inert fraction of total COD               | -              | 0.05      |         | June  | soluble blouegraubble organic mitogen        | aNI/as2 | 0.07  | scod     | filtered COD                          | gCOD/m3       | 107.5  |
| frss     | readily biodegradable fraction of total COD       | -              | 0.2       |         | xnu   | particulate biodegradable organic hitrogen   | giv/ms  | 0.07  | xcod     | particulate COD                       | gCOD/m3       | 322.5  |
| frxi     | particulate inert fraction of total COD           | -              | 0.13      |         | sno   | nitrate and nitrite                          | gN/m3   | 0.0   | stkn     | filtered TKN                          | gN/m3         | 27.8   |
| frxu     | part. cell decay products fraction of total COD   | -              | 0.0       |         | snn   | dinitrogen                                   | gN/m3   | 0.0   | xtkn     | particulate TKN                       | gN/m3         | 12.2   |
| frxbh    | heterotrophic biomass fraction of total COD       | -              | 0.0       |         | Alka  | linity                                       |         |       | tn       | total nitrogen                        | gN/m3         | 40.0   |
| frxha    | autotrophic biomass fraction of total COD         |                | 0.0       |         | saik  | alkalinity                                   | mole/ms | 7.0   |          | -                                     | -             |        |
| Nitro    | gen Fractions                                     |                |           |         |       |                                              |         |       | Stoichi  | ometric Ratios                        |               |        |
| frsnh    | ammonium fraction of soluble TKN                  | -              | 0.9       |         |       |                                              |         |       | ¢ co     | D / TKN                               | aCOD/aN       | 10.8   |
| ASM      | 1 Nutrient Fractions                              |                |           |         |       |                                              |         |       | ¢        | Dhinden / TKN                         | aCOD/aN       | 8.82   |
| ixbn     | N content of active biomass                       | gN/gCOD        | 0.086     |         |       |                                              |         |       | 4 CO     |                                       | gcob/gr       | 0.635  |
| ixun     | N content of endogenous/inert mass                | gN/gCOD        | 0.06      |         |       |                                              |         |       | 4 1917   | (700                                  |               | 0.025  |
|          | 1                                                 |                |           |         |       |                                              |         |       | 4 VSS    | / 155                                 | gv55/g155     | 0.75   |
|          |                                                   |                |           |         |       |                                              |         |       | ¢ XC     | DD / VSS                              | gCOD/gVSS     | 1.8    |
|          |                                                   |                |           |         |       |                                              |         |       | ¢ BOI    | D/COD                                 | gO2/gCOD      | 0.328  |
|          |                                                   |                |           |         |       |                                              |         |       |          |                                       |               |        |
|          |                                                   |                |           |         | Equa  | tion for : No Selection No STUTCTION         |         |       |          | a                                     |               |        |
|          |                                                   |                |           |         |       | NO SELECTION                                 |         |       |          | change select                         | ion by :      |        |
|          |                                                   |                |           |         |       |                                              |         |       |          | © clicking                            | on variable   |        |
|          |                                                   |                |           |         |       |                                              |         |       |          | O moving                              | over variable |        |
|          |                                                   |                |           |         |       |                                              |         |       |          |                                       | 1             | _      |
| X I      | Set values to : Raw Primary                       |                |           |         |       |                                              |         |       |          | Ac                                    | cept          | Cancel |

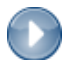

#### Scenario 3 – VSS/TSS Ratio (Exercise 2 – Question 6)

|            |                                         | VSS/TSS Ratio = 0.75 | VSS/TSS Ratio = 0.9 |
|------------|-----------------------------------------|----------------------|---------------------|
|            | TSS (mg/L)                              |                      |                     |
| Influent   | Total Inorganic Suspended Solids (mg/L) |                      |                     |
| Rioreactor | MLSS (mg/L)                             |                      |                     |
| Diorcactor | Ammonia (mg/L)                          |                      |                     |
| Secondary  | Solids Loading Rate (kg/(m2.d))         |                      |                     |
| Clarifier  | RAS COD (mg/l)                          |                      |                     |
|            | TSS (mg/L)                              |                      |                     |
| Outfall    | cBOD <sub>5</sub> (mg/L)                |                      |                     |
| Outan      | COD (mg/L)                              |                      |                     |
|            | TN (mg/L)                               |                      |                     |

In your word processor create the table below to record your responses for the following scenario.

22. Open the Influent Advisor and reset the BOD5/BODultimate ratio to the default value of 0.66. From the Composite Variables column of the Influent Advisor record the influent concentrations of total suspended solids (x) and total inorganic suspended solids (xiss) in the first two rows within the VSS/TSS Ratio = 0.75 column of the table.

| 11   | - Income                                        |             |       | Charl | - Madablaa                  |                      |           |       | C       | -it- Mariables                               |               |      |
|------|-------------------------------------------------|-------------|-------|-------|-----------------------------|----------------------|-----------|-------|---------|----------------------------------------------|---------------|------|
| Use  | r Inputs                                        |             | 4     | Stat  | e variables                 |                      |           |       | Velatik | site variables                               |               |      |
| cod  | total COD                                       | aCOD/m3     | 430.0 | vii   | inert inorganic suspended   | solids               | a/m3      | 59.7  | int     | VSS/TSS ratio                                | aVSS/aTSS     | 0.7  |
| the  | total TVN                                       | aN/m2       | 40.0  | Ora   | anic Variables              | Solids               | 9/115     | 55.1  | Compo   | osite Variables                              | g100, g100    | 0    |
| tKN  | total INN                                       | giv/ms      | 40.0  | si    | soluble inert organic mate  | erial                | aCOD/m3   | 21.5  | x       | total suspended solids                       | a/m3          | 238. |
| snh  | free and ionized ammonia                        | gN/m3       | 25.0  |       | readily biodegradable cub   | strata               | aCOD/m2   | 86.0  |         | volatile suspended solids                    | g/m2          | 170  |
| Diss | olved Oxygen                                    |             |       | 55    | readily biodegradable sub   | suate                | gcob/ms   | 00.0  | V55     | volatile suspended solids                    | g/ms          | 179. |
| 50   | dissolved oxygen                                | g02/m3      | 0.0   | ×     | particulate inert organic n | naterial             | gCOD/m3   | 55.9  | XISS    | total inorganic suspended solids             | g/m3          | 59.  |
| Nitr | ogen Compounds                                  | N/ 2        | 0.0   | xs    | slowly biodegradable sub    | strate               | gCOD/m3   | 266.6 | bod     | total carbonaceous BOD5                      | g02/m3        | 232. |
| sno  | nitrate and nitrite                             | giv/ms      | 0.0   | xbh   | active heterotrophic biom   | ass                  | gCOD/m3   | 0.0   | cod     | total COD                                    | gCOD/m3       | 430. |
| nn   | dinitrogen                                      | gN/m3       | 0.0   | xba   | active autotrophic biomas   | 55                   | gCOD/m3   | 0.0   | tkn     | total TKN                                    | gN/m3         | 40.  |
| Alka | linity                                          |             |       | xu    | unbiodegradable particula   | ates from cell decay | gCOD/m3   | 0.0   | Additio | nal Composite Variables                      |               |      |
| alk  | alkalinity                                      | mole/m3     | 7.0   | xste  | internal cell storage produ | urt -                | aCOD/m3   | 0.0   | sbod    | filtered carbonaceous BOD5                   | gO2/m3        | 56.  |
| ntlu | ent Fractions                                   | 600 ( ) /60 | 10    | Diss  | olved Oxygen                |                      | J         |       | xbod    | particulate carbonaceous BOD5                | g02/m3        | 176. |
| icv  | XCOD/VSS ratio                                  | gCOD/gvss   | 1.8   | so    | dissolved oxygen            |                      | a02/m3    | 0.0   | sbodu   | filtered ultimate carbonaceous BOD           | a02/m3        | 86.  |
| fbo  | BOD5/BODultimate ratio                          | -           | 0.66  | Nitr  | ogen Compounds              |                      | <b>J</b>  |       | vhodu   | particulate ultimate carbonaceous POD        | a02/m2        | 266  |
| vt   | VSS/TSS ratio                                   | gVSS/gTSS   | 0.75  | snh   | free and ionized ammonia    | 1                    | aN/m3     | 25.0  |         | particulate ultimate carbonaceous bob        | 902/113       | 200  |
| Drq  | anic Fractions                                  |             |       | end   | coluble biodegradable or    | anic nitrogen        | aN/m3     | 2 78  | bodu    | total ultimate carbonaceous BOD              | g02/m3        | 352  |
| rsi  | soluble inert fraction of total COD             | -           | 0.05  | 3Hu   | Soluble blouegradable org   | janie nierogen       | growing a | 2.10  | scod    | filtered COD                                 | gCOD/m3       | 107  |
| rss  | readily biodegradable fraction of total COD     | -           | 0.2   | xna   | particulate biodegradable   | organic nitrogen     | giv/m3    | 8.87  | xcod    | particulate COD                              | gCOD/m3       | 322. |
| ixi  | particulate inert fraction of total COD         | -           | 0.13  | sno   | nitrate and nitrite         |                      | gN/m3     | 0.0   | stkn    | filtered TKN                                 | gN/m3         | 27.  |
|      | nart, cell decay products fraction of total COD | -           | 0.0   | snn   | dinitrogen                  |                      | gN/m3     | 0.0   | xtkn    | particulate TKN                              | aN/m3         | 12.  |
|      | para cen accey produces nacion or total cop     |             | 0.0   | Alka  | linity                      |                      |           |       | to      | total pitrogen                               | aN/m2         | 40   |
| TXD  | n neterotrophic biomass fraction of total COD   | -           | 0.0   | salk  | alkalinity                  |                      | mole/m3   | 7.0   | ui      | total hittogen                               | giv/ms        | 40.  |
| ixb  | a autotrophic biomass fraction of total COD     | -           | 0.0   |       |                             |                      |           |       |         |                                              |               |      |
| Vitr | ogen Fractions                                  |             |       |       |                             |                      |           |       | Stoichi | ometric Katios                               |               |      |
| rsn  | ammonium fraction of soluble TKN                | -           | 0.9   |       |                             |                      |           |       | ¢ coi   | D / TKN                                      | gCOD/gN       | 10.  |
| ASN  | 11 Nutrient Fractions                           |             |       |       |                             |                      |           |       | ¢ COI   | Dbiodeg / TKN                                | gCOD/gN       | 8.8  |
| xbr  | N content of active biomass                     | gN/gCOD     | 0.086 |       |                             |                      |           |       | ¢ NH    | 4 / TKN                                      | -             | 0.62 |
| ixur | N content of endogenous/inert mass              | gN/gCOD     | 0.06  |       |                             |                      |           |       | ¢ vss   | / TSS                                        | aVSS/aTSS     | 0.7  |
|      |                                                 |             |       |       |                             |                      |           |       | e xco   |                                              | aCOD/aVSS     | 1    |
|      |                                                 |             |       |       |                             |                      |           |       | 4 100   | 0.000                                        | 001 000       |      |
|      |                                                 |             |       |       |                             |                      |           |       | G BOI   | 5700                                         | g02/gC0D      | 0.54 |
|      |                                                 |             |       | Equa  | ation for : No Selection    | SELECTION            |           |       |         | Change select                                | ion by :      |      |
|      |                                                 |             |       |       |                             |                      |           |       |         | clicking                                     | on variable   |      |
|      |                                                 |             |       |       |                             |                      |           |       |         | <ul> <li>cricking</li> <li>moving</li> </ul> | over variable |      |

- 23. Close the influent advisor and run the simulation. Complete the table by accessing the appropriate output tabs.
- 24. Repeat steps 22-23 for a VSS/TSS Ratio of 0.9 to complete the second column of the table.

| nfluent   | Advisor - Library: cnlib - Influent Model: cods | tates - Biologic | al Model: | asm1 |                              |                          |          |       |          |                                   |                    | [      |
|-----------|-------------------------------------------------|------------------|-----------|------|------------------------------|--------------------------|----------|-------|----------|-----------------------------------|--------------------|--------|
| User I    | nputs                                           |                  |           | S    | State Variables              |                          |          |       | Compo    | site Variables                    |                    |        |
| Influe    | nt Composition                                  |                  |           | 님 브  | norganic Suspended Solids    |                          |          |       | Volatile | Fraction                          |                    |        |
| cod       | total COD                                       | gCOD/m3          | 430.0     | ×    | cii inert inorganic susper   | ided solids              | g/m3     | 19.9  | ivt      | VSS/TSS ratio                     | gVSS/gTSS          | 0.9    |
| tkn       | total TKN                                       | gN/m3            | 40.0      | (    | Organic Variables            |                          |          |       | Compo    | site Variables                    |                    |        |
| snh       | free and ionized ammonia                        | gN/m3            | 25.0      | s    | i soluble inert organic r    | naterial                 | gCOD/m3  | 21.5  | x        | total suspended solids            | g/m3               | 199.1  |
| Dissol    | ved Oxygen                                      |                  |           | s    | is readily biodegradable     | substrate                | gCOD/m3  | 86.0  | vss      | volatile suspended solids         | g/m3               | 179.2  |
| so        | dissolved oxygen                                | gO2/m3           | 0.0       | x    | i particulate inert organ    | ic material              | gCOD/m3  | 55.9  | xiss     | total inorganic suspended solids  | g/m3               | 19.9   |
| Nitrog    | en Compounds                                    |                  |           | x    | s slowly biodegradable       | substrate                | gCOD/m3  | 266.6 | bod      | total carbonaceous BOD5           | gO2/m3             | 232.7  |
| sno       | nitrate and nitrite                             | gN/m3            | 0.0       | x    | bh active heterotrophic b    | iomass                   | gCOD/m3  | 0.0   | cod      | total COD                         | gCOD/m3            | 430.0  |
| snn       | dinitrogen                                      | gN/m3            | 0.0       | x    | ba active autotrophic bio    | mass                     | qCOD/m3  | 0.0   | tkn      | total TKN                         | qN/m3              | 40.0   |
| Alkalir   | hity                                            |                  |           | ×    | unbiodegradable part         | iculates from cell decav | aCOD/m3  | 0.0   | Additio  | nal Composite Variables           |                    |        |
| salk      | alkalinity                                      | mole/m3          | 7.0       |      | rsto internal cell storage p | roduct                   | aCOD/m3  | 0.0   | sbod     | filtered carbonaceous BOD5        | gO2/m3             | 56.8   |
| influe    | NCOD 0/SS                                       | -000/>/60        | 1.0       |      | Dissolved Oxygen             |                          | 3200,110 | 010   | xbod     | particulate carbonaceous BOD5     | gO2/m3             | 176.0  |
|           | AC00/ V35 1810                                  | gcob/gvss        | 1.8       | s    | o dissolved oxygen           |                          | g02/m3   | 0.0   | sbodu    | filtered ultimate carbonaceous BO | ) gO2/m3           | 86.0   |
| fbod      | BOD5/BODultimate ratio                          | -                | 0.66      | N    | Nitrogen Compounds           |                          | -        |       | xbodu    | particulate ultimate carbonaceous | BOD aO2/m3         | 266.6  |
| ivt       | VSS/TSS ratio                                   | gVSS/gTSS        | 0.9       | s    | inh free and ionized amm     | onia                     | gN/m3    | 25.0  | bodu     | total ultimate carbonaceous BOD   | gO2/m3             | 352.6  |
| Organ     | ic Fractions                                    |                  | 0.05      | s    | nd soluble biodegradable     | organic nitrogen         | gN/m3    | 2.78  | scod     | filtered COD                      | aCOD/m3            | 107.5  |
| irsi<br>C | soluble inert fraction of total COD             | -                | 0.05      | x    | and particulate biodegrada   | able organic nitrogen    | gN/m3    | 8.87  | vcod     | naticulate COD                    | gCOD/m3            | 222.5  |
| Trss      | readily biodegradable fraction of total COD     | -                | 0.2       | s    | no nitrate and nitrite       |                          | qN/m3    | 0.0   | xcou     | Character COD                     | geob/ins           | 27.0   |
| frxi      | particulate inert fraction of total COD         | -                | 0.13      |      | ann dinitrogen               |                          | aN/m3    | 0.0   | stkn     | Tiltered IKIN                     | giv/m3             | 27.8   |
| frxu      | part. cell decay products fraction of total COD | -                | 0.0       |      | Alkalinity                   |                          | 3        |       | xtkn     | particulate IKN                   | gN/m3              | 12.2   |
| frxbh     | heterotrophic biomass fraction of total COD     | -                | 0.0       | s    | alk alkalinity               |                          | mole/m3  | 7.0   | tn       | total nitrogen                    | gN/m3              | 40.0   |
| frxba     | autotrophic biomass fraction of total COD       | -                | 0.0       |      |                              |                          | 1        |       |          |                                   |                    |        |
| Nitrog    | en Fractions                                    |                  |           |      |                              |                          |          |       | Stoichi  | ometric Ratios                    |                    |        |
| frsnh     | ammonium fraction of soluble TKN                | -                | 0.9       |      |                              |                          |          |       | ¢ co     | ) / TKN                           | gCOD/gN            | 10.8   |
| ASM1      | Nutrient Fractions                              | N/ COD           | 0.000     |      |                              |                          |          |       | ¢ (0     | Dbiodeg / TKN                     | gCOD/gN            | 8.82   |
| ixbn      | N content of active biomass                     | gN/gCOD          | 0.086     |      |                              |                          |          |       | ¢ NH     | 4 / TKN                           | -                  | 0.625  |
| ixun      | N content of endogenous/inert mass              | gN/gCOD          | 0.06      |      |                              |                          |          |       | ¢ vss    | / TSS                             | gVSS/gTSS          | 0.9    |
|           |                                                 |                  |           |      |                              |                          |          |       | ¢ xco    | DD / VSS                          | qCOD/qVSS          | 1.8    |
|           |                                                 |                  |           |      |                              |                          |          |       | ¢ BOI    | / COD                             | qO2/qCOD           | 0.541  |
|           |                                                 |                  |           |      |                              |                          |          |       |          |                                   | 12 . 2             |        |
|           |                                                 |                  |           | -    |                              | r                        |          |       |          |                                   |                    |        |
|           |                                                 |                  |           | E    | quation for : No Selection   | NO SELECTION             |          |       |          | Change s                          | election by :      |        |
|           |                                                 |                  |           |      |                              |                          |          |       |          | • clic                            | king on variable   |        |
|           |                                                 |                  |           |      |                              |                          |          |       |          | () mc                             | ving over variable |        |
|           |                                                 |                  |           |      |                              |                          |          |       |          |                                   |                    | _      |
| a. 4      | Caturitan Dan Driver                            |                  |           |      |                              |                          |          |       |          |                                   | A                  | Const  |
| × I       | Set values to : Raw Primary                     |                  |           |      |                              |                          |          |       |          |                                   | Ассерт             | Cancel |

## Exercise 3 – Comparing the Performance of Alternative Bioreactor Configurations

The purpose of this exercise is to compare the effluent quality from conventional activated sludge systems with different bioreactor configurations:

- a) Complete mixed, no recycle
- b) Complete mixed, biological solids recycle
- c) Plug flow, biological solids recycle
- d) Plug flow with step-feeding, biological solids recycle
  - 1. Open the Starting Point model layout that was developed in Exercise 1.

Note: If you ran into any trouble with configuring the layout in Exercise 1, it can be accessed from the main toolbar by going to *File > Sample Layouts*...

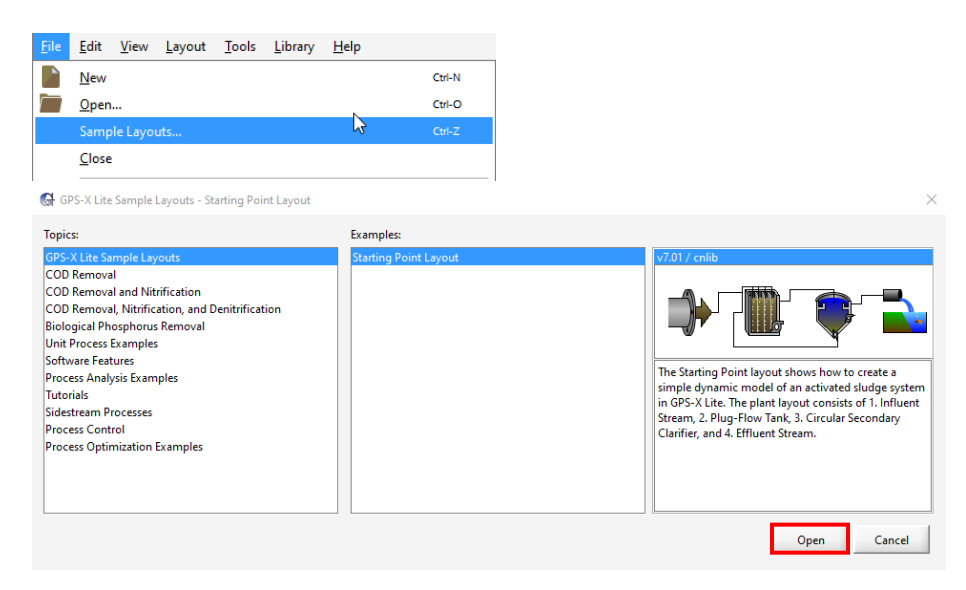

- 2. Save the layout under a different name.
- 3. In modelling mode, right-click on the Secondary Clarifier and navigate to *Input Parameters* > *Operational*. Change the **underflow rate** to  $0 \text{ m}^3/d$ ; now there is no recycle between the clarifier and the aeration basin.

| perational                                    |       |        |   |       |
|-----------------------------------------------|-------|--------|---|-------|
| Underflow                                     |       |        |   |       |
| [RAS] proportional recycle                    | OFF   |        |   |       |
| stream label to which recycle is proportional | blank |        |   |       |
| [RAS] recycle fraction                        | 0.8   | -      | Ŧ | ۵     |
| [RAS] underflow rate                          | 0.0   | m3/d   | • | D     |
| [RAS] underflow from layer                    | ()    | -      | • |       |
| [blank] controller                            | OFF   |        |   |       |
| [blank] setpoint for control variable         | 1.0   |        |   |       |
| More                                          |       |        |   |       |
| Pumped Flow                                   |       |        |   |       |
| [WAS] pumped flow                             | 40.0  | m3/d   | • |       |
| [WAS] pump from layer                         | ()    | -      | • |       |
| [blank] controller                            | OFF   |        |   |       |
| [blank] setpoint for control variable         | 1.0   |        |   |       |
| More                                          |       |        |   |       |
|                                               |       |        |   |       |
|                                               |       | Accept | 0 | ancel |

NEW

- 4. Switch into simulation mode. Rebuild the model when prompted.
- 5. Create a new output graph tab. Right-click on the tab and rename to "Operational Performance."
- 6. Right-click on the Outfall object and navigate to *Output Variables > Flow*. From the flow dialog box that appears, drag the **flow** variable to the new graph tab. Right-click on the graph to change its display to **Digital** from the *Output Graph Type* dropdown. Follow the same steps for the subsequent output variables from the Outfall object (drag the variables to the existing digital graph):
  - Composite Variables: total suspended solids, total carbonaceous BOD<sub>5</sub>
  - State Variables: dissolved oxygen, free and ionized ammonia

| Flow                    |           | ×      |
|-------------------------|-----------|--------|
| Flow<br>[effluent] flow | 1960 m3/d | •      |
|                         | Accept    | Cancel |

The screen for total suspended solids and total carbonaceous BOD<sub>5</sub> is as follows.

| Composite Variables                         |        |           |     |
|---------------------------------------------|--------|-----------|-----|
| Volatile Fraction                           |        |           |     |
| [effluent] VSS/TSS ratio                    | 0.5488 | gVSS/gTSS | •   |
| Composite Variables                         |        |           |     |
| [effluent] total suspended solids           | 10.0   | mg/L      | •   |
| [effluent] volatile suspended solids        | 5.488  | mg/L      | •   |
| [effluent] total inorganic suspended solids | 4.512  | mg/L      | •   |
| [effluent] total carbonaceous BOD5          | 5.385  | mgO2/L    | •   |
| [effluent] total COD                        | 43.12  | mgCOD/L   | •   |
| [effluent] total TKN                        | 2.535  | mgN/L     | •   |
| More                                        |        |           |     |
| ۳.                                          | Acc    | ept Can   | cel |

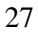

| tate Variables                                        |          |           |   |
|-------------------------------------------------------|----------|-----------|---|
| [effluent] internal cell storage product              | 0.0      | mgCOD/L   | • |
| Dissolved Oxygen                                      |          |           |   |
| [effluent] dissolved oxygen                           | 2.0      | mgO2/L    | Ŧ |
| Nitrogen Compounds                                    |          |           |   |
| [effluent] free and ionized ammonia                   | 2.0      | mgN/L     | • |
| [effluent] soluble biodegradable organic nitrogen     | 0.0      | mgN/L     | • |
| [effluent] particulate biodegradable organic nitrogen | 0.004512 | mgN/L     | • |
| [effluent] nitrate and nitrite                        | 20.0     | mgN/L     | • |
| [effluent] dinitrogen                                 | 0.0      | mgN/L     | • |
| Alkalinity                                            |          |           |   |
| [effluent] alkalinity                                 | 350.0    | mgCaCO3/L | • |
|                                                       |          |           | T |

- 7. Right-click on the Bioreactor and navigate to *Output Variables > Composite Variables in Individual Reactors*. Left-click on the **mixed liquor suspended solids in individual reactors** variable name and drag it to the Operational Performance output tab to create a new graph in this tab. After dragging the mlss, press Accept in the dialog box. Follow the same steps to create individual graphs for the following output variables from the Bioreactor object:
  - Composite Variables: total carbonaceous BOD5 in individual reactors
  - State Variables: dissolved oxygen in reactor, free and ionized ammonia in reactor

| Composite Variables in Individual Reactors               |    |           | ×   |
|----------------------------------------------------------|----|-----------|-----|
| Volatile Fraction                                        |    |           |     |
| [mlss] VSS/TSS ratio in individual reactors              | () | gVSS/gTSS | •   |
| Composite Variables                                      |    |           |     |
| [mlss] mixed liquor suspended solids in individual reac  | () | mg/L      | •   |
| [mlss] mixed liquor volatile suspended solids in individ | () | mg/L      | •   |
| [mlss] total inorganic suspended solids in individual re | () | mg/L      | •   |
| [mlss] total carbonaceous BOD5 in individual reactors    | () | mgO2/L    | •   |
| [mlss] total COD in individual reactors                  | () | mgCOD/L   | •   |
| [mlss] total TKN in individual reactors                  | () | mgN/L     | •   |
| More                                                     |    |           |     |
|                                                          | Ac | cept Can  | cel |

| State Variables in Individual Reactors                   |    |        | ×            |
|----------------------------------------------------------|----|--------|--------------|
| [mlss] active heterotrophic biomass in reactor           | () | mg(    | COD/L 👻 📥    |
| [mlss] active autotrophic biomass in reactor             | () | mg(    | COD/L -      |
| [mlss] unbiodegradable particulates from cell decay in   | () | mg(    | COD/L 👻      |
| [mlss] internal cell storage product in reactor          | () | mg(    | COD/L 👻      |
| Dissolved Oxygen                                         |    |        |              |
| [mlss] dissolved oxygen in reactor                       | () | mg(    | 02/L 🔫       |
| Nitrogen Compounds                                       |    |        |              |
| [mlss] free and ionized ammonia in reactor               | () | mgl    | √L 🔫         |
| [mlss] soluble biodegradable organic nitrogen in reactor | () | mgl    | √/L ▼        |
| [mlss] particulate biodegradable organic nitrogen in re  | () | mgt    | √/L <b>~</b> |
| [mlss] nitrate and nitrite in reactor                    | () | mgl    | √/L ▼        |
| [mlss] dinitrogen in reactor                             | () | mgl    | v/L          |
|                                                          |    |        |              |
|                                                          |    | Accept | Cancel       |

8. Auto arrange the graphs to fit them into the output window.

F

Ö

9. Access the properties button for each graph and rename appropriately. Alternatively, right-click on a graph and select **Rename Output Graph...** to name a graph.

| Outputs   🔛 🐭 🦪   📻 💠   鹶 🍇 🖶   🤿                                                   | - 🕉 💼 -                                                                                                    |
|-------------------------------------------------------------------------------------|----------------------------------------------------------------------------------------------------|
| Influent Bioreactor Secondary Clarifier Outfall Operational Perform                 | ance                                                                                                    |
| Output: 1                                                                           |                                                                                                    |
| [effluent] flow m3/d                                                                |                                                                                                    |
| [effluent] total suspended solids mg/L<br>[effluent] total carbonaceous BOD5 mgO2/L |                                                                                                    |
| [effluent] dissolved oxygen mg02/L                                                  |                                                                                                    |
| [effluent] free and ionized ammonia mgN/L                                           |                                                                                                    |
| Bioreactor MLSS                                                                     | Z <sup>™</sup> Bioreactor cBOD5 Z <sup>™</sup>                                                                                                    |
| Bioreactor MLSS                                                                     | Bioreactor cB0D5                                                                                                    |
| S. C.                                                                               | ER,                                                                                                    |
|                                                                                     | <b>5</b> 8                                                                                                    |
| 40.04                                                                               |                                                                                                    |
|                                                                                     |                                                                                                    |
|                                                                                     |                                                                                                    |
|                                                                                     | 50<br>50                                                                                                    |
| 2200                                                                                |                                                                                                    |
|                                                                                     |                                                                                                    |
|                                                                                     |                                                                                                    |
|                                                                                     | arbo                                                                                                    |
|                                                                                     |                                                                                                    |
| 1<br>index                                                                          | 2 1<br>2 Index                                                                                                    |
| Bioreactor DO                                                                       | Bioreactor NH3   Image: Constraint of the second second |
| Bioreactor DO                                                                       | Bioreactor NH3                                                                                                    |
| I I I I I I I I I I I I I I I I I I I                                               |                                                                                                    |
|                                                                                     | 5                                                                                                    |
| 5                                                                                   | eact                                                                                                    |
|                                                                                     |                                                                                                    |
|                                                                                     |                                                                                                    |
| 5                                                                                   |                                                                                                    |
| 50 G                                                                                |                                                                                                    |
|                                                                                     |                                                                                                    |
|                                                                                     |                                                                                                    |
|                                                                                     |                                                                                                    |
|                                                                                     |                                                                                                    |
| Index                                                                               | - Index                                                                                                    |

10. Run the simulation at steady-state. Take a screenshot of the results in the Operational Performance output tab. (Exercise 3 – Question 1)

- 11. Open the Sankey Diagram and take a screenshot to record the flow profile of the continuous mixed, no recycle configuration. Select the OK button in the bottom-right corner of the window to close the Sankey diagram. (Exercise 3 Question 2)
  - 12. You will now explore the effect of adding in the recycle stream from the secondary clarifier. Add a new scenario by navigating to *Scenario* > *New* from the simulation toolbar. Call the simulation "CM-recycle." Accept the form.

| New Scenario                                                                                                    | 2                                                                                 |
|----------------------------------------------------------------------------------------------------|-----------------------------------------------------------------------------------|
| What is a Scenario?                                                                                                    |                                                                                   |
| When organizing simulation runs it is useful to start with a base s<br>then create one or more separate cases, which are modifications<br>data set. These cases are referred to as scenarios in GPS-X. GPS-X<br>create your own scenarios. In each scenario you can specify the c<br>model parameter(s), which define the scenario and then save the<br>that it can be restored at some point in the future. | et of data, and<br>to the base<br>allows you to<br>changes to the<br>escenario so |
| For more information, refer to the User's Guide.                                                                                                    |                                                                                   |
| New Scenario                                                                                                    |                                                                                   |
| Derive new scenario from :                                                                                                    |                                                                                   |
|                                                                                                    |                                                                                   |
| Name :                                                                                                    |                                                                                   |
| CM-Recycle                                                                                                    |                                                                                   |
| Accept                                                                                                    | Cancel                                                                            |

5

13. Right-click on the Secondary Clarifier and navigate to *Input Parameters > Operational* and drag the **underflow rate** variable from the Underflow header to the input controller area. Right-click on the tab and rename this new input control tab to "RAS."

| OperationalSIMULATION IS LOADED               |       |        |     | ×    |
|-----------------------------------------------|-------|--------|-----|------|
| Underflow                                     |       |        |     | -    |
| [RAS] proportional recycle                    | OFF   |        |     | D.   |
| stream label to which recycle is proportional | blank |        |     | D    |
| [RAS] recycle fraction                        | 0.8   | -      | Ŧ   |      |
| [RAS] underflow rate                          | 0.0   | m3/d   | •   | Ľ    |
| [RAS] underflow from layer                    | ()    | -      | •   |      |
| [blank] controller                            | OFF   |        |     |      |
| [blank] setpoint for control variable         | 1.0   |        |     |      |
| More                                          |       |        |     |      |
|                                               |       |        |     |      |
|                                               | _     | Accept | Car | ncel |

14. Select the RAS input controls property button and set the **maximum limit** to **4000 m<sup>3</sup>/d**. Ensure to Accept the form to save the changes. Set the value of the slider to **2000 m<sup>3</sup>/d** and rerun the simulation.

| Controls 📑 🛲 与 🔅 🏂 🏣 |             |     | -          | - |
|----------------------|-------------|-----|------------|---|
| RAS                  |             |     |            |   |
| [RAS] underflow rate | 2000.0 m3/d | 0.0 | <br>4000.0 | ) |
|                      |             |     |            |   |

15. Take screenshots of the results on the operational performance tab, and the Sankey diagram. (Exercise 3 – Question 3)

Now explore the effect of modelling the bioreactor as a PFR rather than a CM reactor.

5

- 16. In the existing model layout go to Save As... and save a copy of the model layout under a different name.
- 17. Switch back into modelling mode. Right-click on the Bioreactor and go to *Input Parameters* > *Physical*. Change the **number of reactors** to **4**. Accept this change. By default, the volume of the reactor (1000 m<sup>3</sup>) will be divided into 4 equal sized basins (250 m<sup>3</sup>).

| Physical                                                |                  |        |      | ×   |
|---------------------------------------------------------|------------------|--------|------|-----|
| Dimensions                                              |                  |        |      | _   |
| [mlss] number of reactors                               | 4                |        |      |     |
| [mlss] tank depth (not editable in GPS-X Lite)          | 4.0              | m      | •    |     |
| [mlss] volume setup method (not editable in GPS-X Lite) | Volume Fractions |        | Ŧ    |     |
| Individual Volumes                                      |                  |        |      |     |
| [mlss] individual volumes                               | ()               | m3     | ~    |     |
| Volume Fractions                                        |                  |        |      |     |
| [mlss] maximum volume (not editable in GPS-X Lite)      | 1000.0           | m3     | •    |     |
| [mlss] volume fractions                                 | ()               | -      | •    |     |
| More                                                    |                  |        |      |     |
|                                                         |                  | Accept | Cano | cel |

- 18. Switch into Simulation Mode. Rebuild the model when prompted.
- 19. Ensure you are working in the Default Scenario. Verify that the underflow rate variable on the RAS input control tab is set to 2000 m<sup>3</sup>/d and run the simulation. You should now see that the output graphs have 4 indexes representing the individual compartments within the bioreactors.
- 20. Take a screenshot of the results on the Operational Performance tab. (Exercise 3 Question 4)

The final reactor configuration involves the addition of step feeding to the PFR.

21. You will now delete the old CM recycle scenario and create a new scenario for the PFR step feeding. In Simulation mode navigate to *Scenario* > *Configuration* from the Simulation Toolbar. Select the CM – Recycle scenario and click on the Delete button. Close this form.

31

| cenario Configuration                                                                                                    | ×                                     |
|----------------------------------------------------------------------------------------------------|---------------------------------------|
| How to Configure Scenarios                                                                                                    |                                       |
| You can view and organize various details with the features in this wi                                                                                                    | ndow.                                 |
| "Data Files" allows you to easily browse, manage, and edit the files th<br>input and display data for the selected scenario.<br>"Compare" allows you to view the differences between scenarios. Us<br>'Alt-Click' to select multiple scenarios.<br>"Delete" allows you to remove unwanted scenarios.<br>"Up/Down" allows you to reorder the scenarios. | nat are used to<br>se 'Ctrl+Click' or |
| For more information, refer to the User's Guide.                                                                                                    |                                       |
| Configuration                                                                                                    |                                       |
| Default Scenario                                                                                                    | Data Files                            |
| CM-Recycle                                                                                                    |                                       |
|                                                                                                    | Compare                               |
|                                                                                                    | DVete                                 |
|                                                                                                    |                                       |
|                                                                                                    |                                       |
|                                                                                                    |                                       |
|                                                                                                    |                                       |
|                                                                                                    |                                       |
|                                                                                                    | 🔺 Up                                  |
|                                                                                                    | Down                                  |
|                                                                                                    |                                       |
|                                                                                                    |                                       |

22. From the simulation toolbar select *Scenario* > *New*. Select the button next to Default Scenario then name the new scenario to "PFR-Step Feeding." Accept this form.

| New Scenario                                                                                                    | ×             |
|----------------------------------------------------------------------------------------------------|---------------|
| What is a Scenario?                                                                                                    | _             |
| When organizing simulation runs it is useful to start with a base set of data, ar<br>then create one or more separate cases, which are modifications to the base<br>data set. These cases are referred to as scenarios in GPS-X. GPS-X allows you t<br>create your own scenarios. In each scenario you can specify the changes to th<br>model parameter(s), which define the scenario and then save the scenario so<br>that it can be restored at some point in the future. | nd<br>o<br>ne |
| For more information, refer to the User's Guide.                                                                                                    |               |
| New Scenario                                                                                                    |               |
| Derive new scenario from :                                                                                                    |               |
| Default Scenario                                                                                                    |               |
| Name :                                                                                                    |               |
| PFR-Step Feeding                                                                                                    |               |
| Accept Cancel                                                                                                    |               |

Note: The input control tab that was created earlier will still be present, do not delete it.

23. In this new scenario, right-click on the Bioreactor and navigate to *Input Parameters > Operational* and scroll down to the *Internal Flow Distribution Menu*. Select the **influent fractions** ellipse button and set all entries to **0.25**. Make the same change to the **recycle fractions**. The effect of these adjustments is that all the incoming flow to the Bioreactor will be split evenly between each of the four basins.

| fluent fractions ()SIMULATION IS LOADED                                                                                                    |                                                |        |
|----------------------------------------------------------------------------------------------------|------------------------------------------------|--------|
| [mlss(1)] influent fractions                                                                                                    | 0.25 -                                         |        |
| [mlss(2)] influent fractions                                                                                                    | 0.25 -                                         |        |
| [mlss(3)] influent fractions                                                                                                    | 0.25 -                                         |        |
| [mlss(4)] influent fractions                                                                                                    | 0.25 -                                         |        |
|                                                                                                    | Accept                                         | Cancel |
|                                                                                                    |                                                |        |
| cycle fractions ()SIMULATION IS LOADED                                                                                                    |                                                |        |
| cycle fractions ()SIMULATION IS LOADED<br>[mlss(1)] recycle fractions                                                                                              | 0.25 -                                         |        |
| cycle fractions ()SIMULATION IS LOADED<br>[mlss(1)] recycle fractions<br>[mlss(2)] recycle fractions                                                               | 0.25 -                                         |        |
| cycle fractions ()SIMULATION IS LOADED<br>[mlss(1)] recycle fractions<br>[mlss(2)] recycle fractions<br>[mlss(3)] recycle fractions                                | 0.25 -<br>0.25 -<br>0.25 -                     |        |
| cycle fractions ()SIMULATION IS LOADED<br>[mlss(1)] recycle fractions<br>[mlss(2)] recycle fractions<br>[mlss(3)] recycle fractions<br>[mlss(4)] recycle fractions | 0.25 -<br>0.25 -<br>0.25 -<br>0.25 -<br>0.25 - |        |

- 24. Set the underflow rate (recycle) to 2000 m<sup>3</sup>/d from the input control slider variables tab and run the simulation. Record a screenshot of the effluent from the Operational Performance tab. (Exercise 3 Question 5)
- 25. Save the model layout.

Completion of the previous steps should have yielded snapshots of the operational performance of each bioreactor configuration:

- a) Complete mixed, no recycle
- b) Complete mixed, biological solids recycle
- c) Plug flow, biological solids recycle
- d) Plug flow with step-feeding, biological solids recycle

Prepare a discussion regarding the similarities and differences of each of these configurations and suggest reasons for the observations. (Exercise 3 -Question 6)

## **Exercise 4 – Plug-Flow Configuration**

This exercise will explore the effect of the number of tanks in the plug-flow configuration.

1. Open the Starting Point model layout developed in Exercise 1.

Note: If you ran into any trouble with configuring the layout in Exercise 1, it can be accessed from the main toolbar by going to *File > Sample Layouts*...

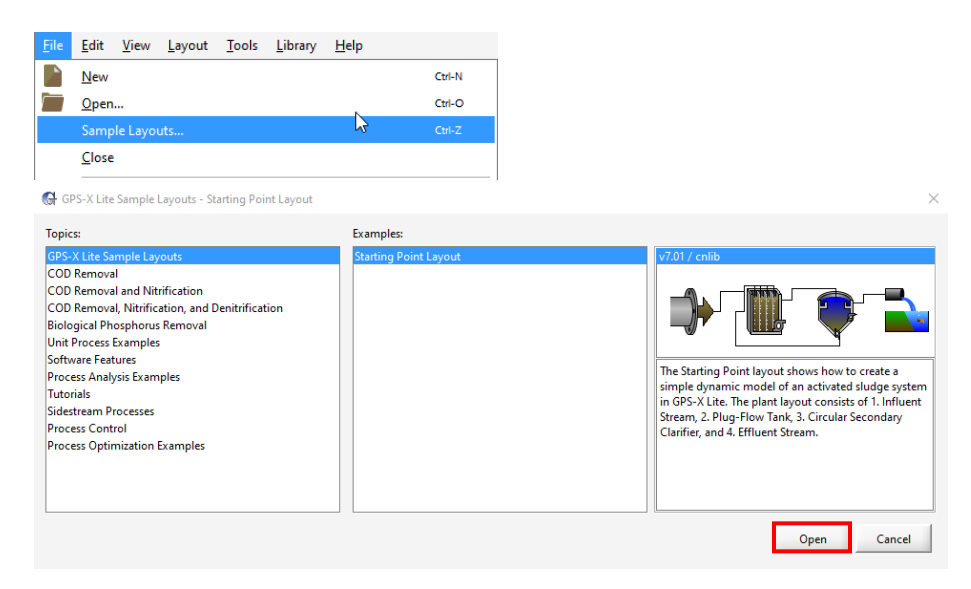

- 2. Save the Layout under a different name.
- 3. Switch into Simulation Mode in not already in this mode.
- 4. Select the New Table Tab button in the Outputs section of the window. In the Table Properties window that appears uncheck the include mass flows selection and the deselect all buttons under the stream choices and variable choices menus.

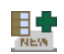

| 🕼 Table Properties                                                                                               | ×                |
|----------------------------------------------------------------------------------------------------|------------------|
| Table Type :     Stream Variables       ✓ include concentrations       ○ include mass flows       Stream Choices | Variable Choices |
| Include:<br>                                                                                                    |                  |
|                                                                                                    | Accept Cancel    |

- 5. Select the following stream variables:
  - Stream Choices:
    - i. Influent > wwinf
    - ii. Bioreactor > Internal Streams, mlss
    - iii. Secondary Clarifier > effluent, RAS
  - Variable Choices:
    - i. Solids > TSS
    - ii. Organic Variables > cBOD5
    - iii. Nitrogen Variables > Ammonia Nitrogen, Nitrite and Nitrate
    - iv. Other Variables > Dissolved Oxygen

| <ul> <li>✓ include concentrations</li> <li>☐ include mass flows</li> </ul>                                                                                                    |                                                                                                    |
|----------------------------------------------------------------------------------------------------|----------------------------------------------------------------------------------------------------|
| tream Choices                                                                                                    | Variable Choices                                                                                                    |
| Include:<br>Winffuent (wwinf)<br>Giver actor (mls)<br>Conternal Stream(s)<br>Conternal Stream(s)<br>Con | Include:<br>Flow Rate<br>Flow<br>Flow<br>Galaxy<br>Flow<br>Flow<br>F |

6. Acceptance of this form will create a table on a new output tab.

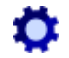

Note: If you make a mistake or desire to enter another item into the table, select the table and then the **Properties** button to access the properties menu.

| Outputs   🔛 🛲 🚛   📰 💠   鹶 🍇 🖶   🔫 🖄 🌑                    |        |     |   |   |   |   |  |
|----------------------------------------------------------|--------|-----|---|---|---|---|--|
| Influent Bioreactor Secondary Clarifier Outfall Table: 5 |        |     |   |   |   |   |  |
| wwinf mlss(1) mlss effluent RAS                          |        |     |   |   |   |   |  |
| TSS mg/L 🛍                                               |        |     |   |   |   |   |  |
| cBOD5 mgO2/L 🛍                                           |        |     |   |   |   |   |  |
| Ammonia Nitrogen                                         | mgN/L  | -   | - | - | - | - |  |
| Nitrite and Nitrate                                      | mgN/L  |     | - | - | - | - |  |
| Dissolved Oxygen                                         | mgO2/L | l - | - | - | - | - |  |

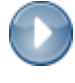

H

- Run the simulation at steady-state. Record a screenshot of the results in the output table. (Exercise 4 Question 1)
- 8. Beside each of the output variable names is a **Create Bar Chart** button. Select the button for the cBOD5 variable. Record a screenshot of the bar chart that appears. (**Exercise 4 Question 2**)
- 9. Switch back into modelling mode.
- Right-click on the Bioreactor and navigate to *Input Parameters > Physical* and change the number of reactors to 3. Accept this form and switch back into Simulation Mode. Rebuild the model when prompted.

| Physical                                                |                  |        |      | ×      |
|---------------------------------------------------------|------------------|--------|------|--------|
| Dimensions                                              |                  |        |      |        |
| [mlss] number of reactors                               | 3                |        |      | D      |
| [mlss] tank depth (not editable in GPS-X Lite)          | 4.0              | m      | •    | $\Box$ |
| [mlss] volume setup method (not editable in GPS-X Lite) | Volume Fractions |        | Ŧ    |        |
| Individual Volumes                                      |                  |        |      |        |
| [mlss] individual volumes                               | ()               | m3     | ~    | Ľ      |
| Volume Fractions                                        |                  |        |      |        |
| [mlss] maximum volume (not editable in GPS-X Lite)      | 1000.0           | m3     | •    | D      |
| [mlss] volume fractions                                 | ()               | -      | •    |        |
| More                                                    |                  |        |      |        |
|                                                         |                  | Accept | Cano | cel    |

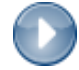

- 11. Run the simulation at steady-state and record a screenshot of the results in the output table. (Exercise 4 Question 3)
- 12. Switch back into modelling mode.
- Right-click on the Bioreactor and navigate to *Input Parameters > Physical* and change the number of reactors to 5. Accept this form and switch back into Simulation Mode. Rebuild the model when prompted.
| Physical                                                |                  |        |      | ×      |
|---------------------------------------------------------|------------------|--------|------|--------|
| Dimensions                                              |                  |        |      |        |
| [mlss] number of reactors                               |                  |        |      |        |
| [mlss] tank depth (not editable in GPS-X Lite)          | 4.0              | m      | •    |        |
| [mlss] volume setup method (not editable in GPS-X Lite) | Volume Fractions |        | *    |        |
| Individual Volumes                                      |                  |        |      |        |
| [mlss] individual volumes                               | ()               | m3     | ~    |        |
| Volume Fractions                                        |                  |        |      |        |
| [mlss] maximum volume (not editable in GPS-X Lite)      | 1000.0           | m3     | •    | D      |
| [mlss] volume fractions                                 | ()               | -      | •    | $\Box$ |
| More                                                    |                  |        |      |        |
|                                                         |                  | Accept | Cano | cel    |

- 14. Run the simulation at steady-state and record a screenshot of the results in the output table. (Exercise 4 Question 4)
- 15. Save the model layout.
- 16. Compare the bioreactor profiles from steps 7, 11, and 14. Suggest reasoning for your observations. Create bar charts as needed to support your reasoning. Is each bioreactor configuration able to achieve the same level of nutrient removal?

# Exercise 5 – Effect of SRT and DO Control on Nitrification

The purpose of this scenario is to explore the effect of the solids retention time (SRT) and bioreactor dissolved oxygen (DO) concentration on the extent of nitrification.

1. Open the Starting Point layout that was created in Exercise 1.

Note: If you ran into any trouble with configuring the layout in Exercise 1, it can be accessed from the main toolbar by going to *File > Sample Layouts*...

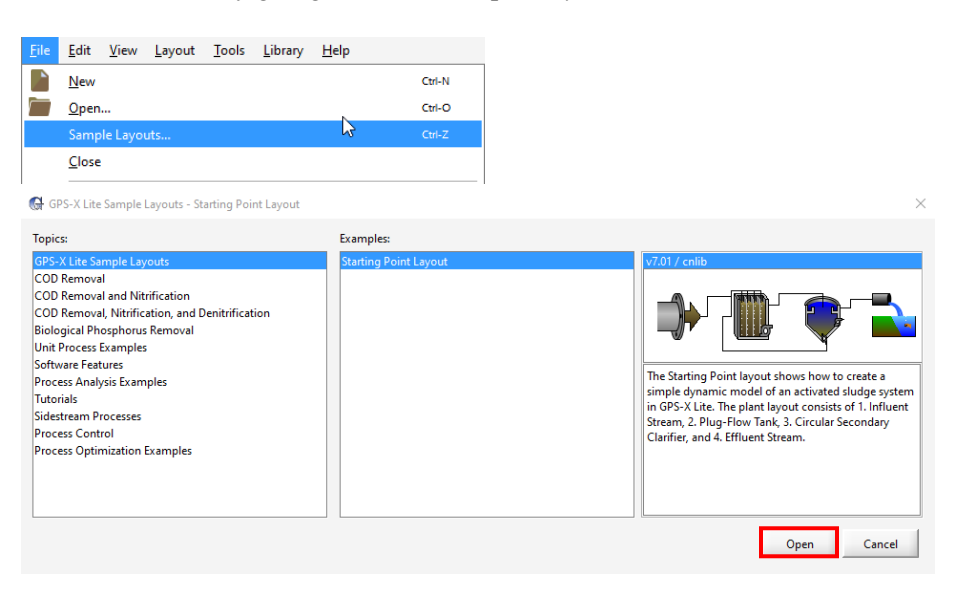

- 2. Save the layout under a different name.
- 3. In modelling mode right-click on the Bioreactor and navigate to *Input Parameters > Physical* and change the **number of reactors** to **3**.

| Physical                                                |                  |        |      | ×   |
|---------------------------------------------------------|------------------|--------|------|-----|
| Dimensions                                              |                  |        |      | _   |
| [mlss] number of reactors                               | 3                |        |      |     |
| [mlss] tank depth (not editable in GPS-X Lite)          | 4.0              | m      | •    |     |
| [mlss] volume setup method (not editable in GPS-X Lite) | Volume Fractions |        | Ŧ    |     |
| Individual Volumes                                      |                  |        |      |     |
| [mlss] individual volumes                               | ()               | m3     | Ŧ    | Ľ   |
| Volume Fractions                                        |                  |        |      |     |
| [mlss] maximum volume (not editable in GPS-X Lite)      | 1000.0           | m3     | •    |     |
| [mlss] volume fractions                                 | ()               | -      | •    |     |
| More                                                    |                  |        |      |     |
|                                                         |                  | Accept | Cano | cel |

**f(x)** 4. Select the Define button from the main toolbar and choose the Solids Retention Time option from the bottom of the list.

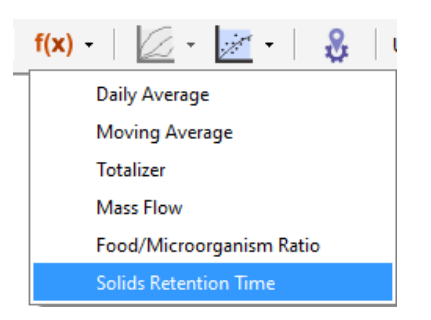

Select the green + button to create a new SRT variable and name it "CAS."

- This creates a new formula: Mass()/Mass Flow().
- The numerator will represent the mass of solids in the bioreactor, while the denominator will represent the mass flow of solids out of the system. To add to the numerator, simply left-click on the Bioreactor (the cursor changes to a hand). In the dialog box the selection for Reactors 1, 2, and 3 should be checked. Add to the denominator by hovering the mouse on the WAS stream connection point from the secondary clarifier until the cursor changes to an arrow, then left-click it. The equation should appear as: Mass(mlss)/Mass Flow(WAS). Now, hover the mouse over the clarified effluent from the secondary clarifier connection point until it changes to an arrow, then left-click to also add this to the denominator of the SRT equation.

Note: If you make a mistake, use the red x button next to the green plus button to delete the selected srtCAS; then redo creating the SRT variable.

- The final equation should appear as: Mass(mlss)/Mass Flow(effluent, WAS). Keep the window open.
- Select the "Estimate WAS using set SRT" button. Close this window.

| crining orti                                                             |                                                                   |                                                                                                    |                          |                                |   |
|--------------------------------------------------------------------------|-------------------------------------------------------------------|----------------------------------------------------------------------------------------------------|--------------------------|--------------------------------|---|
| lick "+" to create a r                                                   | new SRT variable.                                                 |                                                                                                    |                          |                                |   |
| Define the SRT by clic<br>connection points for<br>can be used to "Estim | king on the unit pro<br>total mass flowing<br>ate WAS using set S | cesses for total mass in the selected units<br>in the selected streams. Note: Only the fir<br>RT".                                       | and pump<br>st SRT varia | ed/overflow<br>ble in the list | t |
| RT=(solids in the sys                                                    | tem)/(solids in the s                                             | stream flowing out of the system)                                                                                                    |                          |                                |   |
| or more information                                                      | , refer to the User's (                                           | Guide.                                                                                                    |                          |                                |   |
| SRT Variables                                                            |                                                                   |                                                                                                    |                          |                                |   |
| 510010                                                                   |                                                                   | nasi(mas), mass now (emach, mas)                                                                                                    |                          |                                |   |
|                                                                          |                                                                   |                                                                                                    |                          |                                |   |
|                                                                          | [                                                                 | Estimate WAS using set SRT Controlled Flow                                                                                               | WAS 🔻                    |                                |   |
|                                                                          | [                                                                 | Estimate WAS using set SRT     Controlled Flow     SRT set point                                                                         | WAS -                    | days                           |   |
|                                                                          | [                                                                 | <ul> <li>Estimate WAS using set SRT</li> <li>Controlled Flow</li> <li>SRT set point</li> <li>minimum SRT controller pump flow</li> </ul> | WAS -<br>10.0<br>0.0     | days<br>m3/d                   | • |

Note: If you require further information on setting up a new SRT variable, access the *Quick Start Guide GPS-X Lite* from the Help Menu.

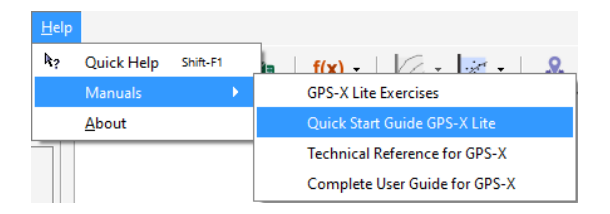

- 5. Switch into Simulation Mode. Rebuild the model when prompted.
- 6. Create a new output graph and rename the graph tab to "Nitrification."
- 7. Right-click on the Bioreactor and navigate to *Output Variables > Composite Variables in Individual Reactors*. Left-click on the **mixed liquor suspended solids in individual reactors** variable name and drag to create a new graph on the Nitrification output tab.

| Composite Variables in Individual Reactors               |    |            | X  |
|----------------------------------------------------------|----|------------|----|
| Volatile Fraction                                        |    |            |    |
| [mlss] VSS/TSS ratio in individual reactors              | () | gVSS/gTSS  | •  |
| Composite Variables                                      |    |            |    |
| [mlss] mixed liquor suspended solids in individual reac  | () | mg/L       | •  |
| [mlss] mixed liquor volatile suspended solids in individ | () | mg/L       | •  |
| [mlss] total inorganic suspended solids in individual re | () | mg/L       | •  |
| [mlss] total carbonaceous BOD5 in individual reactors    | () | mgO2/L     | •  |
| [mlss] total COD in individual reactors                  | () | mgCOD/L    | •  |
| [mlss] total TKN in individual reactors                  | () | mgN/L      | •  |
| More                                                     |    |            |    |
| ¥                                                        | A  | ccept Cano | el |

- 8. Right-click on the Bioreactor and navigate to *Output Variables > State Variables in Individual Reactors.* Drag the following output variables to the new graph tab.
  - Dissolved Oxygen dissolved oxygen in reactor
  - Nitrogen Compounds free and ionized ammonia in reactor
  - Nitrogen Compounds nitrate and nitrite in reactor

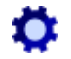

Rename each graph by accessing the property button for each graph.

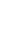

| State Variables in Individual Reactors                   |    |           | ×  |
|----------------------------------------------------------|----|-----------|----|
| [mlss] internal cell storage product in reactor          | () | mgCOD/L   | •  |
| Dissolved Oxygen                                         |    |           |    |
| [mlss] dissolved oxygen in reactor                       | () | mgO2/L    | •  |
| Nitrogen Compounds                                       |    |           |    |
| [mlss] free and ionized ammonia in reactor               | () | mgN/L     | •  |
| [mlss] soluble biodegradable organic nitrogen in reactor | () | mgN/L     | •  |
| [mlss] particulate biodegradable organic nitrogen in re  | () | mgN/L     | -  |
| [mlss] nitrate and nitrite in reactor                    | () | mgN/L     | •  |
| [mlss] dinitrogen in reactor                             | () | mgN/L     | -  |
| Alkalinity                                               |    |           | _  |
| [mlss] alkalinity in reactor                             | () | mgCaCO3/L | -  |
|                                                          |    |           |    |
|                                                          | Ac | cept Cano | el |

9. From the main toolbar go to *Define > Solids Retention* Time and drag the **srtCAS** variable to the Nitrification output graph tab. Right-click on this new graph and select **Digital** from the *Output Graph Type* menu.

| he set point is used, you | can drag the label to a control tab to create a controller. |   |
|---------------------------|-------------------------------------------------------------|---|
| tCAS                      | Mass(miss)/Mass Flow(effluent,WAS)                          |   |
|                           | Estimate WAS using set SRT     Controlled Flow     WAS      |   |
|                           | SRT set point 10.0 days                                     |   |
|                           | minimum SRT controller pump flow 0.0 m3/d                   | • |
|                           | maximum SRT controller pump flow 1000000 m3/d               | • |

- 10. Right-click on the effluent stream and go to *Output Variables* > *State Variables*. Drag the following variables to the same digital graph on the Nitrification tab.
  - Nitrogen Compounds free and ionized ammonia
  - Nitrogen Compounds nitrate and nitrite

| State Variables                                       |          |            | ]  |
|-------------------------------------------------------|----------|------------|----|
| [effluent] internal cell storage product              | 0.0      | mgCOD/L    | •  |
| Dissolved Oxygen                                      |          |            |    |
| [effluent] dissolved oxygen                           | 2.0      | mgO2/L     | •  |
| Nitrogen Compounds                                    |          |            |    |
| [effluent] free and ionized ammonia                   | 2.0      | mgN/L      | •  |
| [effluent] soluble biodegradable organic nitrogen     | 0.0      | mgN/L      | •  |
| [effluent] particulate biodegradable organic nitrogen | 0.004512 | mgN/L      | •  |
| [effluent] nitrate and nitrite                        | 20.0     | mgN/L      | •  |
| [effluent] dinitrogen                                 | 0.0      | mgN/L      | •  |
| Alkalinity                                            |          |            |    |
| [effluent] alkalinity                                 | 350.0    | mgCaCO3/L  | •  |
| •                                                     |          |            | ►  |
| ¥∎ <b>1</b>                                           | Ac       | cept Canco | el |

11. Right-click on the mlss stream at the connection point on the top-left of the reactor, hover until the cursor changes to an arrow, then go to *Output Variables* > *Composite Variables* and drag the **mixed liquor suspended solids** to the digital graph.

| Composite Variables                           |        |           | ×   |
|-----------------------------------------------|--------|-----------|-----|
| Volatile Fraction                             |        |           |     |
| [mlss] VSS/TSS ratio                          | 0.5488 | gVSS/gTSS | •   |
| Composite Variables                           |        |           |     |
| [mlss] mixed liquor suspended solids          | 2216   | mg/L      | -   |
| [mlss] mixed liquor volatile suspended solids | 1216   | mg/L      | •   |
| [mlss] total inorganic suspended solids       | 1000   | mg/L      | •   |
| [mlss] total carbonaceous BOD5                | 465.3  | mgO2/L    | •   |
| [mlss] total COD                              | 1835   | mgCOD/L   | •   |
| [mlss] total TKN                              | 121.6  | mgN/L     | •   |
| More                                          |        |           |     |
|                                               | Acc    | cept Can  | cel |

12. Auto arrange the graphs in the output tab.

F

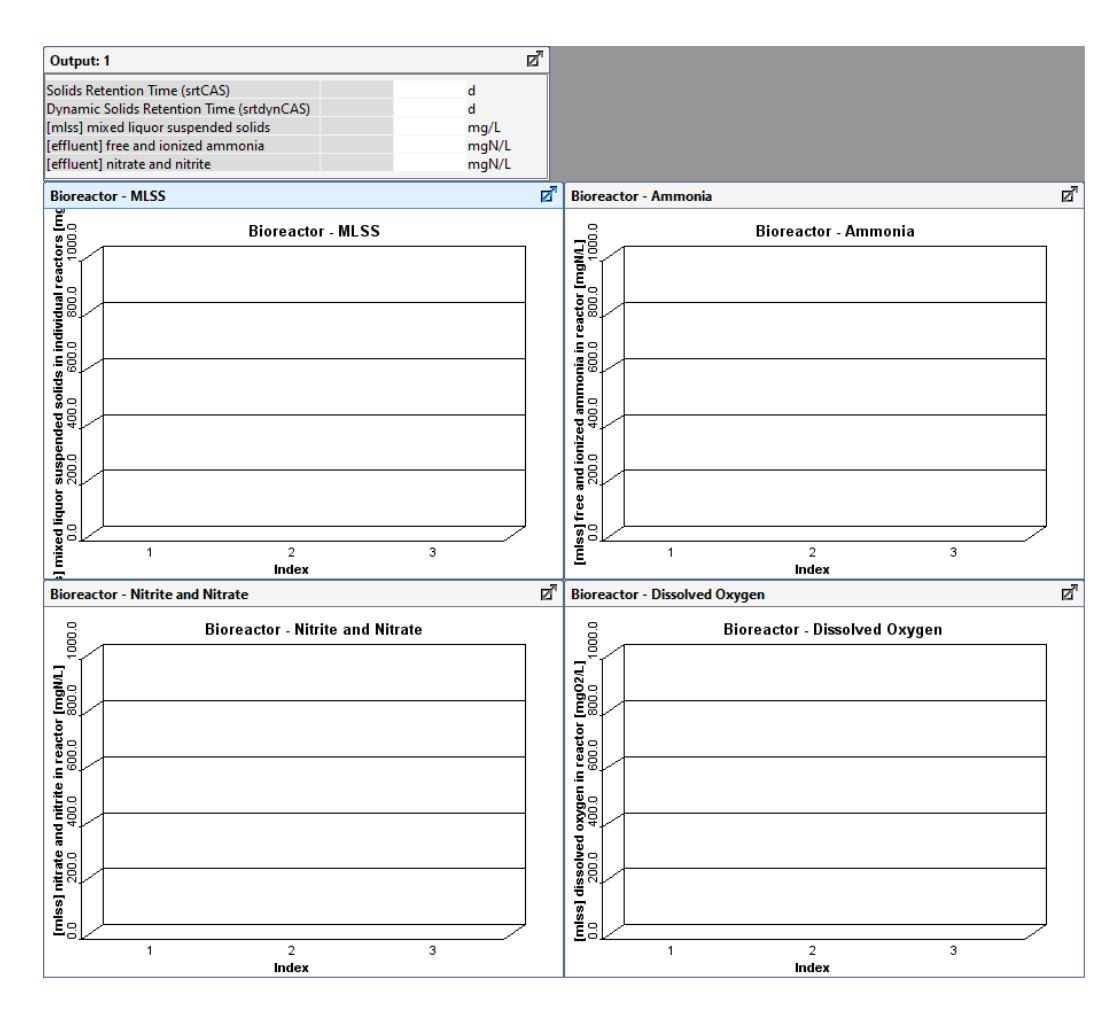

### Scenario 1 – Effect of SRT on Nitrification

- 13. Create a new input control tab and rename it to "SRT."
- 14. From the Main Toolbar select *Define* > *Solids Retention Time* and drag onto the new input controls tab the **SRT set point**.

| Controls 📑 🚛 与 🔅 🗮 📆 |        |          | • |
|----------------------|--------|----------|---|
| SRT                  |        |          |   |
| SRT set point        | 10.0 d | 0.0 50.0 | 5 |

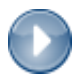

NEW

f(x)

15. Run the simulation at **SRT set points** of **2**, **6**, **10**, **and 14 days** and record the values of the following from the Nitrification output tab:

- a. Mixed liquor suspended solids
- b. Free and ionized ammonia
- c. Nitrate and nitrite

Note: In the fully-functional version of GPS-X an analyze feature is available. This feature would allow the user to automatically run the simulation at the different SRT set points with the SRT setpoint presented on the x-axis rather than time.

16. In Excel, create a graph with SRT on the x-axis, and the recorded variables from Step 15 on the y-axis. Discuss the results. (Exercise 5 – Question 1)

#### Scenario 2 – Effect of Dissolved Oxygen on Nitrification

 $\square$ 

- 17. Create a new input controls tab and rename it to "DO Control."
- 18. Right-click on the Bioreactor and navigate to *Input Parameters > Operational* and drag onto the input controls area the following variables:
  - Aeration Setup specify oxygen transfer by...
  - Diffused Aeration **distribution of air flow to aeration tank** (will create 3 controls due to the specification of 3 tanks in the physical menu of this object)

| OperationalSIMULATION IS LOADED                       |                  |        |   |        | × |
|-------------------------------------------------------|------------------|--------|---|--------|---|
| Aeration Setup                                        |                  |        |   |        | - |
| [mlss] aeration method                                | Diffused Air     |        | - | D      |   |
| [mlss] specify oxygen transfer by                     | Entering Airflow |        | - | Ľ      |   |
| [mlss] oxygen mass transfer coefficient (clean water) | ()               | 1/d    | ~ | Ľ      |   |
| More                                                  |                  |        |   |        |   |
| Diffused Aeration                                     |                  |        |   |        |   |
| [mlss] total air flow into aeration tank              | 30000.0          | m3/d   | • |        |   |
| [mlss] distribution of air flow to aeration tank      | ()               | -      | • | Ľ      |   |
| More                                                  |                  |        |   |        |   |
| Mechanical (Surface Aeration)                         |                  |        |   |        |   |
| [mlss] aeration power                                 | ()               | kW     | ~ | $\Box$ |   |
| More                                                  |                  |        |   |        |   |
| Aeration Control                                      |                  |        |   |        |   |
| [mlss] DO setpoint                                    | ()               |        |   | Ľ      |   |
| More                                                  |                  |        |   |        | Ļ |
|                                                       |                  | Accept |   | Cancel |   |

| ł         | D           |
|-----------|-------------|
| 1.6666667 | D           |
| 1.6666667 | C           |
| 1.6666667 | C           |
|           |             |
| -         | 1.0000007 * |

- 19. Set the SRT set point to 5 days in the SRT input controls tab.
- Run the simulation at the default DO control settings and record a screenshot of the results on the Nitrification output tab. (Exercise 5 – Question 2)
- 21. In the input controls section set the **distribution of air flow to aeration tank** to **0.6**, **0.25**, **and 0.15** for tanks 1, 2, and 3 respectively.

| Controls   🚠 🧫   🏷 🌣   玩 🏹                          |        |                  |           | • |
|-----------------------------------------------------|--------|------------------|-----------|---|
| SKI DO Control                                      |        |                  |           |   |
| [mlss] specify oxygen transfer by                   |        | Entering Airfl 🔻 |           | 5 |
| [mlss(1)] distribution of air flow to aeration tank | 0.6 -  | 00               | 1.6666667 | 5 |
| [mlss(2)] distribution of air flow to aeration tank | 0.25 - | 00               | 1.6666667 | 5 |
| [mlss(3)] distribution of air flow to aeration tank | 0.15 - | 00               | 1.6666667 | 5 |
|                                                     |        |                  |           |   |
|                                                     |        |                  |           |   |

- Rerun the simulation and record a screenshot of the results on the Nitrification output tab. (Exercise 5 Question 3)
- 23. In the input controls section set the distribution of air flow to aeration tank to 0.15, 0.25, and 0.6 for tanks 1, 2, and 3 respectively. Keep the SRT Setpoint at 5 days.

| Controls   🚉 📰   🏷 🔅   🎘 🎼                          |        |                  | •           |
|-----------------------------------------------------|--------|------------------|-------------|
| [mlss] specify oxygen transfer by                   |        | Entering Airfl 👻 | Q           |
| [mlss(1)] distribution of air flow to aeration tank | 0.15 - | 0.0 1.66666      | , <b>)</b>  |
| [mlss(2)] distribution of air flow to aeration tank | 0.25 - | 0.0 1.66666      | 57 <b>5</b> |
| [mlss(3)] distribution of air flow to aeration tank | 0.6 -  | 0.0 1.66666      | , <b>)</b>  |
|                                                     |        |                  |             |

- 24. Rerun the simulation and record a screenshot of the results on the Nitrification output tab. (Exercise 5 Question 4)
- 25. In the input controls area set the specify oxygen transfer by ... to Using a DO Controller. By default, this will set the *DO concentration in each tank to 2 mg/L*. Rerun the simulation and record a screenshot of the results in the Nitrification output tab. Compare and contrast the results from steps 20, 22, and 24. (Exercise 5 Question 5)

45

## Exercise 6 – Temperature Effect on Nitrification

Biological nitrogen removal is highly dependent on temperature; therefore, nitrogen removal is an important consideration in the determination of summer versus winter operating conditions.

The objective of this exercise is to explore the effect of temperature on nitrification.

1. Open the Starting Point model layout developed in Exercise 1 and save it under a different name.

Note: If you ran into any trouble with configuring the layout in Exercise 1, it can be accessed from the main toolbar by going to *File > Sample Layouts*...

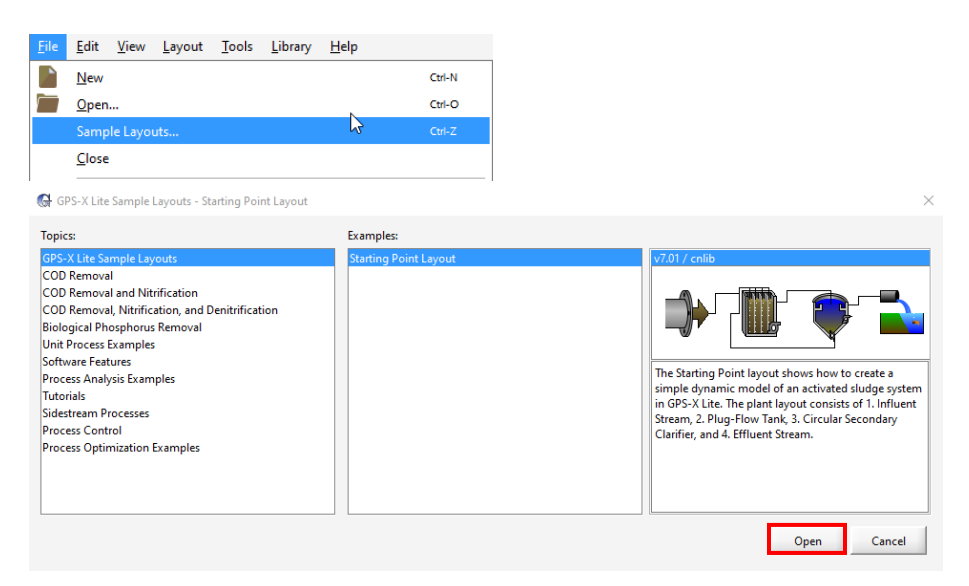

2. In modelling mode, define the SRT calculation. From the main toolbar select *Define* > *Solids Retention Time*.

Follow the steps in Step 4 of Exercise 5. In this case, the pop-up box for the numerator will only have Reactor 1 specified as opposed to three reactors above.

Also, for this exercise, make sure that the "Estimate WAS using set SRT" box is unchecked.

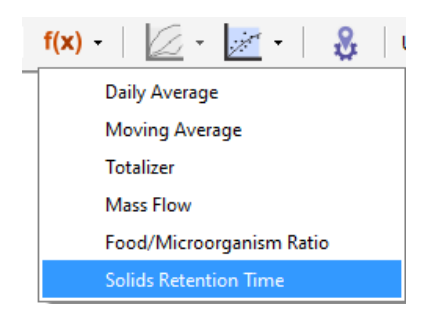

| G Solids Retention Time Manag                                                                                                    | er                                                                                                    |
|----------------------------------------------------------------------------------------------------|----------------------------------------------------------------------------------------------------|
| Defining SRT<br>Click "+" to create a new SRT var<br>Define the SRT by clicking on the<br>connection points for total mass<br>can be used to "Estimate WAS us | iable.<br>: unit processes for total mass in the selected units and pumped/overflow<br>flowing in the selected streams. Note: Only the first SRT variable in the list<br>ing set SRT. |
| SRT=(solids in the system)/(solid                                                                                                    | Is in the stream flowing out of the system)                                                                                                    |
| For more information, refer to the SRT Variables                                                                                                    | e User's Guide.                                                                                                    |
| srtCAS                                                                                                    | Mass(mlss)/Mass Flow(WAS,effluent)                                                                                                    |
|                                                                                                    | Estimate WAS using set SRT     Controlled Flow     WAS     SRT set point     10.0 days     minimum SRT controller pump flow     0.0 m3/d                                              |
| <b>⊡ ×</b>                                                                                                    | maximum SRT controller pump flow 1000000 m3/d Close                                                                                                    |
|                                                                                                    |                                                                                                    |
| Quick Help Shift-F1                                                                                                    | n f(x) - 📿 - 🐭 - 🔍                                                                                                    |
| Manuals 🔹 🕨                                                                                                    | GPS-X Lite Exercises                                                                                                    |
| About                                                                                                    | Quick Start Guide GPS-X Lite                                                                                                    |
|                                                                                                    |                                                                                                    |
|                                                                                                    | Technical Reference for GPS-X                                                                                                    |

 Right-click on the Bioreactor and navigate to *Input Parameters > Physical > Volume Fractions* More... > Local Environment Selection and set the use local settings for O2 solubility and biological activity to ON. This allows for access to the liquid temperature which sets the temperature within the Bioreactor basins.

| [mlss] use local settings for O2 solubility and biological | ON ON               |               |   | Г |
|------------------------------------------------------------|---------------------|---------------|---|---|
| [mlss] liquid temperature                                  | 20.0                | С             | • |   |
| Dxygen Solubility (if individual settings are used)        |                     |               |   |   |
| [mlss] blower inlet air temperature                        | 20.0                | С             | • |   |
| [mlss] elevation above sea level                           | 0.0                 | m             | • |   |
| [mlss] standard air conditions                             | U.S. (air temp 20C, | 36% humidity) | - |   |
| Properties of User-Defined Air                             |                     |               |   |   |
| [mlss] mole fraction of oxygen in user-defined air         | 1.0                 | mole/mole     | Ŧ |   |
| [mlss] density of user-defined air                         | 1429.0              | mg/L          | Ŧ |   |
| [mlss] molecular weight of user-defined air                | 32.0                | g/mol         | ~ |   |
| [mlss] exponent in blower power equation                   | 0.284               | -             | ~ |   |

- 4. Switch into Simulation Mode. Rebuild the model when prompted.
- 5. Create a new graph tab and call it "SRT."

NEW

6. From the main toolbar navigate to *Define > Solids Retention Time* and drag the srtCAS variable to the new output tab. Right-click on the created graph and navigate to *Output Graph Type > Digital*.

| 🚱 Solids Retention Time Manager                                                                             |                                                                                                    |                                                                                                    | $\times$ |   |   |  |
|----------------------------------------------------------------------------------------------------|----------------------------------------------------------------------------------------------------|----------------------------------------------------------------------------------------------------|----------|---|---|--|
| Creating SRT Outputs<br>Drag the variable to the graph area to<br>If the set point is used, you can drag th | create an output display for the SRT variable.<br>he label to a control tab to create a controlle:                                        | r.                                                                                                  |          |   |   |  |
| SRT Variables                                                                                               |                                                                                                    |                                                                                                    |          |   |   |  |
| ertCAS                                                                                                    | Mass(mlss)/Mass Flow(effluent, WAS)                                                                                                    |                                                                                                    |          |   |   |  |
|                                                                                                    | Estimate WAS using set SRT<br>Controlled Flow     SRT set point     minimum SRT controller pump flow     maximum SRT controller pump flow | WAS         -           10.0         days           0.0         m3/d           1000000         m3/d | •        |   |   |  |
|                                                                                                    |                                                                                                    |                                                                                                    | Close    |   |   |  |
| Outputs                                                                                                    |                                                                                                    |                                                                                                    |          | Ş | S |  |
| Influent Bioreactor                                                                                         | Secondary Clarifier Outf                                                                                                    | all SKI                                                                                             |          |   |   |  |
| Output: 1                                                                                                   |                                                                                                    |                                                                                                    |          | Ø |   |  |
| Solids Retention Time (srt<br>Dynamic Solids Retention                                                      | CAS)<br>Time (srtdynCAS)                                                                                                    |                                                                                                    | d<br>d   |   |   |  |

7. Right-click on the Bioreactor and go to *Input Parameters > Physical > Volume Fractions More...* menu and drag the **liquid temperature** variable to the input controls section. Rename the tab that is created to "Input Settings."

| Volume Fractions More SIMULATION IS LOADED                 |                     |               |     | ×   |
|------------------------------------------------------------|---------------------|---------------|-----|-----|
| Local Environment Selection                                |                     |               |     |     |
| [mlss] use local settings for O2 solubility and biological | ON                  |               |     |     |
| [mlss] liquid temperature                                  | 20.0                | С             | •   | D   |
| Oxygen Solubility (if individual settings are used)        |                     |               |     |     |
| [mlss] blower inlet air temperature                        | 20.0                | С             | •   |     |
| [mlss] elevation above sea level                           | 0.0                 | m             | •   |     |
| [mlss] standard air conditions                             | U.S. (air temp 20C, | 36% humidity) | ~   |     |
| Properties of User-Defined Air                             |                     |               |     |     |
| [mlss] mole fraction of oxygen in user-defined air         | 1.0                 | mole/mole     | Ŧ   |     |
| [mlss] density of user-defined air                         | 1429.0              | mg/L          | ~   |     |
| [mlss] molecular weight of user-defined air                | 32.0                | g/mol         | Ŧ   |     |
| [mlss] exponent in blower power equation                   | 0.284               | -             | Ŧ   |     |
|                                                            |                     | Accept        | Can | cel |

8. Right-click on the Secondary Clarifier and navigate to *Input Parameters > Operational* and drag the **pumped flow** variable to the input control Input Settings tab.

|                                                                                                    |        |         | _   | 44  |
|----------------------------------------------------------------------------------------------------|--------|---------|-----|-----|
| Operational SIMULATION IS LOADED                                                                                                    |        |         |     | ×   |
| Underflow                                                                                                    | OFF    |         |     | D   |
| [roco] proportional recycle                                                                                                    | U. I   |         |     |     |
| stream label to which recycle is proportional                                                                                                    | blank  |         |     |     |
| [RAS] recycle fraction                                                                                                    | 0.8    | -       | Ŧ   |     |
| [RAS] underflow rate                                                                                                    | 2000.0 | m3/d    | •   | D   |
| [RAS] underflow from layer                                                                                                    | ()     | -       | •   |     |
| [blank] controller                                                                                                    | OFF    |         |     |     |
| [blank] setpoint for control variable                                                                                                    | 1.0    |         |     |     |
| More                                                                                                    |        |         |     |     |
|                                                                                                    |        |         |     |     |
| Pumped Flow                                                                                                    |        |         |     | _   |
| [WAS] pumped flow                                                                                                    | 40.0   | m3/d    | •   |     |
| [WAS] pump from layer                                                                                                    | ()     | -       | •   | D   |
| [blank] controller                                                                                                    | OFF    |         |     |     |
| [blank] setpoint for control variable                                                                                                    | 1.0    |         |     |     |
| More                                                                                                    |        |         |     |     |
| Model Parameters                                                                                                    |        |         |     |     |
| [effluent] sludge blanket threshold concentration                                                                                                    | 2000.0 | mgTSS/L | -   |     |
| [effluent] critical sludge blanket level                                                                                                    | 0.1    | m       | •   |     |
| State-Point Analysis Model Parameters                                                                                                    |        |         |     |     |
| [effluent] use design MLSS in state point analysis                                                                                                    | ON     |         |     |     |
| [effluent] design MLSS concentration                                                                                                    | 3000.0 | mgTSS/L | -   |     |
|                                                                                                    |        | -       |     |     |
|                                                                                                    | _      | Accept  | Car | cel |
|                                                                                                    |        |         |     |     |
|                                                                                                    |        |         |     |     |
| controls 🛲 🤐 🍑 🐺 😼                                                                                                    |        |         |     |     |
| Input Settings                                                                                                    |        |         |     |     |
| [mlss] liquid temperature                                                                                                    | 20.0 C |         | 0.0 |     |
| OperationalSIMULATION IS LOADED-   [RAS] proportional recycle   [RAS] proportional recycle is proportional   [Bas] recycle fraction   [RAS] underflow rate   [RAS] underflow rate   [RAS] underflow for control variable   [Bank] controller   [Bank] stepoint for control variable   [VAS] pumped flow   [UMSS] pumpet flow   [UMSS] pumpet flow   [Bank] stepoint for control variable   [VAS] pumpet flow   [Bank] stepoint for control variable   [IM Re |        |         |     |     |
|                                                                                                    |        |         | 0.0 |     |
|                                                                                                    |        |         |     |     |
|                                                                                                    |        |         |     |     |
|                                                                                                    |        |         |     |     |

D

9. It has been stated that "The minimum SRT used to ensure nitrification at average conditions is 7 d at 10°C" [1]. Simulate these settings by adjusting the liquid temperature and the pumped flow to 10°C and 70 m³/d, respectively, in the input controls area. Run the simulation and observe the results. Take a screenshot of the results on the Outfall tab under the Simulation Results header. (Exercise 6 – Question 1)

| Controls   🚉 處   ಶ 🔅   📆 🎼 |           |    |       | • |
|----------------------------|-----------|----|-------|---|
| [mlss] liquid temperature  | 10.0 C    | 00 | 100.0 | 5 |
| [WAS] pumped flow          | 70.0 m3/d | 00 | 200.0 | 5 |

| Influent I     | Bioreactor Se | condary Clarifier |
|----------------|---------------|-------------------|
| Outfall        |               |                   |
|                |               |                   |
|                |               |                   |
| Simulation F   | Results       |                   |
|                |               | effluent          |
| Flow           | m3/d          | -                 |
| TSS            | mg/L          | -                 |
| VSS            | mg/L          | -                 |
| cBOD5          | mg/L          | -                 |
| COD            | mg/L          | -                 |
| Ammonia N      | mgN/L         |                   |
| Nitrite N      | mgN/L         | -                 |
| Nitrate N      | mgN/L         |                   |
| Nitrite/Nitrat | e N mgN/L     | -                 |
| TKN            | mgN/L         | -                 |
| TN             | mgN/L         |                   |
| Soluble PO4-   | P mgP/L       | -                 |
| TP             | mgP/L         | -                 |
| Alkalinity     | mgCaCO3       | 3/L -             |
| Total Alkalini | ity mgCaCO3   | 3/L -             |
| рH             | -             |                   |

10. In this exercise the SRT will be held constant to observe the effect of temperature on nitrification. Set the **pumped flow** variable to **100 m<sup>3</sup>/d** (this will result in an SRT of approximately 5 days), and run the simulation at **liquid temperatures** of **20**, **16**, **12**, **8**, **and 4** °C. Create a plot in Excel of effluent ammonia vs. liquid temperature. Ensure appropriate axis labels and title are given.

| Controls 📑 💼 🏷 🔅          |               |     |       | • |
|---------------------------|---------------|-----|-------|---|
| Input Settings            |               |     |       |   |
| [mlss] liquid temperature | Adjust 10.0 c | 0.0 | 100.0 | 5 |
| [WAS] pumped flow         | 100.0 m3/d    | 0.0 | 200.0 | 5 |

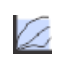

Note: In the fully-functional version of GPS-X an analyze feature is available. This feature would allow the user to automatically run the simulation at the different bioreactor temperatures with the bioreactor temperature presented on the x-axis rather than time.

- For temperatures 16 and 4°C, determine the minimum SRT required to obtain an *effluent ammonia concentration below 2 mgN/L*. Adjust the SRT by changing the WAS **pumped flow**. (Exercise 6 Question 3)
- 12. Save the model layout.

(Exercise 6 – Question 2)

## **Exercise 7 – Aeration Control**

In a conventional activated sludge process, good aeration control is arguably one of the most important factors for the removal of ammonia and organics. This exercise will explore several factors that affect oxygen transfer including:

- 1. Equipment:
  - a) Diffuser type
  - b) Diffuser Density
  - c) Diffuser Submergence
- 2. Operations:
  - a) Solids Retention Time
  - b) Airflow Rate per Diffuser
  - c) Diffuser Fouling
- 3. Wastewater Characteristics:
  - a) Temperature

Create the following table to record answers to the questions presented in this exercise. (Exercise 7 – Question 1)

|                 | Factor                            | Factor<br>Setting           | Total Actual Oxygen<br>Transfer Rate (OTR)<br>(kg/d) | Effluent<br>cBOD5 | Effluent Free and<br>Ionized Ammonia | Observation |
|-----------------|-----------------------------------|-----------------------------|------------------------------------------------------|-------------------|--------------------------------------|-------------|
| Equipment       | Diffuser Type                     | Fine<br>Bubble              | 651                                                  | 5.53              | 0.359                                |             |
|                 |                                   | Coarse<br>Bubble            |                                                      |                   |                                      |             |
|                 | Diffuser Density                  | 0.2                         | 651                                                  | 5.53              | 0.359                                |             |
|                 |                                   | 0.8                         |                                                      |                   |                                      |             |
|                 | Diffuser Submergence              | 0.3                         | 651                                                  | 5.53              | 0.359                                |             |
|                 | (height of diffuser from floor)   | 1.2                         |                                                      |                   |                                      |             |
| Operations      | Solids Retention Time             | 10 d                        | 651                                                  | 5.53              | 0.359                                |             |
|                 |                                   | 3 d                         |                                                      |                   |                                      |             |
|                 | Total Air Flow into aeration tank | 20,000<br>m <sup>3</sup> /d | 651                                                  | 5.53              | 0.359                                |             |
|                 |                                   | 50,000<br>m³/d              |                                                      |                   |                                      |             |
|                 | Diffuser Fouling                  | 1.0                         | 651                                                  | 5.53              | 0.359                                |             |
|                 |                                   | 0.5                         |                                                      |                   |                                      |             |
| Wastewater      | Temperature                       | 20 °C                       | 651                                                  | 5.53              | 0.359                                |             |
| Characteristics |                                   | 10 °C                       |                                                      |                   |                                      |             |

1. Open the Starting Point model layout developed in Exercise 1 and save it under a different name.

Note: If you ran into any trouble with configuring the layout in Exercise 1, it can be accessed from the main toolbar by going to *File > Sample Layouts*...

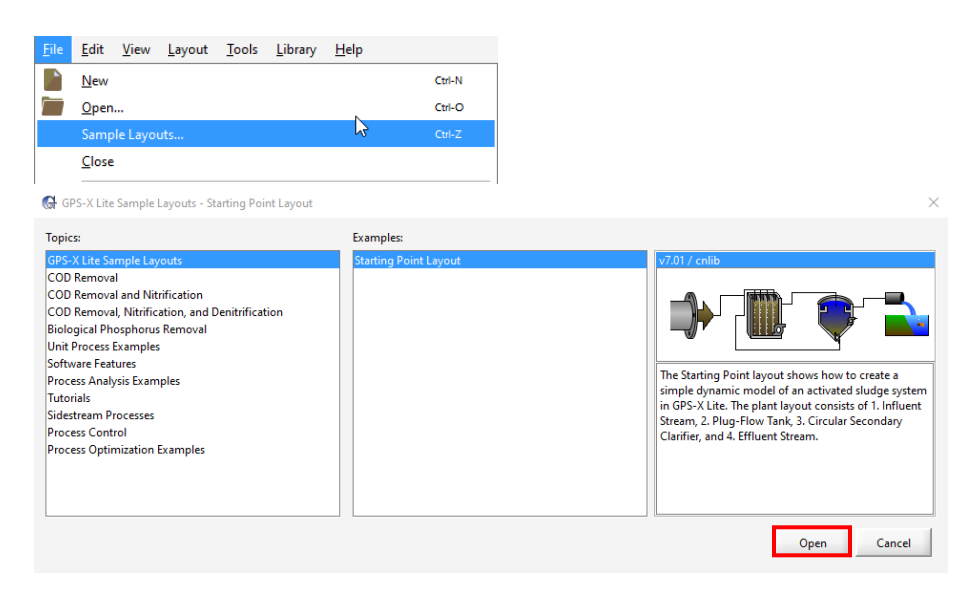

Define the SRT calculation.

Follow the steps in Step 4 of Exercise 5. In this case, the pop-up box for the numerator will only have Reactor 1 specified as opposed to three reactors above.

• Select the "Estimate WAS using set SRT" button. Close this window.

| criting orti                                                                                                    |                                                                                                    |
|----------------------------------------------------------------------------------------------------|----------------------------------------------------------------------------------------------------|
| lick "+" to create a new SRT variabl                                                                             | e.                                                                                                    |
| lefine the SRT by clicking on the un<br>onnection points for total mass flo<br>an be used to "Estimate WAS using | it processes for total mass in the selected units and pumped/overflow<br>wing in the selected streams. Note: Only the first SRT variable in the list<br>set SRT <sup>®</sup> . |
| RT=(solids in the system)/(solids in                                                                             | the stream flowing out of the system)                                                                                                    |
| or more information, refer to the U                                                                              | ser's Guide.                                                                                                    |
| RT Variables                                                                                                    |                                                                                                    |
|                                                                                                    |                                                                                                    |
|                                                                                                    | Estimate WAS using set SRT                                                                                                    |
|                                                                                                    | Controlled Flow WAS                                                                                                    |
|                                                                                                    | SKI SET DOIDT IUUI DAVS                                                                                                    |
|                                                                                                    |                                                                                                    |
|                                                                                                    | minimum SRT controller pump flow 0.0 m3/d                                                                                                    |

In modelling mode right-click on the Bioreactor and navigate to *Input Parameters > Physical > Volume Fractions More... > Local Environment Selection* and set the use local settings for O2 solubility and biological activity to ON. This allows access to the liquid temperature which sets the temperature within the Bioreactor basins.

| /olume FractionsMore                                       |                     |               |     | 2         |
|------------------------------------------------------------|---------------------|---------------|-----|-----------|
| Local Environment Selection                                |                     |               |     |           |
| [mlss] use local settings for O2 solubility and biological | ON                  |               |     |           |
| [mlss] liquid temperature                                  | 20.0                | С             | •   | D         |
| Oxygen Solubility (if individual settings are used)        |                     |               |     |           |
| [mlss] blower inlet air temperature                        | 20.0                | С             | •   | $\square$ |
| [mlss] elevation above sea level                           | 0.0                 | m             | •   |           |
| [mlss] standard air conditions                             | U.S. (air temp 20C, | 36% humidity) | •   | D         |
| Properties of User-Defined Air                             |                     |               |     |           |
| [mlss] mole fraction of oxygen in user-defined air         | 1.0                 | mole/mole     | Ŧ   | D         |
| [mlss] density of user-defined air                         | 1429.0              | mg/L          | Ŧ   | $\square$ |
| [mlss] molecular weight of user-defined air                | 32.0                | g/mol         | Ŧ   |           |
| [mlss] exponent in blower power equation                   | 0.284               | -             | Ŧ   |           |
|                                                            |                     | 1             |     |           |
|                                                            |                     | Accept        | Can | cel       |

3. Right-click on the Bioreactor and navigate to *Input Parameters > Operational > Diffused Aeration header* and change the **total air flow into aeration tank variable** setting to **20,000 m<sup>3</sup>/d**.

| Operational                                           |                         |        |   |        | [ |
|-------------------------------------------------------|-------------------------|--------|---|--------|---|
| Aeration Setup                                        |                         |        |   |        |   |
| [mlss] aeration method                                | Diffused Air            |        | - | D      |   |
| [mlss] specify oxygen transfer by                     | <b>Entering Airflow</b> |        | • |        |   |
| [mlss] oxygen mass transfer coefficient (clean water) | ()                      | 1/d    | Ŧ |        |   |
| More                                                  |                         |        |   |        |   |
| Diffused Aeration                                     |                         |        |   | _      |   |
| [mlss] total air flow into aeration tank              | 20000.0                 | m3/d   | • |        |   |
| [mlss] distribution of air flow to aeration tank      | ()                      | -      | • |        |   |
| More                                                  |                         |        |   |        |   |
| Mechanical (Surface Aeration)                         |                         |        |   |        |   |
| [mlss] aeration power                                 | ()                      | kW     | ~ |        |   |
| More                                                  |                         |        |   |        |   |
| Aeration Control                                      |                         |        |   |        |   |
| [mlss] DO setpoint                                    | ()                      |        |   | Ľ      |   |
| More                                                  |                         |        |   |        |   |
| Pumped Flow Control                                   |                         |        |   |        |   |
|                                                       |                         | Accept | 1 | Cancel |   |

4. Right-click on the Bioreactor and navigate to *Input Parameters > Operational > Diffused Aeration More... > Standard Oxygen Transfer Efficiency (SOTE)* and set the **SOTE type** to **correlation**.

| Diffused AerationMore                                    |                     |        |   |        | × |
|----------------------------------------------------------|---------------------|--------|---|--------|---|
| Aeration Limits                                          |                     |        |   |        | • |
| [mlss] minimum airflow per diffuser                      | 0.0                 | m3/d   | ~ |        |   |
| [mlss] maximum airflow per diffuser (fine bubble)        | 120.0               | m3/d   | ~ |        |   |
| [mlss] maximum airflow per diffuser (coarse bubble)      | 1392.0              | m3/d   | Ŧ |        |   |
| [mlss] maximum airflow per diffuser (jet)                | 3360.0              | m3/d   | ~ |        |   |
| [mlss] maximum airflow per diffuser (user-defined)       | 120.0               | m3/d   | Ŧ |        |   |
| Diffused Air                                             |                     |        |   |        |   |
| [mlss] input air flow at                                 | Standard Condition  | 15     | • |        |   |
| [mlss] diffuser type                                     | Fine Bubble         |        | • |        | - |
| [mlss] alpha factor (fine bubble)                        | ()                  | -      | • |        |   |
| [mlss] alpha factor (coarse bubble)                      | ()                  | -      | ~ |        |   |
| [mlss] alpha factor (jet)                                | ()                  | -      | Ŧ |        |   |
| [mlss] alpha factor (user-defined)                       | ()                  | -      | Ŧ |        |   |
| [mlss] fouling constant                                  | 1.0                 | -      | • |        |   |
| [mlss] depth correction factor for user-defined diffuser | Fine Bubble         |        | ~ |        | Н |
| Standard Oxygen Transfer Efficiency (SOTE)               |                     |        |   |        |   |
| [mlss] SOTE type                                         | Correlation         |        | • | D      |   |
| [mlss] standard oxygen transfer efficiency               | ()                  | -      | Ŧ |        |   |
| [mlss] height of diffuser from floor                     | 0.3                 | m      | • |        |   |
| [mlss] method of specifying diffuser setup               | Enter Diffuser Dens | ity    | • |        |   |
| [mlss] diffuser density (diffuser area/tank area)        | ()                  | -      | • |        |   |
| [mlss] number of diffusers or jets                       | ()                  |        |   |        | • |
|                                                          |                     | Accept |   | Cancel |   |

- 5. Switch into Simulation Mode. Rebuild the model when prompted.
- 6. Create a new scenario to explore the effect of the various factors on aeration control. Navigate to *Scenario* > *New* and call the new scenario "Aeration Control."

| lew S                                       | Scenario                                                                                                    |                                                                                                    |                                                                                 |
|---------------------------------------------|----------------------------------------------------------------------------------------------------|----------------------------------------------------------------------------------------------------|---------------------------------------------------------------------------------|
| Wha                                         | it is a Scenario?                                                                                                    |                                                                                                    |                                                                                 |
| Whe<br>then<br>data<br>creat<br>mod<br>that | n organizing simulation runs it is useful to st<br>create one or more separate cases, which ar<br>set. These cases are referred to as scenarios i<br>te your own scenarios. In each scenario you<br>(el parameter(s), which define the scenario ar<br>it can be restored at some point in the future | art with a base se<br>e modifications t<br>n GPS-X. GPS-X a<br>can specify the cl<br>nd then save the<br>e. | et of data, and<br>to the base<br>allows you to<br>hanges to the<br>scenario so |
| For r                                       | nore information, refer to the User's Guide.                                                                                                    |                                                                                                    |                                                                                 |
| New                                         | / Scenario                                                                                                    |                                                                                                    |                                                                                 |
| Deri                                        | ve new scenario from :                                                                                                    |                                                                                                    |                                                                                 |
|                                             | Default Scenario                                                                                                    |                                                                                                    |                                                                                 |
| Nan                                         | ne :                                                                                                    |                                                                                                    |                                                                                 |
|                                             | Aeration Control                                                                                                    |                                                                                                    |                                                                                 |
|                                             |                                                                                                    |                                                                                                    |                                                                                 |

- NEW
- 7. Create 3 input control tabs and relabel for each factor grouping: "Equipment Factors," "Operational Factors", "Wastewater Characteristics."
- 8. Select the Equipment Factors input control tab and add the following variables to the tab.
  - a. Bioreactor Input Parameters > Operational > Diffused Aeration More... > Diffused Air
     diffuser type

- b. Bioreactor Input Parameters > Operational > Diffused Aeration More... > Standard Oxygen Transfer Efficiency (SOTE) - diffuser density (diffuser area/tank area)
- c. Bioreactor Input Parameters > Operational > Diffused Aeration More... > Standard Oxygen Transfer Efficiency (SOTE) – height of diffuser from floor

| eration Limits                                          | -                   |        |    |       | × |  |
|---------------------------------------------------------|---------------------|--------|----|-------|---|--|
|                                                         |                     |        |    |       |   |  |
| [mlss] minimum airflow per diffuser                     | 0.0                 | m3/d   | ~  |       |   |  |
| [mlss] maximum airflow per diffuser (fine bubble)       | 120.0               | m3/d   | ~  |       |   |  |
| [mlss] maximum airflow per diffuser (coarse bubble)     | 1392.0              | m3/d   | ~  |       |   |  |
| [mlss] maximum airflow per diffuser (jet)               | 3360.0              | m3/d   | ~  |       |   |  |
| [mlss] maximum airflow per diffuser (user-defined)      | 120.0               | m3/d   | ~  |       |   |  |
| )iffused Air                                            |                     |        |    |       |   |  |
| [mlss] input air flow at                                | Standard Condition  | ns     | •  |       |   |  |
| [mlss] diffuser type                                    | Fine Bubble         |        | •  |       | 8 |  |
| [mlss] alpha factor (fine bubble)                       | ()                  | -      | •  |       |   |  |
| [mlss] alpha factor (coarse bubble)                     | ()                  |        | ~  |       |   |  |
| [mlss] alpha factor (jet)                               | ()                  |        | ~  |       |   |  |
| [mlss] alpha factor (user-defined)                      | ()                  |        | ~  |       |   |  |
| [mlss] fouling constant                                 | 1.0                 |        | •  |       |   |  |
| [mlss] depth correction factor for user-defined diffuse | Fine Bubble         |        | Ŧ  |       |   |  |
| tandard Oxygen Transfer Efficiency (SOTE)               |                     |        |    |       |   |  |
| [mlss] SOTE type                                        | Correlation         |        | •  |       |   |  |
| [mlss] standard oxygen transfer efficiency              | ()                  | -      | ~  |       |   |  |
| [mlss] height of diffuser from floor                    | 0.3                 | m      | •  |       |   |  |
| [mlss] method of specifying diffuser setup              | Enter Diffuser Dens | iity   | •  | D     |   |  |
| [mlss] diffuser density (diffuser area/tank area)       | ()                  | -      | ÷  |       |   |  |
| [mlss] number of diffusers or jets                      | (L)                 |        |    | D     | Ļ |  |
|                                                         |                     |        | 1. |       | 1 |  |
|                                                         |                     | Accept |    | ancei |   |  |

9. Select the Operational Factors input control tab and add to it the following variables:
 *d. Define > Solids Retention Time > SRT set point*

| 🖁 Solids Retention Time Manage                                                                   | r                                                                                                    |         |      | >     |
|--------------------------------------------------------------------------------------------------|----------------------------------------------------------------------------------------------------|---------|------|-------|
| Creating SRT Outputs<br>Drag the variable to the graph are<br>f the set point is used, you can d | a to create an output display for the SRT variable.<br>ag the label to a control tab to create a controller. |         |      |       |
| RT Variables                                                                                     |                                                                                                    |         |      |       |
| srtCAS                                                                                           | Mass(miss)/Mass Flow(effluent,WAS)                                                                           |         |      |       |
|                                                                                                  | Estimate WAS using set SRT                                                                                   |         |      |       |
|                                                                                                  | Controlled Flow                                                                                              | WAS 👻   |      |       |
|                                                                                                  | SRT set point                                                                                                | 10.0    | days |       |
|                                                                                                  | minimum SRT controller pump flow                                                                             | 0.0     | m3/d | •     |
|                                                                                                  | maximum SRT controller pump flow                                                                             | 1000000 | m3/d | •     |
|                                                                                                  |                                                                                                    |         |      | Close |

e. Bioreactor – Input Parameters > Operational > Diffused Aeration – total air into aeration tank

| Aeration Setup                                        |                  |        |   | _ |
|-------------------------------------------------------|------------------|--------|---|---|
| [mlss] aeration method                                | Diffused Air     |        | - |   |
| [mlss] specify oxygen transfer by                     | Entering Airflow |        | - |   |
| [mlss] oxygen mass transfer coefficient (clean water) | ()               | 1/d    | ~ |   |
| More                                                  |                  |        |   |   |
| Diffused Aeration                                     |                  |        |   | _ |
| [mlss] total air flow into aeration tank              | 20000.0          | m3/d   | • |   |
| [mlss] distribution of air flow to aeration tank      | ()               | -      | • | D |
| More                                                  |                  |        |   |   |
| Nechanical (Surface Aeration)                         |                  |        |   |   |
| [mlss] aeration power                                 | ()               | kW     | ~ |   |
| More                                                  | ,                |        |   |   |
| Aeration Control                                      |                  |        |   |   |
| [mlss] DO setpoint                                    | ()               |        |   |   |
| More                                                  |                  |        |   |   |
| Pumped Flow Control                                   |                  |        |   |   |
| [4] pumped flow                                       | 0.0              | m3/d   | • |   |
| [blank] controller                                    | OFF              |        |   |   |
| [blank] setpoint for control variable                 | 1.0              |        |   |   |
| More                                                  |                  |        |   |   |
|                                                       |                  |        |   |   |
|                                                       |                  | Accent | 1 |   |

f. Bioreactor – *Input Parameters > Operational > Diffused Aeration More... > Diffused Air –* fouling constant

| ffused AerationMore                                      |                     |        |   |        |
|----------------------------------------------------------|---------------------|--------|---|--------|
| Aeration Limits                                          |                     |        |   |        |
| [mlss] minimum airflow per diffuser                      | 0.0                 | m3/d   | ~ |        |
| [mlss] maximum airflow per diffuser (fine bubble)        | 120.0               | m3/d   | ~ |        |
| [mlss] maximum airflow per diffuser (coarse bubble)      | 1392.0              | m3/d   | Ŧ |        |
| [mlss] maximum airflow per diffuser (jet)                | 3360.0              | m3/d   | ~ |        |
| [mlss] maximum airflow per diffuser (user-defined)       | 120.0               | m3/d   | Ŧ |        |
| Diffused Air                                             |                     |        |   |        |
| [mlss] input air flow at                                 | Standard Condition  | ns     | - | Ď      |
| [mlss] diffuser type                                     | Fine Bubble         |        | • |        |
| [mlss] alpha factor (fine bubble)                        | ()                  | -      | • |        |
| [mlss] alpha factor (coarse bubble)                      | ()                  | -      | Ŧ |        |
| [mlss] alpha factor (jet)                                | ()                  | -      | Ŧ |        |
| [mlss] alpha factor (user-defined)                       | ()                  | -      | ~ |        |
| [mlss] fouling constant                                  | 1.0                 | -      | • | D      |
| [mlss] depth correction factor for user-defined diffuser | Fine Bubble         |        | Ŧ |        |
| Standard Oxygen Transfer Efficiency (SOTE)               |                     |        |   |        |
| [mlss] SOTE type                                         | Correlation         |        | - |        |
| [mlss] standard oxygen transfer efficiency               | ()                  | -      | ~ |        |
| [mlss] height of diffuser from floor                     | 0.3                 | m      | • |        |
| [mlss] method of specifying diffuser setup               | Enter Diffuser Dens | iity   | • |        |
| [mlss] diffuser density (diffuser area/tank area)        | ()                  | -      | • |        |
| [mlss] number of diffusers or jets                       | ()                  |        |   |        |
|                                                          |                     | Accept | 1 | Cancel |

ົ

| Controls 🚠 🐨 🏷 🏷 🐜 🐄                                  |              |         | • |
|-------------------------------------------------------|--------------|---------|---|
| Equipment Factors Operational Factors Wastewater Char | acteristics  |         |   |
| SRT set point                                         | 10.0 d       | 00 500  | 5 |
| [mlss] total air flow into aeration tank              | 20000.0 m3/d | 0.00000 | 5 |
| [mlss] fouling constant                               | 1.0 -        | 00 50   | 5 |
|                                                       |              |         |   |
|                                                       |              |         |   |
|                                                       |              |         |   |
|                                                       |              |         |   |
|                                                       |              |         |   |
|                                                       |              |         |   |

- 10. Select the Wastewater Characteristics input controls tab and add to it the following variable:
  - g. Bioreactor Input Parameters > Physical > Volume Fractions More... > Local Environment Selection – liquid temperature

| ocal Environment Selection                                     |                     |               |     |     |
|----------------------------------------------------------------|---------------------|---------------|-----|-----|
| [mlss] use local settings for O2 solubility and biological     | ON                  |               |     |     |
| [mlss] liquid temperature                                      | 20.0                | С             | •   | D   |
| Oxygen Solubility (if individual settings are used)            |                     |               |     |     |
| [mlss] blower inlet air temperature                            | 20.0                | С             | •   |     |
| [mlss] elevation above sea level                               | 0.0                 | m             | •   |     |
| [mlss] standard air conditions                                 | U.S. (air temp 20C, | 36% humidity) | •   |     |
| Properties of User-Defined Air                                 |                     |               |     |     |
| [mlss] mole fraction of oxygen in user-defined air             | 1.0                 | mole/mole     | Ŧ   |     |
| [mlss] density of user-defined air                             | 1429.0              | mg/L          | Ŧ   |     |
| [mlss] molecular weight of user-defined air                    | 32.0                | g/mol         | Ŧ   |     |
| [mlss] exponent in blower power equation                       | 0.284               | -             | Ŧ   |     |
|                                                                |                     | Accept        | Can | cel |
|                                                                |                     |               |     | _   |
| ntrols 煮 🛲 🍎 🗱 🏗                                               |                     |               |     |     |
|                                                                |                     |               |     |     |
| uipment Factors Operational Factors Wastewater Characteristics | s                   |               |     |     |

11. Run the simulation and complete the previous table to explore the effect of each factor. **Ensure all** variable settings are at the default values except for the factor of interest.

Output results for entry into the table can be found in the following locations:

a) Total Actual Oxygen Transfer Rate (OTR) (kg/d)

Note: Hover on the mlss stream connection point of the Bioreactor and when the cursor becomes an arrow right-click and select *Output Variables* > *Total Oxygen Transfer*.

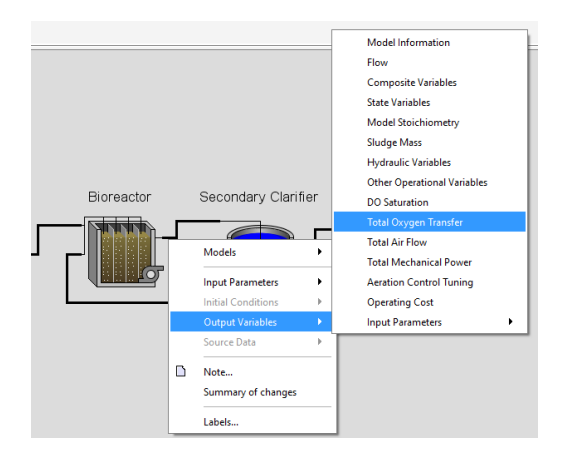

b) Effluent cBOD<sub>5</sub> and Effluent Free and Ionized Ammonia are found within the Outfall tab in the **Outputs** area.

| initiacité biorea | ictor Seconda | ry Clarifier | Outfall |          |
|-------------------|---------------|--------------|---------|----------|
| Outfall           |               |              |         |          |
|                   |               |              |         | effluent |
|                   |               |              |         |          |
| Simulation Result | ts            |              |         |          |
|                   |               | effluent     |         |          |
| Flow              | m3/d          | -            |         |          |
| TSS               | mg/L          | -            |         |          |
| VSS               | mg/L          | -            |         |          |
| cBOD5             | mg/L          | -            |         |          |
| COD               | mg/L          | -            |         |          |
| Ammonia N         | mgN/L         | -            |         |          |
| Nitrite N         | mgN/L         | -            |         |          |
| Nitrate N         | mgN/L         | -            |         |          |
| Nitrite/Nitrate N | mgN/L         | -            |         |          |
| TKN               | mgN/L         | -            |         |          |
| TN                | mgN/L         | -            |         |          |
| Soluble PO4-P     | mgP/L         | -            |         |          |
| TP                | mgP/L         | -            |         |          |
| Alkalinity        | mgCaCO3/L     | -            |         |          |
| Total Alkalinity  | mgCaCO3/L     | -            |         |          |
| pН                | -             | -            |         |          |

# Exercise 8 – Total Nitrogen Removal: Nitrification and Denitrification

The objective of this exercise is to demonstrate how a PFR can be configured to allow for total nitrogen removal.

1. Open the Starting Point layout developed in Exercise 1 and rename appropriately.

Note: If you ran into any trouble with configuring the layout in Exercise 1, it can be accessed from the main toolbar by going to *File > Sample Layouts*...

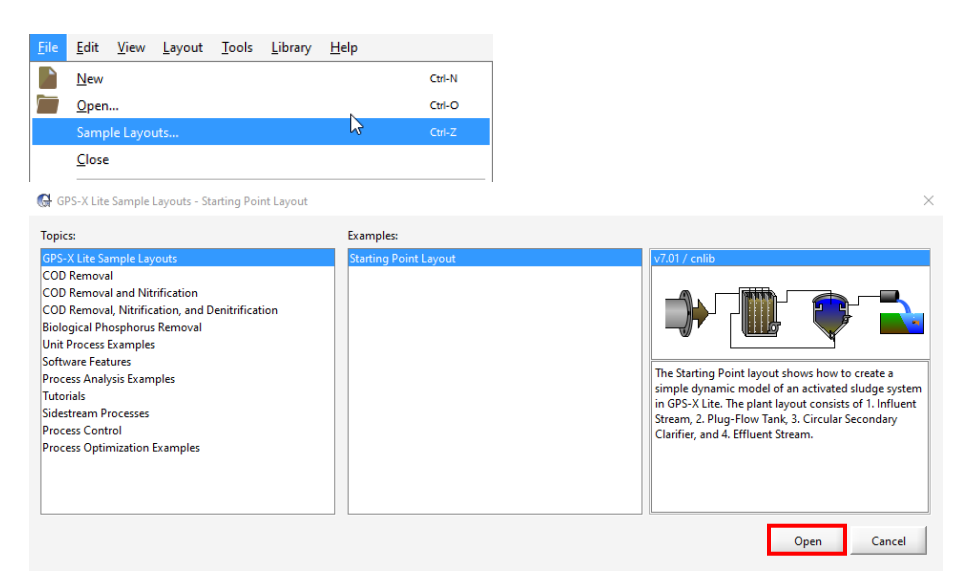

2. In modelling mode, right-click on the Bioreactor and navigate to *Input Parameters > Physical* and change **the number of tanks** to **3**. This change allows the bioreactor to be modelled as a PFR with 3 equally distributed tanks.

| Physical                                                |                  |        |      | ×   |
|---------------------------------------------------------|------------------|--------|------|-----|
| Dimensions                                              |                  |        |      |     |
| [mlss] number of reactors                               | 3                |        |      |     |
| [mlss] tank depth (not editable in GPS-X Lite)          | 4.0              | m      | •    |     |
| [mlss] volume setup method (not editable in GPS-X Lite) | Volume Fractions |        | *    |     |
| Individual Volumes                                      |                  |        |      |     |
| [mlss] individual volumes                               | ()               | m3     | Ŧ    |     |
| Volume Fractions                                        |                  |        |      |     |
| [mlss] maximum volume (not editable in GPS-X Lite)      | 1000.0           | m3     | •    |     |
| [mlss] volume fractions                                 | ()               | -      | •    |     |
| More                                                    |                  |        |      |     |
|                                                         |                  | Accept | Cano | :el |

3. Right-click on the Bioreactor and navigate to *Input Parameters > Operational* and under the Aeration Setup header set the **specify oxygen transfer by...** to **Using a DO Controller**. This change will set the DO concentration to 2 mg/L in each of the aeration tanks.

| perational                                            |                    |        |   |        |
|-------------------------------------------------------|--------------------|--------|---|--------|
| Aeration Setup                                        |                    |        |   |        |
| [mlss] aeration method                                | Diffused Air       |        | - |        |
| [mlss] specify oxygen transfer by                     | Using a DO Control | ler    | • |        |
| [mlss] oxygen mass transfer coefficient (clean water) | ()                 | 1/d    | Ŧ | D      |
| More                                                  |                    |        |   |        |
| Diffused Aeration                                     |                    |        |   |        |
| [mlss] total air flow into aeration tank              | 30000.0            | m3/d   | ~ |        |
| [mlss] distribution of air flow to aeration tank      | ()                 |        | • |        |
| More                                                  |                    |        |   |        |
| Mechanical (Surface Aeration)                         |                    |        |   |        |
| [mlss] aeration power                                 | ()                 | kW     | * | Ľ      |
| More                                                  |                    |        |   |        |
| Aeration Control                                      |                    |        |   |        |
| [mlss] DO setpoint                                    | ()                 |        |   |        |
| More                                                  |                    |        |   |        |
| Pumped Flow Control                                   |                    |        |   |        |
| [4] pumped flow                                       | 0.0                | m3/d   | • |        |
| [blank] controller                                    | OFF                |        |   | Ď      |
| [blank] setpoint for control variable                 | 1.0                |        |   |        |
| More                                                  |                    |        |   |        |
|                                                       |                    | Accept | 1 | Cancel |

 In this same form scroll to the bottom of the window to see the Internal Flow Distribution section. Select the internal recycle ellipse button and set the From, To, and Flow values to 3, 1, and 0 m<sup>3</sup>/d, respectively.

| In GPS-X Lite you         | are only able to define a single internal recycle |
|---------------------------|---------------------------------------------------|
|                           | From To Flow                                      |
| [mlss] internal recycle1  | 3 1 0.0 m3/d -                                    |
| [mlss] internal recycle2  | m3/d 🔻                                            |
| [mlss] internal recycle3  | m3/d -                                            |
| [mlss] internal recycle4  | m3/d 🔻                                            |
| [mlss] internal recycle5  | m3/d 🔻                                            |
| [mlss] internal recycle6  | m3/d -                                            |
| [mlss] internal recycle7  | m3/d -                                            |
| [mlss] internal recycle8  | m3/d -                                            |
| [mlss] internal recycle9  | m3/d -                                            |
| [mlss] internal recycle10 | m3/d 🔻                                            |
|                           | Accept Cancel                                     |

- 5. Switch into Simulation Mode. Rebuild the model when prompted.
- Run the simulation at steady-state and observe the simulation outputs in the Outfall tab. Record a screenshot of the results under the Simulation Results header within this tab. (Exercise 8 Question 1)

| Influent       | Bioreactor | Secondary Clarifier | Outfall |          |
|----------------|------------|---------------------|---------|----------|
| Outfall        |            |                     |         | effluent |
| Simulation I   | Results    |                     |         |          |
|                |            | effluent            |         |          |
| Flow           | m3/d       | 100 A               |         |          |
| TSS            | mg/L       | -                   |         |          |
| VSS            | mg/L       | -                   |         |          |
| cBOD5          | mg/L       | -                   |         |          |
| COD            | mg/L       | -                   |         |          |
| Ammonia N      | mgN/       | L -                 |         |          |
| Nitrite/Nitrat | te N mgN/  | Ъ –                 |         |          |
| TKN            | mgN/       | Ъ –                 |         |          |
| TN             | mgN/       | Ъ –                 |         |          |
| Alkalinity     | mgCa       | CO3/L -             |         |          |

Observe the nitrogen variables and make the following observations:

- Low ammonia concentration indicates complete nitrification
- High nitrite and nitrate concentrations indicates incomplete denitrification

The nitrification process converts ammonia to nitrite and nitrate in an oxygen-rich environment, while the denitrification process converts nitrate to nitrogen gas  $(N_2)$  in the absence of oxygen.

Select the Bioreactor output tab. Notice that the DO concentration in all three tanks is 2 mg/L, as a DO controller is being used to maintain this oxygen-rich environment. With no oxygen-limited conditions present, denitrification is constrained.

7. Create a new scenario to explore the changes needed to allow for complete nitrogen removal. Navigate to *Scenario* > *New* from the simulation toolbar and call the new scenario "MLE."

| New S                                            | cenario                                                                                                    |
|--------------------------------------------------|----------------------------------------------------------------------------------------------------|
| What                                             | t is a Scenario?                                                                                                    |
| When<br>then<br>data<br>create<br>mode<br>that i | n organizing simulation runs it is useful to start with a base set of data, and create one or more separate cases, which are modifications to the base set. These cases are referred to as scenarios in $06^{5}\times$ , $06^{5}\times$ , allows you to e your own scenarios. In each scenarios in $06^{5}\times$ , $06^{5}\times$ , allows you to be parameter(s), which define the scenario and then save the scenario so t can be restored at some point in the future. |
| Form                                             | nore information, refer to the User's Guide.                                                                                                    |
| New                                              | Scenario                                                                                                    |
| Deriv                                            | ve new scenario from :<br>Default Scenario                                                                                                    |
| Nam                                              | ie:                                                                                                    |
|                                                  | MLE                                                                                                    |
|                                                  |                                                                                                    |
|                                                  | Accept Cancel                                                                                                    |

MLE stands for Modified Ludzack-Ettinger. In this configuration, there are two zones, anoxic and aerobic, and two recycles, one being the RAS stream from the Secondary Clarifier and the other an internal recycle stream. The internal recycle allows for more nitrate to be fed into the anoxic zone directly from the aerobic zone.

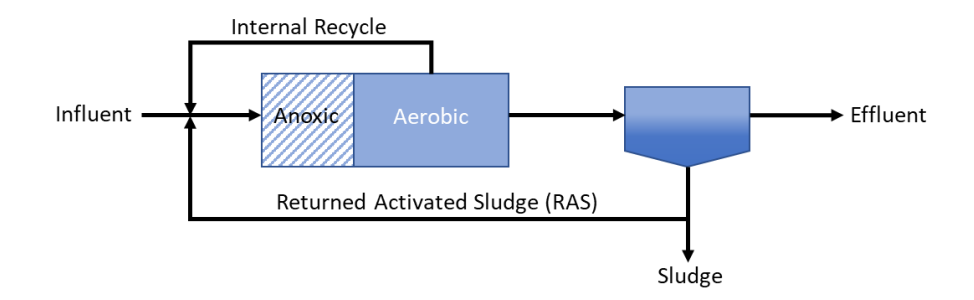

Configure the PFR as an MLE system by creating an anoxic zone and specify an internal recycle rate. Right-click on the Bioreactor and navigate to *Input Parameters > Operational >Aeration Control header*. Select the **DO setpoint** ellipse button and change the **DO setpoint** in the **first tank** to **0 mg/L**.

| DO setpoint ()SIMULATION IS LOAD | ED            |
|----------------------------------|---------------|
| [mlss(1)] DO setpoint            | 0.0           |
| [mlss(2)] DO setpoint            | 2.0           |
| [mlss(3)] DO setpoint            | 2.0           |
|                                  | Accept Cancel |

9. Within the same window, scroll to the *Internal Flow Distribution header* menu. Select the internal recycle ellipse button and drag the **internal recycle1** variable to the input controls area.

| In GPS-X Lite, you        | are only able to define a single internal recycle. |   |
|---------------------------|----------------------------------------------------|---|
|                           | From To Flow                                       |   |
| [mlss] internal recycle1  | 3 1 0.0 m3/d                                       | • |
| [mlss] internal recycle2  | m3/d                                               | • |
| [mlss] internal recycle3  | m3/d                                               | • |
| [mlss] internal recycle4  | m3/d                                               | • |
| [mlss] internal recycle5  | m3/d                                               | • |
| mlss] internal recycle6   | m3/d                                               | • |
| [mlss] internal recycle7  | m3/d                                               | • |
| [mlss] internal recycle8  | m3/d                                               |   |
| [mlss] internal recycle9  | m3/d                                               | • |
| [mlss] internal recycle10 | m3/d                                               |   |

Ö

10. Rename the new input controls tab to "Internal Recycle", then select the input controls property button and set the **max** value to **10,000 m<sup>3</sup>/d**.

| Controls   💒 🛲   🏷 🗱   📆 💏   |          |       |        | • |
|------------------------------|----------|-------|--------|---|
| [mlss(3,1)] internal recycle | 0.0 m3/d | 00 10 | 0.0000 | 5 |

NEW

11. Create a new graph output tab and rename it to "Nitrogen Variables." Right-click on the bioreactor and navigate to *Output Variables > State Variables in Individual Reactors*. Drag the following **Nitrogen Compound** variables to the new output tab to create three new graphs:

- Free and ionized ammonia in reactor
- Nitrate and nitrite in reactor
- Dinitrogen in reactor

| Inorganic Suspended Solids         [mlss] inert inorganic suspended solids in reactor       ()       mg/L         Organic Variables       ()       mgCOD/         [mlss] soluble inert organic material in reactor       ()       mgCOD/         [mlss] readily biodegradable substrate in reactor       ()       mgCOD/         [mlss] particulate inert organic material in reactor       ()       mgCOD/         [mlss] slowly biodegradable substrate in reactor       ()       mgCOD/         [mlss] active heterotrophic biomass in reactor       ()       mgCOD/         [mlss] active heterotrophic biomass in reactor       ()       mgCOD/         [mlss] active autotrophic biomass in reactor       ()       mgCOD/         [mlss] active autotrophic biomass in reactor       ()       mgCOD/         [mlss] internal cell storage product in reactor       ()       mgCOD/         [mlss] dissolved oxygen       [mlss]       mgCOD/         [mlss] dissolved oxygen in reactor       ()       mgOZ/L         Nitrogen Compounds       [mlss]       mgN/L       [mlss] soluble biodegradable organic nitrogen in reactor       ()       mgN/L         [mlss] particulate biodegradable organic nitrogen in reactor       ()       mgN/L       [mlss] nitrate and nitrite in reactor       ()                       |       |
|----------------------------------------------------------------------------------------------------|-------|
| [mlss] inert inorganic suspended solids in reactor       ()       mg/L         Organic Variables       [mlss] soluble inert organic material in reactor       ()       mgCOD/         [mlss] readily biodegradable substrate in reactor       ()       mgCOD/         [mlss] particulate inert organic material in reactor       ()       mgCOD/         [mlss] particulate inert organic material in reactor       ()       mgCOD/         [mlss] solwly biodegradable substrate in reactor       ()       mgCOD/         [mlss] active heterotrophic biomass in reactor       ()       mgCOD/         [mlss] active heterotrophic biomass in reactor       ()       mgCOD/         [mlss] active autotrophic biomass in reactor       ()       mgCOD/         [mlss] active autotrophic biomass in reactor       ()       mgCOD/         [mlss] internal cell storage product in reactor       ()       mgCOD/         [mlss] dissolved oxygen       [mlss] dissolved oxygen in reactor       ()       mgO2/L         Nitrogen Compounds       [mlss] soluble biodegradable organic nitrogen in reactor       ()       mgN/L         [mlss] particulate biodegradable organic nitrogen in reactor       ()       mgN/L         [mlss] particulate biodegradable organic nitrogen in re       ()       mgN/L         [mlss] par |       |
| Organic Variables         [mlss] soluble inert organic material in reactor       ()       mgCOD/         [mlss] readily biodegradable substrate in reactor       ()       mgCOD/         [mlss] particulate inert organic material in reactor       ()       mgCOD/         [mlss] solwly biodegradable substrate in reactor       ()       mgCOD/         [mlss] solwly biodegradable substrate in reactor       ()       mgCOD/         [mlss] active heterotrophic biomass in reactor       ()       mgCOD/         [mlss] active autotrophic biomass in reactor       ()       mgCOD/         [mlss] active autotrophic biomass in reactor       ()       mgCOD/         [mlss] internal cell storage product in reactor       ()       mgCOD/         [mlss] dissolved oxygen       [mlss]       mgCOD/         [mlss] dissolved oxygen in reactor       ()       mgO2/L         Nitrogen Compounds       [mlss]       mgN/L       [mlss] soluble biodegradable organic nitrogen in reactor       ()       mgN/L         [mlss] particulate biodegradable organic nitrogen in reactor       ()       mgN/L       [mlss] nitrate and nitrite in reactor       ()       mgN/L         [mlss] alubie biodegradable organic nitrogen in re       ()       mgN/L       [mlss] dinitrogen in reactor       ()       mgN           | •     |
| [mlss] soluble inert organic material in reactor       ()       mgCOD/         [mlss] readily biodegradable substrate in reactor       ()       mgCOD/         [mlss] particulate inert organic material in reactor       ()       mgCOD/         [mlss] slowly biodegradable substrate in reactor       ()       mgCOD/         [mlss] slowly biodegradable substrate in reactor       ()       mgCOD/         [mlss] active heterotrophic biomass in reactor       ()       mgCOD/         [mlss] active autotrophic biomass in reactor       ()       mgCOD/         [mlss] active autotrophic biomass in reactor       ()       mgCOD/         [mlss] internal cell storage product in reactor       ()       mgCOD/         [mlss] dissolved oxygen       meactor       ()       mgO2/L         Nitrogen Compounds                                                                                                    |       |
| [mlss] readily biodegradable substrate in reactor       ()       mgCOD/         [mlss] particulate inert organic material in reactor       ()       mgCOD/         [mlss] slowly biodegradable substrate in reactor       ()       mgCOD/         [mlss] active heterotrophic biomass in reactor       ()       mgCOD/         [mlss] active heterotrophic biomass in reactor       ()       mgCOD/         [mlss] active autotrophic biomass in reactor       ()       mgCOD/         [mlss] unbiodegradable particulates from cell decay in       ()       mgCOD/         [mlss] internal cell storage product in reactor       ()       mgCOD/         [mlss] dissolved oxygen                                                                                                    | L •   |
| [mlss] particulate inert organic material in reactor       ()       mgCOD/         [mlss] slowly biodegradable substrate in reactor       ()       mgCOD/         [mlss] active heterotrophic biomass in reactor       ()       mgCOD/         [mlss] active heterotrophic biomass in reactor       ()       mgCOD/         [mlss] active autotrophic biomass in reactor       ()       mgCOD/         [mlss] unbiodegradable particulates from cell decay in       ()       mgCOD/         [mlss] internal cell storage product in reactor       ()       mgCOD/         [mlss] dissolved oxygen       ()       mgO2/L         Nitrogen Compounds       ()       mgN/L         [mlss] particulate biodegradable organic nitrogen in reactor       ()       mgN/L         [mlss] particulate biodegradable organic nitrogen in reactor       ()       mgN/L         [mlss] nitrate and nitrite in reactor       ()       mgN/L         [mlss] nitrate and nitrite in reactor       ()       mgN/L                                                                                                    | ι.    |
| [miss] slowly biodegradable substrate in reactor       ()       mgCOD/         [miss] active heterotrophic biomass in reactor       ()       mgCOD/         [miss] active autotrophic biomass in reactor       ()       mgCOD/         [miss] active autotrophic biomass in reactor       ()       mgCOD/         [miss] active autotrophic biomass in reactor       ()       mgCOD/         [miss] internal cell storage product in reactor       ()       mgCOD/         [miss] dissolved Oxygen       ()       mgOZ/L         [miss] dissolved oxygen in reactor       ()       mgOZ/L         [miss] free and ionized ammonia in reactor       ()       mgN/L         [miss] soluble biodegradable organic nitrogen in reactor       ()       mgN/L         [miss] particulate biodegradable organic nitrogen in reactor       ()       mgN/L         [miss] nitrate and nitrite in reactor       ()       mgN/L         [miss] nitrate and nitrite in reactor       ()       mgN/L                                                                                                    | . •   |
| [mlss] active heterotrophic biomass in reactor       ()       mgCOD/         [mlss] active autotrophic biomass in reactor       ()       mgCOD/         [mlss] unbiodegradable particulates from cell decay in       ()       mgCOD/         [mlss] internal cell storage product in reactor       ()       mgCOD/         Dissolved Oxygen       ()       mgCOZ/L         Witrogen Compounds       ()       mgN/L         [mlss] soluble biodegradable organic nitrogen in reactor       ()       mgN/L         [mlss] particulate biodegradable organic nitrogen in re       ()       mgN/L         [mlss] nitrate and nitrite in reactor       ()       mgN/L         [mlss] initrogen in reactor       ()       mgN/L         [mlss] particulate biodegradable organic nitrogen in re       ()       mgN/L         [mlss] nitrate and nitrite in reactor       ()       mgN/L         [mlss] olinitrogen in reactor       ()       mgN/L                                                                                                    | ι •   |
| [mlss] active autotrophic biomass in reactor       ()       mgCOD/         [mlss] unbiodegradable particulates from cell decay in       ()       mgCOD/         [mlss] internal cell storage product in reactor       ()       mgCOD/         Dissolved Oxygen       ()       mgO2/L         Witrogen Compounds       ()       mgN/L         [mlss] oluble biodegradable organic nitrogen in reactor       ()       mgN/L         [mlss] particulate biodegradable organic nitrogen in re       ()       mgN/L         [mlss] nitrate and nitrite in reactor       ()       mgN/L         [mlss] nitrate and nitrite in reactor       ()       mgN/L                                                                                                    | L •   |
| [mlss] unbiodegradable particulates from cell decay in       ()       mgCOD/         [mlss] internal cell storage product in reactor       ()       mgCOD/         Dissolved Oxygen       ()       mgOD/         [mlss] dissolved oxygen in reactor       ()       mgOD/         Vitrogen Compounds       ()       mgN/L         [mlss] particulate biodegradable organic nitrogen in reactor       ()       mgN/L         [mlss] particulate biodegradable organic nitrogen in re       ()       mgN/L         [mlss] nitrate and nitrite in reactor       ()       mgN/L         [mlss] dinitrogen in reactor       ()       mgN/L                                                                                                    | ι.    |
| internal cell storage product in reactor     ()     mgCOD/       Dissolved Oxygen      mgOD/       imlss] dissolved oxygen in reactor     ()     mgO2/L       Nitrogen Compounds      mgN/L       imlss] free and ionized ammonia in reactor     ()     mgN/L       imlss] soluble biodegradable organic nitrogen in reactor     ()     mgN/L       imlss] particulate biodegradable organic nitrogen in re     ()     mgN/L       imlss] nitrate and nitrite in reactor     ()     mgN/L       imlss] onitrogen in reactor     ()     mgN/L                                                                                                    | ι.    |
| Dissolved Oxygen<br>(mlss) dissolved oxygen in reactor () mgO2/L<br>Nitrogen Compounds<br>(mlss) free and ionized ammonia in reactor () mgN/L<br>(mlss) soluble biodegradable organic nitrogen in reactor () mgN/L<br>(mlss) particulate biodegradable organic nitrogen in re () mgN/L<br>(mlss) nitrate and nitrite in reactor () mgN/L<br>(mlss) dinitrogen in reactor () mgN/L                                                                                                    | ι.    |
| imiss] dissolved oxygen in reactor     ()     mgO2/L       Vitrogen Compounds      mgN/L       [miss] free and ionized ammonia in reactor     ()     mgN/L       [miss] soluble biodegradable organic nitrogen in reactor     ()     mgN/L       [miss] particulate biodegradable organic nitrogen in re     ()     mgN/L       [miss] nitrate and nitrite in reactor     ()     mgN/L       [miss] dinitrogen in reactor     ()     mgN/L                                                                                                    |       |
| Nitrogen Compounds         [mlss] free and ionized ammonia in reactor       ()       mgN/L         [mlss] soluble biodegradable organic nitrogen in reactor       ()       mgN/L         [mlss] particulate biodegradable organic nitrogen in re       ()       mgN/L         [mlss] nitrate and nitrite in reactor       ()       mgN/L         [mlss] dinitrogen in reactor       ()       mgN/L                                                                                                    | •     |
| [mlss] free and ionized ammonia in reactor     ()     mgN/L       [mlss] soluble biodegradable organic nitrogen in reactor     ()     mgN/L       [mlss] particulate biodegradable organic nitrogen in re     ()     mgN/L       [mlss] nitrate and nitrite in reactor     ()     mgN/L       [mlss] dinitrogen in reactor     ()     mgN/L                                                                                                    |       |
| Imiss] soluble biodegradable organic nitrogen in reactor     ()     mgN/L       [miss] particulate biodegradable organic nitrogen in re     ()     mgN/L       [miss] nitrate and nitrite in reactor     ()     mgN/L       [miss] dinitrogen in reactor     ()     mgN/L                                                                                                    | •     |
| [mlss] particulate biodegradable organic nitrogen in re     ()     mgN/L       [mlss] nitrate and nitrite in reactor     ()     mgN/L       [mlss] dinitrogen in reactor     ()     mgN/L                                                                                                    | •     |
| mlss] nitrate and nitrite in reactor () mgN/L<br>mlss] dinitrogen in reactor () mgN/L                                                                                                    | •     |
| [mlss] dinitrogen in reactor() mgN/L                                                                                                    | •     |
|                                                                                                    | •     |
| Alkalinity                                                                                                    |       |
| [mlss] alkalinity in reactor () mgCaCC                                                                                                    | 3/L 🔻 |
|                                                                                                    |       |

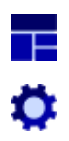

Rename each graph appropriately and auto arrange the graphs.

| Outp                               | nts   🔛 🧟 🚛   📰 🔅   鹶 🌆 🚔   📼 | 3      |                                                                                                    | •  |
|------------------------------------|-------------------------------|--------|----------------------------------------------------------------------------------------------------|----|
| Amm                                | onia                          | 17     | Nitrite and Nitrate                                                                                                    | p" |
| <b>gNA.]</b> 20.0                  | Ammonia                       |        | Nitrite and Nitrate                                                                                                    |    |
| nonia in reactor [m<br>12.0 16.0   |                               |        | e hr societ of instance of the societ of instance of the societ of instance of the societ of the societ of the soc |    |
| ee and ionized amr<br>4.0 8.0      |                               |        | a) microsoft and microsoft and microsoft and a microsoft and a |    |
| JJ [SS]W]<br>Dinit                 | 1 2 3<br>Index                | a<br>N | 1 2 3<br>index                                                                                                    |    |
|                                    | Dinimana                      |        |                                                                                                    |    |
| [mgMA] 50.0                        | Unitrogen                     |        |                                                                                                    |    |
| dinitrogen in reactor<br>20.0 30.0 |                               |        |                                                                                                    |    |
| [miss]<br>0.0 10.0                 | 1 2 3<br>Index                |        |                                                                                                    |    |

12. Run the simulation with the **internal recycle** set to **2000 m<sup>3</sup>/d**. Record a screenshot of the Nitrogen Variables graphs. Discuss the results. (**Exercise 8 – Question 2**)

| Controls   🚠 🛲   🏷 🔅   📆 😽   |             |     | •       |
|------------------------------|-------------|-----|---------|
| Internal Recycle             |             |     |         |
| [mlss(3,1)] internal recycle | 2000.0 m3/d | 0.0 | 10000.0 |

13. From the input controls area select the **Transfer controls to scenario** button. Within this window select the internal recycle variable and click Accept. This change allows the internal recycle rate to be held at 0 m<sup>3</sup>/d and 2000 m<sup>3</sup>/d in the Default and MLE scenarios respectively.

| Transfer to Scenario                         | ×             |
|----------------------------------------------|---------------|
|                                              |               |
| Select the items to transfer to the scenario | :             |
| Control Items                                |               |
| ✓ [mlss(3,1)] internal recycle               | 2000.0 m3/d   |
|                                              | Accept Cancel |

5

14. From the simulation toolbar navigate to *Scenario* > *Show*. This will provide a summary of the changes that have been made within a specific scenario. Close this window.

| Scenario Show : MLE          | X             |
|------------------------------|---------------|
| 🛃 🛛 🗱 🖓 🖶                    |               |
| Bioreactor(mlss)             |               |
| [mlss(1)] DO setpoint        | 0.0           |
| [mlss(3,1)] internal recycle | 2000.0 m3/d   |
|                              |               |
|                              | Accept Cancel |

- 15. In Excel, create a graph of the effluent ammonia, nitrite/nitrate, TKN and TN, for internal recycle rates of 0, 2000, 4000, 6000, and 8000 m<sup>3</sup>/d (ie. y-axis = nitrogen variables, x-axis = internal recycle rates). (Exercise 8 Question 3)
- Note: In the fully-functional version of GPS-X an analyze feature is available. This feature would allow the user to automatically run the simulation at the different internal recycle rates with the internal recycle rates presented on the x-axis rather than time.

16. Save the model layout.

P

### **Exercise 9 – Exploring Kinetic Parameters**

This exercise will explore the various factors that affect the growth of heterotrophs and autotrophs, including review of several key kinetic parameters.

1. Open the Starting Point model layout developed in Exercise 1.

Note: If you ran into any trouble with configuring the layout in Exercise 1, it can be accessed from the main toolbar by going to *File > Sample Layouts*...

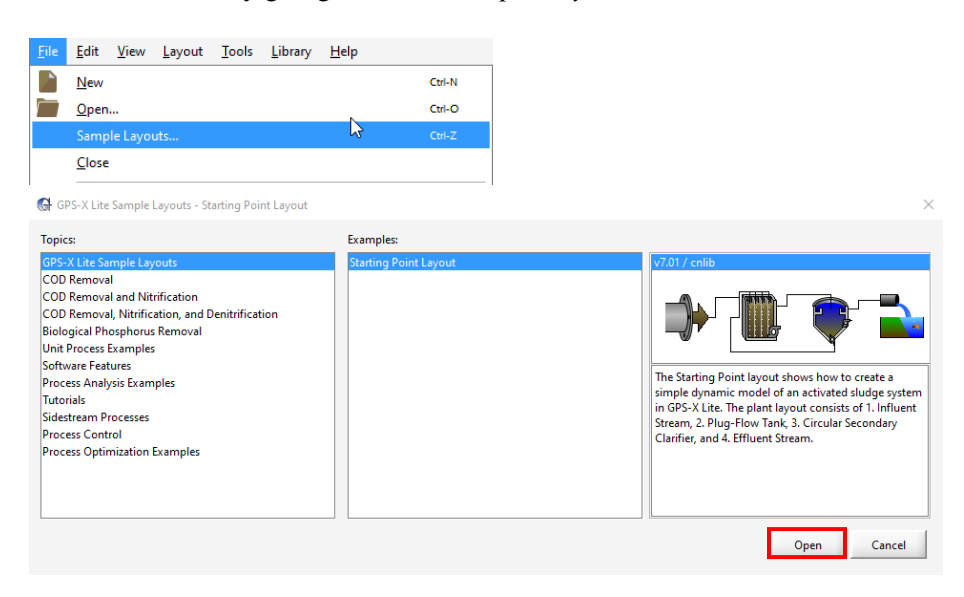

- 2. Save the Layout under a different name.
- 3. Select the Define button from the main toolbar and choose the Solids Retention Time option from the bottom of the list.

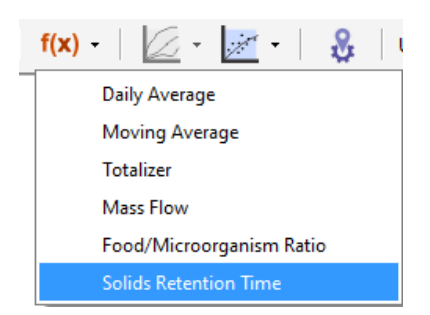

Follow the steps in Step 4 of Exercise 5. In this case, the pop-up box for the numerator will only have Reactor 1 specified as opposed to three reactors in Exercise 5.

• Select the "Estimate WAS using set SRT" button. Close this window.

| 🚱 Solids Retention Time Manager                                                                                                    | ×         |
|----------------------------------------------------------------------------------------------------|-----------|
| Defining SRT<br>Click "+" to create a new SRT variable.                                                                                                    |           |
| Define the SRT by clicking on the unit processes for total mass in the selected units and pumped/overflo<br>connection points for total mass flowing in the selected streams. Note: Only the first SRT variable in the<br>can be used to "Estimate WAS using set SRT". | w<br>list |
| SRT=(solids in the system)/(solids in the stream flowing out of the system)                                                                                                    |           |
| For more information, refer to the User's Guide.                                                                                                    |           |
| SRT Variables                                                                                                    |           |
| Miccas Messimiss) Mess Rowjetrident, VAS)                                                                                                    |           |
| Estimate WAS using set SRT                                                                                                    |           |
| Controlled Flow WAS 👻                                                                                                    |           |
| SRT set point 10.0 days                                                                                                    |           |
| minimum SRT controller pump flow 0.0 m3/d                                                                                                    | •         |
| maximum SRT controller pump flow 1000000 m3/d                                                                                                    | •         |
|                                                                                                    |           |

Note: If you require further support with setting up a new SRT variable, access the *Quick Start Guide GPS-X Lite* from the Help Menu.

| <u>H</u> elp |               |          |                               |
|--------------|---------------|----------|-------------------------------|
| <b>k</b> ?   | Quick Help    | Shift-F1 | n   f(x) -   / -   🐖 -   🔍    |
|              | Manuals       | •        | GPS-X Lite Exercises          |
|              | <u>A</u> bout |          | Quick Start Guide GPS-X Lite  |
|              |               |          | Technical Reference for GPS-X |
|              |               |          | Complete User Guide for GPS-X |

NEW

- 4. Switch into Simulation Mode. Rebuild the model when prompted.
- 5. Create two new input control tabs, one called "SRT" and the other "Kinetics."
- 6. To the SRT input control tab, add the following by dragging them to the tab:
  - Main toolbar Define > Solids Retention Time > Estimate WAS using set SRT
  - Main toolbar Define > Solids Retention Time > SRT set point

| rag the variable to the  | raph area to create an output display for the SRT variable.    |
|--------------------------|----------------------------------------------------------------|
| the set point is used, y | ou can drag the label to a control tab to create a controller. |
| rtCAS                    | Mass(mlss)/Mass Flow(effluent,WAS)                             |
|                          | Estimate WAS using set SRT Controlled Flow WAS                 |
|                          | SRT set point 10.0 days                                        |
|                          | minimum SRT controller pump flow 0.0 m3/d                      |
|                          | maximum SRT controller pump flow 1000000 m3/d                  |

- Secondary Clarifier > Input Parameters > Operational > Underflow header > Underflow Rate
- Secondary Clarifier > Input Parameters > Operational > Pumped Flow header > Pumped Flow

| Operational SIMULATION IS LOADE          | D              |             | ×      |              |
|------------------------------------------|----------------|-------------|--------|--------------|
| Underflow                                |                |             | -      |              |
| [RAS] proportional recycle               |                | OFF         |        |              |
| stream label to which recycle is prop    | ortional blank |             |        |              |
| [RAS] recycle fraction                   |                | 0.8 -       | · D    |              |
| [RAS] underflow rate                     |                | 2000.0 m3/d | - C    |              |
| [RAS] underflow from layer               | ()             | -           | • D    |              |
| [blank] controller                       |                | OFF         |        |              |
| [blank] setpoint for control variable    |                | 1.0         |        |              |
| More                                     |                |             |        |              |
| C Pumped Flow                            |                |             |        |              |
| [WAS] pumped flow                        |                | 40.0 m3/d   | • 🗅    |              |
| [WAS] pump from layer                    | ()             | -           | • D    |              |
| [blank] controller                       |                | OFF         |        |              |
|                                          | 333333         |             |        |              |
|                                          |                | Accept      | Cancel |              |
|                                          |                |             |        |              |
| Controls   🚠 🛲   🏷 🔅 🧮 🏹                 |                |             |        | -            |
| SRT Kinetics                             |                |             |        |              |
| use set point SRT to estimate waste flow |                | ON          |        | 5            |
| SRT set point                            | 10.0 d         | 0.0         |        | <br>50.0 5   |
| [RAS] underflow rate                     | 2000.0 m3/d    |             |        | <br><u> </u> |
| IWASI numbed flow                        | 40.0 m3/d      |             |        | <br>         |
| TARA Printer new                         | 40.0 113/4     | 0.0         |        | 200.0        |
|                                          |                |             |        |              |
|                                          |                |             |        |              |

- 7. To the Kinetics input control tab add the following by dragging:
  - Bioreactor > Input Parameters > Kinetic > Active Heterotrophic Biomass header > Heterotrophic Maximum Specific Growth Rate
  - Bioreactor > Input Parameters > Kinetic > Active Autotrophic Biomass header > Autotrophic Maximum Specific Growth Rate

| Active Heterotrophic Biomass         [mlss] heterotrophic maximum specific growth rate       6.0       1/d       •         [mlss] needily biodegradable substrate half saturation c       20.0       mgCOD/L       •         [mlss] oxygen half saturation coefficient       0.2       mgO2/L       •         [mlss] nitrate half saturation coefficient       0.5       mgN/L       •         [mlss] anoxic growth factor       0.8       -       •         [mlss] heterotrophic Biomass       0.62       1/d       •         [mlss] autotrophic Biomass       [mlss] autotrophic maximum specific growth rate       0.8       1/d       •         [mlss] autotrophic decay rate       0.04       1/d       •       •       •         [mlss] autotrophic decay rate       0.04       1/d       •       •       •         [mlss] autotrophic decay rate       0.04       1/d       •       •       •         [mlss] autotrophic decay rate       0.04       1/d       •       •       •       •         [mlss] autotrophic decay rate       0.04       1/d       •       •       •       •         metics       •       •       •       •       •       •       •       •         <                                                                                                    | KineticSIMULATION IS LOADED                              |      |         |   |        | × |
|----------------------------------------------------------------------------------------------------|----------------------------------------------------------|------|---------|---|--------|---|
| [mlss] heterotrophic maximum specific growth rate 6.0 1/d •   [mlss] readily biodegradable substrate half saturation c 20.0 mgCOD/L •   [mlss] oxygen half saturation coefficient 0.2 mgO2/L •   [mlss] nitrate half saturation coefficient 0.5 mgN/L •   [mlss] anoxic growth factor 0.8 - •   [mlss] heterotrophic decay rate 0.62 1/d •     [mlss] autotrophic Biomass   [mlss] autotrophic decay rate 0.04 1/d   [mlss] autotrophic decay rate 0.04 1/d   [mlss] autotrophic decay rate 0.04 1/d   [mlss] autotrophic decay rate 0.04 1/d   [mlss] autotrophic decay rate 0.04 1/d   [mlss] autotrophic decay rate 0.04 1/d   [mlss] autotrophic decay rate 0.04 1/d   Prophic maximum specific growth rate   [mlss] autotrophic decay rate 0.04                                                                                                    | Active Heterotrophic Biomass                             |      |         |   | _      | • |
| [mlss] readily biodegradable substrate half saturation c       20.0       mgCOD/L       -         [mlss] oxygen half saturation coefficient       0.2       mgO2/L       -         [mlss] nitrate half saturation coefficient       0.5       mgN/L       -         [mlss] anoxic growth factor       0.8       -       -         [mlss] heterotrophic decay rate       0.62       1/d       -         Active Autotrophic Biomass       [mlss] autotrophic maximum specific growth rate       0.8       1/d       -         [mlss] autotrophic decay rate       0.04       1/d       -       -       -         [mlss] autotrophic decay rate       0.04       1/d       -       -       -         [mlss] autotrophic decay rate       0.04       1/d       -       -       -       -         [mlss] autotrophic decay rate       0.04       1/d       -       -       -       -       -         [mlss] autotrophic decay rate       0.04       1/d       -       -       -       -       -       -       -       -       -       -       -       -       -       -       -       -       -       -       -       -       -       -       -       -       -       -                                                                                                    | [mlss] heterotrophic maximum specific growth rate        | 6.0  | 1/d     | • | Ľ      |   |
| [mlss] oxygen half saturation coefficient       0.2 mg02/L       -         [mlss] nitrate half saturation coefficient       0.5 mgN/L       -         [mlss] anoxic growth factor       0.8 -       -         [mlss] heterotrophic decay rate       0.62 1/d       -         Active Autotrophic Biomass       [mlss] autotrophic maximum specific growth rate       0.8 1/d       -         [mlss] autotrophic decay rate       0.04 1/d       -       -         [mlss] autotrophic decay rate       0.04 1/d       -       -         [mlss] autotrophic decay rate       0.04 1/d       -       -         [mlss] autotrophic decay rate       0.04 1/d       -       -         [mlss] autotrophic decay rate       0.04 1/d       -       -         [mlss] autotrophic decay rate       0.04 1/d       -       -         [mlss] autotrophic decay rate       0.04 1/d       -       -         [mlss] autotrophic decay rate       0.04 1/d       -       -         [mlss] autotrophic decay rate       0.04 1/d       -       -         [mtss] autotrophic decay rate       0.01 1/d       -       -         [mtss] autotrophic maximum specific growth rate       0.8 1/d       -       -         [mtss]       0.8 1/d       00                                                                                                    | [mlss] readily biodegradable substrate half saturation c | 20.0 | mgCOD/L | • | D      |   |
| [mlss] nitrate half saturation coefficient 0.5 mgN/L •   [mlss] anoxic growth factor 0.8 - •   [mlss] heterotrophic decay rate 0.62 1/d •     Active Autotrophic Biomass   [mlss] autotrophic maximum specific growth rate 0.8 1/d •   [mlss] autotrophic decay rate 0.0 1/d •   [mlss] autotrophic decay rate 0.04 1/d •   [mlss] autotrophic decay rate 0.04 1/d •   [mlss] autotrophic decay rate 0.04 1/d •   [mlss] autotrophic decay rate 0.04 1/d •   [mlss] autotrophic decay rate 0.04 1/d •   [mlss] autotrophic decay rate 0.04 1/d •   [mlss] autotrophic decay rate 0.04 1/d •   [mlss] autotrophic decay rate 0.04 1/d •   [mlss] autotrophic decay rate 0.04 1/d •                                                                                                    | [mlss] oxygen half saturation coefficient                | 0.2  | mgO2/L  | • | D      |   |
| [mlss] anoxic growth factor 0.8   [mlss] heterotrophic decay rate 0.62   1/d 0   Active Autotrophic Biomass   [mlss] autotrophic maximum specific growth rate 0.8   1/d 0   [mlss] autotrophic decay rate   0.04   1/d   [mlss] autotrophic decay rate   0.04   1/d   0.04   1/d   1/d   1/d   0.04   1/d   0.04   1/d   0.04   1/d   0.04   1/d   0.04   1/d   0.04   1/d   0.04   1/d   0.04   1/d   0.05                                                                                                    | [mlss] nitrate half saturation coefficient               | 0.5  | mgN/L   | • |        |   |
| [mlss] heterotrophic decay rate     Active Autotrophic Biomass     [mlss] autotrophic maximum specific growth rate     0.8   1/d     [mlss] autotrophic decay rate     0.04   1/d   [mlss] autotrophic decay rate   0.04   1/d   1/d <td>[mlss] anoxic growth factor</td> <td>0.8</td> <td>-</td> <td>•</td> <td>D</td> <td>П</td>                                                                                                    | [mlss] anoxic growth factor                              | 0.8  | -       | • | D      | П |
| Active Autotrophic Biomass<br>[mlss] autotrophic maximum specific growth rate 0.8 1/d • 0<br>[mlss] ammonia half saturation coefficient for autotrop 1.0 mgN/L • 0<br>[mlss] autotrophic decay rate 0.04 1/d • 0<br>Accept Cancel                                                                                                    | [mlss] heterotrophic decay rate                          | 0.62 | 1/d     | • | D      |   |
| Image: Accept Cancel         Image: Image:                                          | Active Autotrophic Biomass                               |      |         |   |        |   |
| [mlss] ammonia half saturation coefficient for autotrop       1.0       mgN/L       •         [mlss] autotrophic decay rate       0.04       1/d       •         [mlss] autotrophic decay rate       0.04       1/d       •         Accept       Cancel                                                                                                    | [mlss] autotrophic maximum specific growth rate          | 0.8  | 1/d     | • | D      |   |
| [mlss] autotrophic decay rate     0.04     1/d     0.04     1/d     0.04     1/d     0.04     1/d     0.04     1/d     0.04     1/d     0.04     1/d     0.04     1/d     0.04     1/d     0.04     0.04     0.04     0.04     0.04     0.04     0.04     0.04     0.04     0.04     0.04     0.04     0.04     0.04     0.04     0.04     0.04     0.04     0.04     0.04     0.04     0.04     0.04     0.04     0.04     0.04     0.04     0.04     0.04     0.04     0.04     0.04     0.04     0.04     0.04     0.04     0.04     0.0                                                                                                    | [mlss] ammonia half saturation coefficient for autotrop  | 1.0  | mgN/L   | • | D      |   |
| Accept Cancel                                                                                                    | [mlss] autotrophic decay rate                            | 0.04 | 1/d     | • |        |   |
| Accept Cancel                                                                                                    |                                                          |      | 02/1    |   | R      | - |
| Image: Image: |                                                          |      | Accept  |   | Cancel |   |
| Image: Second second second |                                                          |      |         |   |        |   |
| etics<br>otrophic maximum specific growth rate 0.8 1/d 0.0<br>rophic maximum specific growth rate 0.8 1/d 0.0                                                                                                    | 😹 🛲   🎝 🔅 ! 📆 📆                                          |      |         |   |        |   |
| otrophic maximum specific growth rate 6.0 1/d 00 rophic maximum specific growth rate 0.8 1/d 00                                                                                                    | etics                                                    |      |         |   |        |   |
| rophic maximum specific growth rate 0.8 1/d 00                                                                                                    | otrophic maximum specific growth rate 6.0 1/d            |      |         |   |        |   |
|                                                                                                    | rophic maximum specific growth rate 0.8 1/d 00           |      |         |   |        |   |
|                                                                                                    | ropnic maximum specific growth rate 0.8 1/d 0.0          |      |         |   |        |   |
|                                                                                                    |                                                          |      |         |   |        |   |
|                                                                                                    |                                                          |      |         |   |        |   |

8. Create a new graph output tab and rename it "Kinetics."

NEW

f(x)

F

- 9. Select the Define button from the main toolbar and navigate to Solids Retention Time. Add the **srtCAS** variable to the new graph tab. Change the graph type to **Digital** by right-clicking on the graph and navigating to *Output Graph Type*.
- 10. Right-click on the mlss stream and navigate to *Output variables > State Variables > Organic Variables header* and drag the **active heterotrophic biomass** variable to the new digital graph.
- 11. To this digital graph also add the **active autotrophic biomass** variable from the same output menu. Auto Arrange the digital graph.

| State Variables                                                                                                    |              |          | X            |                  |
|----------------------------------------------------------------------------------------------------|--------------|----------|--------------|------------------|
| r Inorganic Suspended Solids                                                                                                    |              |          |              |                  |
| [mlss] inert inorganic suspended solids                                                                                                    | 1000         | mg/L     | -            |                  |
| Organic Variables                                                                                                    |              |          |              |                  |
| [mlss] soluble inert organic material                                                                                                    | 30.0         | mgCOD/L  | - 33         |                  |
| [mlss] readily biodegradable substrate                                                                                                    | 5.0          | mgCOD/L  | -            |                  |
| [mlss] particulate inert organic material                                                                                                    | 1000         | mgCOD/L  | -            |                  |
| [mlss] slowly biodegradable substrate                                                                                                    | 100.0        | mgCOD/L  | -            |                  |
| [mlss] active heterotrophic biomass                                                                                                    | 500.0        | mgCOD/L  | -            |                  |
| [mlss] active autotrophic biomass                                                                                                    | 100.0        | mgCOD/L  | -            |                  |
| [mlss] unbiodegradable particulates from cell decay                                                                                                   | 100.0        | mgCOD/L  | -            |                  |
| [mlss] internal cell storage product                                                                                                    | 0.0          | mgCOD/L  | •            |                  |
|                                                                                                    |              |          |              |                  |
| ¥e 🌓                                                                                                    | Ac           | cept Car | ncel         |                  |
| Outputs Rev cut                                                                                                    | arifier Outf | all Kine | tics         |                  |
| Output: 1                                                                                                    |              |          |              | മ്               |
| Solids Retention Time (srtCAS)<br>Dynamic Solids Retention Time (srtdynC/<br>[mlss] active heterotrophic biomass<br>[mlss] active autotrophic biomass | AS)          |          | d<br>d<br>mg | JCOD/L<br>JCOD/L |

- Run the simulation at steady-state for SRT set points of 2, 8, 14, and 20 days. Create a plot in Excel of the heterotrophic and autotrophic biomass vs. SRT and discuss the results. (Exercise 9 Question 1)
- Note: In the fully-functional version of GPS-X, an analyze feature is available. This feature would allow the user to automatically run the simulation at the different SRT set points with the SRT set point presented on the x-axis rather than time.
  - 13. Hover over the mlss stream connection point on the bioreactor until the cursor changes to an arrow; then right-click on the mlss stream and navigate to *Output Variables* > *Other Operational Variables* and drag the **RAS recycle ratio** to the digital graph.

| Other Operational Variables        |        | ×            |
|------------------------------------|--------|--------------|
| Other Operational Variables        |        |              |
| [mlss] food-to-microorganism ratio | 0.2094 | kgBOD5/(kg ▼ |
| [mlss] volumetric organic loading  | 0.4654 | kgBOD5/(m ▼  |
| [mlss] RAS recycle ratio           | 1.0    | . •          |
| ₩∎ <b>₽</b>                        | Acce   | ept Cancel   |

 $\square$ 

| Outputs 🛛 👫 📠 🚛 🕽                         | 🔅   鹶 🍇 🖶   🗟 🖄    |
|-------------------------------------------|--------------------|
| Influent Bioreactor Secondary Clarifier   | r Outfall Kinetics |
| Output: 1                                 | ⊠ <sup>n</sup>     |
| Solids Retention Time (srtCAS)            | d                  |
| Dynamic Solids Retention Time (srtdynCAS) | d                  |
| [mlss] active heterotrophic biomass       | mgCOD/L            |
| [mlss] active autotrophic biomass         | mgCOD/L            |
| [mlss] RAS recycle ratio                  |                    |

14. In the SRT input control tab set the **use set point SRT to estimate waste flow** to **OFF** and set the **pumped flow** variable to **100 m<sup>3</sup>/d**. This sets an SRT of approximately 5 days when the underflow rate is set to 2000 m<sup>3</sup>/d.

| Controls 💼 🥌 🏷 🏷 🧒 🏹                     |             |     |         | • |
|------------------------------------------|-------------|-----|---------|---|
| use set point SRT to estimate waste flow |             | OFF |         | 5 |
| SRT set point                            | 10.0 d      | 00  | 50.0    | 5 |
| [RAS] underflow rate                     | 2000.0 m3/d | 00  | 10000.0 | 5 |
| [WAS] pumped flow                        | 100.0 m3/d  | 00  | 200.0   | 5 |
|                                          |             |     |         |   |
|                                          |             |     |         |   |

- 15. Run the simulation as underflow rates of 1000, 2000, 4000, and 8000 m<sup>3</sup>/d and record the results for the heterotrophic biomass, autotrophic biomass, and RAS recycle ratio. Prepare a plot in Excel of the heterotrophic and autotrophic biomass vs. RAS recycle ratio and discuss the results. How does the plot compare to the one created in Step 12? (Exercise 9 Question 2)
- Note: In the fully-functional version of GPS-X an analyze feature is available. This feature would allow the user to automatically run the simulation at the different RAS recycle ratios with the RAS recycle ratio presented on the x-axis rather than time.
  - 16. Reset all of the variables in the SRT input controls tab and switch to the Kinetics input controls tab.
  - 17. Run the simulation with heterotrophic maximum specific growth rates of 4.8, 5.6, 6.4 and 7.2
    1/d. Prepare a plot in Excel of the effluent cBOD<sub>5</sub> and effluent ammonia vs. the heterotrophic growth rate. Discuss the results. (Exercise 9 Question 3)

| Influent Biore                 | actor Sec               | ondary Clarifier | Outfall | Kinetics |        |
|--------------------------------|-------------------------|------------------|---------|----------|--------|
| Outfall                        |                         |                  |         |          |        |
|                                |                         |                  |         |          |        |
|                                |                         |                  |         | eff      | iluent |
|                                |                         |                  |         |          | -      |
| Simulation Resu                | lts                     |                  |         |          |        |
|                                |                         | effluent         |         |          |        |
| Flow                           | m3/d                    | -                |         |          |        |
| TSS                            | mg/L                    | -                |         |          |        |
| VSS                            | mg/L                    |                  |         |          |        |
| cBOD5                          | mg/L                    | -                |         |          |        |
| COD                            | ma/L                    |                  |         |          |        |
| Ammonia N                      | mgN/L                   | -                |         |          |        |
|                                |                         |                  |         |          |        |
| Nitrite/Nitrate N              | mgN/L                   | -                |         |          |        |
| Nitrite/Nitrate N<br>TKN       | mgN/L<br>mgN/L          | -                |         |          |        |
| Nitrite/Nitrate N<br>TKN<br>TN | mgN/L<br>mgN/L<br>mgN/L |                  |         |          |        |

 $\square$ 

Note: In the fully-functional version of GPS-X an analyze feature is available. This feature would allow the user to automatically run the simulation at the different heterotrophic growth rates with the heterotrophic growth rates presented on the x-axis rather than time.

18. In the Kinetics input control reset the heterotrophic maximum specific growth rate to 6.0 1/d and run the simulation with **autotrophic maximum specific growth rates** of **0.64**, **0.76**, **0.88** 1/d. Prepare a plot in Excel of the effluent cBOD<sub>5</sub> and effluent ammonia vs. the autotrophic growth rate. Discuss the results and compare to those in Step 17. (Exercise 9 – Question 4)

Note: In the fully-functional version of GPS-X an analyze feature is available. This feature would allow the user to automatically run the simulation at the different autotrophic growth rates with the autotrophic growth rates presented on the x-axis rather than time.
# Exercise 10 – Secondary Clarifier Performance

Having a good secondary clarifier design is critical for ensuring low effluent solids and preventing operational upsets such as poor sludge settling. This exercise will explore several properties of clarifiers.

1. Open the Starting Point layout that was created in Exercise 1

Note: If you ran into any trouble with configuring the layout in Exercise 1, it can be accessed from the main toolbar by going to *File > Sample Layouts*...

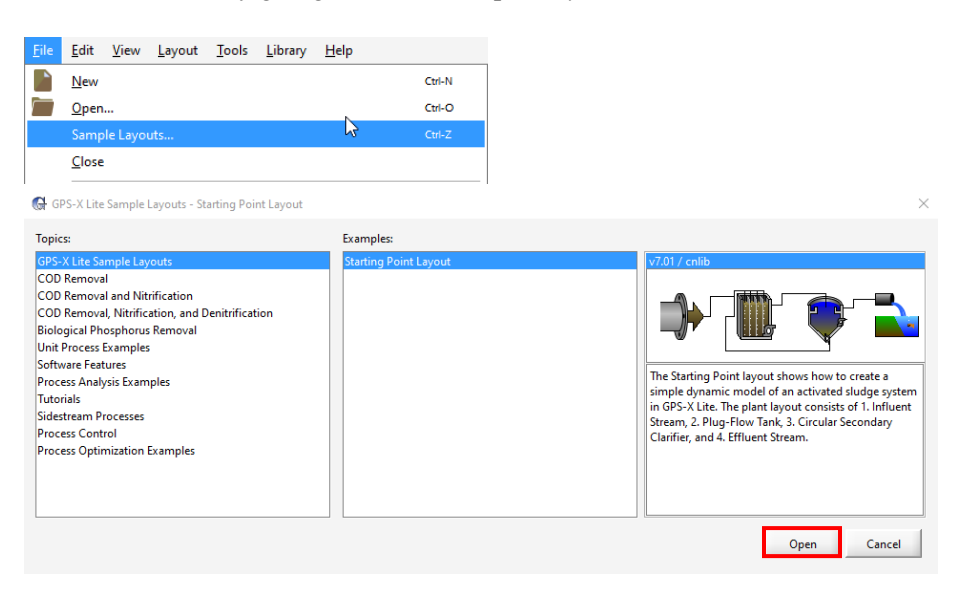

- 2. Save the layout under a different name.
- 3. Switch into simulation mode.

NEW

- 4. Create a new graph output tab and call it "Clarifier Performance."
  Add the following output variables to a *single graph* on the new output tab. Right-click on the graph and change to **Digital** from the *Output Graph Type* dropdown.
  MLSS stream:
  - Output Variables > Composite Variables → mixed liquor suspended solids

73

| Composite Variables                           |        |           | ×   |
|-----------------------------------------------|--------|-----------|-----|
| Volatile Fraction<br>[mlss] VSS/TSS ratio     | 0.5488 | gVSS/gTSS | •   |
| Composite Variables                           |        |           |     |
| [mlss] mixed liquor suspended solids          | 2216   | mg/L      | •   |
| [mlss] mixed liquor volatile suspended solids | 1216   | mg/L      | •   |
| [mlss] total inorganic suspended solids       | 1000   | mg/L      | •   |
| [mlss] total carbonaceous BOD5                | 465.3  | mgO2/L    | •   |
| [mlss] total COD                              | 1835   | mgCOD/L   | •   |
| [mlss] total TKN                              | 121.6  | mgN/L     | •   |
| More                                          |        |           |     |
|                                               | Acc    | ept Can   | cel |

#### Effluent Stream:

• *Output Variables > Composite Variables →* total suspended solids

| Composite Variables                         |        |           | X    |
|---------------------------------------------|--------|-----------|------|
| Volatile Fraction                           |        |           |      |
| [effluent] VSS/TSS ratio                    | 0.5488 | gVSS/gTSS | •    |
| Composite Variables                         |        |           |      |
| [effluent] total suspended solids           | 10.0   | mg/L      | •    |
| [effluent] volatile suspended solids        | 5.488  | mg/L      | •    |
| [effluent] total inorganic suspended solids | 4.512  | mg/L      | •    |
| [effluent] total carbonaceous BOD5          | 5.385  | mgO2/L    | •    |
| [effluent] total COD                        | 43.12  | mgCOD/L   | •    |
| [effluent] total TKN                        | 2.535  | mgN/L     | •    |
| More                                        |        |           |      |
| Ve D                                        | Acc    | cept Car  | icel |

• Output Variables > Performance Variables → TSS removal efficiency

| Performance Variables              |        |      | X      |
|------------------------------------|--------|------|--------|
| Performance Variables              |        |      |        |
| [effluent] TSS removal efficiency  | 0.9967 | -    | •      |
| [effluent] BOD5 removal efficiency | 0.995  | -    | -      |
| [effluent] TN removal efficiency   | 0.9163 | -    | •      |
| ¥a 💕                               | Ac     | cept | Cancel |

- *Output Variables* > *Clarifier Variables*  $\rightarrow$  **sludge blanket height**
- *Output Variables* > *Clarifier Variables* → **solids loading rate**

| Clarifier Variables                            |        |           | ×    |
|------------------------------------------------|--------|-----------|------|
| Physical                                       |        |           |      |
| [effluent] height (water level)                | 3.0    | m         | •    |
| [effluent] sludge blanket height               | 0.3651 | m         | •    |
| [effluent] maximum volume                      | 300.0  | m3        | •    |
| [effluent] volume change (derivative)          | 0.0    | m3/d      | •    |
| [effluent] maximum layer thickness             | 0.3    | m         | •    |
| [effluent] number of feed layer                | 7.0    | -         | •    |
| [effluent] sludge mass                         | 295.0  | kg        | -    |
| Operational                                    |        |           |      |
| [effluent] surface overflow rate               | 19.6   | m/d       | -    |
| [effluent] solids loading rate                 | 157.3  | kg/(m2.d) | •    |
| Settling                                       |        |           |      |
| [effluent] maximum Vesilind settling velocity  | 410.0  | m/d       | •    |
| [effluent] hindered zone settling parameter    | 0.0004 | m3/gTSS   | •    |
| [effluent] flocculant zone settling parameter  | 0.0025 | m3/gTSS   | •    |
| [effluent] minimum attainable suspended solids | 3.931  | mg/L      | •    |
| Ve 🗈                                           | Acc    | cept Ca   | ncel |

#### **RAS Stream:**

[effluent] TSS removal efficiency [RAS] total suspended solids

Output Variables > Composite Variables  $\rightarrow$  total suspended solids •

| Composite Variables                    |        |           | ×      |
|----------------------------------------|--------|-----------|--------|
| Volatile Fraction                      |        |           |        |
| [RAS] VSS/TSS ratio                    | 0.6415 | gVSS/gTSS | -      |
| Composite Variables                    |        |           |        |
| [RAS] total suspended solids           | 7696   | mg/L      | •      |
| [RAS] volatile suspended solids        | 4937   | mg/L      | •      |
| [RAS] total inorganic suspended solids | 2759   | mg/L      | -      |
| [RAS] total carbonaceous BOD5          | 2026   | mgO2/L    | -      |
| [RAS] total COD                        | 7331   | mgCOD/L   | -      |
| [RAS] total TKN                        | 518.4  | mgN/L     | -      |
| More                                   |        |           |        |
|                                        | Acce   | ept Can   | cel    |
|                                        |        |           |        |
| tput: 1                                |        |           |        |
| ss] mixed liquor suspended solids      |        | ma        | /L     |
| uent] total suspended solids           |        | mg        | /L     |
| uent] sludge blanket height            |        | m         |        |
| uent] solids loading rate              |        | kg/       | (m2.d) |

5. Create a graph for the clarifier suspended solids in layers by right-clicking on the Secondary Clarifier, navigating to Output Variables > Suspended Solids, and drag the suspended solids variable to the Clarifier Performance output tab.

mg/L

| Suspended Solids                                | X             |
|-------------------------------------------------|---------------|
| Suspended Solids<br>[effluent] suspended solids | () mg/L 🗸     |
|                                                 | Accept Cancel |

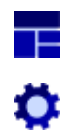

Right-click on the graph and change the *Output Graph Type* to **Bar Chart (Horizontal)**. Rename the graph to "Clarifier Suspended Solids." Auto arrange the graphs.

| Outpu                                              | uts                                                                      | REN REN                                                                               |                                                              | 🗘   🗳      | 🏚 📄                                         |           | ø 🖒 🗌                     |          |     |                         | •        |
|----------------------------------------------------|--------------------------------------------------------------------------|---------------------------------------------------------------------------------------|--------------------------------------------------------------|------------|---------------------------------------------|-----------|---------------------------|----------|-----|-------------------------|----------|
| Influe                                             | ent E                                                                    | lioreactor                                                                            | Secondary Clarifie                                           | er Outfall | Clarifier Per                               | ormance   | State Point Analy         | /sis: 6  |     | <br>                    |          |
| Outpu                                              | ut: 1                                                                    |                                                                                       |                                                              |            | R                                           | 7         |                           |          |     |                         |          |
| [mlss]<br>[efflue<br>[efflue<br>[efflue<br>[RAS] f | mixed  <br>ent] tota<br>ent] slud<br>ent] solic<br>ent] TSS<br>total sue | iquor suspe<br>l suspended<br>ge blanket<br>ds loading r<br>removal eff<br>spended so | ended solids<br>d solids<br>height<br>ate<br>iciency<br>lids |            | mg/L<br>mg/L<br>m<br>kg/(m2.d)<br>-<br>mg/L |           |                           |          |     |                         |          |
| Clarifi                                            | ier Susp                                                                 | ended Sol                                                                             | ids                                                          |            |                                             |           |                           |          |     |                         | <b>N</b> |
|                                                    |                                                                          |                                                                                       |                                                              |            | С                                           | arifier S | uspended Soli             | ds       |     |                         |          |
|                                                    | /                                                                        |                                                                                       |                                                              |            |                                             |           |                           |          |     |                         |          |
| -                                                  |                                                                          |                                                                                       |                                                              |            |                                             |           |                           |          |     |                         |          |
| 2                                                  |                                                                          |                                                                                       |                                                              |            |                                             |           |                           |          |     |                         |          |
| е                                                  |                                                                          |                                                                                       |                                                              |            |                                             |           |                           |          |     |                         |          |
| 4                                                  |                                                                          |                                                                                       |                                                              |            |                                             |           |                           |          |     |                         |          |
| idex 5                                             |                                                                          |                                                                                       |                                                              |            |                                             |           |                           |          |     |                         |          |
| -9                                                 |                                                                          |                                                                                       |                                                              |            |                                             |           |                           |          |     |                         |          |
| 7                                                  |                                                                          |                                                                                       |                                                              |            |                                             |           |                           |          |     |                         |          |
| 8                                                  |                                                                          |                                                                                       |                                                              |            |                                             |           |                           |          |     |                         |          |
| 6                                                  |                                                                          |                                                                                       |                                                              |            |                                             |           |                           |          |     |                         |          |
| 10                                                 |                                                                          |                                                                                       |                                                              |            |                                             |           |                           | <u> </u> |     | <br>$ \longrightarrow $ |          |
|                                                    | 0.0                                                                      |                                                                                       | 2.0                                                          |            | 4.0<br>[effluent] sus                       | pended so | 6.0<br>lids [mg/L] *10* 3 |          | 8.0 | 10.0                    |          |

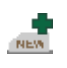

- 6. Create a new input controls tab called "Clarifier Settling."
- 7. To this new input control tab, add the following:
  - Secondary Clarifier > Input Parameters > Physical > Input Required for All Types of Clarifiers header > Feed Point from Bottom

| Flat Bottom |                           | -                                                                                      |                                                                                                    |
|-------------|---------------------------|----------------------------------------------------------------------------------------|----------------------------------------------------------------------------------------------------|
|             |                           |                                                                                        |                                                                                                    |
| 1.0         | m                         | •                                                                                      |                                                                                                    |
| 100.0       | m2<br>m                   | •                                                                                      |                                                                                                    |
|             | Accent                    | Can                                                                                    | el                                                                                                    |
|             | Flat Bottom 1.0 100.0 3.0 | Flat Bottom           1.0         m           100.0         m2           3.0         m | Flat Bottom         ▼           1.0         m         ▼           100.0         m2         ▼           3.0         m         ▼ |

- Secondary Clarifier > Input Parameters > Settling > Use SVI to Estimate Settling Parameters
- Secondary Clarifier > Input Parameters > Settling > Sludge Volume Index (SVI)

| SettlingSIMULATION IS LOADED                       |        |         |     | ×   |
|----------------------------------------------------|--------|---------|-----|-----|
| Double Exponential Parameters                      |        |         |     |     |
| [effluent] use SVI to estimate settling parameters | OFF    |         |     |     |
| [effluent] sludge volume index (SVI)               | 150.0  | mL/g    | Ŧ   |     |
| [effluent] clarification (0 - bad, 1 - good)       | 0.5    | -       | Ŧ   | D   |
| [effluent] maximum settling velocity               | 274.0  | m/d     | •   |     |
| [effluent] maximum Vesilind settling velocity      | 410.0  | m/d     | •   |     |
| [effluent] hindered zone settling parameter        | 0.0004 | m3/gTSS | •   |     |
| [effluent] flocculant zone settling parameter      | 0.0025 | m3/gTSS | •   |     |
| [effluent] non-settleable fraction                 | 0.001  | -       | •   |     |
| [effluent] maximum non-settleable solids           | 20.0   | mgTSS/L | •   |     |
| More                                               |        |         |     |     |
|                                                    |        | Accept  | Can | cel |

- Secondary Clarifier > Input Parameters > Operational > Underflow Rate
- Secondary Clarifier > Input Parameters > Operational > Pumped Flow

| perationalSIMULATION IS LOADED                |             | X        |
|-----------------------------------------------|-------------|----------|
| Underflow                                     |             | <b>^</b> |
| [RAS] proportional recycle                    | OFF         | D        |
| stream label to which recycle is proportional | blank       |          |
| [RAS] recycle fraction                        | 0.8 -       | - D      |
| [RAS] underflow rate                          | 2000.0 m3/d | • D      |
| [RAS] underflow from layer                    | () -        | • 🗅      |
| [blank] controller                            | OFF         | D        |
| [blank] setpoint for control variable         | 1.0         | D        |
| More                                          |             |          |
| Dumment Flaur                                 |             |          |
| [WAS] pumped flow                             | 40.0 m3/d   | - D      |
| [WAS] numn from laver                         | () -        | • D      |
| [black] controller                            | OFF         |          |
| [black] setucitefor control variable          | 10          |          |
|                                               | 1.0         |          |
| More                                          |             |          |
|                                               | Accept      | Cancel   |
|                                               |             |          |
|                                               |             |          |
|                                               |             |          |
| Settling                                      |             |          |
| eed point from bottom                         | 1.0 m 0.0   | •        |
|                                               |             |          |

| rifier Settling                               |             |             |   |
|-----------------------------------------------|-------------|-------------|---|
| uent] feed point from bottom                  | 1.0 m       | 00 50       | > |
| uent] use SVI to estimate settling parameters |             | OFF         | > |
| uent] sludge volume index (SVI)               | 150.0 mL/g  | 0.0 7500    | > |
| ] underflow rate                              | 2000.0 m3/d | 0.0 10000.0 | ) |
| S] pumped flow                                | 40.0 m3/d   | 00 2000     | > |
|                                               |             |             |   |

The secondary clarifier object has a water depth of 3 m, and a default feed point from the bottom of 1 m. The feed point is an important design consideration and its effect on clarifier performance will be explored in the following section.

- 8. Run the simulation with all input control variables at their default values. Record a screenshot of the table and plot on the Clarifier Performance tab. (Exercise 10 Question 1)
- 9. Change the **feed point from bottom** variable to **0.25 m**, rerun the simulation and take a screenshot of the results. Discuss the effect of a lower clarifier feed point. (**Exercise 10 Question 2**)

| Controls                   | 🗄 🗘 🎝 🗱 📆                |             |             | • |
|----------------------------|--------------------------|-------------|-------------|---|
| Clarifier Settling         |                          |             |             |   |
| [effluent] feed point from | m bottom                 | 0.25 m      | 00 50       | 5 |
| [effluent] use SVI to esti | mate settling parameters |             | OFF         | 5 |
| [effluent] sludge volume   | e index (SVI)            | 150.0 mL/g  | 0.0 750.0   | 3 |
| [RAS] underflow rate       |                          | 2000.0 m3/d | 0.0 10000.0 | 5 |
| [WAS] pumped flow          |                          | 40.0 m3/d   | 0.0 200.0   | 3 |
|                            |                          |             |             |   |

Con

The next section will explore the sludge volume index (SVI) parameter. This is not a physical design parameter but is rather a measurement of the 'goodness' of sludge settleability.

- 10. Click on the Reset button beside the slider of the **feed point from bottom** variable to reset it to **1.0 m**. Set the **use SVI to estimate settling parameters** to **ON**.
- 11. Run the simulation at **sludge volume index (SVI)** values of **50, 150, 250 mL/g,** recording the sludge blanket height and effluent total suspended solids. (Exercise 10 Question 3)

| ontrols 煮 🚛 🏷 👯 🏂 🕫                               |             |     |         | • |
|---------------------------------------------------|-------------|-----|---------|---|
| Clarifier Settling                                |             |     |         |   |
| effluent] feed point from bottom                  | 1.0 m       | 0.0 | 5.0     | 5 |
| effluent] use SVI to estimate settling parameters |             | ON  |         | 5 |
| effluent] sludge volume index (SVI) Adjus         | 150.0 mL/g  | 0.0 | 750.0   | 5 |
| [RAS] underflow rate                              | 2000.0 m3/d | 0.0 | 10000.0 | 5 |
| [WAS] pumped flow                                 | 40.0 m3/d   | 0.0 | 200.0   | 5 |
|                                                   |             |     |         |   |
|                                                   |             |     |         |   |

Is a lower or higher SVI more desirable in secondary clarifier treatment? Explain your answer.

Using state point analysis curves can be a convenient method of observing the impact of different MLSS operating conditions on the clarifier performance. This is made easy in GPS-X as the software contains a built-in state point analysis tool.

12. Switch into modelling mode. Right-click on the secondary clarifier and navigate to *Input Parameters* > *Operational* > *State Point Analysis Model Parameters header* and switch the **use design MLSS in state point analysis** to **OFF**.

| Operational                                        |        |         |     | ×         |
|----------------------------------------------------|--------|---------|-----|-----------|
| Underflow                                          |        |         |     |           |
| [RAS] proportional recycle                         | OFF    |         |     | Ľ         |
| stream label to which recycle is proportional      | blank  |         |     |           |
| [RAS] recycle fraction                             | 0.8    | -       | Ŧ   | $\square$ |
| [RAS] underflow rate                               | 2000.0 | m3/d    | •   |           |
| [RAS] underflow from layer                         | ()     | -       | •   |           |
| [blank] controller                                 | OFF    |         |     |           |
| [blank] setpoint for control variable              | 1.0    |         |     |           |
| More                                               |        |         |     |           |
| Pumped Flow                                        |        |         |     |           |
| [WAS] pumped flow                                  | 40.0   | m3/d    | •   |           |
| [WAS] pump from layer                              | ()     | -       | •   | $\square$ |
| [blank] controller                                 | OFF    |         |     | $\square$ |
| [blank] setpoint for control variable              | 1.0    |         |     |           |
| More                                               |        |         |     |           |
| Model Parameters                                   |        |         |     |           |
| [effluent] sludge blanket threshold concentration  | 2000.0 | mgTSS/L | •   | $\square$ |
| [effluent] critical sludge blanket level           | 0.1    | m       | •   |           |
| State-Point Analysis Model Parameters              |        |         |     |           |
| [effluent] use design MLSS in state point analysis | OFF    |         |     |           |
| [effluent] design MLSS concentration               | 3000.0 | mgTSS/L | •   |           |
|                                                    |        | Accept  | Can | cel       |

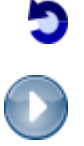

- 13. Accept the form and switch back into simulation mode. Rebuild the model when prompted.
- 14. With all the input control variables at their default values, run the simulation at steady-state. (Default values: feed point- 1.0; use SVI- OFF ; sludge volume- 150; RAS underflow- 2000; WAS pumped- 40).
- 15. Right-click on the Secondary Clarifier and navigate to *Output Variables > State Point Analysis*. This will open a new output tab with a graph for the state point analysis for the secondary clarifier. Record a screenshot of this graph. (Exercise 10 – Question 4)
- Within the input controls tab, set the **pumped flow** to **150 m<sup>3</sup>/d**. Rerun the simulation and observe the effect on the state point analysis graph. Discuss the results of this adjustment to operations. (Exercise 10 Question 5)

| Controls 📑 👼 🎝 🏟 🖏 🏹                               |             |             | • |
|----------------------------------------------------|-------------|-------------|---|
| [effluent] feed point from bottom                  | 1.0 m       | 00 50       | 5 |
| [effluent] use SVI to estimate settling parameters |             | OFF         | 5 |
| [effluent] sludge volume index (SVI)               | 150.0 mL/g  | 0.0 750.0   | 5 |
| [RAS] underflow rate                               | 2000.0 m3/d | 0.0 10000.0 | 5 |
| [WAS] pumped flow                                  | 150.0 m3/d  | 0.0 200.0   | 5 |
|                                                    |             |             |   |

17. Reset the **pumped flow** back to **40 m<sup>3</sup>/d** and adjust the **underflow rate** to **4000 m<sup>3</sup>/d**. Rerun the simulation and observe the effect of this change. Discuss the results. (Exercise 10 – Question 6)

| Controls 📑 🔤 🕽 🛱 🗮 🏹 🛛                             |             |             | • |
|----------------------------------------------------|-------------|-------------|---|
| Clarifier Settling                                 |             |             |   |
| [effluent] feed point from bottom                  | 1.0 m       | 00 50       | 5 |
| [effluent] use SVI to estimate settling parameters |             | OFF         | 5 |
| [effluent] sludge volume index (SVI)               | 150.0 mL/g  | 0.0 750.0   | 5 |
| [RAS] underflow rate                               | 4000.0 m3/d | 0.0 10000.0 | 5 |
| [WAS] pumped flow                                  | 40.0 m3/d   | 0.0 2000    | 5 |
|                                                    |             |             |   |

5

26. Reset the underflow rate back to 2000 m<sup>3</sup>/d. Set the use SVI to estimate settling parameters to ON and the sludge volume index (SVI) to 200 mL/g. Run the simulation and observe the impact of this change. Discuss the results. (Exercise 10 – Question 7)

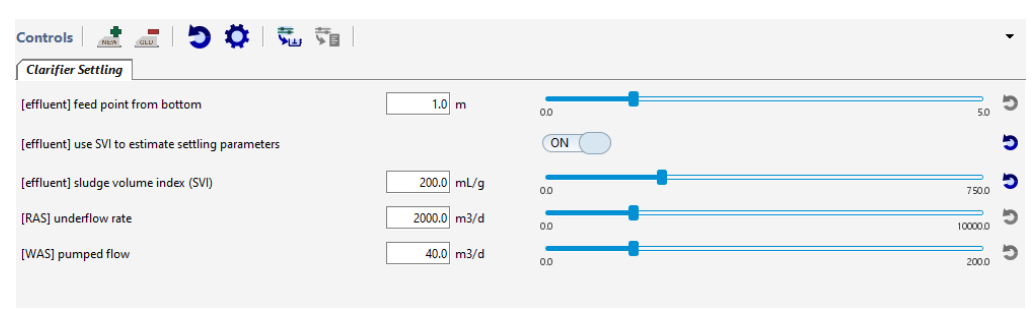

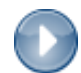

## Exercise 11 – Anaerobic Digestion

The objective of this exercise is to explore the effect of various factors on the anaerobic digester performance including:

- a) Relationship between SRT and operating temperature
- b) Relationship between operating temperature and gas production
- 1. Open the Starting Point model layout developed in Exercise 1 and save it under a different name.

Note: If you ran into any trouble with configuring the layout in Exercise 1, it can be accessed from the main toolbar by going to *File > Sample Layouts*...

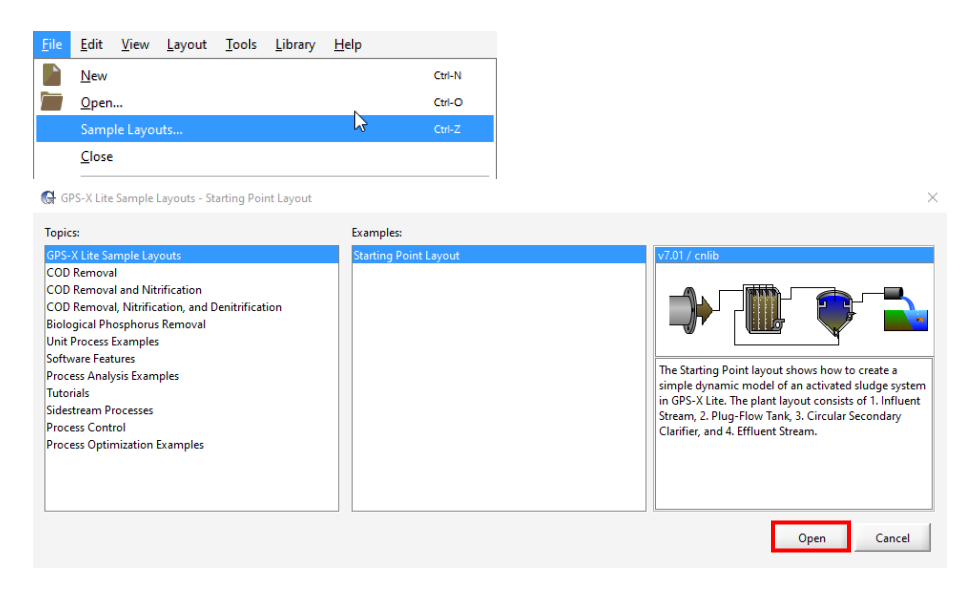

In modelling mode use the locator window to make more room at the bottom-right of the drawing board.

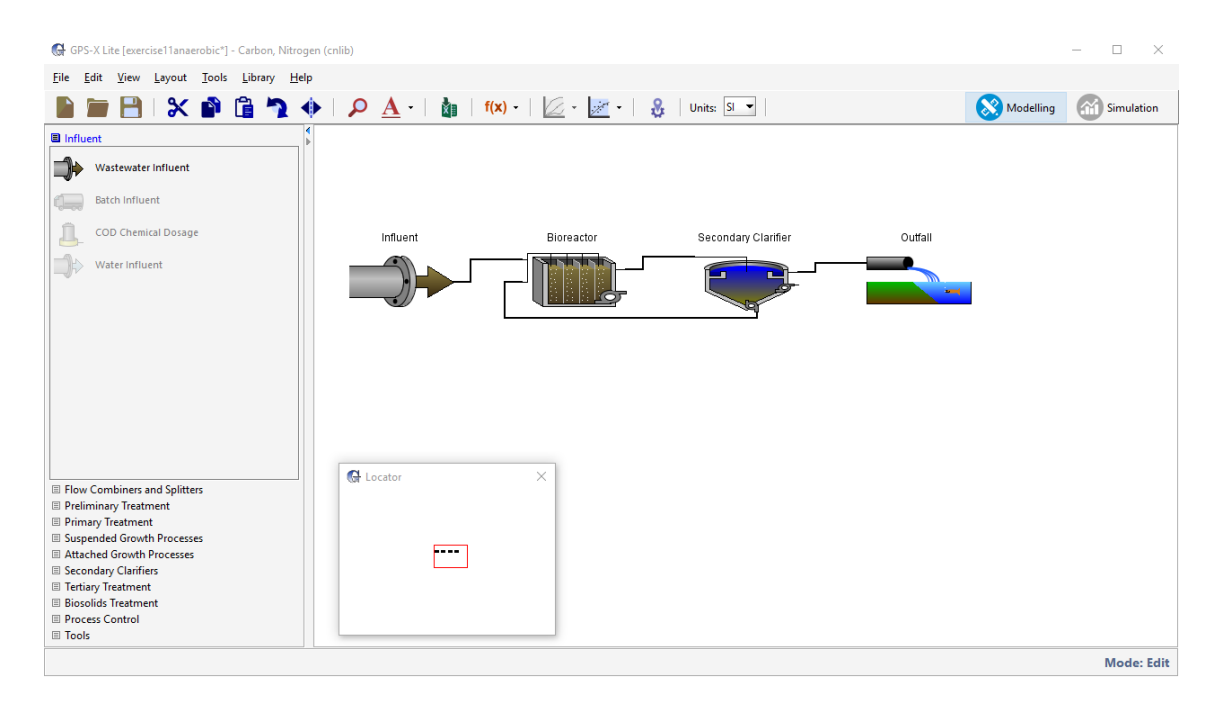

3. Locate the process table on the left-hand side of the Modelling window. Click on the Biosolids Treatment Tab, then drag an **Anaerobic Digestion** object and **Dewatering** object onto the drawing board.

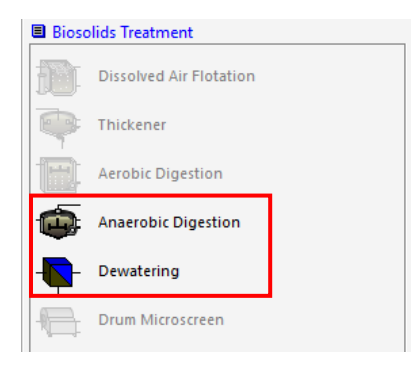

4. Click on Tools tab and drag a **Sludge Disposal** object onto the drawing board. Then click on the Flow Combiners and Splitters tab and drag a **2-Flow Combiner** object onto the drawing board.

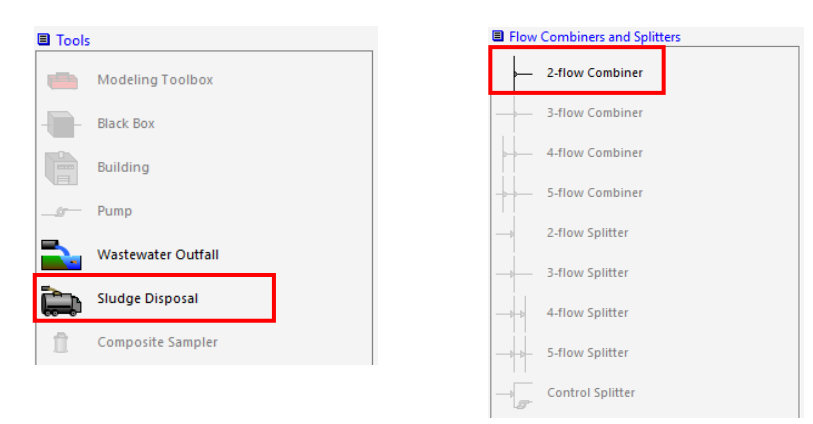

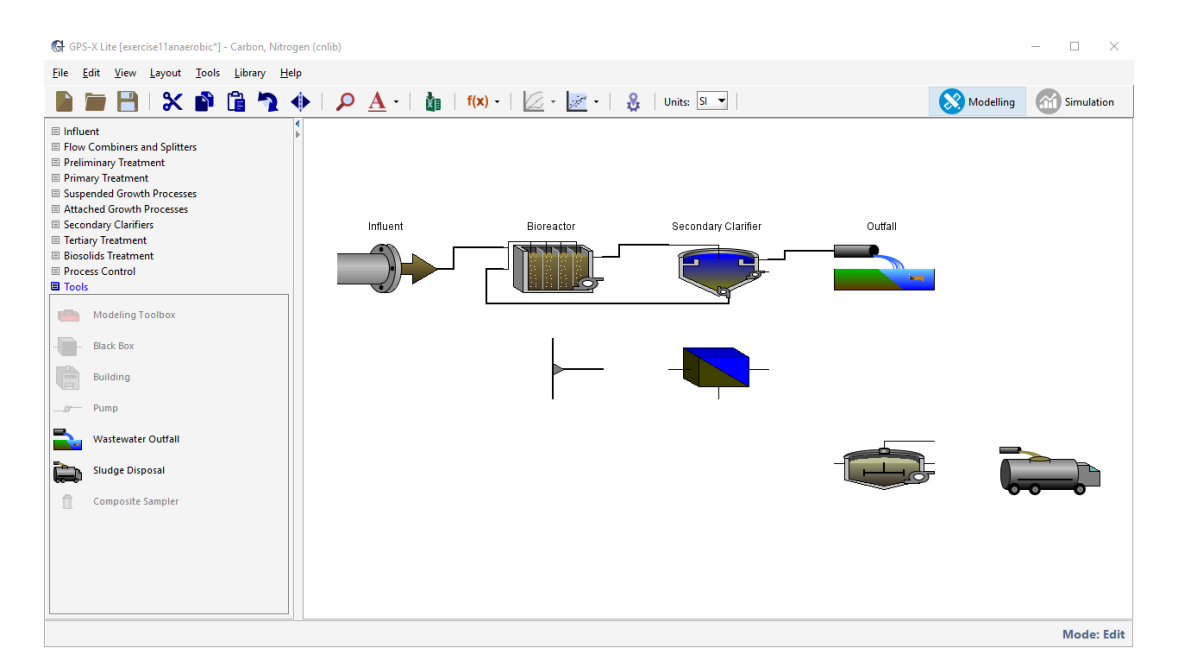

5. Arrange the objects as displayed in the image above. Use the Mirror and Rotate buttons on the main toolbar to help arrange the process objects, if necessary.

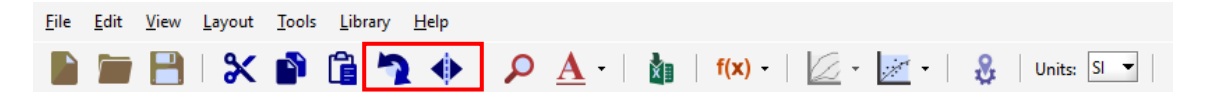

- 6. Delete the following connection by right-clicking on the connection line and selecting **Delete Connection**:
  - Secondary Clarifier Underflow  $\rightarrow$  PFR Recycle Influent
- 7. Create the following connections between the process objects (an explanatory screenshot follows):
  - a) Secondary Clarifier Pump  $\rightarrow$  Dewatering Input
  - b) Dewatering Filtrate  $\rightarrow$  2-Flow Combiner Input #2
  - c) Secondary Clarifier Underflow  $\rightarrow$  2-Flow Combiner Input #1
  - d) 2-Flow Combiner Output  $\rightarrow$  PFR Recycle Influent
  - e) Dewatering Cake  $\rightarrow$  Anaerobic Digestion Input
  - f) Anaerobic Digestion Overflow  $\rightarrow$  Sludge Disposal Input

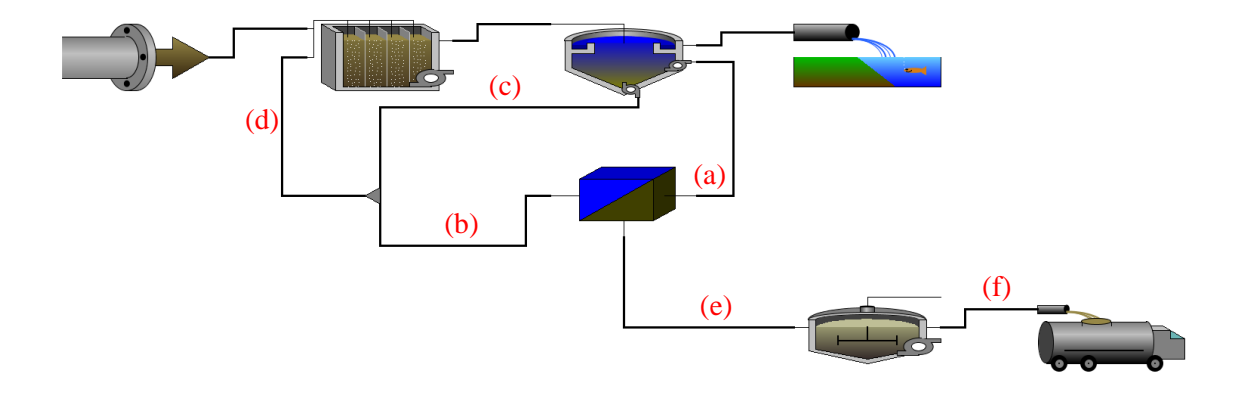

Note: Ensure the connections are exactly as specified as in the image above.

8. Add appropriate labels to the process objects and their respective streams so the final model layout appears as the image below.

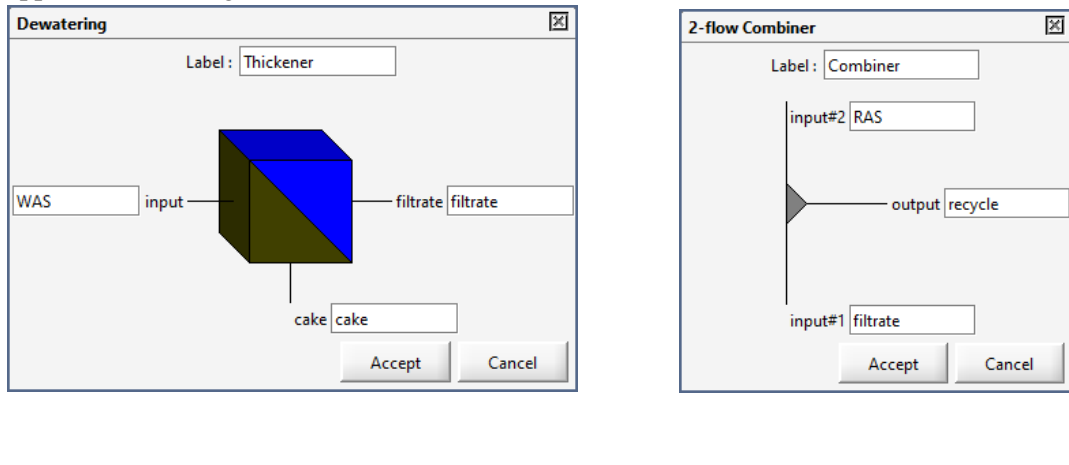

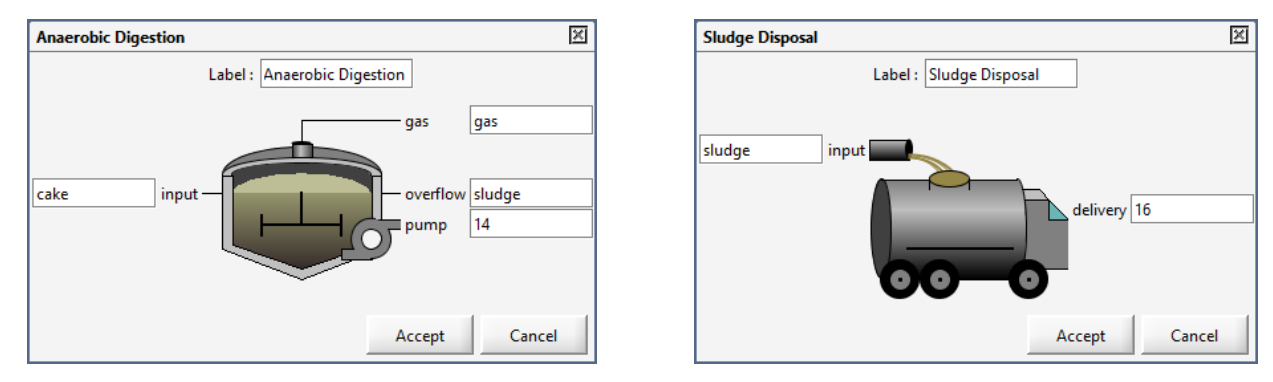

Note: Depending on the sequence of placing the objects onto the drawing board, the default connection numbers may differ from the images above. This is not an issue; it is only important to ensure that your connections are between the appropriate objects as indicated below.

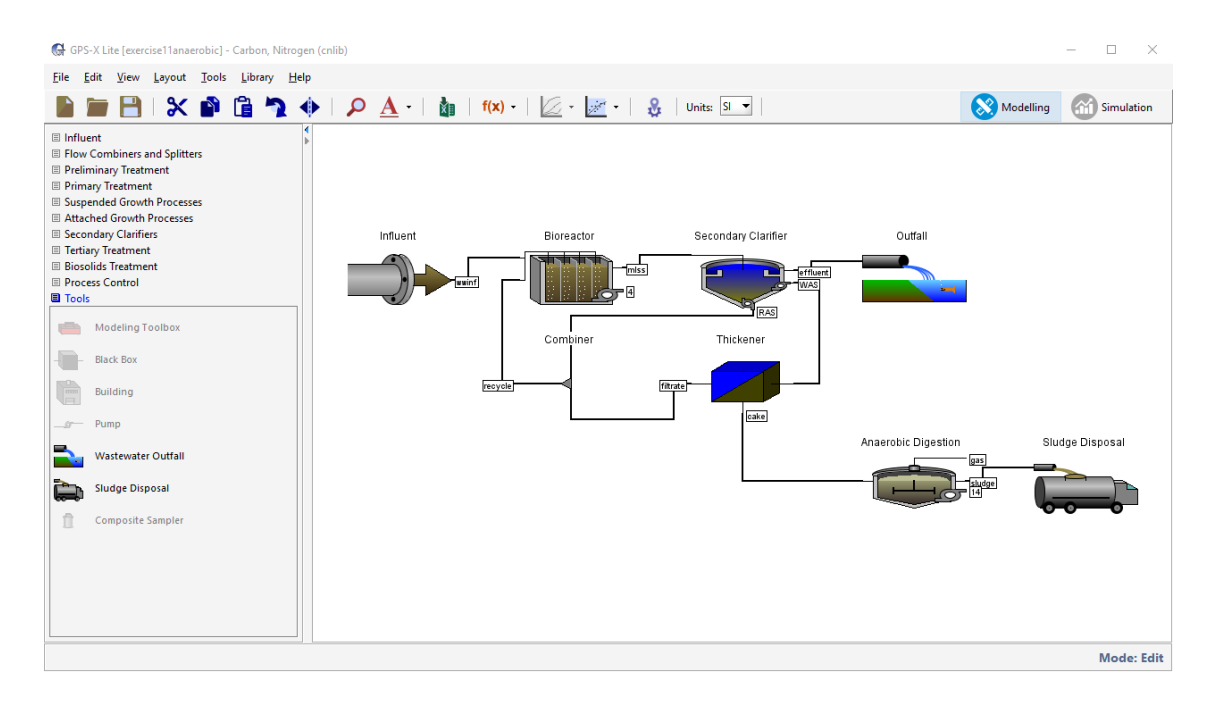

9. Right-click on the Thickener object and navigate to *Input Parameters > Operational* and change the **specify solids removal by setting...** to **underflow and solids**.

| Operational                                         |                   |        |     | ×   |
|-----------------------------------------------------|-------------------|--------|-----|-----|
| Operational Parameters                              |                   |        |     |     |
| [filtrate] specify solids removal by setting        | underflow and sol | ids    | -   |     |
| [cake] pumped flow                                  | 1.5               | m3/d   | •   | Ľ   |
| [cake] underflow solids                             | 200000.0          | mg/L   | •   | Ľ   |
| [filtrate] removal efficiency (concentration basis) | 0.95              | -      | ~   |     |
|                                                     |                   | Accept | Can | cel |

10. Switch into simulation mode.

O

# Scenario 1 – Relationship Between Digester Operating Temperature and SRT (Exercise 11 – Question 1)

- 11. Create a new input controls tab and rename it "Anaerobic Digestion."
- 12. Right-click on the Thickener object and navigate to *Input Parameters > Operational* and drag the **pumped flow** variable to the window under the new input controls tab. This variable will be used to control the SRT within the anaerobic digester.
- Use the properties button to set the maximum flow to 90  $m^3/d$ .

| 0 | perationalSIMULATION IS LOADED                      |                   |        |    | 2    | < |
|---|-----------------------------------------------------|-------------------|--------|----|------|---|
|   | Operational Parameters                              |                   |        |    |      |   |
|   | [filtrate] specify solids removal by setting        | underflow and sol | lids   |    |      |   |
|   | [cake] pumped flow                                  | 1.5               | m3/d   | •  | D    |   |
|   | [cake] underflow solids                             | 200000.0          | mg/L   | •  | D    |   |
|   | [filtrate] removal efficiency (concentration basis) | 0.95              | -      | ~  | Ľ    |   |
|   |                                                     |                   | Accept | Ca | ncel |   |

13. Right-click on the Anaerobic Digester and navigate to *Input Parameters > Physical* and drag the **digester temperature** to the input controls area.

| PhysicalSIMULATION IS LOADED                         |       |        |     | ×   |
|------------------------------------------------------|-------|--------|-----|-----|
| Real Dimension                                       |       |        |     |     |
| [sludge] maximum volume (not editable in GPS-X Lite) | 400.0 | m3     | •   | Ľ   |
| [gas] volume of the gas phase                        | 20.0  | m3     | •   |     |
| [gas] total pressure of dry gas @35C                 | 0.934 | atm    | •   |     |
| [sludge] digester temperature                        | 35.0  | с      | •   | D   |
|                                                      |       | Accept | Can | cel |

To maintain the same amount of solids removal while changing the digester operating temperature, the HRT needs to be adjusted [1]. Complete the following table through completion of the steps below. (Exercise 11 - Question 1)

Note: The digester HRT is the same as the digester SRT in this scenario.

| Temperature<br>(°C) | HRT (d) | Pumped Flow<br>(m <sup>3</sup> /d) | Sludge TSS<br>(kg/d) | VSS Destruction (%) |
|---------------------|---------|------------------------------------|----------------------|---------------------|
| 18                  | 28      |                                    |                      |                     |
| 24                  | 20      |                                    |                      |                     |
| 30                  | 14      |                                    |                      |                     |
| 35                  | 10      |                                    |                      |                     |

14. In input controls tab set the **digester temperature** to **18** °C and the **pumped flow** to **14 m<sup>3</sup>/d** and run the simulation.

| Controls 📑 🛲 👌 🏟 🐜 🐂          |           |     |       | • |
|-------------------------------|-----------|-----|-------|---|
| Anderobic Digestion           |           |     |       |   |
| [cake] pumped flow            | 14.0 m3/d | 0.0 | 50.0  | 5 |
| [sludge] digester temperature | 18.0 C    | 0.0 | 175.0 | 5 |
|                               |           |     |       |   |
|                               |           |     |       |   |
|                               |           |     |       |   |

15. Select the Anaerobic Digestion output tab and observe the HRT value under the Operational Variables header. Notice that it is at approximately 28 days due to the adjustment of the pumped flow variable. Record the VSS destruction and sludge TSS values in the table.

| Outputs        |                |                  | K 👔 👔         |             | f 发 🖥         |                      |         |      |        | • |
|----------------|----------------|------------------|---------------|-------------|---------------|----------------------|---------|------|--------|---|
| Influent E     | Bioreactor Sec | ondary Clarifier | Outfall Thick | ener Anaero | bic Digestion | Sludge Disposal      | Plot: 8 |      |        |   |
| Anaerobic D    | igestion       |                  |               |             |               |                      | Display | Flow | ▼ m3/d | • |
|                |                |                  |               |             |               | — gas : 44.73 m3/d   |         |      |        |   |
|                |                |                  |               | e           |               | -                    |         |      |        |   |
|                |                |                  | cake : 14.    | 0 m3/d —    |               | — sludge : 14.0 m3/d |         |      |        |   |
|                |                |                  |               |             | <b>_</b>      | 14:0.0 m3/d          |         |      |        |   |
|                |                |                  |               |             |               |                      |         |      |        |   |
|                |                |                  |               |             | Ť             |                      |         |      |        |   |
|                |                |                  |               |             |               |                      |         |      |        |   |
| Simulation R   | lesults        |                  |               |             |               |                      |         |      |        |   |
| Fla            |                | cake 14.0        | sludge        | 14          |               |                      |         |      |        |   |
| TCC            | ms/d           | 21080            | 17000         | 17700       |               |                      |         |      |        |   |
| 221            | mg/L<br>mg/l   | 14110            | 10120         | 9921        |               |                      |         |      |        |   |
| COD            | mg/L           | 20900            | 15350         | 15350       |               |                      |         |      |        |   |
| Ammonia N      | mgN/I          | 0.2251           | 270.2         | 270.2       |               |                      |         |      |        |   |
| Alkalinity     | mgCaCO3/I      | 182.5            | 831.2         | 831.2       |               |                      |         |      |        |   |
| nH             |                | -                | 6.6           | -           |               |                      |         |      |        |   |
| Operational    | Variables      |                  |               |             |               |                      |         |      |        |   |
| operational    | variables      |                  | dudae         | 036         |               |                      |         |      |        |   |
| нрт            |                | d                | 28.57         |             |               |                      |         |      |        |   |
| VSS Loading    | Rate           | ka\/\$\$/(m3.d)  | 0.4938        | -           |               |                      |         |      |        |   |
| VSS Destructi  | on             | %                | 28.28         | -           |               |                      |         |      |        |   |
| Gas Prod. per  | Mass VSS Dest. | m3/kgVSS         | 0.8008        | -           |               |                      |         |      |        |   |
| Total Gas Flov | w Rate         | m3/d             |               | 44.73       |               |                      |         |      |        |   |
| CH4 Content    |                | %                | -             | 69.74       |               |                      |         |      |        |   |
| CO2 Content    |                | %                |               | 30.26       |               |                      |         |      |        |   |
|                |                |                  |               |             |               |                      |         |      |        |   |
| Mass Flows     |                |                  |               |             |               |                      |         |      |        |   |
|                |                | cake sludg       | e 14          | gas         | Total In      | Total Out            |         |      |        |   |
| TSS k          | kg/d           | 307.7            | 51.8 0.0      | -           | 307.7         | 251.8                |         |      |        |   |
| COD k          | cg/d           | 292.7 2          | 15.0 0.0      | 64.53       | 292.7         | 279.5                |         |      |        |   |
| TN k           | (g/d           | 21.03 2          | 0.72 0.0      | -           | 21.03         | 20.72                |         |      |        |   |
|                |                |                  |               |             |               |                      |         |      |        |   |
|                |                |                  |               |             |               |                      |         |      |        |   |

16. Complete the remainder of the table through adjustment of the digester temperature and pumped flow rate in the Anaerobic Digestion input controls tab. You should notice that the digester performance remains relatively consistent, indicating that a lower operating temperature necessitates a higher operating HRT.

# Scenario 2 – Relationship Between Digester Operating Temperature and Gas Production (Exercise 11 – Question 2)

The next section will explore the effect of the digester operating temperature on the quantity of methane gas production.

17. In the Anaerobic Digestion input controls tab set the **pumped flow** to **20 m<sup>3</sup>/d**. Run the simulation at **digester temperatures** of **15 °C**, **25 °C**, **and 35 °C** and record the gas flow rate of methane. This can be approximated by simply multiplying the CH<sub>4</sub> Content by the Total Gas Flow Rate in the Operational Variables section on the Anaerobic Digestion output tab.

| Anaerobic L                                                                                                    | Discustions.                                                                  |                                                         |                                         |                                                                                                    |                                                                                                    |                                       |                                      | Disale | Elen.    | _ | e    |
|----------------------------------------------------------------------------------------------------|-------------------------------------------------------------------------------|---------------------------------------------------------|-----------------------------------------|----------------------------------------------------------------------------------------------------|----------------------------------------------------------------------------------------------------|---------------------------------------|--------------------------------------|--------|----------|---|------|
|                                                                                                    | Digestion                                                                     |                                                         |                                         |                                                                                                    |                                                                                                    |                                       |                                      | Displa | ay: riow |   | m5/d |
|                                                                                                    |                                                                               |                                                         |                                         |                                                                                                    |                                                                                                    |                                       | — gas : 44.53 m3/o                   | ł      |          |   |      |
|                                                                                                    |                                                                               |                                                         |                                         |                                                                                                    | 6                                                                                                    |                                       | i                                    |        |          |   |      |
|                                                                                                    |                                                                               |                                                         |                                         | cake : 20                                                                                                    | 0.0 m3/d —                                                                                                    |                                       | — sludge : 20.0 m3                   | 3/d    |          |   |      |
|                                                                                                    |                                                                               |                                                         |                                         |                                                                                                    | L                                                                                                    |                                       | 9:0.0 m3/a                           |        |          |   |      |
|                                                                                                    |                                                                               |                                                         |                                         |                                                                                                    |                                                                                                    |                                       |                                      |        |          |   |      |
|                                                                                                    |                                                                               |                                                         |                                         |                                                                                                    |                                                                                                    |                                       |                                      |        |          |   |      |
| Simulation                                                                                                    | Results                                                                       |                                                         |                                         |                                                                                                    |                                                                                                    |                                       |                                      |        |          |   |      |
|                                                                                                    |                                                                               | cake                                                    |                                         | sludge                                                                                                    | 9                                                                                                    |                                       |                                      |        |          |   |      |
| Flow                                                                                                    | m3/d                                                                          |                                                         | 20.0                                    | 20.0                                                                                                    | 0.0                                                                                                    |                                       |                                      |        |          |   |      |
| rss                                                                                                    | mg/L                                                                          | 1                                                       | 5380                                    | 13570                                                                                                    | 13320                                                                                                    |                                       |                                      |        |          |   |      |
| VSS                                                                                                    | mg/L                                                                          |                                                         | 9870                                    | 8064                                                                                                    | 7810                                                                                                    |                                       |                                      |        |          |   |      |
| COD                                                                                                    | mg/L                                                                          | 1                                                       | 4630                                    | 12240                                                                                                    | 12240                                                                                                    |                                       |                                      |        |          |   |      |
| Ammonia N                                                                                                    | l mgN/L                                                                       | 0.                                                      | 2249                                    | 117.3                                                                                                    | 117.3                                                                                                    |                                       |                                      |        |          |   |      |
| Alkalinity                                                                                                    | mgCaCO3/L                                                                     | 1                                                       | 82.4                                    | 277.7                                                                                                    | 277.7                                                                                                    |                                       |                                      |        |          |   |      |
| pН                                                                                                    | -                                                                             | -                                                       |                                         | 6.2                                                                                                    | -                                                                                                    |                                       |                                      |        |          |   |      |
|                                                                                                    |                                                                               |                                                         |                                         |                                                                                                    |                                                                                                    |                                       |                                      |        |          |   |      |
| Operational                                                                                                    | l Variables                                                                   |                                                         |                                         |                                                                                                    |                                                                                                    |                                       |                                      |        |          |   |      |
| Operational                                                                                                    | l Variables                                                                   |                                                         |                                         | sludge                                                                                                    | gas                                                                                                    |                                       |                                      |        |          |   |      |
| Operational<br>HRT                                                                                                    | I Variables                                                                   | d                                                       |                                         | sludge<br>20.0                                                                                                    | gas                                                                                                    |                                       |                                      |        |          |   |      |
| Operational<br>HRT<br>VSS Loading                                                                                                    | l Variables<br>Rate                                                           | d<br>kgVSS/(m3.                                         | d)                                      | sludge<br>20.0<br>0.4935                                                                                                    | gas<br>-<br>-                                                                                                    |                                       |                                      |        |          |   |      |
| Operational<br>HRT<br>VSS Loading<br>VSS Destruct                                                                                                    | I Variables<br>Rate<br>tion                                                   | d<br>kgVSS/(m3.<br>%                                    | d)                                      | sludge<br>20.0<br>0.4935<br>18.3<br>1.222                                                                                           | gas<br>-<br>-                                                                                                    |                                       |                                      |        |          |   |      |
| Operational<br>HRT<br>VSS Loading<br>VSS Destruct<br>Gas Prod. pe                                                                                                 | I Variables<br>Rate<br>tion<br>er Mass VSS Dest.                              | d<br>kgVSS/(m3.<br>%<br>m3/kgVSS<br>m2/d                | d)                                      | sludge<br>20.0<br>0.4935<br>18.3<br>1.232                                                                                           | gas<br>-<br>-<br>-<br>-                                                                                                    |                                       |                                      |        |          |   |      |
| Operational<br>HRT<br>VSS Loading<br>VSS Destruct<br>Gas Prod. pe<br>Total Gas Flo                                                                                | I Variables<br>Rate<br>tion<br>er Mass VSS Dest.<br>ow Rate                   | d<br>kgVSS/(m3.<br>%<br>m3/kgVSS<br>m3/d<br>%           | d)                                      | sludge 20.0<br>0.4935<br>18.3<br>1.232                                                                                              | gas<br>-<br>-<br>-<br>44,53<br>43,28                                                                                                    |                                       |                                      |        |          |   |      |
| Operational<br>HRT<br>VSS Loading<br>VSS Destruct<br>Gas Prod. pe<br>Total Gas Flo<br>CH4 Conten<br>CO2 Conten                                                    | I Variables<br>Rate<br>tion<br>er Mass VSS Dest.<br>ow Rate<br>t              | d<br>kgVSS/(m3.<br>%<br>m3/kgVSS<br>m3/d<br>%           | d)                                      | sludge 20.0<br>0.4935<br>18.3<br>1.232<br>-<br>-                                                                                    | gas<br>-<br>-<br>-<br>44.53<br>43.28<br>56.72                                                                                                    |                                       |                                      |        |          |   |      |
| Operational<br>HRT<br>VSS Loading<br>VSS Destruct<br>Gas Prod. pe<br>Total Gas Flo<br>CH4 Conten<br>CO2 Conten                                                    | I Variables<br>Rate<br>tion<br>rr Mass VSS Dest.<br>ow Rate<br>tt             | d<br>kgVSS/(m3.<br>%<br>m3/kgVSS<br>m3/d<br>%<br>%      | d)                                      | sludge<br>20.0<br>0.4935<br>18.3<br>1.232<br>-<br>-<br>-                                                                            | gas<br>-<br>-<br>-<br>44.55<br>43.28<br>56.72                                                                                                    |                                       |                                      |        |          |   |      |
| Operationa<br>HRT<br>VSS Loading<br>VSS Destruct<br>Gas Prod. pe<br>Total Gas Flo<br>CH4 Conten<br>CO2 Conten<br>Mass Flows                                       | I Variables<br>Rate<br>tion<br>er Mass VSS Dest.<br>ww Rate<br>it             | d<br>kgVSS/(m3.<br>%<br>m3/kgVSS<br>m3/d<br>%<br>%      | d)                                      | sludge 20.0<br>0.4935<br>18.3<br>1.232<br>-<br>-                                                                                    | gas<br>-<br>-<br>-<br>44,53<br>43.28<br>56.72                                                                                                    |                                       |                                      |        |          |   |      |
| Operationa<br>HRT<br>VSS Loading<br>VSS Destruct<br>Gas Prod. pe<br>Total Gas Flo<br>CH4 Conten<br>CO2 Conten<br>Mass Flows                                       | I Variables<br>Rate<br>trion<br>tr Mass VSS Dest.<br>w Rate<br>t<br>t         | d<br>kgVSS/(m3.<br>%<br>m3/kgVSS<br>m3/d<br>%<br>%      | d)                                      | sludge<br>20.0<br>0.4935<br>18.3<br>1.232<br>-<br>-<br>-<br>-<br>9<br>9                                                             | gas<br>-<br>-<br>-<br>44,53<br>43,28<br>56.72                                                                                                    | Total In                              | Total Out                            |        |          |   |      |
| Operationa<br>HRT<br>VSS Loading<br>VSS Destruct<br>Gas Prod. pe<br>Total Gas Flo<br>CH4 Conten<br>CO2 Conten<br>Mass Flows<br>TSS                                | I Variables Rate Trion Tri Mass VSS Dest. W Rate tt t kg/d                    | d<br>kgVSS/(m3.<br>%<br>m3/kgVSS<br>m3/d<br>%<br>%<br>% | d)<br>sludge<br>271.4                   | sludge<br>20.0<br>0.4935<br>18.3<br>1.232<br>-<br>-<br>-<br>-<br>-<br>9<br>0                                                        | gas<br>-<br>-<br>44.53<br>56.72<br>gas<br>.0 -                                                                                                    | Total In 307.6                        | Total Out<br>2714                    |        |          |   |      |
| Operationa<br>HRT<br>VSS Loading<br>VSS Destruct<br>Gas Prod. pe<br>Total Gas Flo<br>CH4 Conten<br>CO2 Conten<br>Mass Flows<br>TSS<br>COD                         | I Variables Rate tion TMass VSS Dest. w Rate tt kg/d kg/d kg/d                | d<br>kgVSS/(m3.<br>%<br>m3/kgVSS<br>m3/d<br>%<br>%<br>% | d)<br>sludge<br>271.4<br>244.9          | sludge<br>20.0<br>0.4935<br>18.3<br>1.232<br>-<br>-<br>-<br>-<br>9<br>0<br>0<br>0<br>0<br>0<br>0<br>0<br>0<br>0<br>0<br>0<br>0<br>0 | gas<br>-<br>-<br>-<br>-<br>-<br>-<br>-<br>-<br>-<br>-<br>-<br>-<br>-<br>-<br>-<br>-<br>-<br>-<br>-                                                                     | Total In 307.6                        | Total Out<br>271.4<br>317.0          |        |          |   |      |
| Operationa<br>HRT<br>VSS Loading<br>VSS Destruct<br>Gas Prod. pe<br>Total Gas FIC<br>CH4 Conten<br>CO2 Conten<br>Mass Flows<br>TSS<br>COD<br>TN                   | I Variables Rate tion rr Mass VSS Dest. www.Rate t t kg/d kg/d kg/d kg/d kg/d | d<br>kgVSS/(m3,<br>%<br>m3/kgVSS<br>m3/kgVSS<br>%<br>%  | d)<br>iludge<br>271.4<br>244.9<br>20.72 | sludge<br>20.0<br>0.4935<br>18.3<br>1.232<br>-<br>-<br>-<br>9<br>0<br>0<br>0<br>0<br>0<br>0<br>0<br>0<br>0                          | gas<br>-<br>-<br>44,53<br>43,23<br>56,72<br>gas<br>.0<br>-<br>.0<br>-<br>2,1!<br>.0<br>-<br>.0<br>.0<br>-<br>.0<br>.0<br>-<br>.0<br>.0<br>.72,1!<br>.0<br>.0<br>.72,1! | Total In<br>307.6<br>5 292.6<br>21.16 | Total Out<br>271.4<br>317.0<br>20.72 |        |          |   |      |
| Operationa<br>HRT<br>VSS Loading<br>VSS Destruct<br>Gas Prod. pe<br>Total Gas Fic<br>Total Gas Fic<br>CO14 Conten<br>CO2 Conten<br>Mass Flows<br>TSS<br>COD<br>TN | I Variables                                                                   | d<br>kgVSS/(m3,<br>%<br>m3/kgVSS<br>m3/d<br>%<br>%<br>% | d)<br>sludge<br>271.4<br>244.9<br>20.72 | sludge<br>20.0<br>0.4935<br>18.3<br>1.232<br>-<br>-<br>-<br>-<br>-<br>9<br>0<br>0<br>0<br>0<br>0                                    | gas<br>-<br>-<br>-<br>44.53<br>43.28<br>56.72<br>-<br>-<br>-<br>-<br>-<br>-<br>-<br>-<br>-<br>-<br>-<br>-<br>-<br>-<br>-<br>-<br>-<br>-<br>-                           | Total In<br>307.6<br>5 292.6<br>21.16 | Total Out<br>271.4<br>317.0<br>20.72 |        |          |   |      |

18. Create a graph in Excel of the Methane Gas Flow Rate vs. Digester Temperature. Discuss the effect that digester temperature has on the rate of methane production.

 $\square$ 

Note: In the fully-functional version of GPS-X an analyze feature is available. This feature would allow the user to automatically run the simulation at the different digester temperatures with the digester temperature presented on the x-axis rather than time.

## Exercise 12 – Mass Balance

GPS-X contains a useful feature that allows users to create a Sankey Diagram for flow, solids, and nutrient components throughout the plant. This exercise will explore this feature to aid in understanding how the fate of nutrients is affected by different operational settings.

1. Open the Starting Point model layout developed in Exercise 1 and save it under a different name.

Note: If you ran into any trouble with configuring the layout in Exercise 1, it can be accessed from the main toolbar by going to *File > Sample Layouts*...

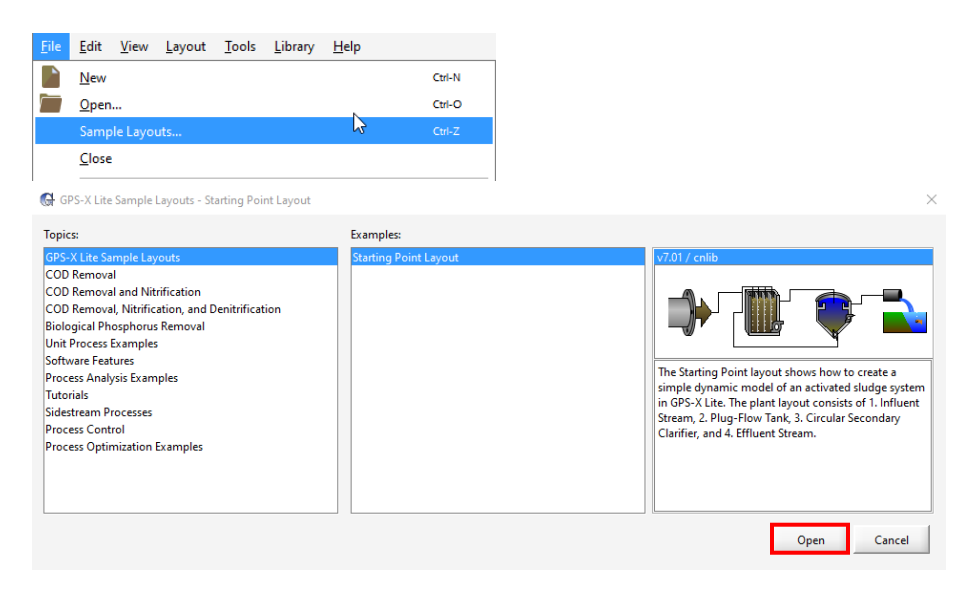

2. Follow Steps 2-9 for Exercise 11. (DO NOT change the operational parameters in the Thickener.)

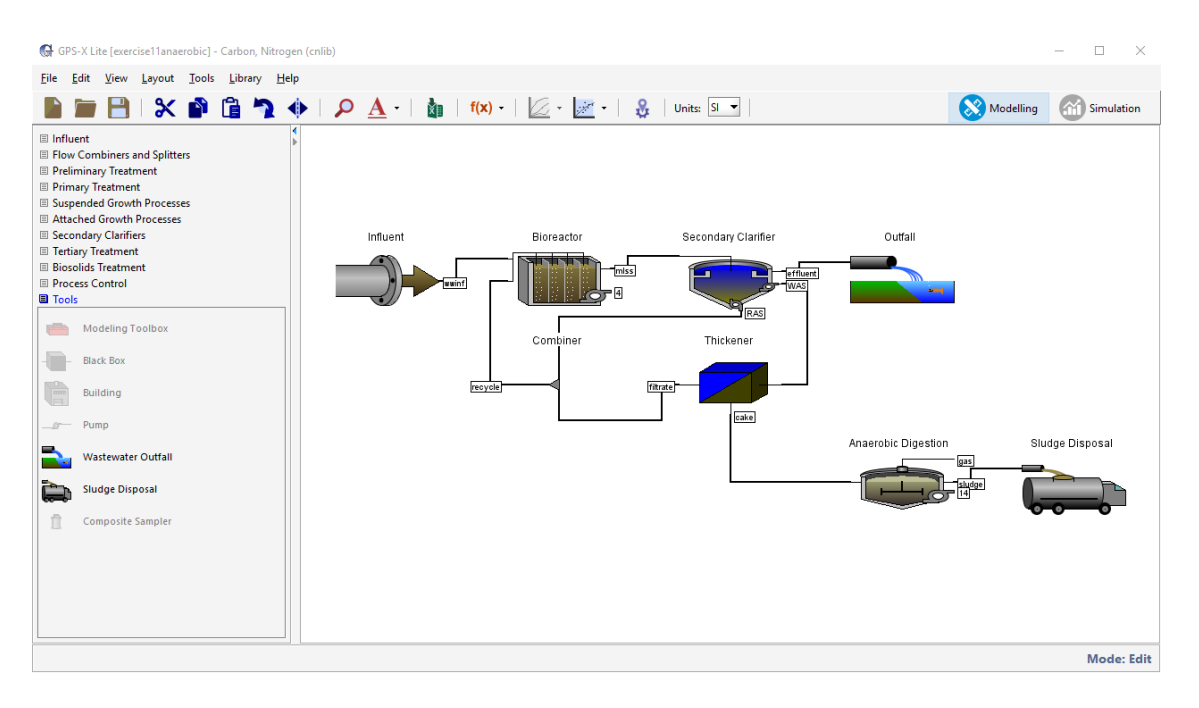

- f(x)
- Select the Define button from the main toolbar and choose the Solids Retention Time option from the bottom of the list.

Follow the steps in Step 4 of Exercise 5. In this case, the pop-up box for the numerator will only have Reactor 1 specified as opposed to three reactors above.

- Note: Since this layout contains a Thickener, the loss of solids from the system are from the cake stream, rather than the WAS stream. Therefore, the equation should appear as Mass(mlss)/Mass Flow(effluent,cake) NOT Mass(mlss)/Mass Flow(effluent,WAS) .
- Ensure that the "Estimate WAS using set SRT" box in the Define window is unchecked.

| 🕁 Solids Retention Time Manager                                                                                         |                                                                                                    |   |
|----------------------------------------------------------------------------------------------------|----------------------------------------------------------------------------------------------------|---|
| Defining SRT                                                                                                    |                                                                                                    |   |
| Click "+" to create a new SRI variable.                                                                                 |                                                                                                    |   |
| Define the SRT by clicking on the unit<br>connection points for total mass flow<br>can be used to "Estimate WAS using s | processes for total mass in the selected units and pumped/overflow<br>ing in the selected streams. Note: Only the first SRT variable in the list<br>set SRT". |   |
| RT=(solids in the system)/(solids in t                                                                                  | he stream flowing out of the system)                                                                                                    |   |
| or more information, refer to the Use                                                                                   | er's Guide.                                                                                                    |   |
| SRT Variables                                                                                                    |                                                                                                    |   |
| prtCAS                                                                                                    | Mass(mlss)/Mass Flow(effluent,cake)                                                                                                    |   |
|                                                                                                    |                                                                                                    |   |
|                                                                                                    | Estimate WAS using set SRT                                                                                                    |   |
|                                                                                                    | Controlled Flow                                                                                                    |   |
|                                                                                                    | Estimate WAS using set SRT       Controlled Flow       SRT set point       10.0                                                                               |   |
|                                                                                                    | Estimate WAS using set SRT         Controlled Flow         SRT set point         10.0         days         minimum SRT controller pump flow                   | Ŧ |

Note: If you require further support with setting up a new SRT variable, access the *Quick Start Guide GPS-X Lite* from the Help Menu.

| <u>H</u> elp |               |          | _                             |
|--------------|---------------|----------|-------------------------------|
| <b>k</b> ?   | Quick Help    | Shift-F1 | 🖛   f(x) -   🖉 -   🔗 .        |
|              | Manuals       |          | GPS-X Lite Exercises          |
|              | <u>A</u> bout |          | Quick Start Guide GPS-X Lite  |
|              |               |          | Technical Reference for GPS-X |
|              |               |          | Complete User Guide for GPS-X |

3. Switch into Simulation Mode.

NEW

5

- 4. Create a new graph output tab and rename it "SRT." From the main toolbar go to *Define > Solids Retention* Time and drag the **srtCAS** variable to the SRT output graph tab. Right-click on this new graph and select **Digital** from the *Output Graph Type* menu.
- 5. Run the simulation at steady-state and open the Sankey diagram.
- 6. Under the Sankey heading at the top of the window select the **color box** and change the stream color to one of your choice.

| Sankey            |       |          |
|-------------------|-------|----------|
| Color:            |       |          |
| Width :           | -     |          |
| Effect (> width): | ◎ 📃 🔳 | <b>Ø</b> |

7. Observe the flow rate and mass flow of TSS, COD, and TN across the plant by selecting the appropriate variable from the dropdown list that appears under the Variable header. Ensure that the values that you observe when running the simulation at the default setting are nearly the same as

those presented in the table below. (Numerical simulations can produce slightly variable results even for the same starting information.)

| Variabl | e    |
|---------|------|
| Flow 🔻  | m3/d |
| Flow    |      |
| TSS     |      |
| COD     |      |
| TN      |      |

| Variable                 | wwinf | mlss  | effluent | WAS   | RAS   | filtrate | recycle | cake  | sludge |
|--------------------------|-------|-------|----------|-------|-------|----------|---------|-------|--------|
| Flow (m <sup>3</sup> /d) | 2000  | 4039  | 1999     | 40    | 2000  | 38.5     | 2039    | 1.5   | 1.5    |
| TSS (kg/d)               | 477.8 | 16350 | 26.63    | 320.1 | 16010 | 15.4     | 16020   | 304.7 | 124.8  |
| COD (kg/d)               | 860   | 15580 | 73.58    | 304   | 15200 | 15.51    | 15220   | 288.5 | 24.53  |
| TN (kg/d)                | 80    | 1187  | 48.15    | 22.33 | 1117  | 1.923    | 1119    | 20.41 | 20.38  |

- Perform a mass balance on the total nitrogen (TN). Does the mass of TN into the plant (wwinf) equal the mass of solids out of the plant (effluent, sludge)? If not, describe the location, quantity, and form of nitrogen, that makes up the difference. Use simulation results to support your answer. (Exercise 12 Question 1)
- Show that the masses of TSS and COD balance (in equals out) across the Thickener. (Exercise 12 Question 2)
- 10. Right-click on the Secondary Clarifier and navigate to *Input Parameters > Operational* and drag the **pumped flow** variable to the input controls area. Rename the new input controls tab to "Operational Settings."
- 11. Set the **pumped flow** variable to  $173 \text{ m}^3/\text{d}$  (SRT = 3 days) and run the steady-state simulation.
- 12. Open the Sankey diagram and report the TN values in the table below. Discuss how the results compare to the default values. (Exercise 12 Question 3)

| Variable               | wwinf | mlss | effluent | WAS   | RAS  | filtrate | recycle | cake  | sludge |
|------------------------|-------|------|----------|-------|------|----------|---------|-------|--------|
| Default - TN<br>(kg/d) | 80    | 1187 | 48.15    | 22.33 | 1117 | 1.923    | 1119    | 20.41 | 20.38  |
| TN (kg/d)              |       |      |          |       |      |          |         |       |        |

13. Close the Sankey window and reset the pumped flow variable.

14. Right-click on the Bioreactor and navigate to *Input Parameters > Operational*. Under the Diffused Aeration header drag the **total air flow into aeration tank** variable to the input control tab and set the value to **15,000 m<sup>3</sup>/d**.

| OperationalSIMULATION IS LOADED                       |                  |        |   |        | × |
|-------------------------------------------------------|------------------|--------|---|--------|---|
| Aeration Setup                                        |                  |        |   |        | - |
| [mlss] aeration method                                | Diffused Air     |        | * | D      | - |
| [mlss] specify oxygen transfer by                     | Entering Airflow |        | - | Ľ      |   |
| [mlss] oxygen mass transfer coefficient (clean water) | ()               | 1/d    | Ŧ | D      |   |
| More                                                  |                  |        |   |        |   |
| Diffused Aeration                                     |                  |        |   |        |   |
| [mlss] total air flow into aeration tank              | 30000.0          | m3/d   | • | D      |   |
| [mlss] distribution of air flow to aeration tank      | ()               | -      | • | Ľ      |   |
| More                                                  |                  |        |   |        | - |
|                                                       |                  | Accept |   | Cancel |   |

Rerun the steady-state simulation and open the Sankey diagram window. Report the COD values in the table below and discuss how the results compare to the default values. (Exercise 12 – Question 4)

| Variable                | wwinf | mlss  | effluent | WAS | RAS   | filtrate | recycle | cake  | sludge |
|-------------------------|-------|-------|----------|-----|-------|----------|---------|-------|--------|
| Default -<br>COD (kg/d) | 860   | 15580 | 73.58    | 304 | 15200 | 15.51    | 15220   | 288.5 | 24.53  |
| COD (kg/d)              |       |       |          |     |       |          |         |       |        |

- 5
- 16. Close the Sankey window and reset the total air flow into aeration tank back to  $30,000 \text{ m}^3/\text{d}$ .
- 17. Right-click on the Thickener object and navigate to *Input Parameters > Operational* and drag the **removal efficiency (concentration basis)** variable to the input controls section.
- Set the removal efficiency to 0.8, rerun the simulation and open the Sankey diagram. Report the TSS values in the table below and discuss how the results compare to the default values. (Exercise 12 Question 5)

| Variable                | wwinf | mlss  | effluent | WAS   | RAS   | filtrate | recycle | cake  | sludge |
|-------------------------|-------|-------|----------|-------|-------|----------|---------|-------|--------|
| Default -<br>TSS (kg/d) | 477.8 | 16350 | 26.63    | 320.1 | 16000 | 15.4     | 16020   | 304.7 | 124.8  |
| TSS (kg/d)              |       |       |          |       |       |          |         |       |        |

### **Exercise 13 – Dynamic Operations**

The purpose of this exercise is to explore the effect of the influent flow profile on operations.

Recreate the table below to record your answers for the following steps. (Exercise 13 – Question 1)

| Daily Avera     | ge                                  |                                     | Signal Integrati                         | on                                             |
|-----------------|-------------------------------------|-------------------------------------|------------------------------------------|------------------------------------------------|
| Flow Type       | Total<br>Suspended<br>Solids (mg/L) | Total<br>Carbonaceous<br>BOD (mg/L) | Free and<br>Ionized<br>Ammonia<br>(mg/L) | Mass Flow<br>Total<br>Suspended<br>Solids (kg) |
| Data            |                                     |                                     |                                          |                                                |
| Sinusoidal      |                                     |                                     |                                          |                                                |
| Diurnal<br>Flow |                                     |                                     |                                          |                                                |

1. Open the Starting Point model layout developed in Exercise 1 and save it under a different name.

Note: If you ran into any trouble with configuring the layout in Exercise 1, it can be accessed from the main toolbar by going to *File > Sample Layouts*...

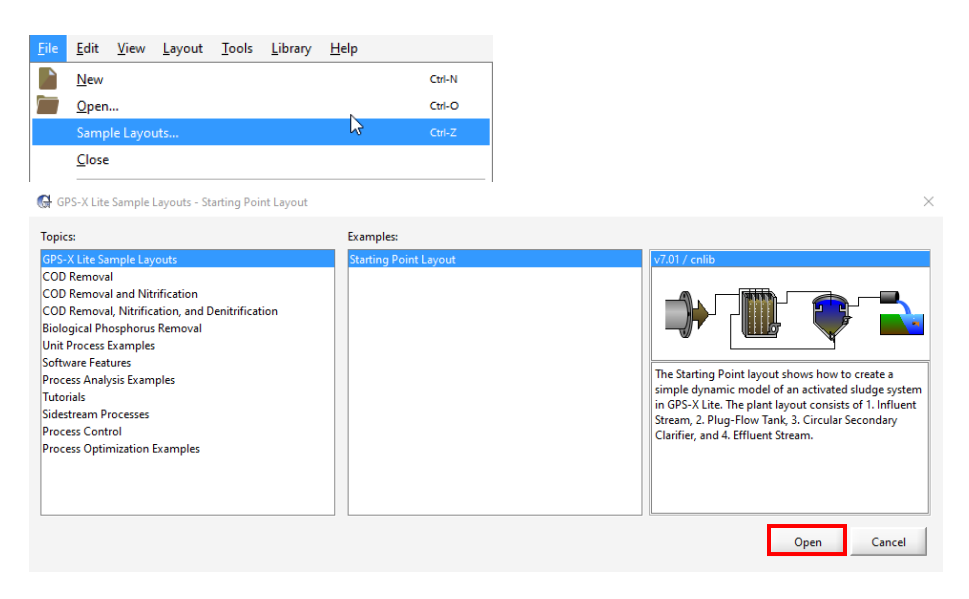

2. In modelling mode right-click on the Influent Wastewater object and navigate to Flow > Flow Data and change the **influent flow** to **3000 m<sup>3</sup>/d**.

| Flow Data                      |             | ×      |
|--------------------------------|-------------|--------|
| Flow Type<br>[wwinf] flow type | Data        | • D    |
| Data<br>[wwinf] influent flow  | 3000.0 m3/d | • 🗅    |
| Other Flow Options             |             |        |
|                                | Accept      | Cancel |

3. Right-click on the Bioreactor and navigate to *Input Parameters > Operational* and change the total air flow into aeration tank to 35,000 m<sup>3</sup>/d.

| perational                                                                                                    |                         |                        |   |            |
|----------------------------------------------------------------------------------------------------|-------------------------|------------------------|---|------------|
| Aeration Setup                                                                                                    |                         |                        |   |            |
| [mlss] aeration method                                                                                                    | Diffused Air            |                        | - | $\Box$     |
| [mlss] specify oxygen transfer by                                                                                                    | <b>Entering Airflow</b> |                        | • |            |
| [mlss] oxygen mass transfer coefficient (clean water)                                                                                                    | ()                      | 1/d                    | Ŧ |            |
| More                                                                                                    |                         |                        |   |            |
|                                                                                                    |                         |                        |   |            |
| Diffused Aeration                                                                                                    |                         |                        |   |            |
|                                                                                                    |                         |                        |   | _          |
| [mlss] total air flow into aeration tank                                                                                                    | 35000.0                 | m3/d                   | • | D          |
| [mlss] total air flow into aeration tank<br>[mlss] distribution of air flow to aeration tank                                                                                                    | 35000.0                 | m3/d<br>-              | • |            |
| [mlss] total air flow into aeration tank<br>[mlss] distribution of air flow to aeration tank<br>More                                                                                            | 35000.0                 | m3/d<br>-              | • | <u>[</u> ] |
| [mlss] total air flow into aeration tank [mlss] distribution of air flow to aeration tank More                                                                                                  | 35000.0                 | m3/d<br>-              | • |            |
| [mlss] total air flow into aeration tank [mlss] distribution of air flow to aeration tank More Mechanical (Surface Aeration)                                                                    | ()                      | m3/d<br>-              | • |            |
| [mlss] total air flow into aeration tank [mlss] distribution of air flow to aeration tank More Mechanical (Surface Aeration) [mlss] aeration power                                              | 35000.0<br>()           | m3/d<br>-<br>kW        | • |            |
| [mlss] total air flow into aeration tank         [mlss] distribution of air flow to aeration tank         More         Mechanical (Surface Aeration)         [mlss] aeration power         More | 35000.0<br>()           | <b>m3/d</b><br>-<br>kW | • |            |

4. Right-click on the Secondary Clarifier and navigate to *Input Parameters > Operational* and set the **pumped flow** to **100 m<sup>3</sup>/d**.

| Operational                                   |             |        |
|-----------------------------------------------|-------------|--------|
| Underflow                                     |             |        |
| [RAS] proportional recycle                    | OFF         |        |
| stream label to which recycle is proportional | blank       |        |
| [RAS] recycle fraction                        | 0.8 -       | - D    |
| [RAS] underflow rate                          | 2000.0 m3/d | • 🗋    |
| [RAS] underflow from layer                    | () -        | • 🗋    |
| [blank] controller                            | OFF         |        |
| [blank] setpoint for control variable         | 1.0         |        |
| More                                          |             |        |
| Pumped Flow                                   |             |        |
| [WAS] pumped flow                             | 100.0 m3/d  | •      |
| [WAS] pump from layer                         | () -        | • 🗋    |
| [blank] controller                            | OFF         |        |
| [blank] setpoint for control variable         | 1.0         |        |
| More                                          |             |        |
|                                               |             | •      |
|                                               | Accept      | Cancel |

- 5. Select the Define button from the main toolbar and choose the Solids Retention Time option from the bottom of the list. Follow the steps in Step 4 of Exercise 5. In this case, the pop-up box for the numerator will only have Reactor 1 specified as opposed to three reactors above.
  - Ensure that the "Estimate WAS using set SRT" button is unchecked.

| 🚱 Solids Retention Time Manager                                                                                                    | ×   |
|----------------------------------------------------------------------------------------------------|-----|
| Defining SRT<br>Click "+" to create a new SRT variable.                                                                                                    |     |
| Define the SRT by clicking on the unit processes for total mass in the selected units and pumped/overflow<br>connection points for total mass flowing in the selected streams. Note: Only the first SRT variable in the list<br>can be used to "Estimate WAS using set SRT".<br>SRT=(solids in the system)/(solids in the stream flowing out of the system)<br>For more information after the local Guide. |     |
| For more information, refer to the User's Guide.                                                                                                    |     |
| sttCAS Mass(miss)/Mass Flow(WAS,effluent)                                                                                                    |     |
| Estimate WAS using set SRT<br>Controlled Flow WAS<br>SRT set point 10.0 days<br>minimum SRT controller pump flow 0.0 m3/d<br>maximum SRT controller pump flow 1000000 m3/d                                                                                                    | *   |
| C                                                                                                    | ose |

Note: If you require further support with setting up a new SRT variable, access the *Quick Start Guide GPS-X Lite* from the Help Menu.

| <u>H</u> elp |                     | _                             |
|--------------|---------------------|-------------------------------|
| <b>k</b> ?   | Quick Help Shift-F1 | 🖬 🛛 f(x) - 🛛 🖉 - 🛛 🧟          |
|              | Manuals 🔹 🕨         | GPS-X Lite Exercises          |
|              | <u>A</u> bout       | Quick Start Guide GPS-X Lite  |
|              |                     | Technical Reference for GPS-X |
|              |                     | Complete User Guide for GPS-X |

- 6. From the main toolbar select *Define* > *Daily Average*. Keeping the Variable Type as Stream Variables select the following:
  - Stream Choices:
    - i. Secondary Clarifier (effluent) > effluent
  - Variable Choices:
    - i. Nitrogen Compounds (click on the +) > free and ionized ammonia
    - ii. Composite Variables (click on the +) > total suspended solids, total carbonaceous BOD5

Accept the form to save the changes.

| tream Choices                                                                            | Variable Choices                                                                                                    |
|------------------------------------------------------------------------------------------|----------------------------------------------------------------------------------------------------|
| Include:<br>- Influent (wwinf)<br>- Wioreactor (mlss)<br>- Miss<br>- 4<br>- WAS<br>- RAS | Include:<br>- Flow<br>- Flow<br>- Organic Variables<br>- Organic Variables |

- 7. From the main toolbar select *Define > Mass Flow*. Keeping the Variable Type as Stream Variables select the following:
  - Stream Choices:
    - i. Secondary Clarifier (effluent) > effluent and WAS
  - Variable Choices:
    - i. Composite Variables > total suspended solids

| 🚱 Define Mode: Mass Flow           | ×                |
|------------------------------------|------------------|
| Variable Type : Stream Variables 🔻 |                  |
| Stream Choices                     | Variable Choices |
| Include:<br>                       | Include:<br>     |
|                                    | Accept Cancel    |

Accept the form to save the changes.

- 8. From the main toolbar select *Define* > *Totalizer*. Change the Variable Type to Define Variables and select the following:
  - i. Secondary Clarifier (effluent) > WAS > Mass Flow > Mass Flow.total suspended solids

Accept the form to save the changes.

NEW

Ω

| 🚱 Define Mode: Totalizer                                   | ×             |
|------------------------------------------------------------|---------------|
| Variable Type : Define Variables 🔻                         |               |
| Secondary Clarifier(effluent)    effluent    Daily Average |               |
| A                                                          | Accept Cancel |

- 9. Switch into Simulation Mode. Rebuild the model if prompted.
- 10. Create a new output graph tab and rename the tab to "WWTP Performance." Right-click on the WAS stream (after the cursor changes to an arrow) and navigate to *Output Variables* > *Defined Variables* > *Totalizer* and drag the **Signal Integration.Mass Flow.total suspended solids** variable to the new graph tab. Right-click on the graph that is created and go to *Output Graph Type* > *Digital*. Click on the *Output Properties*... button and change the unit of this variable to kg.

| Defined Variables : Signal Integration                                  |     |        | ×      |
|-------------------------------------------------------------------------|-----|--------|--------|
| Defined Variables [WAS] Signal Integration.Mass Flow.total suspended so | 0.0 | (g/d)d | •      |
|                                                                         |     | Accept | Cancel |

- 11. To this same digital output graph add the following:
  - Effluent Stream Output Variables > Defined Variables > Daily Average: Daily Average.total suspended solids, Daily Average.total carbonaceous BOD5, Daily Average.free and ionized ammonia

| Defined Variables : Daily Average                 |        |        | ×  |
|---------------------------------------------------|--------|--------|----|
| Defined Variables                                 |        |        |    |
| [effluent] Daily Average.total suspended solids   | 10.0   | mg/L   | •  |
| [effluent] Daily Average.total carbonaceous BOD5  | 5.385  | mgO2/L | •  |
| [effluent] Daily Average.free and ionized ammonia | 2.0    | mgN/L  | •  |
|                                                   |        |        | -  |
|                                                   | Accept | Cano   | el |

| Output: 5                                                 | Z      |
|-----------------------------------------------------------|--------|
| [effluent] Daily Average.total suspended solids           | mg/L   |
| [effluent] Daily Average.total carbonaceous BOD5          | mgO2/L |
| [effluent] Daily Average.free and ionized ammonia         | mgN/L  |
| [WAS] Signal Integration.Mass Flow.total suspended solids | kg     |

- 12. Create 4 new X-Y output graphs in the WWTP Performance output tab. All variables are accessed by hovering the cursor over the appropriate connection point then right-clicking and choosing the designated item(s).
  - Graph 1: Bioreactor
    - i. MLSS Stream *Output Variables > State Variables >* active heterotrophic biomass, active autotrophic biomass, dissolved oxygen. Place all three variables on the same graph.

| S | tate Variables                                      |       |        |                 | ×      |
|---|-----------------------------------------------------|-------|--------|-----------------|--------|
|   | Inorganic Suspended Solids                          |       |        |                 | -      |
|   | [mlss] inert inorganic suspended solids             | 1000  | mg/L   | •               |        |
|   | Organic Variables                                   |       |        |                 | -      |
|   | [mlss] soluble inert organic material               | 30.0  | mgCOD/ | 'L <b>-</b>     |        |
|   | [mlss] readily biodegradable substrate              | 5.0   | mgCOD/ | 'L <b>-</b>     | 100010 |
|   | [mlss] particulate inert organic material           | 1000  | mgCOD/ | ۲L –            | 595    |
|   | [mlss] slowly biodegradable substrate               | 100.0 | mgCOD/ | ʻL -            |        |
|   | [mlss] active heterotrophic biomass                 | 500.0 | mgCOD/ | Έ <b>τ</b>      |        |
|   | [mlss] active autotrophic biomass                   | 100.0 | mgCOD/ | ʻL 🔻            |        |
|   | [mlss] unbiodegradable particulates from cell decay | 100.0 | mgCOD/ | 1L <del>-</del> |        |
|   | [mlss] internal cell storage product                | 0.0   | mgCOD/ | ۲L –            |        |
|   | Dissolved Oxygen                                    |       |        |                 |        |
|   | [mlss] dissolved oxygen                             | 2.0   | mgO2/L | -               | ]_     |
| 4 |                                                     |       |        | •               |        |
|   | ¥= 1                                                | Ac    | cept   | Cancel          |        |

#### • Graph 2: SRT

| i  | Define > | Solids | Retention | Time >  | srtCAS |
|----|----------|--------|-----------|---------|--------|
| ι. | Define > | Sonas  | Releniion | 1 une > | SICAS  |

| Creating SRT Outputs     | aranh area to create an output display for the SRT variable    |   |
|--------------------------|----------------------------------------------------------------|---|
| f the set point is used, | ou can drag the label to a control tab to create a controller. |   |
| RT Variables<br>srtCAS   | Mass(mlss)/Mass Flow(WAS,effluent)                             |   |
|                          |                                                                |   |
|                          |                                                                |   |
|                          | Estimate WAS using set SRT                                     |   |
|                          | Controlled Flow WAS 💌                                          |   |
|                          | SRT set point 10.0 days                                        |   |
|                          |                                                                |   |
|                          | minimum SRT controller pump flow 0.0 m3/d                      | Ŧ |

- Graph 3: Effluent Quality
  - i. Effluent Stream *Output Variables > Composite Variables >* total suspended solids, total carbonaceous BOD5. Place both variables on the graph.
  - ii. Effluent Stream *Output Variables* > *State Variables* > **free and ionized ammonia**. Drag this variable to the plot area.

| Composite Variables                         |        |           | ×   |
|---------------------------------------------|--------|-----------|-----|
| Volatile Fraction                           |        |           |     |
| [effluent] VSS/TSS ratio                    | 0.5488 | gVSS/gTSS | •   |
| Composite Variables                         |        |           |     |
| [effluent] total suspended solids           | 10.0   | mg/L      | •   |
| [effluent] volatile suspended solids        | 5.488  | mg/L      | •   |
| [effluent] total inorganic suspended solids | 4.512  | mg/L      | •   |
| [effluent] total carbonaceous BOD5          | 5.385  | mgO2/L    | •   |
| [effluent] total COD                        | 43.12  | mgCOD/L   | •   |
| [effluent] total TKN                        | 2.535  | mgN/L     | •   |
| More                                        |        |           |     |
| ¥e 💕                                        | Acc    | ept Can   | cel |

| State Variables                                         |          |          | ×    |
|---------------------------------------------------------|----------|----------|------|
| Inorganic Suspended Solids                              |          |          | -    |
| [effluent] inert inorganic suspended solids             | 4.512    | mg/L     | -    |
| Organic Variables                                       |          |          |      |
| [effluent] soluble inert organic material               | 30.0     | mgCOD/L  | -    |
| [effluent] readily biodegradable substrate              | 5.0      | mgCOD/L  | -    |
| [effluent] particulate inert organic material           | 4.512    | mgCOD/L  | -    |
| [effluent] slowly biodegradable substrate               | 0.4512   | mgCOD/L  | -    |
| [effluent] active heterotrophic biomass                 | 2.256    | mgCOD/L  | - 33 |
| [effluent] active autotrophic biomass                   | 0.4512   | mgCOD/L  | - *  |
| [effluent] unbiodegradable particulates from cell decay | 0.4512   | mgCOD/L  | -    |
| [effluent] internal cell storage product                | 0.0      | mgCOD/L  | -    |
| Dissolved Oxygen                                        |          |          |      |
| [effluent] dissolved oxygen                             | 2.0      | mgO2/L   | •    |
| Nitrogen Compounds                                      |          |          |      |
| [effluent] free and ionized ammonia                     | 2.0      | mgN/L    | •    |
| [effluent] soluble biodegradable organic nitrogen       | 0.0      | mgN/L    | •    |
| [effluent] particulate biodegradable organic nitrogen   | 0.004512 | mgN/L    | •    |
| [effluent] nitrate and nitrite                          | 20.0     | mgN/L    | •    |
| •                                                       |          |          |      |
|                                                         | Ac       | cept Car | ncel |

- Graph 4: Influent Flow
  - i. wwinf steam Output Variables > Flow > flow

| Flow                 | ×             |
|----------------------|---------------|
| Flow<br>[wwinf] flow | 3000 m3/d •   |
| ¥e 💕                 | Accept Cancel |

# ¢

Auto arrange the graphs and rename them appropriately.

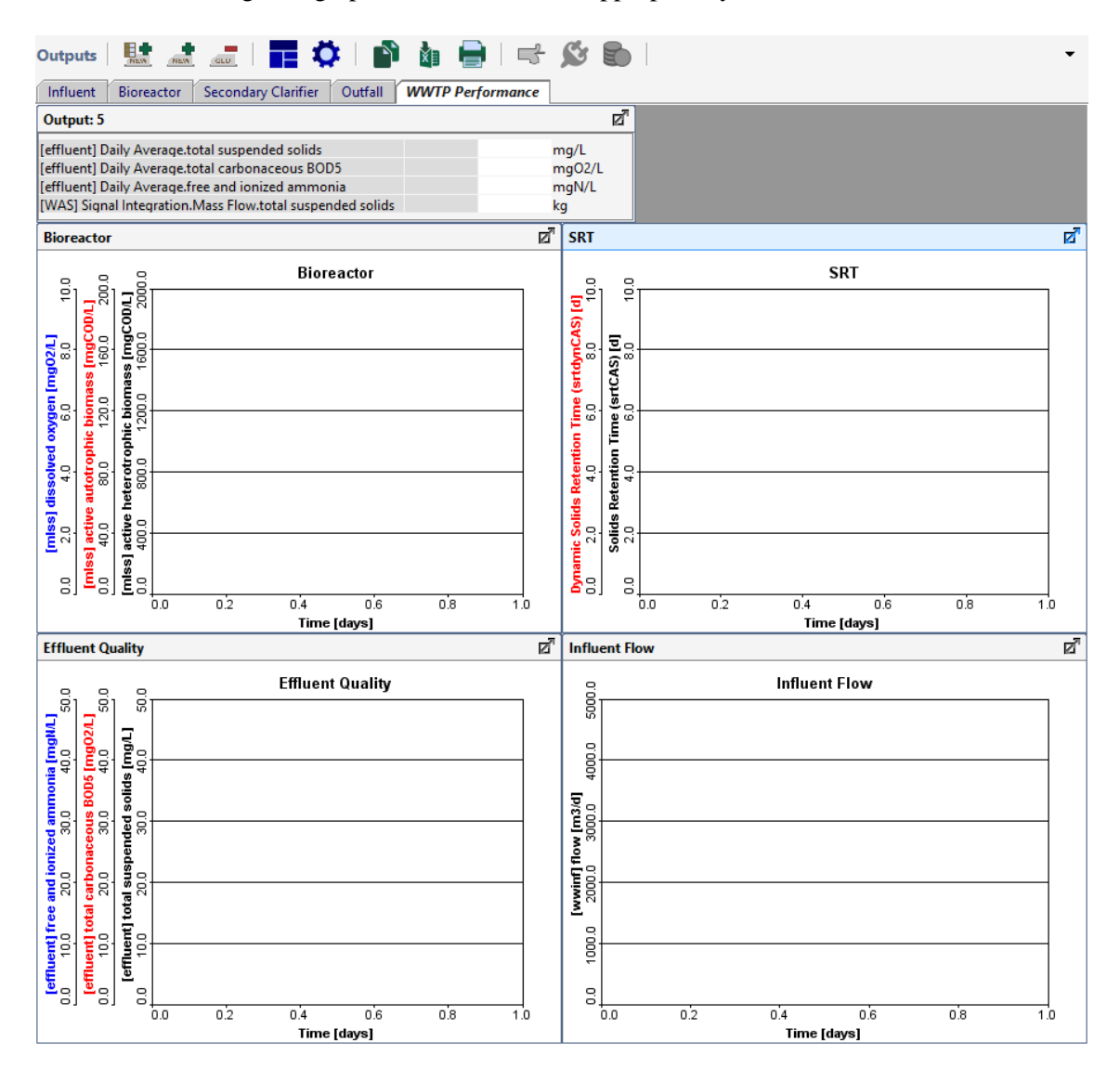

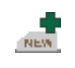

- 13. Create a new input controls tab and rename it to "Operational Settings."
- 14. Right-click on the Influent Wastewater object and navigate to *Flow* > *Flow Data*. Drag the **flow type** variable to the input controls tab.

| Flow Data SIMULATION IS LOADED |            | ×         |
|--------------------------------|------------|-----------|
| Flow Type                      |            |           |
| [wwinf] flow type              | Data       | - D       |
| r Data                         |            |           |
| [wwinf] influent flow          | 3000.0 m3/ | d 🕶 🗋     |
| Other Flow Options             |            |           |
| More                           |            |           |
|                                |            | 1 1       |
|                                | Accep      | ot Cancel |

Ö.

15. Within this same form select the *Other Flow Options More*... form and under the Sinusoidal header drag the **sine wave frequency** and the **amplitude scaling factor** to the input controls tab.

| ther How OptionsMoreSIMULATION IS LOA                                                                           | DED      |      |   | X |
|----------------------------------------------------------------------------------------------------|----------|------|---|---|
| Sinusoidal                                                                                                    |          |      |   | _ |
| [wwinf] amplitude scaling factor                                                                                | 0.2      | -    | Ŧ |   |
| [wwinf] time shift                                                                                              | 0.35     | d    | ~ | D |
| [wwinf] sine wave frequency                                                                                     | 1.0      | 1/d  | Ŧ | Ľ |
| Diurnal Flow                                                                                                    |          |      |   | _ |
| [wwinf] diurnal flow data                                                                                       | ()       | m3/d | ~ | Ľ |
| Diurnal Flow Factor (to average)                                                                                |          |      |   |   |
| [wwinf] diurnal flow factor                                                                                     | ()       | -    | ~ | Ľ |
| Runoff                                                                                                    |          |      |   |   |
| [wwinf] rainfall depths                                                                                         | 0.0      | mm/h | ~ | D |
| [wwinf] catchment area                                                                                          | 1.16e+08 | m2   | Ŧ |   |
| [wwinf] direct runoff coefficient                                                                               | 0.15     |      |   | Ľ |
| [wwinf] indirect runoff coefficient                                                                             | 0.2      |      |   | Ľ |
| [wwinf] direct decay                                                                                            | 0.9      | 1/d  | Ŧ |   |
| [wwinf] indirect decay                                                                                          | 0.5      | 1/d  | Ŧ | D |
| [wwinf] initial direct volume                                                                                   | 0.0      | m3   | ~ | Ľ |
| A CONTRACTOR OF A CONTRACTOR OF A CONTRACTOR OF A CONTRACTOR OF A CONTRACTOR OF A CONTRACTOR OF A CONTRACTOR OF | 0.0      | m3   | - | Γ |

| Controls 📑 🚾 🕨 🏷 🤴 🦡 🦮           |         |        | •   |
|----------------------------------|---------|--------|-----|
| [wwinf] flow type                |         | Data 🗸 | 5   |
| [wwinf] sine wave frequency      | 1.0 1/d | 00 5   | ູ່ອ |
| [wwinf] amplitude scaling factor | 0.2 -   | 0.0 1. | ູ່ງ |
|                                  |         |        |     |

In the following steps you will record screenshots of the outputs graphs. Select the Bioreactor graph under the WWTP Performance tab. Open the graph's properties window to adjust the autoscale and axes as shown in the screenshot below.

|                      | Uncheck the<br>autoscale box                    |           | U     | nlock th   | ne axis                |         |      |
|----------------------|-------------------------------------------------|-----------|-------|------------|------------------------|---------|------|
| Outpu                | ıt Graph Properties                             |           |       |            |                        | ×       |      |
| Disp<br>Title<br>Out | e B oreactor<br>put Graph Type X-Y<br>Autoscale |           |       |            |                        |         |      |
| Varia                | able Properties                                 |           |       | - <b>+</b> |                        |         |      |
|                      | Display Item                                    | Unit      | Min 🔒 | Max 🚡      | Color Save Data Points |         |      |
| ×                    | [mlss] active heterotrophic biomass             | mgCOD/L 👻 | 0.0   | 2000.0     | None -                 |         |      |
| ×                    | [mlss] active autotrophic biomass               | mgCOD/L 🔻 | 0.0   | 200        |                        | Set the | axis |
| ×                    | [mlss] dissolved oxygen                         | mg02/L 👻  | 0.0   | 10         | None                   | Tunge   |      |
|                      |                                                 |           |       |            | Accept Cancel          | 1       |      |

- 16. In the Simulation Toolbar set the Stop Time to 1-day. With the input controls at the default settings, run the simulation at steady state. Report the results in the first row of the table. Record a screenshot of the output graphs. (Exercise 13 Question 1)
- 17. In the Operational Settings tab, change the **flow type** to **Sinusoidal**, the **sine wave frequency** to **2.0 1/d** and the **amplitude scaling factor** to **0.5**.

| Controls 📑 👼   🏷 🔅 🦮             |         |            | • |
|----------------------------------|---------|------------|---|
|                                  |         |            | - |
| [wwinf] flow type                |         | Sinusoidal | ື |
| [wwinf] sine wave frequency      | 2.0 1/d | 00 50      | 5 |
| [wwinf] amplitude scaling factor | 0.5 -   | 0.0 1.0    | 5 |
|                                  |         |            |   |
|                                  |         |            |   |

- Run the simulation for 1-day at steady-state and report the values in the 2<sup>nd</sup> row of the table. Record a screenshot of the output graphs. (Exercise 13 Question 2)
- In the Operational Settings tab change the flow type to Diurnal Flow Factor and run the simulation for 1-day at steady-state and report the values in the table. Record a screenshot of the output graphs. (Exercise 13 – Question 3)
- 20. Prepare a discussion regarding the following questions (Exercise 13 Question 4):
  - How are the daily average TSS, total cBOD<sub>5</sub>, NH<sub>3</sub>, and mass flow of solids affected by the flow type?
  - Compare the dynamic vs. instantaneous solids retention time between each flow type.

• How is the concentration of heterotrophic and autotrophic biomass affected by the flow type?

# Exercise 14 – Aeration Strategy on Plant Performance and Energy

As observed in Exercise 7, aeration control has a strong impact on the plant performance. The objective of this exercise is to better understand the effect of the dissolved oxygen concentration in the aeration basin on plant performance.

1. Open the Starting Point model layout developed in Exercise 1 and save it under a different name.

Note: If you ran into any trouble with configuring the layout in Exercise 1, it can be accessed from the main toolbar by going to *File > Sample Layouts*...

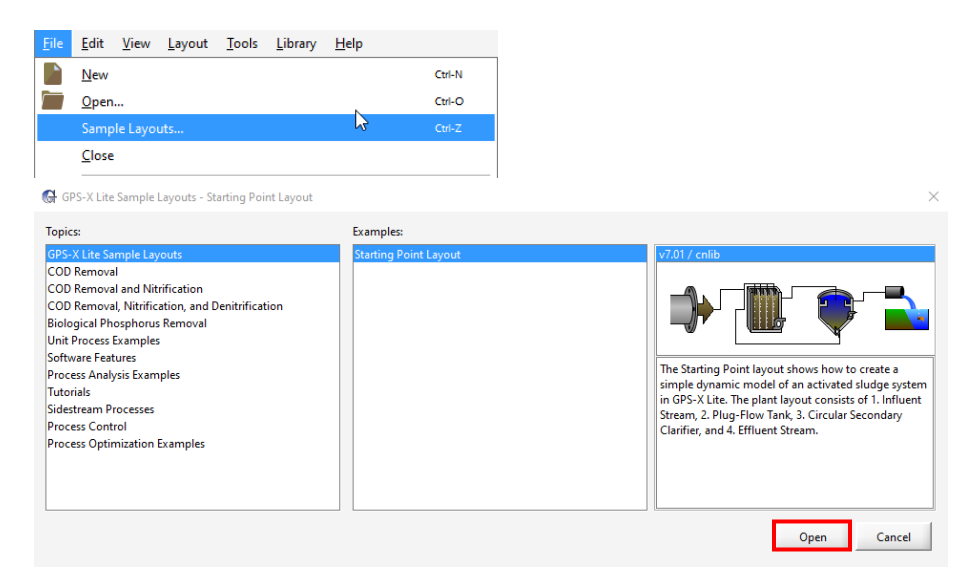

2. In modelling mode right-click on the Secondary Clarifier and navigate to *Input Parameters* > *Operational* and change the **pumped flow** to  $100 \text{ m}^3/\text{d}$ .

| perational                                        |        |         |   |        | 2 |
|---------------------------------------------------|--------|---------|---|--------|---|
| Underflow                                         |        |         |   |        | I |
| [RAS] proportional recycle                        | OFF    |         |   |        |   |
| stream label to which recycle is proportional     | blank  |         |   |        |   |
| [RAS] recycle fraction                            | 0.8    |         | ~ | ۵      |   |
| [RAS] underflow rate                              | 2000.0 | m3/d    | • |        |   |
| [RAS] underflow from layer                        | ()     | -       | • |        |   |
| [blank] controller                                | OFF    |         |   |        |   |
| [blank] setpoint for control variable             | 1.0    |         |   |        |   |
| More                                              |        |         |   |        |   |
| Pumped Flow                                       |        |         |   |        |   |
| [WAS] pumped flow                                 | 100.0  | m3/d    | - | D      |   |
| [WAS] pump from layer                             | ()     | -       | • | Ľ      |   |
| [blank] controller                                | OFF    |         |   |        |   |
| [blank] setpoint for control variable             | 1.0    |         |   |        |   |
| More                                              |        |         |   |        |   |
| Model Parameters                                  |        |         |   |        |   |
| [effluent] sludge blanket threshold concentration | 2000.0 | maTSS/I | - | Π      | 1 |
|                                                   |        | Accept  | 0 | Cancel |   |

3. Right-click on the Bioreactor and navigate to *Input Parameters > Operational* and under the heading "Aeration Setup" change the **specify oxygen transfer by...** to **Using a DO Controller**.

| perational                                            |                    |        |   |        |
|-------------------------------------------------------|--------------------|--------|---|--------|
| [mlss] aeration method                                | Diffused Air       |        | • |        |
| [mlss] specify oxygen transfer by                     | Using a DO Control | er     | • | Ľ      |
| [mlss] oxygen mass transfer coefficient (clean water) | ()                 | 1/d    | ~ | D      |
| More                                                  |                    |        |   |        |
| Diffused Aeration                                     |                    |        |   |        |
| [mlss] total air flow into aeration tank              | 30000.0            | m3/d   | Ŧ | Ľ      |
| [mlss] distribution of air flow to aeration tank      | ()                 | -      | • | Ľ      |
| More                                                  |                    |        |   |        |
| Mechanical (Surface Aeration)                         |                    |        |   |        |
|                                                       |                    | Accept |   | Cancel |

f(x) 4. From the Define menu on the main toolbar select Daily Average.

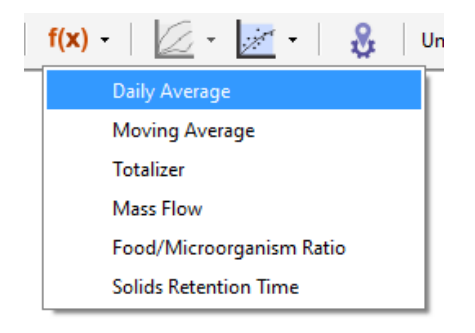

- 5. With the Variable Type set at Stream Variables make the following selections:
- Stream Choices:
  - i. Secondary Clarifier (effluent) > effluent
- Variable Choices:
  - i. Nitrogen Compounds > free and ionized ammonia
  - ii. Composite Variables > total carbonaceous BOD5

| 🚱 Define Mode: Daily Average       | ×                                                                                                    |
|------------------------------------|----------------------------------------------------------------------------------------------------|
| Variable Type : Stream Variables 💌 |                                                                                                    |
| Stream Choices                     | Variable Choices                                                                                                    |
| Include:<br>                       | How   Inorganic Suspended Solids   Organic Variables   Dissolved Oxygen   Vitrogen Compounds   If ree and ionized ammonia   soluble biodegradable organic nitrogen   particulate biodegradable organic nitrogen   initrate and nitrite   dinitrogen   Alkalinity   Volatile Fraction   Composite Variables   total suspended solids   volatile suspended solids   volatile CoD   total TKN |
|                                    | Accept Cancel                                                                                                    |

- 6. Accept this form and switch into simulation mode. Rebuild the model if prompted.
- 7. Create a new input controls tab and rename it to "DO Control."
- 8. Right-click on the Bioreactor and navigate to *Input Parameters > Operational > Aeration Control header* and drag the **DO setpoint** variable to the input controls area.

|                   |                                                                      |                                                                                                    |                                                                                                    | ×                                                                                                    |                                                                                                    |                                                                                                    |                                                                                                    |
|-------------------|----------------------------------------------------------------------|----------------------------------------------------------------------------------------------------|----------------------------------------------------------------------------------------------------|----------------------------------------------------------------------------------------------------|----------------------------------------------------------------------------------------------------|----------------------------------------------------------------------------------------------------|----------------------------------------------------------------------------------------------------|
|                   |                                                                      |                                                                                                    |                                                                                                    |                                                                                                    |                                                                                                    |                                                                                                    |                                                                                                    |
| Diffused Air      |                                                                      | Ŧ                                                                                                    |                                                                                                    |                                                                                                    |                                                                                                    |                                                                                                    |                                                                                                    |
| Using a DO Contro | ller                                                                 | Ŧ                                                                                                    |                                                                                                    |                                                                                                    |                                                                                                    |                                                                                                    |                                                                                                    |
| ()                | 1/d                                                                  | Ŧ                                                                                                    |                                                                                                    |                                                                                                    |                                                                                                    |                                                                                                    |                                                                                                    |
|                   |                                                                      |                                                                                                    |                                                                                                    |                                                                                                    |                                                                                                    |                                                                                                    |                                                                                                    |
|                   |                                                                      |                                                                                                    |                                                                                                    |                                                                                                    |                                                                                                    |                                                                                                    |                                                                                                    |
| 30000.0           | m3/d                                                                 | ~                                                                                                    |                                                                                                    |                                                                                                    |                                                                                                    |                                                                                                    |                                                                                                    |
| ()                | -                                                                    | •                                                                                                    |                                                                                                    |                                                                                                    |                                                                                                    |                                                                                                    |                                                                                                    |
|                   |                                                                      |                                                                                                    |                                                                                                    |                                                                                                    |                                                                                                    |                                                                                                    |                                                                                                    |
|                   |                                                                      |                                                                                                    |                                                                                                    |                                                                                                    |                                                                                                    |                                                                                                    |                                                                                                    |
| ()                | kW                                                                   | Ŧ                                                                                                    |                                                                                                    |                                                                                                    |                                                                                                    |                                                                                                    |                                                                                                    |
|                   |                                                                      |                                                                                                    |                                                                                                    |                                                                                                    |                                                                                                    |                                                                                                    |                                                                                                    |
|                   |                                                                      |                                                                                                    |                                                                                                    |                                                                                                    |                                                                                                    |                                                                                                    |                                                                                                    |
| ()                |                                                                      |                                                                                                    | D                                                                                                    |                                                                                                    |                                                                                                    |                                                                                                    |                                                                                                    |
|                   |                                                                      |                                                                                                    |                                                                                                    |                                                                                                    |                                                                                                    |                                                                                                    |                                                                                                    |
|                   |                                                                      | 1                                                                                                    |                                                                                                    | -                                                                                                    |                                                                                                    |                                                                                                    |                                                                                                    |
|                   | Accept                                                               | (                                                                                                    | Cancel                                                                                                    |                                                                                                    |                                                                                                    |                                                                                                    |                                                                                                    |
|                   |                                                                      |                                                                                                    |                                                                                                    |                                                                                                    |                                                                                                    |                                                                                                    |                                                                                                    |
|                   |                                                                      |                                                                                                    |                                                                                                    |                                                                                                    |                                                                                                    |                                                                                                    |                                                                                                    |
| 2.0               | 00                                                                   | -                                                                                                    |                                                                                                    |                                                                                                    |                                                                                                    |                                                                                                    |                                                                                                    |
|                   | 3.5                                                                  |                                                                                                    |                                                                                                    |                                                                                                    |                                                                                                    |                                                                                                    | 101                                                                                                    |
|                   |                                                                      |                                                                                                    |                                                                                                    |                                                                                                    |                                                                                                    |                                                                                                    |                                                                                                    |
|                   | Diffused Air<br>Using a DO Contro<br>()<br>30000.0<br>()<br>()<br>() | Diffused Air         Using a DO Controller         ()       1/d         30000.0       m3/d         ()       -         ()       kW         ()       Accept         2.0       00 | Diffused Air         Using a DO Controller         ()         1/d         30000.0         m3/d         ()         ()         ()         ()         kW         ()         Accept         00 | Diffused Air <ul> <li>Using a DO Controller</li> <li>()</li> <li>1/d</li> <li>)</li> <li>)</li></ul> | Diffused Air <ul> <li>Diffused Air</li> <li>Using a DO Controller</li> <li>()</li> <li>1/d</li> <li>C</li> <li>C</li> <lic< li=""> <lic< li=""> <lic< li=""> <li>C</li></lic<></lic<></lic<></ul> | Diffused Air       Image: Controller         Using a DO Controller       Image: Controller         ()       1/d       Image: Controller         ()       1/d       Image: Controller         ()       1/d       Image: Controller         ()       1/d       Image: Controller         ()       1/d       Image: Controller         ()       kW       Image: Controller         ()       kW       Image: Controller         ()       kW       Image: Controller         ()       kW       Image: Controller         ()       kW       Image: Controller         ()       kW       Image: Controller         ()       kW       Image: Controller         ()       kW       Image: Controller         ()       Image: Controller       Image: Controller         ()       Image: Controller       Image: Controller         ()       Image: Controller       Image: Controller         ()       Image: Controller       Image: Controller         Image: Controller       Image: Controller       Image: Controller         Image: Controller       Image: Controller       Image: Controller <t< td=""><td>Diffused Air       Image: Controller         Using a DO Controller       Image: Controller         ()       1/d       Image: Controller         ()       MW       Image: Controller         ()       kW       Image: Controller         ()       kW       Image: Controller         ()       kW       Image: Controller         ()       kW       Image: Controller         ()       kW       Image: Controller         ()       kW       Image: Controller         ()       kW       Image: Controller         ()       kW       Image: Controller         ()       kW       Image: Controller         ()       kW       Image: Controller         ()       kW       Image: Controller         ()       kW       Image: Controller         ()       kW       Image: Controller         ()       Image: Controller       Image: Controller         ()       Image: Controller       Image: Controller         ()       Image: Controller       Image: Controller         ()       Image: Controller       Image: Controller</td></t<> | Diffused Air       Image: Controller         Using a DO Controller       Image: Controller         ()       1/d       Image: Controller         ()       MW       Image: Controller         ()       kW       Image: Controller         ()       kW       Image: Controller         ()       kW       Image: Controller         ()       kW       Image: Controller         ()       kW       Image: Controller         ()       kW       Image: Controller         ()       kW       Image: Controller         ()       kW       Image: Controller         ()       kW       Image: Controller         ()       kW       Image: Controller         ()       kW       Image: Controller         ()       kW       Image: Controller         ()       kW       Image: Controller         ()       Image: Controller       Image: Controller         ()       Image: Controller       Image: Controller         ()       Image: Controller       Image: Controller         ()       Image: Controller       Image: Controller |
- 9. Create a new output graph tab called "Performance Variables" and add to it 3 new graphs. To access the designated variables, go to the connection point, hover until the cursor become an arrow, then right-click to access the menu.
  - Effluent Stream Output Variables > State Variables > Free and Ionized Ammonia

NEW

| State Variables                                       | 0.01     | mqcob/L   | 3   |
|-------------------------------------------------------|----------|-----------|-----|
| Directived Onumer                                     |          |           |     |
| [effluent] dissolved oxygen                           | 2.0      | mgO2/L    | •   |
| Nitrogen Compounds                                    |          |           | _   |
| [effluent] free and ionized ammonia                   | 2.0      | mgN/L     | •   |
| [effluent] soluble biodegradable organic nitrogen     | 0.0      | mgN/L     | •   |
| [effluent] particulate biodegradable organic nitrogen | 0.004512 | mgN/L     | •   |
| [effluent] nitrate and nitrite                        | 20.0     | mgN/L     | •   |
| [effluent] dinitrogen                                 | 0.0      | mgN/L     | •   |
| Alkalinity                                            |          |           |     |
| [effluent] alkalinity                                 | 350.0    | mgCaCO3/L | •   |
|                                                       |          |           | •   |
|                                                       | Ac       | cept Can  | cel |

• Effluent Stream – Output Variables > Composite Variables > Total Carbonaceous BOD5

| Composite Variables                         |        |           | ×   |
|---------------------------------------------|--------|-----------|-----|
| Volatile Fraction                           |        |           |     |
| [effluent] VSS/TSS ratio                    | 0.5488 | gVSS/gTSS | •   |
| Composite Variables                         |        |           |     |
| [effluent] total suspended solids           | 10.0   | mg/L      | •   |
| [effluent] volatile suspended solids        | 5.488  | mg/L      | •   |
| [effluent] total inorganic suspended solids | 4.512  | mg/L      | •   |
| [effluent] total carbonaceous BOD5          | 5.385  | mgO2/L    | •   |
| [effluent] total COD                        | 43.12  | mgCOD/L   | •   |
| [effluent] total TKN                        | 2.535  | mgN/L     | •   |
| More                                        |        |           |     |
| ¥∎ 💕                                        | Ac     | cept Can  | cel |

• MLSS Stream – Output Variables > State Variables > Dissolved Oxygen

| State Variables                                   |       |             |
|---------------------------------------------------|-------|-------------|
| [mlss] internal cell storage product              | 0.0   | mgCOD/L 🔻   |
| Dissolved Oxygen                                  |       |             |
| [mlss] dissolved oxygen                           | 2.0   | mgO2/L 🔻    |
| Nitrogen Compounds                                |       |             |
| [mlss] free and ionized ammonia                   | 2.0   | mgN/L 🔻     |
| [mlss] soluble biodegradable organic nitrogen     | 1.0   | mgN/L 🔻     |
| [mlss] particulate biodegradable organic nitrogen | 1.0   | mgN/L 👻     |
| [mlss] nitrate and nitrite                        | 20.0  | mgN/L 🔻     |
| [mlss] dinitrogen                                 | 0.0   | mgN/L 🔻     |
| Alkalinity                                        |       |             |
| [mlss] alkalinity                                 | 350.0 | mgCaCO3/L 🔻 |
| L                                                 |       | •           |
| ¥∎ <b>₽</b>                                       | Ac    | cept Cancel |

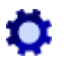

T

Rename the graphs appropriately.

- 10. Additionally, within this tab, add the Daily Average values as follows. Right-click on the effluent stream when the cursor changes to an arrow and navigate to *Output Variables > Defined Variables > Daily Average* and drag the **Daily Average.total carbonaceous BOD5** to the Performance Variables tab. Drag the **Daily Average.free and ionized ammonia** variable to this same graph. Change the graph type to **Digital** by right-clicking on the graph and navigating to *Output Graph Type*.
- 11. Right-click on the mlss stream and navigate to *Output Variables > Operating Cost* and drag the **cumulative blower energy cost** variable to the existing digital output graph.
- 12. Auto arrange the graphs.

| Outp                         | uts 🛛 🖳                                   | A MEN                                      |                                               | 🌣   📫         |           | ) 📑                   | S          |         |             |             |               |     | •   |
|------------------------------|-------------------------------------------|--------------------------------------------|-----------------------------------------------|---------------|-----------|-----------------------|------------|---------|-------------|-------------|---------------|-----|-----|
| Outo                         | ent Bior                                  | eactor Si                                  | econdary Clarifi                              | er Outfall    | Performan | ce Variables          | p?         |         |             |             |               |     |     |
| (miss)<br>[efflue<br>[efflue | cumulativ<br>ent] Daily A<br>ent] Daily A | e blower en<br>verage.total<br>verage.free | ergy cost<br>I carbonaceous<br>and ionized am | BOD5<br>monia |           | \$<br>mgO2/L<br>mgN/L |            |         |             |             |               |     |     |
| Plant                        | Effluent -                                | cBOD5                                      |                                               |               |           | 12                    | Plant      | Effluen | t - Ammonia |             |               |     | d.  |
|                              |                                           | 1                                          | Plant Effluer                                 | nt - cBOD5    |           |                       |            |         | P           | lant Efflue | nt - Ammon    | ia  |     |
| 17 °                         |                                           |                                            |                                               |               |           |                       | 3          |         |             |             |               |     |     |
| 20gm                         |                                           |                                            |                                               |               |           |                       | 16m] 9     |         |             |             |               |     |     |
| ] SODS                       |                                           |                                            |                                               |               |           |                       | nonta      |         |             |             |               |     |     |
| a no                         |                                           |                                            |                                               |               |           |                       | dam<br>12  |         |             |             |               |     |     |
| onace                        |                                           |                                            |                                               |               |           |                       | onize      |         |             |             |               |     |     |
| dan<br>4.0                   |                                           |                                            |                                               |               |           |                       | and<br>0.8 |         |             |             |               |     |     |
| 1 tota                       |                                           |                                            |                                               |               |           |                       | t] free    |         |             |             |               |     |     |
| Inem C                       |                                           |                                            |                                               |               |           |                       | Then 1     |         |             |             |               |     |     |
| <b>B</b> 8.                  |                                           |                                            |                                               |               |           |                       | <b>B</b> 8 |         |             |             |               |     |     |
|                              | 0.0                                       | 0.2                                        | 0.4<br>Time [d                                | 0.6<br>ays]   | 0.8       | 1.0                   |            | 0.0     | 0.2         | 0.4<br>Time | 0.6<br>[days] | 0.8 | 1.0 |
| Biore                        | actor Efflu                               | ient - Disso                               | lved Oxygen                                   |               |           | 2 <sup>7</sup>        |            |         |             |             |               |     |     |
|                              |                                           | Bioreacte                                  | or Effluent -                                 | Dissolved     | Oxygen    |                       |            |         |             |             |               |     |     |
| -                            |                                           |                                            |                                               |               |           |                       |            |         |             |             |               |     |     |
| 54                           |                                           |                                            |                                               |               |           |                       |            |         |             |             |               |     |     |
| <u>n</u>                     |                                           |                                            |                                               |               |           |                       |            |         |             |             |               |     |     |
| orgen<br>0.6                 |                                           |                                            |                                               |               |           | _                     |            |         |             |             |               |     |     |
| ed o                         |                                           |                                            |                                               |               |           |                       |            |         |             |             |               |     |     |
| lossi<br>4.0                 |                                           |                                            |                                               |               |           |                       |            |         |             |             |               |     |     |
| lss] d                       |                                           |                                            |                                               |               |           |                       |            |         |             |             |               |     |     |
| E                            |                                           |                                            |                                               |               |           |                       |            |         |             |             |               |     |     |
| 80                           | 0.0                                       | 0.2                                        | 0.4<br>Time [d                                | 0.6<br>ays]   | 0.8       | 1.0                   |            |         |             |             |               |     |     |

The following sections will explore the effect of 2 scenarios on DO control and plant performance.

#### Scenario 1 – Continuous vs. Intermittent Aeration

To simulate the effect of intermittent aeration an input file can be created.

13. Right-click on the DO setpoint variable in the input controls section and select Data File... from the dropdown menu. This will open a window where you can set the value of the DO setpoint at user-specified time steps.

| 🚱 Data File         |               | $\times$ |
|---------------------|---------------|----------|
| File :new data file |               |          |
| 🔊 🔓   🚥 🚥           |               |          |
| t [d]               | setpsolmlss(1 | )        |
|                     |               | ▲<br>    |
|                     |               |          |
|                     |               |          |
|                     |               |          |
|                     |               |          |
|                     |               |          |
|                     |               |          |
|                     |               |          |
|                     |               | •        |
|                     | Accept        | Cancel   |

14. Create the following input in the data file. The value specified at t = -1 days is the steady-state DO setpoint.

| 🔊 🔓 🗆 |    |     |             |   |
|-------|----|-----|-------------|---|
| t [c  | 1] | set | psolmlss(1) |   |
| -1    | 2  |     |             | - |
| 0     | 2  |     |             | 3 |
| 0.1   | 0  |     |             |   |
| 0.2   | 2  |     |             | - |
| 0.3   | 2  |     |             |   |
| 0.4   | 0  |     |             |   |
| 0.5   | 2  |     |             |   |
| 0.6   | 2  |     |             |   |
| 0.7   | 0  |     |             |   |
| 0.8   | 2  |     |             |   |
| 0.9   | 2  |     |             |   |
| 1.0   | 0  |     |             |   |
|       |    |     |             |   |
|       |    |     |             |   |
|       |    |     |             |   |
|       |    |     |             |   |

- 15. Accept this form and save the data file in an appropriate location.
- 16. Adjust the DO Setpoint controller settings. Right-click on the Bioreactor and navigate to *Input Parameters* > *Operational* > *Aeration Control* > *More* ... and drag the **proportional gain** and **integral time** variables to the input controller tab.

| Aeration ControlMoreSIMULATION IS LOADED              |                       |        |     | ×   |
|-------------------------------------------------------|-----------------------|--------|-----|-----|
| Controller Setup                                      |                       |        |     |     |
| [mlss] controller form                                | Velocity              |        | ~   |     |
| [mlss] controller type                                | PID                   |        | ~   |     |
| [mlss] controller sampling time                       | 0.00347222            | d      | •   |     |
| [mlss] proportional gain                              | 10.0                  |        |     | D   |
| [mlss] integral time                                  | 0.01                  | d      | •   | D   |
| [mlss] derivative time                                | 0.0                   | d      | •   |     |
| [mlss] control cell (0 to control all)                | 0                     |        |     |     |
| [mlss] air distribution method in single cell control | air distribution frac | tion   | Ŧ   |     |
| [mlss] derivative kick protection                     | OFF                   |        |     |     |
| [mlss] derivative filtering                           | OFF                   |        |     | D   |
| [mlss] cutoff frequency                               | 99999.0               | 1/d    | •   |     |
| Aeration Control Tuning                               |                       |        |     |     |
| [mlss] tuning                                         | OFF                   |        |     |     |
| [mlss] fractional step size                           | 0.1                   | -      | ~   |     |
| [mlss] time of step                                   | 0.5                   | d      | ~   | D   |
| [mlss] maximum possible dead time                     | 100.0                 | d      | ~   |     |
|                                                       |                       | Accept | Can | cel |

| Controls   🚠 🦽   🏷 🗱   📆 🦮 |        |       | •              |
|----------------------------|--------|-------|----------------|
| [mlss(1)] DO setpoint      | 2.0    |       |                |
|                            | 10.0   |       | ° •            |
| [miss] proportional gain   | 10.0   | 00 9  |                |
| [mlss] integral time       | 0.01 d | 0.0 0 | ) <sub>5</sub> |
|                            |        |       |                |
|                            |        |       |                |

17. Set the proportional gain and integral time to 25.0 and 0.001 d, respectively.

| Controls 📑 🛲   🏷 🔅   📆 💏 |         |     | •      |
|--------------------------|---------|-----|--------|
| [mlss(1)] DO setpoint    | 0.0     | 00  | 10.0   |
| [mlss] proportional gain | 25.0    | 00  | 50.0 5 |
| [mlss] integral time     | 0.001 d | 0.0 | 0.05 🔊 |
|                          |         |     |        |
|                          |         |     |        |

- 18. In the simulation toolbar increase the stop time to 1 day and run the simulation. Record a screenshot of the results on the Performance Variables output tab. (Exercise 14 Question 1)
- 19. Select the *Input Control Properties*... button and change the DO setpoint controller *type* from File Input to **Slider**. Accept the form. In the Input control window set the **DO setpoint** to **2.0 mg/L**.

| Controls   📩 🛲   🕽 🏟   🖏 🐄 |        |     |     | •          |
|----------------------------|--------|-----|-----|------------|
| [mlss(1)] DO setpoint      | 2.0    | 0.0 | 10. | , <b>ว</b> |
| [mlss] proportional gain   | 10.0   | 0.0 | 50. | , <b>ว</b> |
| [mlss] integral time       | 0.01 d | 0.0 |     | , <b>D</b> |
|                            |        |     |     |            |
|                            |        |     |     |            |

20. With the **Stop Time** at **1 day** run the simulation. Report the values for the daily average effluent cBOD<sub>5</sub> and ammonia concentrations, and the cumulative blower energy cost. Compare the results with those obtained from intermittent aeration. In your opinion is the extra cost of constant aeration worth it? (Exercise 14 – Question 2)

#### Scenario 2 – Effect of DO Setpoint on Aeration Energy Usage

21. In the input control, set the **DO setpoint** to **5 mg/L** and run the simulation with a stop time of 0days. (No values will appear in the X-Y graphs.)

Ö

| Controls   📩 🚾   🏷 🔅 🧮   |        |     |   |   |      | • |
|--------------------------|--------|-----|---|---|------|---|
| [mlss(1)] DO setpoint    | 5.0    | 0.0 |   | - | 10.0 | 5 |
| [mlss] proportional gain | 10.0   | 0.0 | - |   | 50.0 | 5 |
| [mlss] integral time     | 0.01 d | 0.0 | - |   | 0.05 | 5 |
|                          |        |     |   |   |      |   |
|                          |        |     |   |   |      |   |

- S
- 22. Open the Energy Usage Summary window. Record a screenshot of the Layout View with the Aeration Power variable selected from the banner at the top of the window. (Exercise 14 Question 3)
- Switch to the Table/Pie View tab at the top of the Energy Usage Summary window and select the Layout Total row. Record a screenshot of the resulting Layout Total Pie Chart. (Exercise 14 Question 4)
- 24. Close the Energy Usage Summary window by clicking "OK" and select the Outfall output tab and report the value for the plant effluent  $cBOD_5$  and ammonia. (Exercise 14 Question 5)
- 25. Repeat steps 21 24 for a **DO setpoint** of **0.5 mg/L**. Compare the results with use of a DO setpoint of 5.0 mg/L and 0.5 mg/L. (Exercise 14 Question 6)

## Exercise 15 – Model Calibration

Modelling can provide a valuable tool for the exploration of a plant's performance and how it is affected by various operational settings. Although the default parameter settings in the GPS-X models are based on highly reviewed literature values, it is always necessary to perform a calibration to improve the fit of actual and model-predicted values as parameters can differ between plants.

1. Open the Starting Point model layout developed in Exercise 1 and save it under a different name.

Note: If you ran into any trouble with configuring the layout in Exercise 1, it can be accessed from the main toolbar by going to *File > Sample Layouts*...

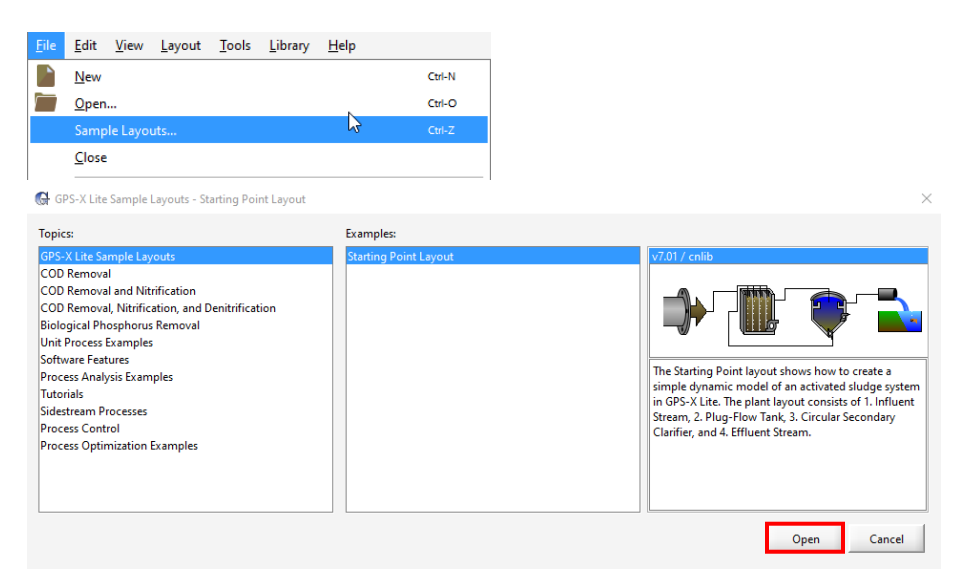

2. In modelling mode, right-click on the Bioreactor and navigate to *Input Parameters > Operational* and under the Diffused Aeration heading adjust the **total air flow into aeration tank** to **35,000** m<sup>3</sup>/d.

| Operational                                           |                  |        |   | ×      |
|-------------------------------------------------------|------------------|--------|---|--------|
| Aeration Setup                                        |                  |        |   |        |
| [mlss] aeration method                                | Diffused Air     |        | - | D .    |
| [mlss] specify oxygen transfer by                     | Entering Airflow |        | • | D      |
| [mlss] oxygen mass transfer coefficient (clean water) | ()               | 1/d    | Ŧ | D      |
| More                                                  |                  |        |   |        |
| Unitused Aeration                                     | 25000.0          | m3/d   | • |        |
| [mlss] distribution of air flow to aeration tank      | ()               | -      | • |        |
|                                                       |                  | Accept |   | Cancel |

3. Right-click on the Secondary Clarifier and navigate to *Input Parameters > Settling* and switch the **use SVI to estimate settling parameters** to **ON**.

| Settling                                           |        |         |     | ×   |
|----------------------------------------------------|--------|---------|-----|-----|
| Double Exponential Parameters                      |        |         |     | _   |
| [effluent] use SVI to estimate settling parameters | ON     |         |     |     |
| [effluent] sludge volume index (SVI)               | 150.0  | mL/g    | •   | D   |
| [effluent] clarification (0 - bad, 1 - good)       | 0.5    | -       | •   | D   |
| [effluent] maximum settling velocity               | 274.0  | m/d     | •   | D   |
| [effluent] maximum Vesilind settling velocity      | 410.0  | m/d     | Ŧ   | D   |
| [effluent] hindered zone settling parameter        | 0.0004 | m3/gTSS | Ŧ   | D   |
| [effluent] flocculant zone settling parameter      | 0.0025 | m3/gTSS | Ŧ   | Ľ   |
| [effluent] non-settleable fraction                 | 0.001  | -       | •   | D   |
| [effluent] maximum non-settleable solids           | 20.0   | mgTSS/L | •   | D   |
| More                                               |        |         |     |     |
|                                                    |        | 1       |     |     |
|                                                    | _      | Accept  | Can | cel |

- 4. Switch into Simulation Mode. Rebuild the model if prompted.
- 5. Create a new output graph tab and rename it to "Calibration." To this tab, you will add four new graphs.
- 6. Hover on the connection point for the wwinf stream and when the cursor changes to an arrow rightclick. Navigate to *Output Variables* > *Flow* and drag the **flow** variable to the output tab.

| Flow Data SIMULATION IS LOADED |      |        |        |    | ×    |
|--------------------------------|------|--------|--------|----|------|
| Flow Type<br>[wwinf] flow type | Data |        |        | v  | D    |
| Data<br>[wwinf] influent flow  |      | 2000.0 | m3/d   | •  | D    |
| Other Flow Options             |      |        |        |    |      |
| More                           |      |        |        | 1  |      |
|                                |      |        | Accept | Ca | ncel |

7. Right-click on the cursor changed to an arrow at the connection point for the mlss stream and navigate to *Output Variables* > *Composite Variables* and drag the **mixed liquor suspended solids** variable to the Calibration output tab.

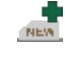

| Composite Variables                           |        |           | ×   |
|-----------------------------------------------|--------|-----------|-----|
| Volatile Fraction                             |        |           |     |
| [mlss] VSS/TSS ratio                          | 0.5488 | gVSS/gTSS | •   |
| Composite Variables                           |        |           |     |
| [mlss] mixed liquor suspended solids          | 2216   | mg/L      | •   |
| [mlss] mixed liquor volatile suspended solids | 1216   | mg/L      | •   |
| [mlss] total inorganic suspended solids       | 1000   | mg/L      | •   |
| [mlss] total carbonaceous BOD5                | 465.3  | mgO2/L    | •   |
| [mlss] total COD                              | 1835   | mgCOD/L   | •   |
| [mlss] total TKN                              | 121.6  | mgN/L     | •   |
| More                                          |        |           |     |
| Ve D                                          | Acc    | cept Can  | cel |

8. Right-click on cursor arrow shape on the mlss stream and navigate to *Output Variables* > *State Variables* and drag the **dissolved oxygen** variable to the same output tab.

| State Variables                                     |       |              | ×     |
|-----------------------------------------------------|-------|--------------|-------|
| [mlss] unbiodegradable particulates from cell decay | 100.0 | -<br>mgCOD/L | -     |
| [mlss] internal cell storage product                | 0.0   | mgCOD/L      | -     |
| Dissolved Oxygen                                    |       |              |       |
| [mlss] dissolved oxygen                             | 2.0   | mgO2/L       | •     |
| Nitrogen Compounds                                  |       |              |       |
| [mlss] free and ionized ammonia                     | 2.0   | mgN/L        | -     |
| [mlss] soluble biodegradable organic nitrogen       | 1.0   | mgN/L        | - 333 |
| [mlss] particulate biodegradable organic nitrogen   | 1.0   | mgN/L        |       |
| [mlss] nitrate and nitrite                          | 20.0  | mgN/L        | -     |
| [mlss] dinitrogen                                   | 0.0   | mgN/L        | -     |
| Alles E-tas                                         |       |              | -     |
|                                                     |       |              |       |
| ¥e 🗈                                                | Aco   | cept C       | ancel |

9. Right-click on the cursor arrow shape at the connection point for the effluent stream and navigate to *Output Variables* > *Composite Variables* and drag the **total suspended solids** variable to the same output tab.

| Composite Variables                         |        |           | X   |
|---------------------------------------------|--------|-----------|-----|
| Volatile Fraction                           |        |           |     |
| [effluent] VSS/TSS ratio                    | 0.5488 | gVSS/gTSS | •   |
| Composite Variables                         |        |           |     |
| [effluent] total suspended solids           | 10.0   | mg/L      | •   |
| [effluent] volatile suspended solids        | 5.488  | mg/L      | •   |
| [effluent] total inorganic suspended solids | 4.512  | mg/L      | •   |
| [effluent] total carbonaceous BOD5          | 5.385  | mgO2/L    | •   |
| [effluent] total COD                        | 43.12  | mgCOD/L   | •   |
| [effluent] total TKN                        | 2.535  | mgN/L     | •   |
| More                                        |        |           |     |
|                                             | Ac     | cept Can  | cel |

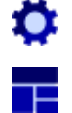

10. Rename the graphs appropriately and auto arrange in the output tab.

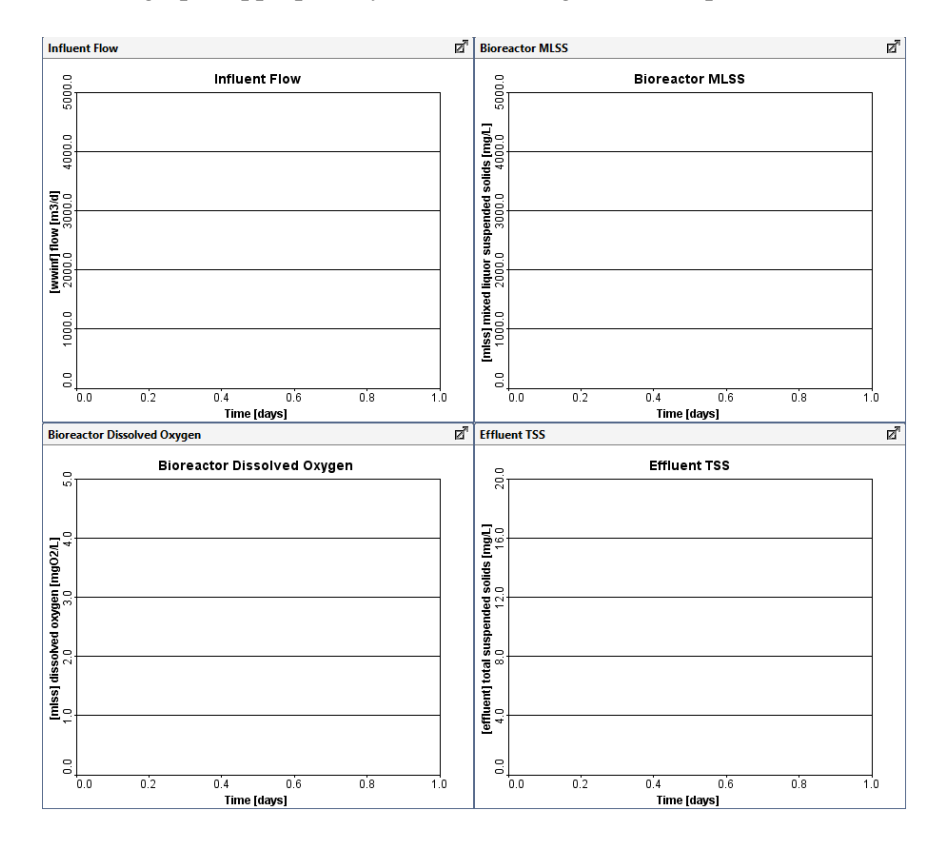

The next section of this exercise involves the creation of a data file.

11. Open a new excel file and enter the following information:

|    | А   | В         | С     | D      | E         | F |
|----|-----|-----------|-------|--------|-----------|---|
| 1  | t   | qconwwinf | xmlss | somIss | xeffluent |   |
| 2  | d   | m3/d      | mg/L  | mg/L   | mg/L      |   |
| 3  | -1  | 2000      | 3500  | 2.5    | 10        |   |
| 4  | 0   | 2000      | 3500  | 2.5    | 10        |   |
| 5  | 0.2 | 2500      | 3500  | 2.5    | 10        |   |
| 6  | 0.4 | 2000      | 3500  | 1.5    | 12        |   |
| 7  | 0.6 | 1500      | 3500  | 2.2    | 10        |   |
| 8  | 0.8 | 2500      | 3500  | 3.2    | 8         |   |
| 9  | 1   | 3000      | 3500  | 1.8    | 12        |   |
| 10 |     |           |       |        |           |   |

- Row 1 contains the cryptic variable name of each parameter
  - qconwwinf is the influent flow variable (input)
  - xmlss is the mixed liquor suspended solids concentration (output)
  - somlss is the dissolved oxygen concentration in the mlss stream (output)
  - xeffluent is the total suspended solids concentration in the effluent stream (output)

Note: You can verify these cryptic variable names by hovering your mouse over the variable name in GPS-X. Below is an example of this for the influent flow variable.

| Flow Data                                  |             |      | ×  |
|--------------------------------------------|-------------|------|----|
| Flow Type<br>[wwinf] flow type             | Data        | •    |    |
| Data<br>[wwinf] influent flt               | 2000.0 m3/d | •    |    |
| Other Flow Options Influent flow gconwwinf |             |      |    |
|                                            | Accept      | Cano | el |

- Row 2 contains the measurement unit for each variable
- Row 3 contains the steady-state value of each variable
- Rows 4 9 contain the dynamic value of each variable
- 12. Save this excel file in an appropriate location.

Since the influent flow to the WWTP is an input in the data file, it needs to be added to the input controls area, so it can be automatically adjusted over the 1-day simulation window.

13. Right-click on the Influent Wastewater object and navigate to *Flow* > *Flow Data* and drag the **influent flow** variable to the input controls area. Rename the input tab to "Calibration Settings."

| Data            | - D                                    |                                                                                                    |         |
|-----------------|----------------------------------------|----------------------------------------------------------------------------------------------------|---------|
|                 |                                        |                                                                                                    |         |
| 2000.0 m3/d     | • 🗅                                    |                                                                                                    |         |
|                 |                                        |                                                                                                    |         |
|                 |                                        |                                                                                                    |         |
| Accept          | Cancel                                 |                                                                                                    |         |
|                 |                                        |                                                                                                    | ·       |
|                 | -                                      |                                                                                                    |         |
| 2000.0 m3/d 0.0 |                                        |                                                                                                    | 10000.0 |
|                 |                                        |                                                                                                    |         |
|                 | Data 2000.0 m3/d Accept 2000.0 m3/d 00 | Data   Data  Data  Data  Data  Dot Data  Dot Data  Dot Data  Dot Data Dot Data Dot D | Data    |

14. In GPS-X Lite from the Simulation Toolbar navigate to *Scenario* > *Configuration* and select the Data Files button.

| cenario Configuration                                                                                                    | ×                                       |
|----------------------------------------------------------------------------------------------------|-----------------------------------------|
| How to Configure Scenarios                                                                                                    |                                         |
| You can view and organize various details with the features in this                                                                                                    | window.                                 |
| "Data Files" allows you to easily browse, manage, and edit the files<br>input and display data for the selected scenario.<br>"Compare" allows you to view the differences between scenarios.<br>'Alt-Ciick' to select multiple scenarios.<br>"Delete" allows you to remove unwanted scenarios.<br>"Up/Down" allows you to reorder the scenarios. | that are used to<br>Use 'Ctrl+Click' or |
| For more information, refer to the User's Guide.                                                                                                    |                                         |
| Configuration                                                                                                    |                                         |
| Default Scenario                                                                                                    | Data Files                              |
|                                                                                                    | Compare                                 |
|                                                                                                    | Delete                                  |
|                                                                                                    | Delete                                  |
|                                                                                                    |                                         |
|                                                                                                    |                                         |
|                                                                                                    |                                         |
|                                                                                                    | _                                       |
|                                                                                                    | L≜ Up                                   |
|                                                                                                    | Down                                    |
|                                                                                                    |                                         |

15. Select the Add... button and add the excel file that you previously created in Step 11. Once you accept this form you should notice that the influent flow variable in the input controls section changes from a slider-type to a file input-type controller.

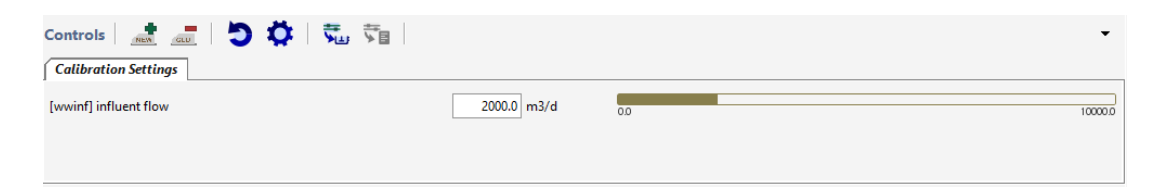

16. Set the **Stop Time** to **1-day** and run the simulation at steady-state. Record a screenshot of the graphs on the Calibration output tab. (**Exercise 15 – Question 1**)

You should notice that the actual values (points on the graph) and the simulation results (line) do not align. You will now explore the process of manually making changes to plant operations to improve the fit between the actual and simulation values.

We will look at adjusting 3 parameters to improve the calibration:

- a) WAS pumped flow rate  $\rightarrow$  A higher wastage rate decreases the MLSS concentration in the bioreactor
- b) Sludge Volume Index (SVI)  $\rightarrow$  A lower SVI reflects improved clarifier settling allowing for lower effluent suspended solids
- c) Diffuser Fouling Constant → Increased fouling decreases the concentration of dissolved oxygen in the bioreactor
- 17. To the input controls area add the following:
- Secondary Clarifier *Input Parameters > Operational >* **pumped flow**

| OperationalSIMULATION IS LOADED               |        |        |      | ×  |
|-----------------------------------------------|--------|--------|------|----|
| Underflow                                     |        |        |      | -  |
| [RAS] proportional recycle                    | OFF    |        |      | D  |
| stream label to which recycle is proportional | blank  |        |      | D  |
| [RAS] recycle fraction                        | 0.8    | -      | Ŧ    | D  |
| [RAS] underflow rate                          | 2000.0 | m3/d   | •    | D  |
| [RAS] underflow from layer                    | ()     | -      | •    | D  |
| [blank] controller                            | OFF    |        |      | ۵  |
| [blank] setpoint for control variable         | 1.0    |        |      | D  |
| More                                          |        |        |      |    |
| Pumped Flow                                   |        |        |      |    |
| [WAS] pumped flow                             | 40.0   | m3/d   | •    |    |
| [WAS] pump from layer                         | ()     | -      | •    |    |
| [blank] controller                            | OFF    |        |      |    |
| [blank] setpoint for control variable         | 1.0    |        |      |    |
| •                                             |        |        |      | •  |
|                                               |        | Accept | Cano | el |

• Secondary Clarifier – *Input Parameters > Settling >* sludge volume index (SVI)

| SettlingSIMULATION IS LOADED                       |        |         |     | X   |
|----------------------------------------------------|--------|---------|-----|-----|
| Double Exponential Parameters                      |        |         |     |     |
| [effluent] use SVI to estimate settling parameters | ON     |         |     | Ľ   |
| [effluent] sludge volume index (SVI)               | 150.0  | mL/g    | •   | D   |
| [effluent] clarification (0 - bad, 1 - good)       | 0.5    | -       | •   | Ľ   |
| [effluent] maximum settling velocity               | 274.0  | m/d     | •   | Ľ   |
| [effluent] maximum Vesilind settling velocity      | 410.0  | m/d     | Ŧ   | Ľ   |
| [effluent] hindered zone settling parameter        | 0.0004 | m3/gTSS | ~   | D   |
| [effluent] flocculant zone settling parameter      | 0.0025 | m3/gTSS | Ŧ   | D   |
| [effluent] non-settleable fraction                 | 0.001  | -       | •   | Ľ   |
| [effluent] maximum non-settleable solids           | 20.0   | mgTSS/L | •   | Ľ   |
| More                                               |        |         |     |     |
|                                                    |        | 1       |     |     |
|                                                    | _      | Accept  | Can | cel |

Bioreactor – Input Parameters > Operational > Diffused Aeration More... > fouling constant •

| eration Limits<br>mlss] minimum airflow per diffuser (fine bubble)<br>mlss] maximum airflow per diffuser (coarse bubble)<br>mlss] maximum airflow per diffuser (coarse bubble)<br>mlss] maximum airflow per diffuser (get)<br>mlss] maximum airflow per diffuser (user-defined)<br>mlss] maximum airflow per diffuser (user-defined)<br>mlss] input air flow at<br>mlss] diffuser type<br>mlss] alpha factor (fine bubble)<br>mlss] alpha factor (coarse bubble)<br>mlss] alpha factor (coarse bubble)<br>mlss] alpha factor (get)<br>mlss] alpha factor (get)<br>mlss] alpha factor (get)<br>mlss] alpha factor (user-defined)<br>mlss] alpha factor (ser-defined)<br>mlss] alpha factor (ser-defined)<br>mlss] alpha factor (ser-defined)<br>mlss] alpha factor (for user-defined diffuser<br>mlss] alpha factor for user-defined diffuser<br>mlss] dufing constant<br>mlss] dufing constant<br>mlss] dufth correction factor for user-defined diffuser<br>fine Bubble<br>mlss] dufth correction factor for user-defined diffuser<br>fine Bubble<br>mlss] dufth correction factor for user-defined diffuser<br>fine Bubble<br>mlss] dufth correction factor for user-defined diffuser<br>fine Bubble<br>mlss] dufth correction factor for user-defined diffuser<br>fine Bubble<br>mlss] fouling constant<br>mlss] dufth correction factor for user-defined diffuser<br>fine Bubble<br>mlss] dufth correction factor for user-defined diffuser<br>fine Bubble<br>mlss] funct flow<br>2000.0 m3/d<br>mlss]                                                                                                    | d AerationMoreSIMULATION IS LOADED                  |                    |        |     |        | ×  |
|----------------------------------------------------------------------------------------------------|-----------------------------------------------------|--------------------|--------|-----|--------|----|
| [mlss] minimum airflow per diffuser 0.0 m3/d *   [mlss] maximum airflow per diffuser (fine bubble) 120.0 m3/d *   [mlss] maximum airflow per diffuser (coarse bubble) 1392.0 m3/d *   [mlss] maximum airflow per diffuser (iet) 3360.0 m3/d *   [mlss] maximum airflow per diffuser (iet) 3360.0 m3/d *   [mlss] maximum airflow per diffuser (user-defined) 120.0 m3/d *   [mlss] maximum airflow at Standard Conditions *   [mlss] alpha factor (fine bubble) () - *   [mlss] alpha factor (coarse bubble) () - *   [mlss] alpha factor (coarse bubble) () - *   [mlss] alpha factor (coarse bubble) () - *   [mlss] alpha factor (coarse bubble) () - *   [mlss] alpha factor (coarse bubble) () - *   [mlss] alpha factor (coarse bubble) () - *   [mlss] alpha factor (coarse bubble) () - *   [mlss] alpha factor (secondefined) () - *   [mlss] dupth correction factor for user-defined diffuser Fine Bubble _   [mlss] depth correction factor for user-defined diffuser Fine Bubble _   [mlss] diptartion Settings                                                                                                    | on Limits                                           |                    |        |     |        | -  |
| [mlss] maximum airflow per diffuser (coarse bubble) 120.0 m3/d *   [mlss] maximum airflow per diffuser (coarse bubble) 1392.0 m3/d *   [mlss] maximum airflow per diffuser (user-defined) 120.0 m3/d *   [mlss] maximum airflow per diffuser (user-defined) 120.0 m3/d *   [mlss] maximum airflow per diffuser (user-defined) 120.0 m3/d *   [mlss] maximum airflow per diffuser (user-defined) 120.0 m3/d *   [mlss] input air flow at Standard Conditions *   [mlss] alpha factor (fine bubble) () - *   [mlss] alpha factor (coarse bubble) () - *   [mlss] alpha factor (coarse bubble) () - *   [mlss] alpha factor (coarse bubble) () - *   [mlss] alpha factor (coarse bubble) () - *   [mlss] alpha factor (coarse bubble) () - *   [mlss] dupta factor (coarse bubble) () - *   [mlss] dupta factor for user-defined () - *   [mlss] dupta factor for user-defined diffuser Fine Bubble * *   [mlss] dupta factor for user-defined diffuser * * *   [mlss] dupta factor for user-defined diffuser * * *   [mlss] dupta factrings * * * *                                                                                                    | ;] minimum airflow per diffuser                     | 0.0                | m3/d   | ~   |        |    |
| [mlss] maximum airflow per diffuser (coarse bubble) 1392.0 m3/d *   [mlss] maximum airflow per diffuser (iet) 3360.0 m3/d *   [mlss] maximum airflow per diffuser (user-defined) 120.0 m3/d *   [mlss] input air flow at Standard Conditions *   [mlss] diffuser type Fine Bubble *   [mlss] alpha factor (fine bubble) *   [mlss] alpha factor (coarse bubble) *   [mlss] alpha factor (iet) *   [mlss] alpha factor (iet) *   [mlss] alpha factor (or (or user-defined) *   [mlss] fouling constant 1.0 - *   [mlss] depth correction factor for user-defined diffuser Fine Bubble   Imtrols Accept Cancel                                                                                                    | i] maximum airflow per diffuser (fine bubble)       | 120.0              | m3/d   | ~   |        |    |
| [mlss] maximum airflow per diffuser (jet) 3360.0 m3/d *   [mlss] maximum airflow per diffuser (user-defined) 120.0 m3/d *   Diffused Air   [mlss] input air flow at Standard Conditions *   [mlss] diffuser type Fine Bubble *   [mlss] alpha factor (fine bubble) () - *   [mlss] alpha factor (coarse bubble) () - *   [mlss] alpha factor (iet) () - *   [mlss] alpha factor (iet) () - *   [mlss] fouling constant 1.0 - *   [mlss] fouling constant 1.0 - *   [mlss] fouling constant 1.0 - *   [mlss] fouling constant 1.0 - *   [mlss] fouling constant 0 * *                                                                                                    | ] maximum airflow per diffuser (coarse bubble)      | 1392.0             | m3/d   | ~   |        |    |
| [mlss] maximum airflow per diffuser (user-defined) 120.0 m3/d •   Diffused Air   [mlss] input air flow at Standard Conditions •   [mlss] diffuser type Fine Bubble •   [mlss] alpha factor (fine bubble) () - •   [mlss] alpha factor (coarse bubble) () - •   [mlss] alpha factor (ifine bubble) () - •   [mlss] alpha factor (coarse bubble) () - •   [mlss] alpha factor (ifine bubble) () - •   [mlss] alpha factor (coarse bubble) () - •   [mlss] alpha factor (coarse bubble) () - •   [mlss] dipta factor (secondefined) () - •   [mlss] fouling constant 1.0 - •   [mlss] depth correction factor for user-defined diffuser Fine Bubble •   [mlss] depth correction factor for user-defined diffuser • •   [mlss] dibtration Settings • • •                                                                                                    | ] maximum airflow per diffuser (jet)                | 3360.0             | m3/d   | Ŧ   |        | 88 |
| Diffused Air<br>[mlss] input air flow at Standard Conditions  [mlss] diffuser type Fine Bubble  [mlss] alpha factor (fine bubble)  [mlss] alpha factor (coarse bubble)  [mlss] alpha factor (coarse bubble)  [mlss] alpha factor (iet)  [mlss] alpha factor (iet)  [mlss] alpha factor (user-defined)  [mlss] alpha factor (user-defined diffuser Fine Bubble  [mlss] depth correction factor for user-defined diffuser Fine Bubble  [mlss] depth correction factor for user-defined diffuser fine Bubble  [mlss] depth correction factor for user-defined diffuser fine Bubble  [mlss] depth correction factor for user-defined diffuser fine Bubble  [mlss] depth correction factor for user-defined diffuser fine Bubble  [mlss] depth correction factor for user-defined diffuser fine Bubble  [mlss] depth correction factor for user-defined diffuser fine Bubble  [mlss] depth correction factor for user-defined diffuser fine Bubble  [mlss] depth correction factor for user-defined diffuser fine Bubble  [mlss] depth correction factor for user-defined diffuser fine Bubble  [mlss] depth correction factor for user-defined diffuser [mlss] [mlss] depth correction factor for user-defined diffuser [mlss] [mlss] depth correction factor for user-defined diffuser [mlss] [mlss] [mlss] depth correction factor for user-defined diffuser [mlss] [mlss] [ml  | ] maximum airflow per diffuser (user-defined)       | 120.0              | m3/d   | Ŧ   |        |    |
| [mlss] input air flow at Standard Conditions   [mlss] diffuser type Fine Bubble   [mlss] alpha factor (fine bubble) ()   [mlss] alpha factor (coarse bubble) ()   [mlss] alpha factor (jet) ()   [mlss] alpha factor (user-defined) ()   [mlss] fouling constant 1.0   [mlss] depth correction factor for user-defined diffuser   [mlss] depth correction factor for user-defined diffuser   [mlss] depth correction factor for user-defined diffuser                                                                                                    | ed Air                                              |                    |        |     |        |    |
| [mlss] diffuser type Fine Bubble   [mlss] alpha factor (fine bubble)   [mlss] alpha factor (coarse bubble)   [mlss] alpha factor (coarse bubble)   [mlss] alpha factor (jet)   [mlss] alpha factor (user-defined)   [mlss] fouling constant   1.0   [mlss] depth correction factor for user-defined diffuser   [mlss] depth correction factor for user-defined diffuser                                                                                                    | ;] input air flow at                                | Standard Condition | S      | Ŧ   | D      | П  |
| [mlss] alpha factor (fine bubble)   [mlss] alpha factor (coarse bubble)   [mlss] alpha factor (coarse bubble)   [mlss] alpha factor (get)   [mlss] alpha factor (user-defined)   [mlss] fouling constant   [mlss] fouling constant   [mlss] depth correction factor for user-defined diffuser   [mlss] depth correction factor for user-defined diffuser   Imlss] depth correction factor for user-defined diffuser                                                                                                    | i] diffuser type                                    | Fine Bubble        |        | ~   |        |    |
| [mlss] alpha factor (coarse bubble)   [mlss] alpha factor (jet)   [mlss] alpha factor (user-defined)   [mlss] fouling constant   [mlss] fouling constant   [mlss] depth correction factor for user-defined diffuser   [mlss] depth correction factor for user-defined diffuser   [mlss] depth correction factor for user-defined diffuser                                                                                                    | i] alpha factor (fine bubble)                       | ()                 | -      | •   |        |    |
| [mlss] alpha factor (jet)   [mlss] alpha factor (user-defined)   [mlss] fouling constant   1.0   [mlss] depth correction factor for user-defined diffuser   [mlss] depth correction factor for user-defined diffuser   [mlss] depth correction factor for user-defined diffuser   [mlss] depth correction factor for user-defined diffuser                                                                                                    | ;] alpha factor (coarse bubble)                     | ()                 | -      | Ŧ   |        |    |
| [mlss] alpha factor (user-defined)   [mlss] fouling constant   1.0   [mlss] depth correction factor for user-defined diffuser   [mlss] depth correction factor for user-defined diffuser   [mlss] depth correction factor for user-defined diffuser   [mlss] depth correction factor for user-defined diffuser   [mlss] depth correction factor for user-defined diffuser   [mlss] depth correction factor for user-defined diffuser     Accept   Cancel   winf] influent flow   2000.0                                                                                                    | i] alpha factor (jet)                               | ()                 | -      | ~   |        |    |
| [mlss] fouling constant     1.0     -     Imlss]       [mlss] depth correction factor for user-defined diffuser     Fine Bubble     Imlss]       Introls     Imlss]     Imlss]     Imlss]       Introls     Imlss]     Imlss]     Imlss]       Introls     Imlss]     Imlss]     Imlss]                                                                                                    | :] alpha factor (user-defined)                      | ()                 | -      | ~   |        |    |
| [mlss] depth correction factor for user-defined diffuser       Fine Bubble       D         Accept       Cancel         ntrols       Image: Second Second Sec                                                                                                    | :] fouling constant                                 | 1.0                | -      | •   | D      |    |
| Accept Cancel                                                                                                    | ] depth correction factor for user-defined diffuser | Fine Bubble        |        | ~   |        | -  |
| ntrols   🚉 🚛   🔊 🌾   📆 🌾  <br>alibration Settings<br>winf] influent flow 2000.0 m3/d                                                                                                    |                                                     |                    | Accept | : ( | Cancel |    |
| ntrols and a strings and a string and a string and a stri |                                                     |                    |        |     |        |    |
| ntrols and a second second sec |                                                     |                    |        |     |        |    |
| winf] influent flow 2000.0 m3/d                                                                                                    |                                                     |                    |        |     |        |    |
| vinf] influent flow 2000.0 m3/d                                                                                                    | tion Settings                                       |                    |        |     |        |    |
|                                                                                                    | nfluent flow                                        | 2000.0 m3/d        | 0.0    |     |        |    |
| AS] pumped flow 40.0 m3/d                                                                                                    | mped flow                                           | 40.0 m3/d          | 0.0    |     | -      | _  |
| fluent] sludge volume index (SVI)                                                                                                    | sludge volume index (SVI)                           | 150.0 mL/g         |        |     | -      |    |
| Issi fouling constant                                                                                                    | uling constant                                      | 1.0 -              | 0.0    |     | -      |    |

18. Start by adjusting the **pumped flow** variable to **60 m<sup>3</sup>/d** and run the simulation for 1-day.

0.0

•

5

5.0

10000.0 5 200.0 5 750.0

| Controls   🚠 🧫   🏷 🔅   📆 🏂           |             |             | •   |
|--------------------------------------|-------------|-------------|-----|
| [wwinf] influent flow                | 3000.0 m3/d | 0.0 10000.0 | )   |
| [WAS] pumped flow                    | 60.0 m3/d   | 0.0 2004    | , 🤊 |
| [effluent] sludge volume index (SVI) | 150.0 mL/g  | 0.0 750/    | 5   |
| [mlss] fouling constant              | 1.0 -       | 00 54       | 5   |
|                                      |             |             |     |

You should notice that this pumped flow value causes the simulated MLSS concentration to decrease below the actual values on the output graph.

- 19. Continue to adjust the pumped flow variable to approximately match the actual bioreactor mlss concentration. Record the value of the pumped flow. (Exercise 15 Question 2)
- 20. Next, adjust the **sludge volume index** (**SVI**) variable to **100 mL/g** and rerun the simulation. Keep the pumped flow value at the appropriate setting that you determined in Step 19.

You should notice that this change helps to decrease the effluent TSS value.

- 21. Continue to adjust the sludge volume index (SVI) variable to approximately match the effluent TSS concentration. Record the value of the SVI. (Exercise 15 Question 3)
- 22. Lastly, adjust the **fouling constant** to **0.95** and rerun the simulation. Keep the pumped flow value and sludge volume index value at the settings you determined in steps 19 and 21 respectively.

You should notice that this helps to align the actual and model-predicted dissolved oxygen concentration in the bioreactor.

23. Continue to adjust the fouling constant to approximately match the bioreactor dissolved oxygen concentration. Record the value of the fouling constant (**Exercise 15 – Question 4**)

Adjustment of some of these parameters impacts more than one output parameter. For example, improving the secondary clarifier settling by lowering the SVI not only decreases the solids in the effluent but also increases the bioreactor mlss concentration.

Make further changes to the 3 calibration parameters until you are satisfied with the fit between the actual and model-predicted results. Record the values of each parameter setting and the results of the output graphs. (Exercise 15 – Question 5)

Once you have calibrated the parameter settings you can add them to the model layout, so they will appear in modelling mode, and as the base values in the Default Scenario in simulation mode. This will be done as follows.

25. Select the Transfer Values to Layout button in the Input Controls section. In the form that appears click on the checkmark button to select all items to be transferred to the layout.

Once accepting this form, you will have to confirm that you want to transfer the values to the layout as this will result in a rebuild of the model.

| Transfer to Layout                                                                                                 | X           |  |  |  |  |  |  |
|----------------------------------------------------------------------------------------------------|-------------|--|--|--|--|--|--|
|                                                                                                    |             |  |  |  |  |  |  |
| Select the items to transfer to the layout:                                                                        |             |  |  |  |  |  |  |
| Control Items                                                                                                    |             |  |  |  |  |  |  |
| ☑ [wwinf] influent flow                                                                                            | 3000.0 m3/d |  |  |  |  |  |  |
| ☑ [WAS] pumped flow                                                                                                | 47.0 m3/d   |  |  |  |  |  |  |
| ✓ [effluent] sludge volume index (SVI)                                                                             | 60.0 mL/g   |  |  |  |  |  |  |
| [mlss] fouling constant                                                                                            | 0.85 -      |  |  |  |  |  |  |
| Accept                                                                                                    | Cancel      |  |  |  |  |  |  |
| Transfer to layout                                                                                                 | ×           |  |  |  |  |  |  |
| Transferring variables to the layout will cause the layout to be saved and rebuilt.<br>Continue with the transfer? |             |  |  |  |  |  |  |

A useful tool in GPS-X is the ability to conduct statistical analysis on graphical outputs.

26. Run the simulation for 1-day. Right-click on the dissolved oxygen graph and select *Statistics* > *dissolved oxygen* from the available menu.

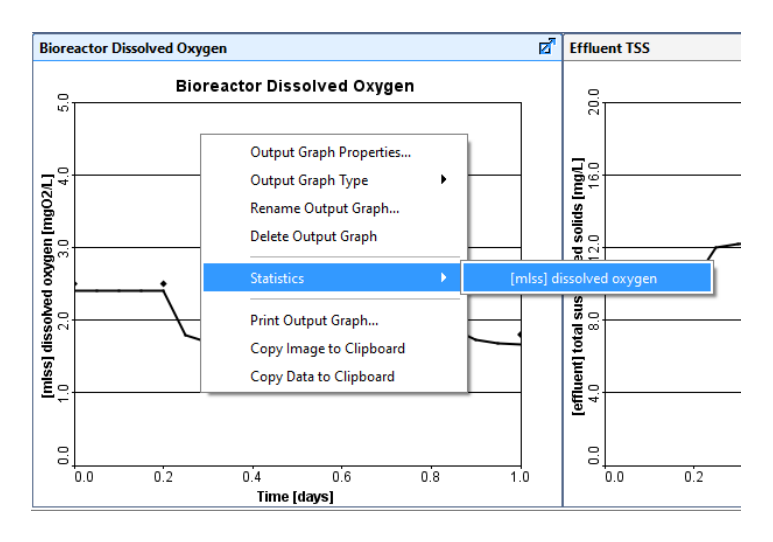

27. From the window that appears, under "Model Fit Evaluation" select the **plot of simulation vs measured** and under "Residual Analysis" select **residuals**. Accept this form.

| Statistics: [mlss] dissolved oxygen somlss | ×                                |
|--------------------------------------------|----------------------------------|
| Model Fit Evaluation                       |                                  |
| plot of simulated vs measured              |                                  |
| ☐ table of goodness-of-fit statistics      |                                  |
| histogram of standardized residuals        |                                  |
| Residual Analysis                          |                                  |
| plot against measured values               | plot against time                |
| ✓ residuals                                | residuals                        |
| absolute residuals                         | absolute residuals               |
| square residuals                           | square residuals                 |
| relative residuals                         | relative residuals               |
| absolute relative residuals                | absolute relative residuals      |
| square relative residuals                  | square relative residuals        |
| standardized residuals                     | standardized residuals           |
| Measured Data Type                         |                                  |
| sample type grab sample                    | •                                |
| composite period 24.0 h                    | composite period 24.0 h          |
| sample time interval 1.0 h                 | sample flow interval 1000.0 m3/d |
|                                            |                                  |
|                                            | Accent                           |
|                                            | Accept                           |

28. Two graphs appear. Separate them by clicking on one and moving it. Record screenshots of the two statistics graphs. (Exercise 15 – Question 6)

# APPENDIX A: A Brief Discussion of Biotreatment Models in GPS-X<sup>TM</sup> (Lite)

This section provides additional information regarding the activated sludge and digestion model provided in GPS-X Lite. *Theory and Practice of Water and Wastewater Treatment*, 2<sup>nd</sup> ed. by Droste and Gehr is a complimentary text book to GPS-X Lite. The textbook which is geared to present the fundamentals of biotreatment (and other processes) at an undergraduate or first graduate course level uses some simplifications leading to some differences when compared to more advanced models with various refinements available in GPS-X Lite. This section will also describe the major differences between the biological models used in GPS-X Lite and the textbook models.

The commercial version of GPS-X offers the user a choice from many advanced and custom models for various wastewater treatment processes as well as a host of analytical tools. The discussion here will be confined to the two models supporting the textbook.

Consult the Technical Reference for GPS-X under the Help-Manual tab for further information.

## Activated Sludge Model

As noted in the GPS-X manual for the application related to the textbook, GPS-X Lite implements the International Water Association (IWA) activated sludge model 1 (ASM1) which was the first of the more principled models developed under the aegis of the IWA. This model made significant improvements over historical approaches in describing aerobic suspended growth processes.

The ASM1 matrix is presented in Table 1. Compare it to Table 17.9 in the textbook. The advanced C-N model in the text, as noted in the text, has some simplifications to make the model algebraically manageable; of course, GPS-X with its numerical engine does not suffer any limitations of this nature. The most significant differences in the two models are as follows.

#### **RATE EXPRESSIONS**

In ASM1, the specific growth rate of heterotrophs includes a term for oxygen dependence.

$$\mu_{\rm H} = \mu_{\rm Hm} \frac{S_{\rm S}}{K_{\rm S} + S_{\rm S}} \frac{S_{\rm O}}{K_{\rm OH} + S_{\rm O}}$$

A typical value for  $K_{OH}$  is 0.2 mg/L At the minimum dissolved oxygen (DO) concentration of 2 mg/L recommended for an aerobic treatment process, the value of the oxygen hyperbolic expression is 0.91 and it approaches 1 at higher DO concentrations.

The anoxic heterotrophic growth expression contains the term,  $\frac{K_{\rm OH}}{K_{\rm OH} + S_{\rm O}}$ , which is known as a "switching

function" to turn it off and off in aerobic and anoxic conditions, respectively. Ideally, anoxic conditions should have zero DO (there is no aeration supplied in an anoxic tank, only incidental oxygen transfer at the water surface). For  $S_0 = 0$ , the value of the switching function is 1.0.

Growth rate of autotrophs is also mediated by a hyperbolic DO expression.

### HYDROLYSIS RATE EXPRESSION

See the note below Table 17.6 in the text. The ASM1 expression is more versatile and will yield better results.

#### **ENDOGENOUS DECAY**

ASM1 uses a death-regeneration approach to endogenous decay. In fact, the endogenous decay rate coefficient is a die-off coefficient. The degradable part of decayed microorganisms are simply rendered as  $X_S$  (degradable particulate matter). Concomitantly, degradable particulate organic nitrogen (in  $X_{ND}$ ) is generated. The degradable particulates are hydrolysed to soluble degradable organics ( $S_S$ ) and then metabolized to complete the death-regeneration cycle. Hydrolysis of degradable particulates also results in release of soluble organic nitrogen discussed below.

The text uses a net decay approach for endogenous decay (this approach was adopted in a later IWA model, ASM3). Endogenous decay simply results in the oxidation of the degradable portion of microorganisms. The endogenous decay incorporates metabolism kinetics resulting in the net loss of the degradable portion of microorganisms.

### NITROGEN AND PHOSPHORUS

In ASM1, additional nitrogen processes are necessitated by the endogenous decay-regeneration approach. In ASM1, the particulate organic nitrogen (Kjeldahl N,  $X_{ND}$ ) generated from endogenous decay is converted to soluble organic nitrogen ( $S_{ND}$ ) at the rate of hydrolysis of degradable particulates according to process 8. The rate of  $X_{ND}$  transformation depends on the ratio of  $X_{ND}$  to  $X_S$ . Hydrolysis of soluble degradable organic nitrogen produced from endogenous decay to ammonia is another process.

In the text, nitrogen yielded from endogenous decay of biomass is assumed to be released as ammonia.

ASM1 is not concerned with phosphorus; it is considered an inert entity in ASM1.

### **OTHER MINOR DIFFERENCES**

ASM1 tracks nondegradable particulates in the influent ( $X_1$ ) separately from those produced by endogenous decay ( $X_p$ ).

ASM1 includes alkalinity transformations  $(S_{Alk})$  for aerobic and anoxic growth.

| Co | $mponent \rightarrow i$                               | 1  | 2                      | 3           | 4                 | 5          | 6  | 7                | 8                                   | 9                                    | 10                                   | 11           | 12                                                  | 13                                            | Process Rate, $\rho_j$ [ML <sup>-3</sup> T <sup>-1</sup> ]                                                                                                    |
|----|-------------------------------------------------------|----|------------------------|-------------|-------------------|------------|----|------------------|-------------------------------------|--------------------------------------|--------------------------------------|--------------|-----------------------------------------------------|-----------------------------------------------|----------------------------------------------------------------------------------------------------|
| j  | Process $\downarrow$                                  | Si | Ss                     | $X_{\rm I}$ | Xs                | $X_{ m H}$ | XA | $X_{\mathrm{P}}$ | So                                  | SNOX                                 | S <sub>NH</sub>                      | $S_{\rm ND}$ | X <sub>ND</sub>                                     | S <sub>Alk</sub>                              |                                                                                                    |
| 1  | Aerobic<br>growth of<br>heterotrophs                  |    | $-\frac{1}{Y_{\rm H}}$ |             |                   | 1          |    |                  | $-\frac{1-Y_{\rm H}}{Y_{\rm H}}$    |                                      | -i <sub>NBM</sub>                    |              |                                                     | $-\frac{\dot{i}_{\text{XB}}}{14}$             | $\mu_{\rm Hm} \left( \frac{S_{\rm S}}{K_{\rm S} + S_{\rm S}} \right) \left( \frac{S_{\rm O}}{K_{\rm OH} + S_{\rm O}} \right) X_{\rm H}$                                                                                                    |
| 2  | Anoxic<br>growth of<br>heterotrophs                   |    | $-\frac{1}{Y_{\rm H}}$ |             |                   | 1          |    |                  |                                     | $-\frac{1-Y_{\rm H}}{2.86Y_{\rm H}}$ | -i <sub>NBM</sub>                    |              |                                                     | $\frac{1-Y_{\rm H}}{14\cdot 2.86Y_{\rm H}}$   | $\mu_{\rm Hm} \left( \frac{S_{\rm S}}{K_{\rm S} + S_{\rm S}} \right) \left( \frac{K_{\rm OH}}{K_{\rm OH} + S_{\rm O}} \right)$                                                                                                    |
|    | •                                                     |    |                        |             |                   |            |    |                  |                                     |                                      |                                      |              |                                                     | $-i_{\rm XB}/14$                              | $\times \left(\frac{S_{\rm NOX}}{K_{\rm NOX} + S_{\rm NOX}}\right) \eta X_{\rm H}$                                                                                                    |
| 3  | Aerobic<br>growth of<br>autotrophs                    |    |                        |             |                   |            | 1  |                  | $-\frac{4.57-Y_{\rm A}}{Y_{\rm A}}$ | $\frac{1}{Y_{\rm A}}$                | $-i_{\rm NBM} - \frac{1}{Y_{\rm A}}$ |              |                                                     | $-\frac{i_{\rm XB}}{14}-\frac{1}{7Y_{\rm A}}$ | $\mu_{\rm Am}\left(\frac{S_{\rm NH}}{K_{\rm NH}+S_{\rm NH}}\right)\left(\frac{S_{\rm O}}{K_{\rm OA}+S_{\rm O}}\right)X_{\rm A}$                                                                                                    |
| 4  | Decay of heterotrophs                                 |    |                        |             | 1–f <sub>XI</sub> | -1         |    | fхı              |                                     |                                      |                                      |              | <i>і</i> хвм— <i>f</i> хі<br><i>і</i> <sub>ХР</sub> |                                               | b <sub>H</sub> X <sub>H</sub>                                                                                                    |
| 5  | Decay of autotrophs                                   |    |                        |             | 1–f <sub>XI</sub> |            | -1 | fхı              |                                     |                                      |                                      |              | іхвм—fxi<br>іхр                                     |                                               | $b_{\mathrm{A}}X_{\mathrm{A}}$                                                                                                    |
| 6  | Ammonifica-<br>tion of soluble<br>organic<br>nitrogen |    |                        |             |                   |            |    |                  |                                     |                                      | 1                                    | -1           |                                                     | $\frac{1}{14}$                                | k <sub>a</sub> S <sub>ND</sub> X <sub>H</sub>                                                                                                    |
| 7  | Hydrolysis of<br>entrapped<br>organics                |    | 1                      |             | -1                |            |    |                  |                                     |                                      |                                      |              |                                                     |                                               | $\frac{k_{\rm h} \left(\frac{X_{\rm S}/X_{\rm H}}{K_{\rm X} + (X_{\rm S}/X_{\rm H})}\right) \left[\left(\frac{S_{\rm O}}{K_{\rm OH} + S_{\rm O}}\right) + \eta \left(\frac{K_{\rm OH}}{K_{\rm out} + S_{\rm o}}\right) \left(\frac{S_{\rm NOX}}{K_{\rm NOX} + S_{\rm NOX}}\right) \right] X_{\rm H}$ |
| 8  | Hydrolysis of<br>entrapped<br>organic<br>nitrogen     |    |                        |             |                   |            |    |                  |                                     |                                      |                                      | 1            | -1                                                  |                                               | $\rho_7(X_{\rm ND}/X_{\rm S})$                                                                                                    |

Table 1. IWA ASM1: Process kinetics and stoichiometry for carbon oxidation, nitrification, and denitrification

## Anaerobic Treatment Model

The anaerobic digestion model, MantisAD, provided in GPS-X Lite is a simpler version of anaerobic digestion model no. 1 (ADM1) which is the most advanced anaerobic digestion model (requiring a plethora of data for calibration and implementation and beyond the scope of the textbook). The degradation scheme of organic material and N- transformations are as shown in Figures 1 and 2. The model (22 state variables, 13 processes plus chemical and gas exchange) assumes that the disintegration of composite particulate organic material results in the production of both slowly and readily biodegradable particulate material. This particulate material then undergoes hydrolysis resulting in the production of soluble material that is also slowly and readily biodegradable. This soluble material is then fermented to acetate and hydrogen which is subsequently converted to methane gas. Four biomass types (slowly and readily biodegradable substrate degraders, acetate utilizing methanogens, and hydrogen utilizing methanogens) mediate the steps and are subject to various pH, ammonia, and hydrogen inhibitions.

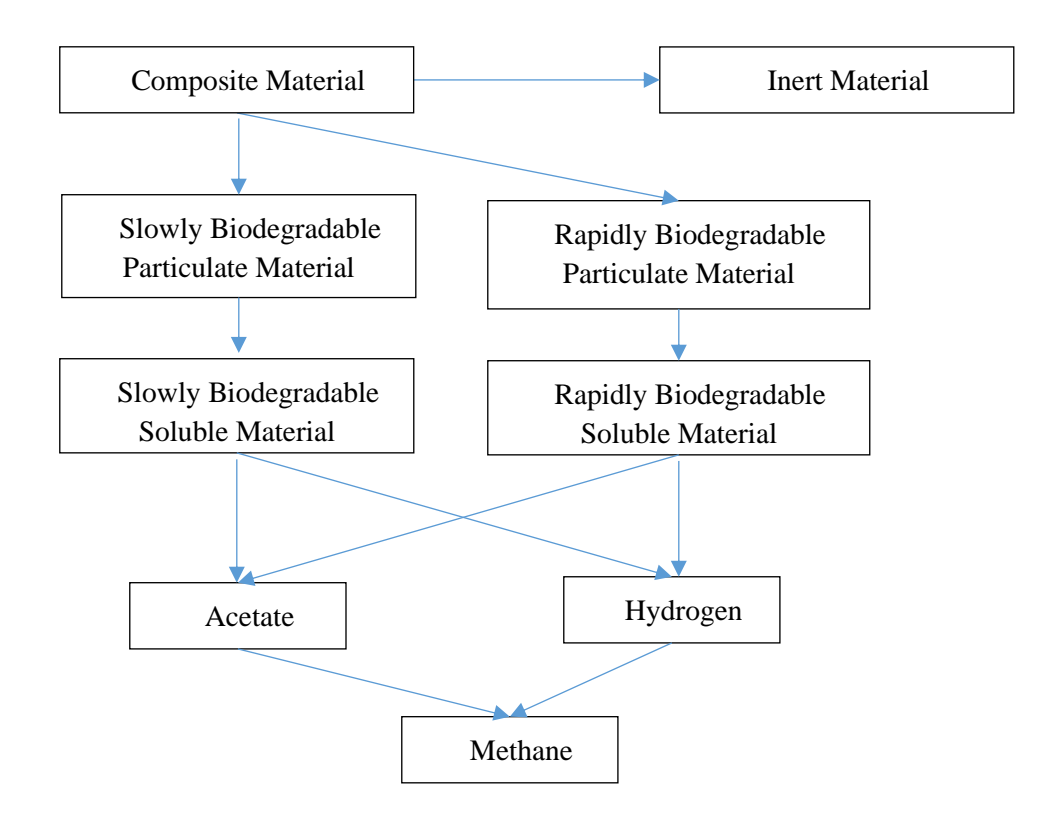

Figure 1 Anaerobic Transformation of Organic Material in Digester

The matrix describing the major metabolic phenomena in the anaerobic digestion model (MantisAD) in GPS-X Lite is given in Table 2 (see Copp et al. 2005) for comparison to the advanced anaerobic digestion model in Table 19.3. It is readily observed that the GPS-X Lite model uses concepts developed in the text but implements them differently from the model in Table 19.3. The model implemented in GPS-X Lite is

geared for anaerobic digestion of solids produced in primary clarifiers and aerobic biotreatment processes and it easily integrates with these processes in an overall treatment plant model.

Definitions of parameters in the MantisAD model are given in Tables 3-5. In the model, particulate matter is separated into slowly ( $X_{Ss}$ ) and rapidly ( $X_{Sr}$ ) degradable particulate matter. Soluble products of hydrolysis are slowly ( $S_{Ss}$ ) and rapidly ( $S_{Sr}$ ) degradable substrate which are each metabolized into acetate and hydrogen. Acetoclastic and hydrogenotrophic methanogens then metabolize these products into methane. Endogenous decay renders the decayed groups of bacteria as composite particulate matter. MantisAD also provides a more detailed approach to modelling nitrogen as shown in Figure 2 and the matrix.

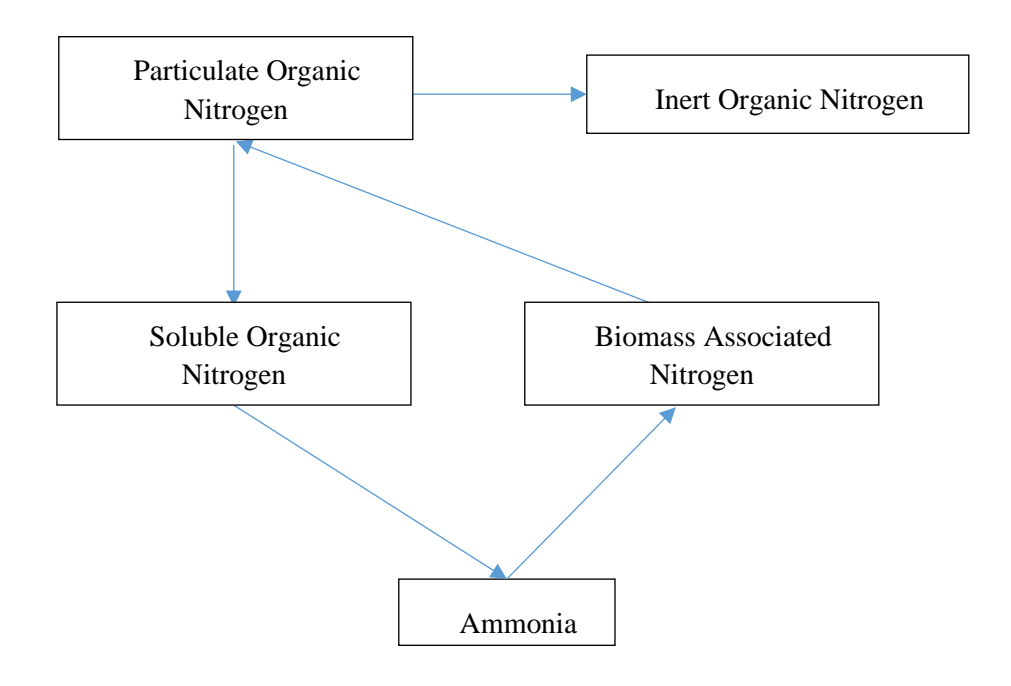

Figure 2 Anaerobic Transformation of Nitrogen in Digester

### Table 2 MantisAD anaerobic digester model

|    | Component $\rightarrow$ i                              | 1              | 2              | 3               | 4               | 5               | 6        | 7              | 8               | 9                          | 10              | 11              | 12                   | 13                       | 14           |
|----|--------------------------------------------------------|----------------|----------------|-----------------|-----------------|-----------------|----------|----------------|-----------------|----------------------------|-----------------|-----------------|----------------------|--------------------------|--------------|
| j  | Process ↓                                              | X <sub>I</sub> | S <sub>I</sub> | X <sub>bs</sub> | $X_{br}$        | X <sub>Ac</sub> | $X_{H2}$ | X <sub>C</sub> | X <sub>sb</sub> | X <sub>rb</sub>            | S <sub>sb</sub> | S <sub>rb</sub> | S <sub>Ac</sub>      | S <sub>H2</sub>          | $S_{CH4}$    |
| 1  | Disintegration                                         | $Y_{X_I}$      | $Y_{S_I}$      |                 |                 |                 |          | -1             | $Y_{sb}$        | $1-Y_{X_I}-Y_{S_I}-Y_{Sb}$ |                 |                 |                      |                          |              |
| 2  | Hydrolysis of readily hydrolysable material            |                |                |                 |                 |                 |          |                |                 | -1                         |                 | 1               |                      |                          |              |
| 3  | Hydrolysis of slowly hydrolysable material             |                |                |                 |                 |                 |          |                | -1              |                            | 1               |                 |                      |                          |              |
| 4  | Uptake of readily<br>biodegradable<br>substrate        |                |                |                 | Y <sub>br</sub> |                 |          |                |                 |                            |                 | -1              | $Y_{Acrb}(1-Y_{br})$ | $(1-Y_{Acrb})(1-Y_{br})$ |              |
| 5  | Uptake of slowly<br>biodegradable<br>substrate         |                |                | Y <sub>bs</sub> |                 |                 |          |                |                 |                            | -1              |                 | $Y_{Acsb}(1-Y_{bs})$ | $(1-Y_{Acsb})(1-Y_{bs})$ |              |
| 6  | Uptake of acetate                                      |                |                |                 |                 | $Y_{Ac}$        |          |                |                 |                            |                 |                 | -1                   |                          | $1 - Y_{Ac}$ |
| 7  | Uptake of Hydrogen                                     |                |                |                 |                 |                 | $Y_{H2}$ |                |                 |                            |                 |                 |                      | -1                       | $1 - Y_{H2}$ |
| 8  | Organic nitrogen<br>hydrolysis                         |                |                |                 |                 |                 |          |                |                 |                            |                 |                 |                      |                          |              |
| 9  | Ammonification                                         |                |                |                 |                 |                 |          |                |                 |                            |                 |                 |                      |                          |              |
| 10 | Endogenous decay of slow degraders                     |                |                | -1              |                 |                 |          | 1              |                 |                            |                 |                 |                      |                          |              |
| 11 | Endogenous decay of rapid degraders                    |                |                |                 | -1              |                 |          | 1              |                 |                            |                 |                 |                      |                          |              |
| 12 | Endogenous decay of<br>hydrogenotrophic<br>methanogens |                |                |                 |                 | -1              |          | 1              |                 |                            |                 |                 |                      |                          |              |
| 13 | Endogenous decay of<br>acetoclastic<br>methanogens     |                |                |                 |                 |                 | -1       | 1              |                 |                            |                 |                 |                      |                          |              |

#### Table2 continued.

|    | Component $\rightarrow$ i                              | 15                                                                                                    | 16               | 17              | 18                  | 19                  | 20                                     | 21               | Process Rate                                                          |
|----|--------------------------------------------------------|----------------------------------------------------------------------------------------------------|------------------|-----------------|---------------------|---------------------|----------------------------------------|------------------|-----------------------------------------------------------------------|
| j  | Process $\downarrow$                                   | S <sub>IC</sub>                                                                                                    | S <sub>IN</sub>  | X <sub>Nb</sub> | X <sub>NI</sub>     | adS <sub>NI</sub>   | adS <sub>Nd</sub>                      | $adX_{Nd}$       | $ ho_{1}  [\mathrm{ML}^{-3}\mathrm{T}^{-1}]$                          |
| 1  | Disintegration                                         | $\frac{C_{XC} - Y_{S_{I}}C_{S_{I}} - Y_{X_{I}}C_{X_{I}} - Y_{Sb}C_{XSb} - (1 - Y_{X_{I}} - Y_{S_{I}} - Y_{Sb})C_{Xrb}}{(1 - Y_{X_{I}} - Y_{S_{I}} - Y_{Sb})C_{Xrb}}$ |                  |                 | $Y_{X_I}Y_{X_{NI}}$ | $Y_{S_I}Y_{S_{NI}}$ | $-Y_{X_I}Y_{X_{NI}}-Y_{S_I}Y_{S_{NI}}$ |                  | K <sub>dis</sub> X <sub>C</sub>                                       |
| 2  | Hydrolysis of readily hydrolysable organics            | $C_{Xrb} - C_{Srb}$                                                                                                    |                  |                 |                     |                     |                                        |                  | $K_{hydrh}X_{rb}$                                                     |
| 3  | Hydrolysis of slowly<br>hydrolysable organics          | $C_{Xsb} - C_{Ssb}$                                                                                                    |                  |                 |                     |                     |                                        |                  | K <sub>hydsh</sub> X <sub>sb</sub>                                    |
| 4  | Uptake of readily biodegradable substrate              | $C_{Srb} - Y_{br}C_{bio} - Y_{Acrb}(1) - Y_{br}C_{SAc}$                                                                                                    | $-Y_{br}Y_{NXB}$ | $Y_{br}Y_{NXB}$ |                     |                     |                                        |                  | $\frac{\mu_{Xbr}S_{rb}}{K_{Srb}+S_{rb}}X_{br}\nu_4$                   |
| 5  | Uptake of slowly biodegradable substrate               | $C_{Ssb} - Y_{bs}C_{bio} - Y_{Acsb}(1) - Y_{bs}C_{SAc}$                                                                                                    | $-Y_{bs}Y_{NXB}$ | $Y_{bs}Y_{NXB}$ |                     |                     |                                        |                  | $\frac{\mu_{Xbs}S_{sb}}{K_{ssb}+S_{sb}}X_{bs}\nu_5$                   |
| 6  | Uptake of acetate                                      | $C_{SAc} - Y_{Ac}C_{bio} - (1 - Y_{Ac})C_{SCH4}$                                                                                                    | $-Y_{AC}Y_{NXB}$ | $Y_{Ac}Y_{NXB}$ |                     |                     |                                        |                  | $\frac{\mu_{XAC}S_{AC}}{K_{SAC}+S_{AC}}X_{AC}\nu_6$                   |
| 7  | Uptake of Hydrogen                                     | $-Y_{H2}C_{bio} - (1 - Y_{H2})C_{SCH4}$                                                                                                    | $-Y_{H2}Y_{NXB}$ | $Y_{H2}Y_{NXB}$ |                     |                     |                                        |                  | $\frac{\mu_{XH2}S_{H2}}{K_{SH2} + S_{H2}} X_{H2} \nu_7$               |
| 8  | Organic nitrogen<br>hydrolysis                         |                                                                                                    |                  |                 |                     |                     | 1                                      | -1               | K <sub>dis</sub> adX <sub>Nd</sub>                                    |
| 9  | Ammonification                                         |                                                                                                    | 1                |                 |                     |                     | -1                                     |                  | $(K_{hydrb}X_{rb} + K_{hydsb}X_{sb})\frac{adS_{Nd}}{X_{rb} + X_{sb}}$ |
| 10 | Endogenous de-cay of slow degraders                    | $C_{bio} - C_{Xc}$                                                                                                    |                  | $-Y_{NXB}$      |                     |                     |                                        | Y <sub>NXB</sub> | b <sub>h</sub> X <sub>bs</sub>                                        |
| 11 | Endogenous decay of rapid degraders                    | $C_{bio} - C_{Xc}$                                                                                                    |                  | $-Y_{NXB}$      |                     |                     |                                        | Y <sub>NXB</sub> | $b_h X_{br}$                                                          |
| 12 | Endogenous decay of<br>hydrogenotrophic<br>methanogens | $C_{bio} - C_{Xc}$                                                                                                    |                  | $-Y_{NXB}$      |                     |                     |                                        | Y <sub>NXB</sub> | $b_h X_{Ac}$                                                          |
| 13 | Endogenous decay of<br>acetoclastic<br>methanogens     | $C_{bio} - C_{Xc}$                                                                                                    |                  | $-Y_{NXB}$      |                     |                     |                                        | Y <sub>NXB</sub> | $b_h X_{H2}$                                                          |

Notes on Table 2.

Soluble  $CO_2$  and inert inorganic solids are also state variables tracked by MantisAD but they are not listed in the table due to space limitations.

Rates 4-7 include inhibition terms (  $\mu$ ) that are function of pH, unionized ammonia, and hydrogen; see Copp et al. (2005) for details.

The model calculates pH and gas transfer from the liquid phase to the gaseous phase. Thus, the initially soluble methane ( $S_{CH4}$ ) produced leaves in both the gas exiting the reactor as well as the liquid effluent. Carbon dioxide and hydrogen also exit by both routes.

| Table 3 State Variables in MantisAD               |                  |          |  |  |  |  |  |
|---------------------------------------------------|------------------|----------|--|--|--|--|--|
| Variable                                          | Symbol           | Units    |  |  |  |  |  |
| Inert inorganic suspended solids                  | X <sub>II</sub>  | mg/L     |  |  |  |  |  |
| Inert organic suspended solids                    | X <sub>I</sub>   | mg COD/L |  |  |  |  |  |
| Inert soluble COD                                 | $S_I$            | mg COD/L |  |  |  |  |  |
| Biomass growing on slowly biodegradable material  | $X_{bs}$         | mg COD/L |  |  |  |  |  |
| Biomass growing on readily biodegradable material | $X_{br}$         | mg COD/L |  |  |  |  |  |
| Acetate degraders                                 | X <sub>Ac</sub>  | mg COD/L |  |  |  |  |  |
| Hydrogen degraders                                | $X_{H2}$         | mg COD/L |  |  |  |  |  |
| Composite material                                | X <sub>C</sub>   | mg COD/L |  |  |  |  |  |
| Slowly hydrolysable particulate material          | $X_{sb}$         | mg COD/L |  |  |  |  |  |
| Readily hydrolysable particulate material         | $X_{rb}$         | mg COD/L |  |  |  |  |  |
| Slowly biodegradable soluble material             | S <sub>sb</sub>  | mg COD/L |  |  |  |  |  |
| Readily biodegradable soluble material            | S <sub>rb</sub>  | mg COD/L |  |  |  |  |  |
| Acetate                                           | S <sub>Ac</sub>  | mg COD/L |  |  |  |  |  |
| Hydrogen                                          | $S_{H2}$         | mg COD/L |  |  |  |  |  |
| Methane                                           | S <sub>CH4</sub> | mg COD/L |  |  |  |  |  |
| Ammonia                                           | S <sub>IN</sub>  | mg N/L   |  |  |  |  |  |
| Biomass associated nitrogen                       | $X_{Nb}$         | mg N/L   |  |  |  |  |  |
| Inert organic particulate nitrogen                | $X_{NI}$         | mg N/L   |  |  |  |  |  |
| Inert organic soluble nitrogen                    | $adS_{NI}$       | mg N/L   |  |  |  |  |  |
| Organically bound soluble nitrogen                | $adS_{Nd}$       | mg N/L   |  |  |  |  |  |
| Organically bound particulate nitrogen            | $adX_{Nd}$       | mg N/L   |  |  |  |  |  |
| Inorganic carbon                                  | S <sub>IC</sub>  | mole/L   |  |  |  |  |  |

When using the MantisAD model together with ASM1 model, the phosphorus is considered an inert entity in MantisAD and its reactions are disabled.

| Table 4 Stoichiometry Constants in MantisAD                         |                   |              |  |  |  |  |  |
|---------------------------------------------------------------------|-------------------|--------------|--|--|--|--|--|
| Parameter                                                           | Symbol            | Unit         |  |  |  |  |  |
| Readily biodegradable biomass yield                                 | $Y_{br}$          | g COD/g COD  |  |  |  |  |  |
| Slowly biodegradable biomass yield                                  | $Y_{bs}$          | g COD/g COD  |  |  |  |  |  |
| Acetate degraders biomass yield                                     | $Y_{Ac}$          | g COD/g COD  |  |  |  |  |  |
| Hydrogen degraders biomass yield                                    | $Y_{H2}$          | g COD/g COD  |  |  |  |  |  |
| Yield of particulate inert material from composite material         | $Y_{X_I}$         | g COD/g COD  |  |  |  |  |  |
| Yield of soluble inert material from composite material             | $Y_{S_I}$         | g COD/g COD  |  |  |  |  |  |
| Yield of slowly biodegradable material from composite material      | $Y_{sb}$          | g COD/g COD  |  |  |  |  |  |
| Acetate yield from readily biodegradable substrate                  | Y <sub>Acrb</sub> | g COD/g COD  |  |  |  |  |  |
| Acetate yield from slowly biodegradable substrate                   | $Y_{Acsb}$        | g COD/g COD  |  |  |  |  |  |
| Fraction of hydrolysed nitrogen becoming particulate inert nitrogen | $Y_{X_{NI}}$      | g N/g N      |  |  |  |  |  |
| Fraction of hydrolysed nitrogen becoming soluble inert nitrogen     | $Y_{S_{NI}}$      | g N/g N      |  |  |  |  |  |
| Fraction of ammonia becoming associated with the biomass            | $Y_{NXB}$         | g N/g N      |  |  |  |  |  |
| Composites carbon content                                           | $C_{Xc}$          | mole C/g COD |  |  |  |  |  |
| Soluble inerts carbon content                                       | $C_{S_I}$         | mole C/g COD |  |  |  |  |  |
| Particulate inerts carbon content                                   | $C_{X_I}$         | mole C/g COD |  |  |  |  |  |
| Readily hydrolysable particulate material carbon content            | $C_{Xrb}$         | mole C/g COD |  |  |  |  |  |
| Slowly hydrolysable particulate material carbon content             | $C_{Xsb}$         | mole C/g COD |  |  |  |  |  |
| Soluble readily biodegradable carbon content                        | $C_{Srb}$         | mole C/g COD |  |  |  |  |  |
| Particulate slowly biodegradable carbon content                     | $C_{SSD}$         | mole C/g COD |  |  |  |  |  |
| Acetate carbon content                                              | $C_{SAC}$         | mole C/g COD |  |  |  |  |  |
| Methane carbon content                                              | C <sub>SCH4</sub> | mole C/g COD |  |  |  |  |  |
| Biomass carbon content                                              | $C_{bio}$         | mole C/g COD |  |  |  |  |  |

| Table 5 Kinetic Constant in MantisAD                                   |                    |          |  |  |  |  |  |  |
|------------------------------------------------------------------------|--------------------|----------|--|--|--|--|--|--|
| Parameter                                                              | Symbol             | Unit     |  |  |  |  |  |  |
| Rate of disintegration                                                 | K <sub>dis</sub>   | 1/d      |  |  |  |  |  |  |
| Hydrolysis rate of readily biodegradable particulate material          | K <sub>hydrb</sub> | 1/d      |  |  |  |  |  |  |
| Hydrolysis rate of readily biodegradable soluble material              | K <sub>hydsb</sub> | 1/d      |  |  |  |  |  |  |
| Readily biodegradable substrate uptake rate                            | $\mu_{Xbr}$        | 1/d      |  |  |  |  |  |  |
| Slowly biodegradable substrate uptake rate                             | $\mu_{Xbs}$        | 1/d      |  |  |  |  |  |  |
| Acetate degraders growth rate                                          | $\mu_{XAc}$        | 1/d      |  |  |  |  |  |  |
| Hydrogen degraders growth rate                                         | $\mu_{XH2}$        | 1/d      |  |  |  |  |  |  |
| Biomass decay rate                                                     | $b_h$              | 1/d      |  |  |  |  |  |  |
| Half saturation coefficient for readily biodegradable substrate uptake | K <sub>Srb</sub>   | mg COD/L |  |  |  |  |  |  |
| Half saturation coefficient for slowly biodegradable substrate uptake  | K <sub>Ssb</sub>   | mg COD/L |  |  |  |  |  |  |
| Half saturation coefficient for acetate uptake                         | K <sub>SAc</sub>   | mg COD/L |  |  |  |  |  |  |
| Half saturation coefficient for hydrogen uptake                        | K <sub>SH2</sub>   | mg COD/L |  |  |  |  |  |  |

### References

Copp, JB, E Belia, S Snowling, and O Schraa (2005), "Anaerobic digestion: a new model for plat-wide wastewater treatment process modeling," *Water Sci Technol*, 52, 10-11, 1-11.

Droste RL and RL Gehr (2018), *Theory and Practice of Water and Wastewater Treatment*, 2<sup>nd</sup> ed., John Wiley & Sons, New York.

Henze, M, CPL Grady, Jr, W Gujer, GvR Marais, and T Matsuo (1987), *Activated Sludge Model No.1*. *IAWQ Scientific and Technical Report No. 1*, IWA Publishing, London, England.